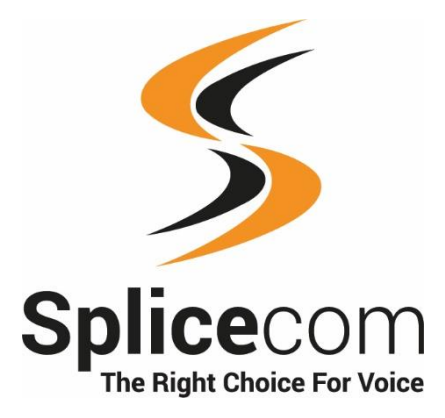

# Vision User Manual

Version 1.8 October 2020

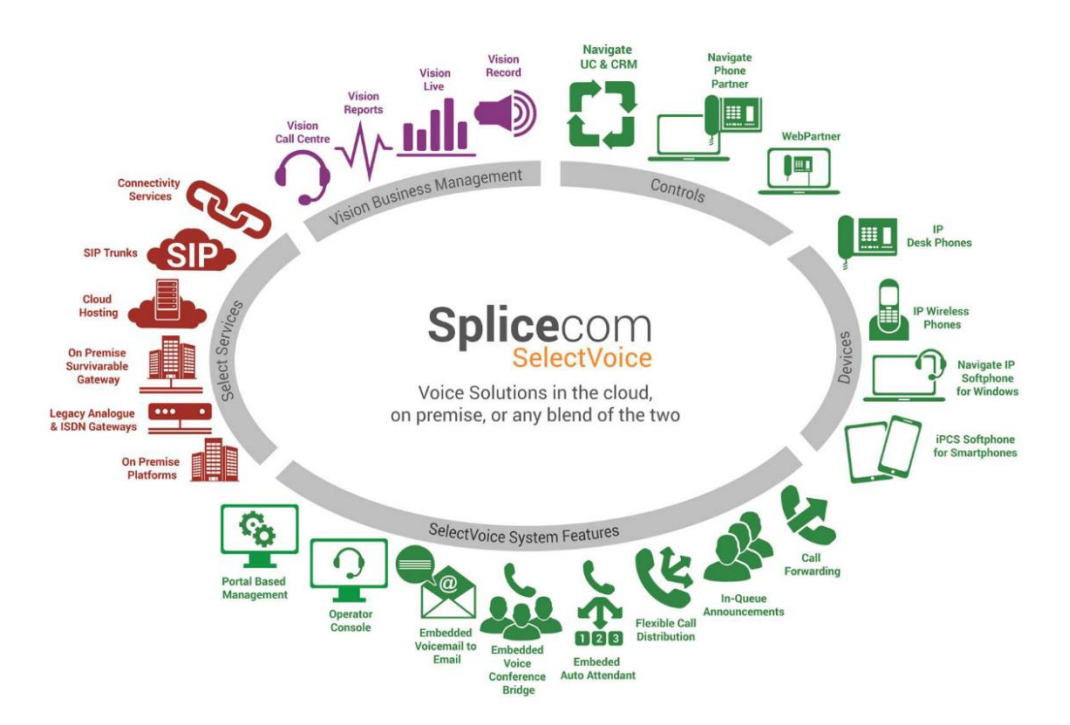

www.splicecom.com

Vision User Manual Document No. 033 Version No. v1.8/1020/2

© Copyright Splicecom Ltd

Splicecom Ltd The Hall Business Centre, Berry Lane Chorleywood, Herts WD3 5EX Tel: 01923 287700 Website: www.splicecom.com

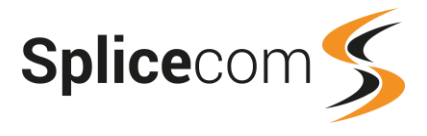

### Contents

| Introduction                        | 1         |
|-------------------------------------|-----------|
| About this manual                   | 1         |
| Your Manager Account                | 1         |
| Terminology                         | 1         |
| Vision Portal                       | 6         |
| Call Logs                           | 7         |
| Status & History                    | 7         |
| Calls In Today                      | 8         |
| Calls Out Today                     | 10        |
| Search Calls                        | 12        |
| Call Status                         |           |
| Accessing Call Recordings           |           |
| Delete a record of a call           | 17        |
| Reports                             |           |
| Reporting Groups                    |           |
| Creating a Report                   |           |
| Scheduled Reports                   |           |
| My Reports                          | 79        |
| Quick Reports                       |           |
| Call Alarms                         | 81        |
| Wallboards                          | 81        |
| Creating a Wallboard                | 81        |
| Design a Wallboard                  | 82        |
| Statistic Panel                     | 84        |
| RI F Panel                          | 88        |
| Report Panel                        | 90        |
| Web Panel                           | 91        |
| Ticker Panel                        | 01        |
| Managing Wallboards                 | 92        |
| Viewing a Wallboard                 | <u>حر</u> |
| Vision Call Centre                  | 94        |
| Vision Call Centre Reports          | رو<br>۵۵  |
| Vision Call Centre Wallboard Danale | 1/1/      |
| Inday                               | 1/7       |
|                                     | 14/       |

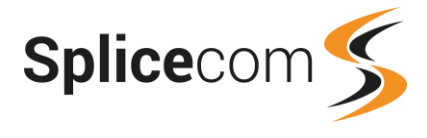

### Introduction

Splicecom Vision is a web based application suite developed from the ground up by Splicecom to work with the Splicecom system – and to only work with the Splicecom system. Utilising the latest AJAX and Web 2.0 technologies, Vision has been designed to deliver business critical information, in an easy to understand manner, wherever and whenever it's needed. Vision offers three services; Reports (historical), Recording (capture) and Live (real-time).

Vision collects the call data from the Splicecom system and provides you with the ability to view this live via a wallboard, historically in simple lists or analysed via graphical reports and charts. Vision will also collect call recordings and give you the ability to listen and download these files.

Vision Call Centre is an additional aspect of the Vision software which may or not be activated on your system. If you are not sure please refer to your system administrator for further information. This software will help you to deliver outstanding customer services to those calling your business by providing advanced call routing capabilities and additional user software, and give you an in-depth view of how your Inbound Call Centre is performing.

### About this manual

This manual contains all that you need to know to operate the user aspects of the Vision software when being run in conjunction with a Splicecom system. If you require further information on Vision, please refer to your system administrator.

### Your Manager Account

This manual assumes that a Manager account has been set up for you on the Vision server. This account will give you access to the Vision Portal which will enable you to analyse the call data collected by the Vision server. You will require your Manager account User Name and password to log on to the Vision portal, please refer to your system administrator for these details.

Once you have opened the Vision Portal, as described in the Vision Portal section from page 6, the buttons at the top will give you links to the facilities you are able to access, such as Reports, Logs, Wallboards, and so on. This list will depend on the rights given to your Manager account. All the facilities available in the Vision Portal are explained in this manual, however if the relevant link is not available to you please refer to your system administrator for further details.

Your Manager account will also determine the call data you have access to, this will either be for all Users and Departments or for specific Users and Departments on your system. Plus determine whether you can delete this data when a customer requests "the right to be forgotten", for example.

If your Manager account has been given the Configure Managers rights you will have additional configuration facilities available to you as explained throughout this manual.

For your information - the entire Vision server is managed and controlled by an Administrator account that has access rights to all aspects of Vision. Please refer to your system administrator if you require further information.

### Terminology

The following describes the meaning of the terminology used on a Splicecom and Vision system which will help you to understand the call data provided by Vision and how this is analysed in the reports. Please refer to your System Administrator for further details on how your system is configured.

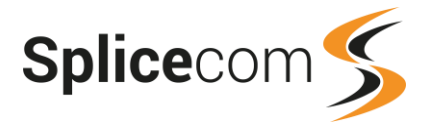

#### User

A User is an account on the Splicecom system. This account will be used in most scenarios to allow a member of staff to use telephone functionality provided by the Splicecom system and use a telephone handset or software. A User account will be configured with a Display Name (in most instances matching the member of staff's name), extension number and a DDI number, if external calls are to be directed to this User.

A User account can be assigned to a specific phone if, for example, that member of staff sits at the same desk and uses the same phone for the majority of their working day, however, that User can log on to other phones on the system if required. All their User settings, such as speed dials, will be available and their calls will be redirected to the new handset. If a User account is not assigned to a specific phone this User will be "hot desking", in other words logging on to an available phone when in the office and taking calls. Again, all their User settings and calls will be directed to the phone they are logged on to.

Each User can enter their personal numbers, such as mobile number and home number, into their account which enables colleagues to easily find these numbers on the directory and call them when they are out of the office. When the User rings into the office from eg their mobile, the incoming number will be matched in their User account and their User name will be displayed and stored with the call data.

#### Groups

Groups are used on a system to collect together Users who have a similar job function, eg Sales Group, or similar skill, eg French Group. So, for example, if calls to the main company number are to be shared among the receptionists, a Group called eg Reception Grp would be created on the Splicecom system, or if staff in a call centre were answering customer service calls, a Group called eg Cust Serv Grp would be created, and so on.

The members of a Group can be configured to join the Group by logging in and out of the Group when required. This is useful when a supervision may want to join a Group to help with calls during a busy period or to allow a User to stop receiving calls when they have some administration to complete, for example. The Users can do this via their Navigate Pro software or PCS 5xx IP Phone.

A Group is then assigned to a Department as explained below.

#### Departments

A Department on a Splicecom system is used to determine how calls are to be routed to a Group, for example, the Catalogue Sales Department routes calls to the Sales Group. A Group can be assigned to multiple Departments and a User can be assigned to multiple Groups which means a User may receive calls for more than one Department. Each Department will have a Name, an extension number and a DDI number, if external calls are to be directed to this Department. The Department will determine in which order calls are presented to the members of the Group and what will happen to calls when all the members are busy, not at their desk or gone home for the day. While a call is waiting to be answered the caller will be placed in a queue and can be played announcements and hold music while they wait.

#### Wrap Up Time

A Department can be configured with a Wrap Up Time whereby, after a User has finished a call to the Department, a certain amount time must elapse before this User can take another call. This is useful when administration tasks need to be completed at the end of a call.

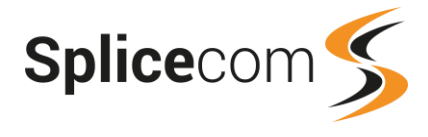

#### Contacts

The Splicecom system can store a database of contact details for external customers, suppliers, business associates, and so on. This is called the Contacts database and each entry is called a Contact. These Contacts can store, eg the customer's telephone number, mobile number, company name, address, job title and so on. These numbers will then be used by the system to match with incoming CLI, if presented. If a match is found the Contact name is displayed on the phone receiving the call and stored with the call data. These entries can also be utilised by a User to speed dial the number required and again the Contact name is stored with the call data. This means that calls from, for example, important customers can be easily identified and then how those calls were handled can be analysed via Vision.

#### Caller Line Identification (CLI/CLID)

CLI is a service supplied by most phone line providers, whereby your phone number is transmitted when you make a phone call. If a caller to your company presents their CLI with the call and this is matched in the Contacts database (described above) this caller's name will be displayed on your phone and stored with the call data.

#### Companies

Companies is a feature of the Splicecom system when the system is used by multiple businesses in an office building. This feature enables Users, Departments and Contacts to be assigned to a Company so that the phone directories only display the relevant User, Departments and Contacts. This also ensures that Vision Managers only view the call data relevant to their company. If you do not share your business premises or Splicecom system with another company then this feature will not be relevant, otherwise please refer to your system administrator for further information.

#### Vision Call Centre Terminology

#### Agent

An Agent is a User that has been configured to operate within the Vision Call Centre software and therefore can be monitored via the Supervisor Console, Vision Call Centre reports, wallboards and so on.

An Agent can be logged on to a handset but not necessarily logged in as an Agent within the Call Centre. This is controlled either via the Agent's Auto Agent Login setting (please refer to your System Administrator for further details) or manually via Navigate Pro. When a User is not logged on as an Agent the User operates as a standard user of the telephone system, ie receives calls to their extension and receive calls via Departments not configured as Queues. When the User is logged on as an Agent the User will also receive calls via the relevant Queues.

#### Queues

A Queue is a Department that has been configured to operate within the Vision Call Centre software. A Queue will be configured to distribute calls either to the longest idle Agent or to the least busy Agent first.

Groups that will be assigned to a Department configured as a Queue are configured so that Agents join the Group by logging in and out as required. An Agent can be logged in and out of a Group via the Supervisor Console software. Agents can do this themselves via the Agent Portal software, as well as via their Navigate Pro software or PCS 5xx IP Phone. However, in some configurations, this ability for the Agent to log themselves in and out of a Group via their own handset or software may be disabled (please refer to your system administrator for further details).

Where an Agent is receiving calls via multiple Queues, a Queue can be given a priority so that calls to this Queue will be presented to Agents before calls to the other Queue(s).

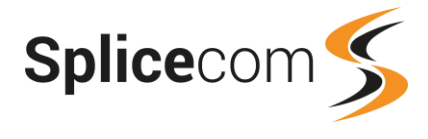

#### **Call Centre Calls**

For reporting purposes a call centre call is a call that has been routed via a Queue and answered by an Agent.

An Agent is still a User on the system and therefore can operate as a standard user of the system, ie receive calls to their extension and make calls, if required. The User can also receive calls from a Department not configured as a Queue. All these would be non-Call Centre calls, in that they are not routed via a Queue and hence the Call Centre software.

#### **Completion Codes**

A Queue can be configured with Completion Codes such as "Order Taken", "Level 1 Enquiry", etc which an Agent can select from the display on their Agent Portal, Navigate Pro software or PCS 58x, 57x, 56x IP Phone. These codes are displayed during the Wrap Up time configured for the relevant Department. The number of times these codes are selected can then be analysed via the Vision Call Centre reports. A Completion Code can also be configured with an Extended Wrap Up Time if a particular code requires a longer time for the Agent to complete the necessary administration.

#### Blacklisting

An Agent will be placed in a blacklisted state if he/she fails to answer a specified number of consecutive calls (default 3 calls). If blacklisted the Agent will not receive any calls for a specified amount of time (default 5 mins) unless manually put into a waiting state via the Supervisor Console. Please note that the Agent will be blacklisted again if he/she does not answer the next call, this will continue until the Agent answers a call. The number of consecutive unanswered calls that will blacklist an Agent can be configured for each Queue and the amount of time an Agent will be in the Blacklist state can be configured for each Agent.

#### **Not Available Codes**

The Vision Call Centre software can be configured with Not Available Codes such as "At Lunch", "In a meeting", "Doing paperwork", and so on. These can then be selected by Agents via their Agent Portal or Navigate software to indicate why they are unable to take calls. Once selected this code will be displayed in the Supervisor Console. When an Agent has selected a Not Available Code that User will not be presented with calls via their Queue(s), however they will still receive calls via their extension number and DDI number. A Not Available Code can also be configured to enable Do Not Disturb for that User when the code is selected. Supervisor only Not Available Codes can also be created whereby the code can only be selected for the Agent via the Supervisor Console.

#### SLA

Service Level Agreement (SLA) Levels determining how quickly a call should be answered and how long that call should be handled can be entered within the Vision Call Centre software. These SLAs are then used to analyse the call handling performance by the business. Please refer to your system administrator for further details.

#### **Supervisor Console**

The Supervisor Console is a web based application that allows a Vision Manager to monitor Agents and Queues in real-time, displaying, for example, details of an Agents current call, Login duration, number of calls not answered, calls to a Queue waiting to be answered, and allowing the Supervisor to boost the priority of a call. An Agent can request help via their Agent Portal or Navigate Pro software and this will be flagged within this software enabling the supervisor of the Call Centre to respond. For further information please refer to the Vision Call Centre Supervisor Console User Manual.

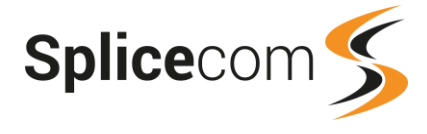

#### **Agent Portal**

The Agent Portal is a web based application that allows a User to monitor their own call data, log themselves in and out of Groups and select Not Available codes. The User must be configured as an Agent to use this software.

#### **Navigate Pro**

This software application can be run on a User's PC either as a soft phone or as a partner to the User's handset and allows the User to control their telephone handset via their PC and to configure their User settings.

If the User is also an Agent, their call statistics will be displayed and he/she can log in and out of Groups, select Not Available Codes and Completion Codes.

#### Web Partner

The Web Partner software is run via a web browser and partners the User's handset, enabling the User to handle calls, make calls and set their User configuration via a browser.

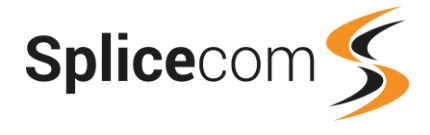

### **Vision Portal**

The Vision Portal is used to view all call logging information, listen to recordings, create reports and reporting groups, create wallboards, create Manager accounts and set up the use of the WebPartner application.

The Vision Portal can be accessed on a PC connected to the Vision Server via the following link:

http://[ip address of vision server]/vision

eg http://10.0.4.150/vision

You will be requested to enter your User Name and password. These will be the log in details for the Manager account set up for you on the Vision server. Please refer to your System Administrator for further details.

Once the Vision portal is open the My Reports page will be automatically displayed with further options available at the top.

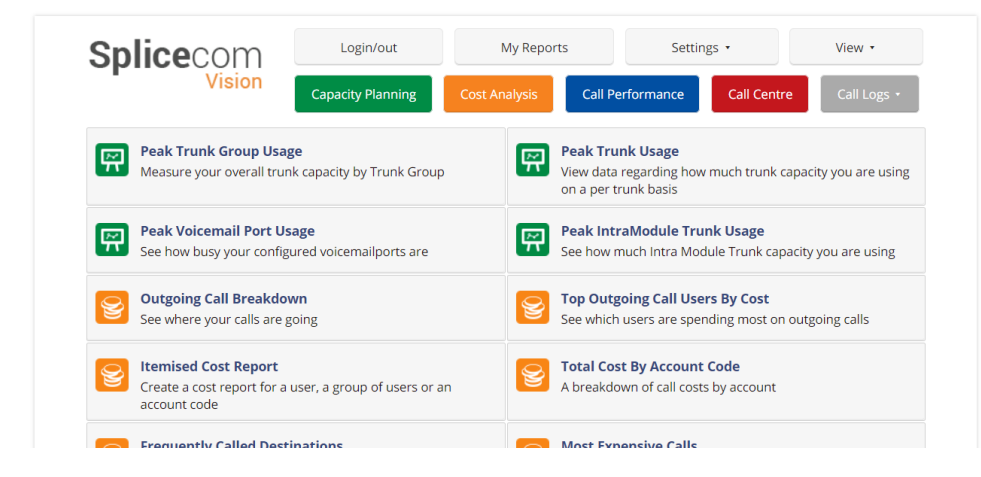

#### Managers

If you have been given the rights to create Manager accounts on the Vision server the Managers option will be available within Settings. Please refer to your system administrator for further details.

#### Mobility

If you have been given the rights to enable the use of the Web Partner for your colleagues the Mobility link will be available within Settings. Please refer to your system administrator for further details.

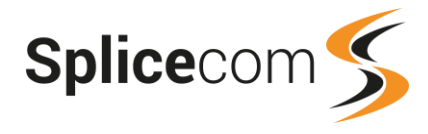

## Call Logs

The Call Logs button at the top right of the Vision port will give links to four pages that can be used to view the call data.

### **Status & History**

The Status & History link within the Call Logs button will display live call logging for the system. This page will update every 30 seconds and display

up to 30 calls. The most recent calls are displayed at the top. This data can be copied and pasted into another document, for example, MS Excel.

| Last 30 calls          |               |                  |                   |                       |                       |                     |                    |       |
|------------------------|---------------|------------------|-------------------|-----------------------|-----------------------|---------------------|--------------------|-------|
| Date                   | Source Name   | Source<br>Number | Destination Name  | Destination<br>Number | Answered By<br>Number | Answered by<br>Name | Duration Connected | Cost  |
| 2020-10-15<br>13:04:34 | William Liu   | 2012             | Craig Wellborough | 02085382354           |                       |                     | 00:01:52 00:01:40  | 0.166 |
| 2020-10-15<br>13:01:54 | Ananya Khatri | 2019             | Accounts          | 8002                  | 2012                  | William Liu         | 00:00:40 00:00:34  | 0.000 |
| 2020-10-15<br>12:56:51 | London        | 02085382355      | Ananya Khatri     | 2019                  | 2019                  | Ananya Khatri       | 00:02:45 00:02:43  | 0.000 |
| 2020-10-15<br>12:56:22 | Matt Hughes   | 2028             | William Liu       | 2012                  | 2012                  | William Liu         | 00:01:30 00:01:28  | 0.000 |
|                        |               |                  |                   |                       |                       |                     |                    |       |

**Date** = this column will display the date and time the calls was made or received.

#### **Source Name** = this column displays for

Outgoing calls - the name of the User who made the call

Incoming calls - the name of the external contact the call has been received from (if the Source Number has been matched in the Contacts database), the Area Code name (if the Source Number's area code is matched in the Area Codes list in the system database) or the name of the User ringing from a number stored in their User configuration. If no match was found the entry in this column will be blank.

**Source Number** = this column will display either the extension number of the User who made the call or the incoming CLI received with this call.

#### **Destination Name** = this column will display

Internal calls – the name of the User or Department the call was made to Outgoing calls – the name of the external contact dialled (if the number dialled is matched in the Contacts database).

Incoming calls - the name of the User or Department the call was made to.

#### **Destination Number** = this column will display the number dialled.

Internal calls – the extension number of the User or Department the call was made to Outgoing calls - the external number dialled. (Please note that if the Destination Name field contains a User Name and this field contains an external number, the User in the Destination Name field has forwarded their calls to this number or one of their personal numbers, ie mobile/home/spare number, has been dialled.)

Incoming calls - the extension number of the User or Department the call was made to

**Answered by Number** = Internal and incoming calls only. This column displays the extension number that answered the call. If this matches the Destination Number the User has answered their own call, otherwise this will show the extension number of the User that answered a Department call or answered a forwarded call or picked up the call.

| Call Logs 🔻      |
|------------------|
| Status & History |
| Calls In Today   |
| Calls Out Today  |
| Search Calls     |

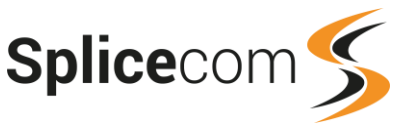

**Answered by Name** = Internal and incoming calls only. This column displays the name of the User that answered the call. If this matches the Destination Name the User has answered their own call, otherwise this will be the User that answered a Department call or answered a forwarded call or picked up the call.

**Duration** = this will show the amount of time the call was active, including ringing time.

**Connected** = this column will show the amount of time from the call being answered to the call ending.

**Cost** = this will display the cost of the call dependent on the Pricing Scheme being used.

| Column             | Outgoing Call                                                                                              | Incoming Call                                                                                      |
|--------------------|----------------------------------------------------------------------------------------------------|----------------------------------------------------------------------------------------------------|
| Source Name        | Name of User making the call                                                                               | Name of Contact or User the call<br>was received from (if incoming CLI<br>matched in the database) |
| Source Number      | Extension number of the User making the call                                                               | Incoming CLI received with this call                                                               |
| Destination Name   | Name of User/Department/<br>Contact the call was made to (if<br>number dialled matched in the<br>database) | Name of User/Department the call was made to                                                       |
| Destination Number | The number dialled                                                                                         | Extension number of the<br>User/Department the call was<br>made to                                 |
| Answered by Number |                                                                                                    | The extension number of the User that answered the call                                            |
| Answered by Name   |                                                                                                    | The name of the User that answered the call                                                        |

### Calls In Today

A list of the incoming external calls received today can be viewed by selecting Calls In Today from the Call Logs button.

| Today's Inbound Calls |                                  |                        |                        |              |          |           |      |
|-----------------------|----------------------------------|------------------------|------------------------|--------------|----------|-----------|------|
| For: All              |                                  |                        |                        |              |          |           |      |
| Date & Time           | Source                           | Destination            | Extension              | Forwarded By | Ringing  | Connected | Cost |
| 2015-06-29 10:07:52   | 02085392100                      | Reception<br>8000      |                        |              | 00:00:02 | 00:00:00  | 0.00 |
| 2015-06-29 10:08:10   | 02085392100                      | Marcus O'Rorke<br>2017 | Marcus O'Rorke<br>2017 |              | 00:00:04 | 00:01:07  | 0.00 |
| 2015-06-29 10:09:16   | 07827283932                      | Adrian Deeney<br>2042  | Adrian Deeney<br>2042  |              | 00:00:02 | 00:00:12  | 0.00 |
| 2015-06-29 10:10:54   | Ocean Electronics<br>01727234000 | Emma Marks<br>2002     | Emma Marks<br>2002     |              | 00:00:03 | 00:00:35  | 0.00 |
| 2015-06-29 10:11:38   | Ocean Electronics<br>01727234000 | Reception<br>8000      | Emma Marks<br>2002     |              | 00:00:04 | 00:00:06  | 0.00 |

The most recent call will be displayed at the bottom. If a call has been recorded the Speaker icon will be displayed on the right hand side of the call.

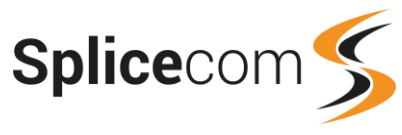

| Date & Time  | The time and the date the call was received.                                                                                                    |
|--------------|----------------------------------------------------------------------------------------------------|
| Source       | The incoming CLI received with this call, if presented. If this CLI is matched in the Contacts database the contact name will be displayed with the number. If the area code within the number is matched within the Area Codes list on the system the relevant area of the country will be displayed. If the number is displayed with a User name, this indicates that the User made the call from one of their personal numbers, ie mobile/home/spare number. Otherwise no name will be displayed. |
| Destination  | The User or Department name and extension number that the call was routed to.                                                                                                    |
| Extension    | The User name and extension number or voicemail that answered the call. If the entry matches the Destination the User answered their own call, otherwise this column displays the User that answered the Department call or forwarded call or picked up the call.                                                                                                    |
| Forwarded by | Not used                                                                                                    |
| Ringing      | The amount of time the call was ringing before it was answered                                                                                                    |
| Connected    | The amount of time from the call being answered to the call being ended                                                                                                    |
| Cost         | N/A                                                                                                    |

#### Call Log Detail

Further details relating to a call can be viewed by selecting the call within the Date & Time column and the following screen will be displayed.

| Switch to engineering view                                                           |                                  |                                                                                             |                              |
|--------------------------------------------------------------------------------------|----------------------------------|---------------------------------------------------------------------------------------------|------------------------------|
| Call                                                                                 |                                  |                                                                                             |                              |
| Date & Time 2020-05-27 14<br>Total Cost 0.000                                        | 4:36:48                          |                                                                                             |                              |
| Call Source Details                                                                  |                                  | Call Destination Detai                                                                      | ils                          |
| Cost Centre                                                                          | Mary Barnes                      | Cost Centre                                                                                 | Mary Barnes                  |
| On Behalf Of                                                                         |                                  | On Behalf Of                                                                                | Mary Barnes                  |
| Trunk                                                                                | Modules.TrainingSIPTrunk.Virtual | Trunk                                                                                       |                              |
| Name                                                                                 | Craig Wellborough                | Name                                                                                        | Mary Barnes                  |
| Number                                                                               | 02085382354                      | Number                                                                                      | 2020                         |
| Cost Associated                                                                      | 0.000                            | Cost Associated                                                                             | 0.000                        |
| Release Code                                                                         |                                  | Release Code                                                                                | Normal                       |
| Connected Yes<br>Transfer Status No<br>Account Name Craig Wellb<br>Account Code 3579 | orough                           | Call Duration19.'Call Connected16Queuing Time0.0Distributing Time3.6.Agent Ringing Time3.6. | 912<br>271<br>06<br>29<br>01 |
| Back                                                                                 |                                  |                                                                                             |                              |

The times represent the total number of seconds.

Select Back to return to the calls list, or further information can be viewed by selecting Switch to engineering view.

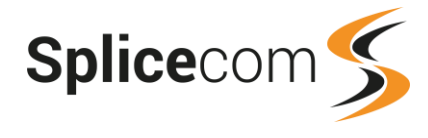

### **Calls Out Today**

A list of the all outgoing external calls made today can be displayed by selecting Calls Out Today from the Call Logs button.

| Today's Outb           | Today's Outbound Calls |                                     |           |              |          |           |             |      |               |
|------------------------|------------------------|-------------------------------------|-----------|--------------|----------|-----------|-------------|------|---------------|
| For: All               |                        |                                     |           |              |          |           |             |      |               |
| Date & Time            | Source                 | Destination                         | Extension | Forwarded By | Ringing  | Connected | Net<br>Cost | VAT  | Gross<br>Cost |
| 2020-05-27<br>16:04:52 | Ananya Khatri<br>2019  | Craig<br>Wellborough<br>02085382354 |           |              | 00:00:02 | 00:04:09  | 0.44        | 0.09 | 0.53          |
| 2020-05-27<br>16:08:48 | Vihaan Agarwal<br>2025 | 02085382355                         |           |              | 00:00:04 | 00:00:38  | 0.07        | 0.01 | 0.08          |

The most recent call will be displayed at the bottom. If a call has been recorded the Speaker icon will be displayed on the right hand side of the call. If a VAT value has been configured on Vision this column will also be displayed.

| Date & Time  | The time and the date the call was made.                                                                                                    |
|--------------|----------------------------------------------------------------------------------------------------|
| Source       | The User and extension number making the call.                                                                                                    |
| Destination  | The number that was dialled. If this number is matched in the Contacts database<br>the Contact name will also be displayed. If this field contains a User's Name and an<br>external number this indicates that one of the User's personal numbers, ie<br>mobile/home/spare number, was dialled. Alternatively, if the User's name also<br>appears in the Forwarded By column this indicates that the User had forwarding set<br>and the call was forwarded to the number displayed. |
| Extension    | N/A                                                                                                    |
| Forwarded by | If the call is listed as a result of the call being forwarded to an external number, this column will show the User that had forwarding set and caused the call to be forwarded.                                                                                                    |
| Ringing      | The amount of time the call was ringing before it was answered                                                                                                    |
| Connected    | The amount of time from the call being answered to the call being ended                                                                                                    |
| Cost         | The cost of the call dependent on the Pricing Scheme used.                                                                                                    |

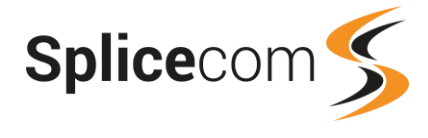

### Call Log Detail

Further details relating to a call can be viewed by selecting the call within the Date & Time column and the following screen will be displayed.

| Switch to engineering view                 | v             |                    |                                  |
|--------------------------------------------|---------------|--------------------|----------------------------------|
| Call                                       |               |                    |                                  |
| Date & Time 2020-05-27<br>Total Cost 0.415 | 16:04:52      |                    |                                  |
| Call Source Details                        |               | Call Destination D | Details                          |
| Cost Centre                                | Ananya Khatri | Cost Centre        | Ananya Khatri                    |
| On Behalf Of                               |               | On Behalf Of       |                                  |
| Trunk                                      |               | Trunk              | Modules.TrainingSIPTrunk.Virtual |
| Name                                       | Ananya Khatri | Name               | Craig Wellborough                |
| Number                                     | 2019          | Number             | 02085382354                      |
| Cost Associated                            | 0.000         | Cost Associated    | 0.415                            |
| Release Code                               | Normal        | Release Code       |                                  |
| Connected Yes                              |               | Call Duration      | 251.782                          |
| Transfer Status No                         |               | Call Connected     | 249.408                          |
| Account Name Craig Wel                     | llborough     | Queuing Time       | 0.016                            |
| Account Code                               |               | Distributing Time  | 2.353                            |
|                                            |               | Agent Ringing Time | 2.194                            |
| Back                                       |               |                    |                                  |

The times represent the total number of seconds.

Select Back to return to the calls list, or further information can be viewed by selecting Switch to engineering view.

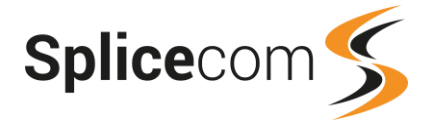

### Search Calls

The Search Calls link available via the Call Logs button will open the Call Log Search dialogue box, in order to search for specific calls, for example, internal calls made today, calls to a specific extension, all calls made last week, and so on. An asterisk (\*) can be used as a wild card.

| Call Log Search         |                             |                    |
|-------------------------|-----------------------------|--------------------|
| Report Period           | Last Week 🗸                 |                    |
| Date (from)             |                             | Select Date        |
| Date (to)               |                             | Select Date        |
| For Company:            | - 🗸                         | -                  |
| Time (start)            | 12:00                       | ]                  |
| Time (end)              | 13:30                       | ]                  |
| Cost Centre             |                             |                    |
| Source Name             |                             |                    |
| Source Number           |                             |                    |
| Target Name             | Reception                   | ]                  |
| Target Number           |                             |                    |
| Answered By Name        |                             |                    |
| Answered By Number      |                             |                    |
| Account Code            |                             |                    |
| Generate Report         | Cancel                      |                    |
| You can use * as a wild | lcard in name, number and a | ccount code fields |

**Report Period** = select the time period for which you wish to search for calls, eg Today, This Month, last 30 days etc. If you choose Custom you will need to fill out the Date (from) and Date (to) fields.

**Date (from)** = used when Custom is selected in the Report Period field. This is the start date for the time period required in your search. Click on Select Date to pick the start date required.

**Date (to)** = used when Custom is selected in the Report Period field. This is the end date for the time period required in your search. Click on Select Date to pick the end date required.

**For Company** = if the Companies feature is being used on the Splicecom system this list box allows you to search for calls to or from Users and Department belonging to a particular Company. Please note, if you are a part of a Company you will only be able to search for Users and Departments belonging to your Company.

**Time (start)** = to search for calls made or received within a certain time of the day enter the required start time here. This should be entered as, eg 17:00

**Time (end)** = to search for calls made or received within a certain time of the day enter the required end time here. This should be entered as, eg 20:00

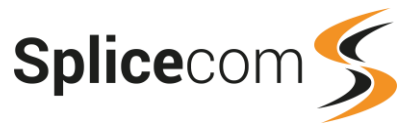

**Cost Centre** = this field will enable a search for all calls relating to a User or Department. Enter here a User or Department name. When a User name is entered the resulting list will display outgoing calls made by the User and incoming calls routed to the User, including forwarded calls, and calls answered on behalf of a Department. For a forwarded call the Cost Centre is the User that set the forwarding. When a Department name is entered all calls routed to the Department will be listed.

**Source Name** = to search for calls made by a specific User or received from a specific Contact enter either the name of the User who made the calls or the name of the external contact the calls were received from. (Please note the external contact's incoming CLI must have been matched in the Contacts database at the time of the call.)

**Source Number** = to search for calls made by a specific extension number or received from a specific incoming number enter the extension number of the User who made the calls or the incoming CLI received with the calls.

**Target Name** = to search for incoming calls made to a specific User or Department enter the name of the User or Department required or to search for outgoing calls to a specific Contact enter the name required. (Please note the number dialled must have been matched in the Contacts database at the time of the call.)

**Target Number** = to search for incoming calls made to a specific extension number enter the extension number of the User or Department required or to search for outgoing calls to a specific external number enter the number required.

**Answered by Number** = to search for calls answered by a specific extension enter the extension number that answered the calls, ie the extension number of the User that answered a Department call, or the extension number of the User that answered a forwarded call or picked up a call.

**Answered by Name** = to search for calls answered by a specific User enter the User name of the extension that answered the calls, ie the name of the User that answered a Department call, or the name of the User that answered a forwarded call or picked up a call.

**Account Code** = if account coding is being used on the Splicecom system and you wish to search for calls assigned to a specific account code enter the required account code here.

| Date & Time | The time and the date the call was received/made.                                                                                                    |
|-------------|----------------------------------------------------------------------------------------------------|
| Source      | Incoming external call - the incoming CLI received with this call, if presented. If this CLI is matched in the Contacts database the contact name will be displayed with the number. If the area code within the number is matched within the Area Codes list on the system the relevant area of the country will be displayed. If the number is displayed with a User name, this indicates that the User made the call from one of their personal numbers, ie mobile/home/spare number. Otherwise no name will be displayed. Outgoing external call or internal call – the User name and extension making the call. |

When ready select Generate Report. A list of the calls matching the criteria entered will be displayed with the following information.

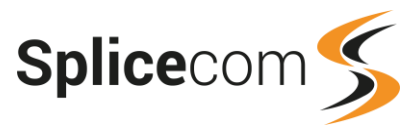

| Destination  | Incoming external call or internal call - the User or Department name and extension<br>number that the call was routed to.<br>Outgoing external call - the number that was dialled. If this number is matched in<br>the Contacts database the Contact name will also be displayed. If this field contains<br>a User's Name and an external number this indicates that one of the User's personal<br>numbers, ie mobile/home/spare number, was dialled. Alternatively, if the User's<br>name also appears in the Forwarded By column this indicates that the User had<br>forwarding set and the call was forwarded to the number displayed. |
|--------------|----------------------------------------------------------------------------------------------------|
| Extension    | Incoming external call or internal call - the User name and extension number or voicemail that answered the call. If the entry matches the Destination the User answered their own call, otherwise this column displays the User that answered the Department call or forwarded call or picked up the call.<br>Outgoing external call – not used.<br>If the call was recorded the log of this action will display !LeaveRecording in this column.                                                                                                    |
| Forwarded by | Outgoing external call - this column will show the User that had forwarding set and caused the call to be forwarded to the external number.<br>Incoming external call or internal call – not used.                                                                                                    |
| Ringing      | The amount of time the call was ringing before it was answered.                                                                                                    |
| Connected    | The amount of time from the call being answered to the call being ended.                                                                                                    |
| Cost         | Outgoing external call - the cost of the call dependent on the Pricing Scheme used.<br>Incoming external call or internal call – not used.                                                                                                    |

### **Call Status**

The following icons may be displayed within the Call Logs and represent the following:

X

The call was abandoned before it could be answered by the extension or voicemail

- P This call was parked
- Ρ
- This call was picked up from a park slot
- This indicates the transferred leg of the call.
- 2 This indicates the second leg of a transferred call

### **Accessing Call Recordings**

If you have been given the ability to view and listen to call recordings, you can do so as follows:

1 Firstly, search for the call(s) that has been recorded using Calls In Today, Calls Out Today or Search Calls. Calls that have been recorded will be indicated by the Speaker icon displayed on the right hand side of the call.

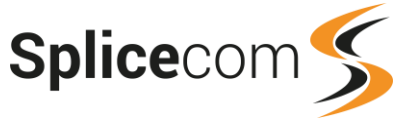

|                            |                       |                                  |           |              |          |           |             |      |               | De<br>Rec | lete<br>Data |
|----------------------------|-----------------------|----------------------------------|-----------|--------------|----------|-----------|-------------|------|---------------|-----------|--------------|
| Date &<br>Time             | Source                | Destination                      | Extension | Forwarded By | Ringing  | Connected | Net<br>Cost | VAT  | Gross<br>Cost |           |              |
| 2020-05-<br>27<br>16:04:52 | Ananya Khatri<br>2019 | Craig Wellborough<br>02085382354 |           |              | 00:00:02 | 00:04:09  | 0.44        | 0.09 | 0.53          |           |              |

2 Click on the Speaker icon and the Recordings page for that call will be displayed.

| Recordi                    | ngs              |                  |        |                      |                  |      |              |                    |                       |   |   |   |
|----------------------------|------------------|------------------|--------|----------------------|------------------|------|--------------|--------------------|-----------------------|---|---|---|
| Date                       | Cost<br>Centre   | Name             | Number | Target<br>Name       | Target<br>Number | Extn | Extn<br>Name | Recording In       | Recording             |   |   |   |
| 2020-<br>05-27<br>16:09:03 | Ananya<br>Khatri | Ananya<br>Khatri | 2019   | Craig<br>Wellborough | 02085382354      |      |              | OutboundRecordings | <b>II</b> 0:19 / 4:08 | • | : | 0 |

If your browser has the relevant QuickTime plug in then you will be able to listen to the recording via your Web Browser, this will play automatically. If you do not have the QuickTime plug in installed, then your default application for listening to .wav files will open.

#### Downloading a recording

In the Recordings page click on the Download icon <sup>(2)</sup> and following the relevant download/save instructions of your browser.

#### **Recording Access Log**

The next time a call recording is listened to the Recording Access Log at the bottom of the screen will display when and by whom (the relevant Manager's email address) the recording has been listened to in the past.

| Recordin | Recording Access Log |                                |                     |                     |                |  |  |  |  |  |  |
|----------|----------------------|--------------------------------|---------------------|---------------------|----------------|--|--|--|--|--|--|
| Number   | Target Number        | User                           | Time & Date         | Remote Address (IP) | Access Method  |  |  |  |  |  |  |
| 2019     | 02085382354          | support@bluebirdgraphics.co.uk | 2020-05-28 10:42:52 | 192.168.0.45        | Website Listen |  |  |  |  |  |  |
| 2019     | 02085382354          | ABrown                         | 2020-05-28 11:03:01 | 10.0.4.23           | Website Listen |  |  |  |  |  |  |
| 2019     | 02085382354          | support@bluebirdgraphics.co.uk | 2020-05-27 17:19:41 | 192.168.0.45        | Website Listen |  |  |  |  |  |  |

The Remote Address (IP) column will display the IP address of the PC that listened to the recording. If the number one (::1) is displayed this indicates that the recording was listened to locally on Vision server.

#### Forward a recording to an email account

After listening to a recording this recording can be forwarded to an email account. Please note that this facility must have been previously configured on your system - please refer to your system administrator for further details.

1 Click on the speaker icon beside the relevant call.

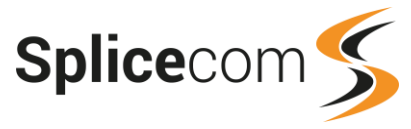

2 Within the Forward Message section, in the Email/Search field enter the email address where the recording is to be sent.

| Forward Message                                |              |
|------------------------------------------------|--------------|
| Email / Search: jane@ <u>splicecom</u> .com Se | end To Email |

3 Click on the Send To Email button

Confirmation that the message has been sent will be displayed.

| Forward Message |                             |     |               |
|-----------------|-----------------------------|-----|---------------|
| Email / Search: | jane@ <u>splicecom</u> .com | ] [ | Send To Email |
| Message Sent to | jane@splicecom.com          |     |               |
|                 |                             |     |               |

Or to send the recording to a colleague on the system,

2 Within the Email/Search field start to enter the colleague's User name and User accounts matching this text who have been configured with an email address will be listed.

| Forward                         | Message                                                    |                                                                                                    |
|---------------------------------|------------------------------------------------------------|----------------------------------------------------------------------------------------------------|
| Email / Se                      | earch: a                                                   | Send To Email                                                                                                |
|                                 |                                                            |                                                                                                    |
| Forward                         | to Contact                                                 |                                                                                                    |
| Forward<br>Type                 | to Contact<br>Name                                         | Email                                                                                                    |
| Forward<br>Type<br>User         | <b>to Contact</b><br>Name<br>Aaron Blisset                 | <b>Email</b><br>Send Message to aaron@bluebirdgraphics.co.uk                                                 |
| Forward<br>Type<br>User<br>User | <b>to Contact</b><br>Name<br>Aaron Blisset<br>Alice Barker | <b>Email</b><br>Send Message to aaron@bluebirdgraphics.co.uk<br>Send Message to alice@bluebirdgraphics.co.uk |

3 From the list displayed, beside the User required, select Send Message to [email address]. Confirmation that the message has been sent will be displayed.

| Forward Message    |                             |               |
|--------------------|-----------------------------|---------------|
| Email / Search:    | a                           | Send To Email |
| Message Sent to al | lice@bluebirdgraphics.co.uk |               |

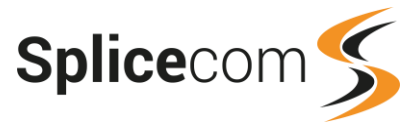

A record of this action will be displayed in the Recording Access Log next time the recording is listened to.

| Recordi | ng Access Log |                                |                     |                     |                                         |
|---------|---------------|--------------------------------|---------------------|---------------------|-----------------------------------------|
| Numbe   | Target Number | User                           | Time & Date         | Remote Address (IP) | Access Method                           |
| 2019    | 02085382354   | support@bluebirdgraphics.co.uk | 2020-05-28 11:23:04 | 192.168.0.45        | Emailed to alice@bluebirdgraphics.co.uk |

#### Delete a Call Recording

If your Manager account has been given the relevant rights you will be able to delete a call recording as follows. (If this option is not available you have not been given this ability, please refer to your system administrator for further details.)

- 1 Firstly, use the Call Logs > Search Calls facility to find the call with the recording to be deleted.
- 2 Beside the relevant call tick the box under the Rec Column.
- 3 Within the Reason/Ref field enter the text required to identify this action.
- 4 Select the Delete icon and OK to confirm the deletion.

Please note:

- The call information can also be deleted at the same time, tick the box under the Data column.
- To view a register of the recordings that have been deleted use Call Logs > Deletion History as described in the next section.

### Delete a record of a call

A record of a call can be deleted from the system when, for example, an individual requests "the right to be forgotten". (If this facility is not available your Manager account has not been given relevant rights, please refer to your system administrator for further details.)

- 1 Firstly, use the Call Logs > Search Calls facility to find the call(s) to be deleted. Please refer to the Search Calls section from page 12 for further information.
- 2 Beside the relevant call(s) tick the box under the Data Column. If the call was also recorded (indicated by the Speaker icon) the box under the Rec column will be automatically ticked. All legs of the call will also be selected.
- 3 Within the Reason/Ref field enter the text required to identify this action.

|                            |                                     |                       |                       |              | R        | eason / Ref | RHAcc       | CW29 | 234           |   |     | 7    |
|----------------------------|-------------------------------------|-----------------------|-----------------------|--------------|----------|-------------|-------------|------|---------------|---|-----|------|
|                            |                                     |                       |                       |              |          |             |             |      |               |   | De  | lete |
|                            |                                     |                       |                       |              |          |             |             |      |               |   | Rec | Data |
| Date &<br>Time             | Source                              | Destination           | Extension             | Forwarded By | Ringing  | Connected   | Net<br>Cost | VAT  | Gross<br>Cost |   |     |      |
| 2020-05-<br>01<br>15:39:16 | Craig<br>Wellborough<br>02085382354 | Main<br>8000          |                       |              | 00:00:02 | 00:00:00    | 0.00        | 0.00 | 0.00          |   |     |      |
| 2020-05-<br>01<br>15:42:25 | Craig<br>Wellborough<br>02085382354 | Main<br>8000          |                       |              | 00:00:24 | 00:00:00    | 0.00        | 0.00 | 0.00          |   |     |      |
| 2020-05-<br>01<br>15:43:15 | Craig<br>Wellborough<br>02085382354 | Ananya Khatri<br>2019 | Ananya Khatri<br>2019 |              | 00:00:02 | 00:00:34    | 0.00        | 0.00 | 0.00          |   | <   |      |
| 2020-05-<br>01<br>15:43:17 | Craig<br>Wellborough<br>02085382354 | Ananya Khatri<br>2019 | !LeaveRecording       |              | 00:00:01 | 00:00:33    | 0.00        | 0.00 | 0.00          |   |     |      |
| 2020-05-<br>01<br>15:45:20 | Craig<br>Wellborough<br>02085382354 | Ananya Khatri<br>2019 | Ananya Khatri<br>2019 |              | 00:00:01 | 00:00:11    | 0.00        | 0.00 | 0.00          | ٢ |     |      |
| 2020-05-                   | Craig                               | Ananya Khatri         | Il eaveRecording      |              | 00.00.01 | 00.00.10    | 0.00        | 0.00 | 0.00          |   |     |      |

4 Select the Delete icon and OK to confirm the deletion.

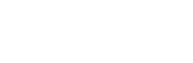

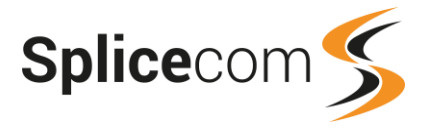

#### Delete all calls

To delete all the calls shown in the Search result tick the Rec and Data boxes next to the column headings. This will automatically tick all the boxes below.

| Reason / Ref RHAccDP67234 |        |             |           |              |         |           |             |     |               |        |     |
|---------------------------|--------|-------------|-----------|--------------|---------|-----------|-------------|-----|---------------|--------|-----|
|                           |        |             |           |              |         |           |             |     |               | Delete | e   |
|                           |        |             |           |              |         |           |             |     |               | Rec Da | ata |
| Date &<br>Time            | Source | Destination | Extension | Forwarded By | Ringing | Connected | Net<br>Cost | VAT | Gross<br>Cost |        | 2   |

Untick both the boxes again, if this is not required and all the boxes below will be emptied.

#### **Deletion History**

The Deletion History facility provides a log of calls and recordings that were deleted from the system. An asterisk (\*) can be used as a wild card.

- 1 From the Call Logs button select Deletion History.
- 2 Complete the Call Deletion History form with the criteria for the call(s) to be searched for.

| Call Deletion Hist   | ory                       |             |
|----------------------|---------------------------|-------------|
| Call Period          | This Month 🗸              |             |
| Call Date (from)     |                           | Select Date |
| Call Date (to)       |                           | Select Date |
| Delete Period        | This Month 🗸              | ,<br>,      |
| Delete Date (from)   |                           | Select Date |
| Delete Date (to)     |                           | Select Date |
| Delete Type          | All 🗸                     | ,           |
| Source Name          |                           |             |
| Source Number        |                           |             |
| Target Name          |                           |             |
| Reason / ref.        |                           |             |
| Generate Report      | Cancel                    |             |
| You can use * as a v | wildcard in name and numb | oer fields  |

**Call Period** = select the time period when the deleted call, you wish to search for, was made or received, eg Today, This Month, last 30 days etc. If you choose Custom you can fill out the Date (from) and Date (to) required.

**Call Date (from)** = used when Custom is selected in the Call Period field. This is the start date for the time period required for your search. Click on Select Date to pick the start date required.

**Call Date (to)** = used when Custom is selected in the Call Period field. This is the end date for the time period required for your search. Click on Select Date to pick the end date required.

**Delete Period** = select the time period when the call, you wish to search for, was deleted, eg Today, This Month, last 30 days etc. If you choose Custom you can fill out the Date (from) and Date (to) required.

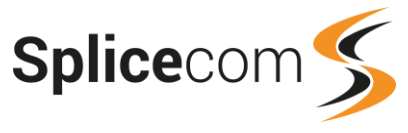

**Delete Date (from)** = used when Custom is selected in the Delete Period field. This is the start date for the time period required for your search. Click on Select Date to pick the start date required.

**Delete Date (to)** = used when Custom is selected in the Delete Period field. This is the end date for the time period required for your search. Click on Select Date to pick the end date required.

**Delete Type** = select Recordings (to only find records of call recordings that were deleted) or Calls (to only find records of call data that was deleted) or All (to find a record of call data and recordings deleted).

**Source Name** = to search for calls made by a specific User or received from a specific Contact enter either the name of the User who made the calls or the name of the external contact the calls were received from (please note the external contact's incoming CLI must have been matched in the Contacts database at the time of the call).

**Source Number** = to search for calls made by a specific extension number or received from a specific incoming number enter the extension number of the User who made the calls or the incoming CLI received with the calls (this number must have been received at the time of the call).

**Target Name** = to search for incoming calls made to a specific User or Department enter the name of the User or Department required or to search for outgoing calls to a specific contact enter the name required (please note the number dialled must have been matched in the Contacts database at the time of the call).

**Target Number** = to search for incoming calls made to a specific extension number enter the extension number of the User or Department required or to search for outgoing calls to a specific external number enter the number required.

**Reason / ref.** = to search for records matching the text entered into the Reason / Ref field at the time the calls and recordings were deleted.

3 When ready select Generate Report.

A list of the deletion records matching the criteria entered will be displayed with the following information.

| Deletion | History |
|----------|---------|
|----------|---------|

|                            | ,,,,,,,,,,,,,,,,,,,,,,,,,,,,,,,,,,,,,,, |             |               |                 |                                |                            |                           |                |               |
|----------------------------|-----------------------------------------|-------------|---------------|-----------------|--------------------------------|----------------------------|---------------------------|----------------|---------------|
| Date &<br>Time             | Name                                    | Number      | Target Name   | Extn            | Deleted By                     | Deleted<br>At              | Remote<br>Address<br>(IP) | Record<br>Type | Reason / Ref. |
|                            |                                         |             |               |                 |                                |                            |                           |                |               |
| 2020-<br>05-01<br>15:43:51 | Craig<br>Wellborough                    | 02085382354 | Ananya Khatri |                 | support@bluebirdgraphics.co.uk | 2020-<br>05-29<br>16:42:52 | 192.168.0.45              | Recording      | RHAccCW29234  |
| 2020-<br>05-01<br>15:43:15 | Craig<br>Wellborough                    | 02085382354 | Ananya Khatri | 2019            | support@bluebirdgraphics.co.uk | 2020-<br>05-29<br>16:42:52 | 192.168.0.45              | Call           | RHAccCW29234  |
| 2020-<br>05-01<br>15:43:17 | Craig<br>Wellborough                    | 02085382354 | Ananya Khatri | !LeaveRecording | support@bluebirdgraphics.co.uk | 2020-<br>05-29<br>16:42:52 | 192.168.0.45              | Call           | RHAccCW29234  |

| Date & Time | The time and the date the call/recording was received/made.                                                                                                    |
|-------------|----------------------------------------------------------------------------------------------------|
| Name        | Incoming external call - the name of the Contact the call was received from if<br>the incoming CLI was matched in the Contacts database. If the number is not<br>matched within the Contacts database but the area code within the number is<br>matched within the Area Codes list on the system the relevant area of the<br>country will be displayed. Otherwise, this will be blank.<br>Outgoing external call or internal call – the name of the User making the call.<br>If this field contains a User's Name and the Number column displays an<br>external number this indicates that one of the User's personal numbers, ie<br>mobile/home/spare number, was dialled. |

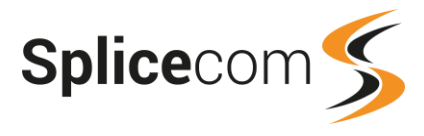

| Number              | Incoming external call - the incoming CLI received with this call, if presented.<br>Outgoing external call or internal call – the extension number of the User<br>making the call.                                                                                                    |
|---------------------|----------------------------------------------------------------------------------------------------|
| Target Name         | Incoming external call or internal call – this will show the name of the User or<br>Department that the call was routed to.<br>Outgoing external call – this will show the name of the Contact that was<br>called, if the number dialled was matched in the Contacts database.<br>Otherwise this will be blank.<br>For a recording this will show the name of the voicemail box hosting the call<br>recording, ie OutboundRecordings, InboundRecordings, User or Department<br>name. |
| Extension           | Incoming external call or internal call – this will show the extension number of<br>the User that answered the call, eg the User that answered the Department<br>call, the User that picked up the call and so on.<br>Outgoing external call – not used.<br>If the call was recorded the log of this action will display !LeaveRecording in<br>this column.                                                                                                    |
| Deleted By          | The name of the Manager, logged into the Vision portal, that instigated the deletion.                                                                                                    |
| Deleted At          | The time and the date the call/recording was deleted.                                                                                                    |
| Remote Address (IP) | The IP address of the computer where the Vision Portal was used to delete the call/recording.                                                                                                    |
| Record Type         | Call or Recording. Indicates whether the record is for the deletion of a call or a recording.                                                                                                    |
| Reason / Ref        | Displays the text entered into the Reason/Ref field at the time of the deletion.                                                                                                    |

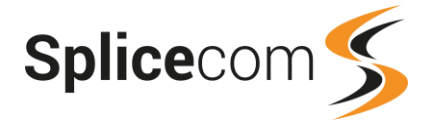

### Reports

The Reports section of the Vision portal will collate the call logging data and present it in a graphical format. When you first log in the list of Reports is the default page, otherwise these can be viewed by selecting the My Reports button at the top of the Vision portal. If the Reports are not available, your Manager account has not been given rights to this facility, please refer to your system administrator for further details.

Each report can be printed or exported in a CSV format.

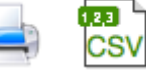

The Reports are broken down into three main areas; Capacity Planning, Cost Analysis and Call Performance. If any of these categories are not available, you have not been given the rights to use these reports, please refer to your system administrator for further details.

Please note that if the Call Centre reports are available, via the Call Centre button displayed at the top of the Vision Portal, this means that Vision Call Centre is running on your system and your Manager account has been given rights to use the Call Centre Reports. Please refer to the Vision Call Centre section from page 95.

Call Centre

The Reports are broken down into three main areas: Capacity Planning, Cost Analysis and Call Performance.

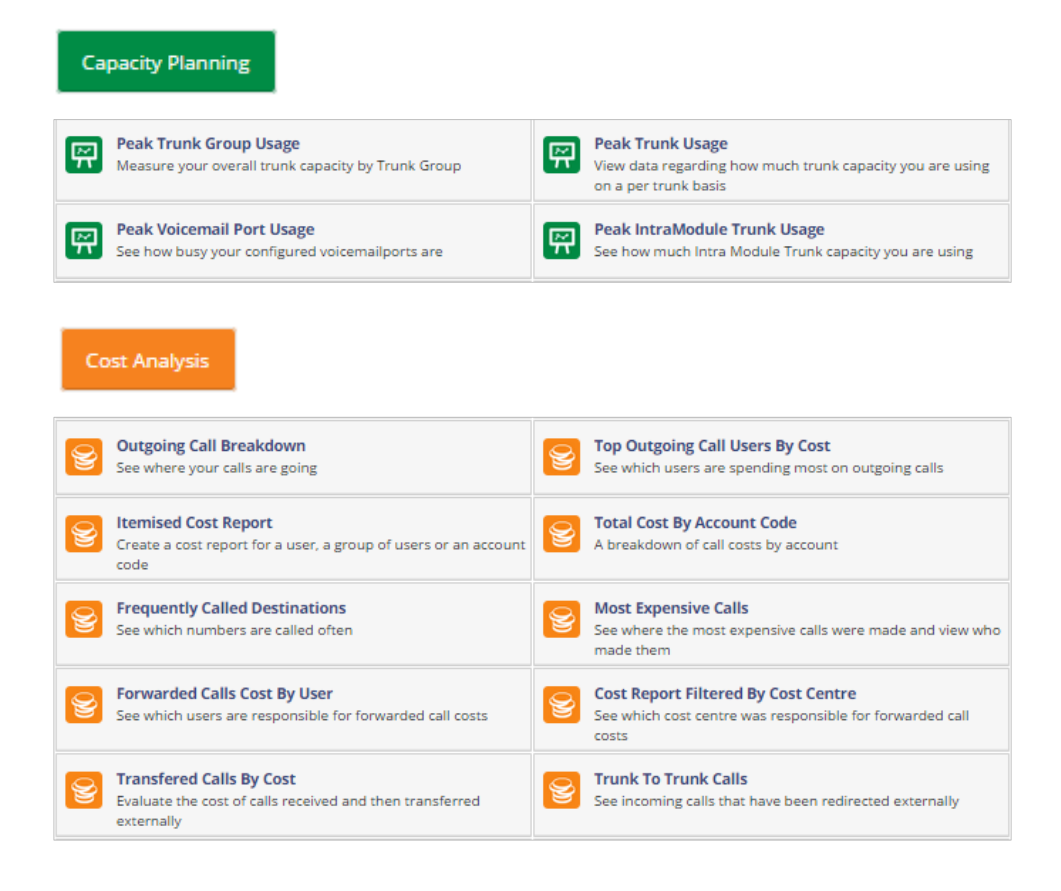

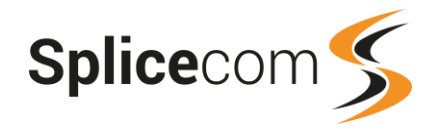

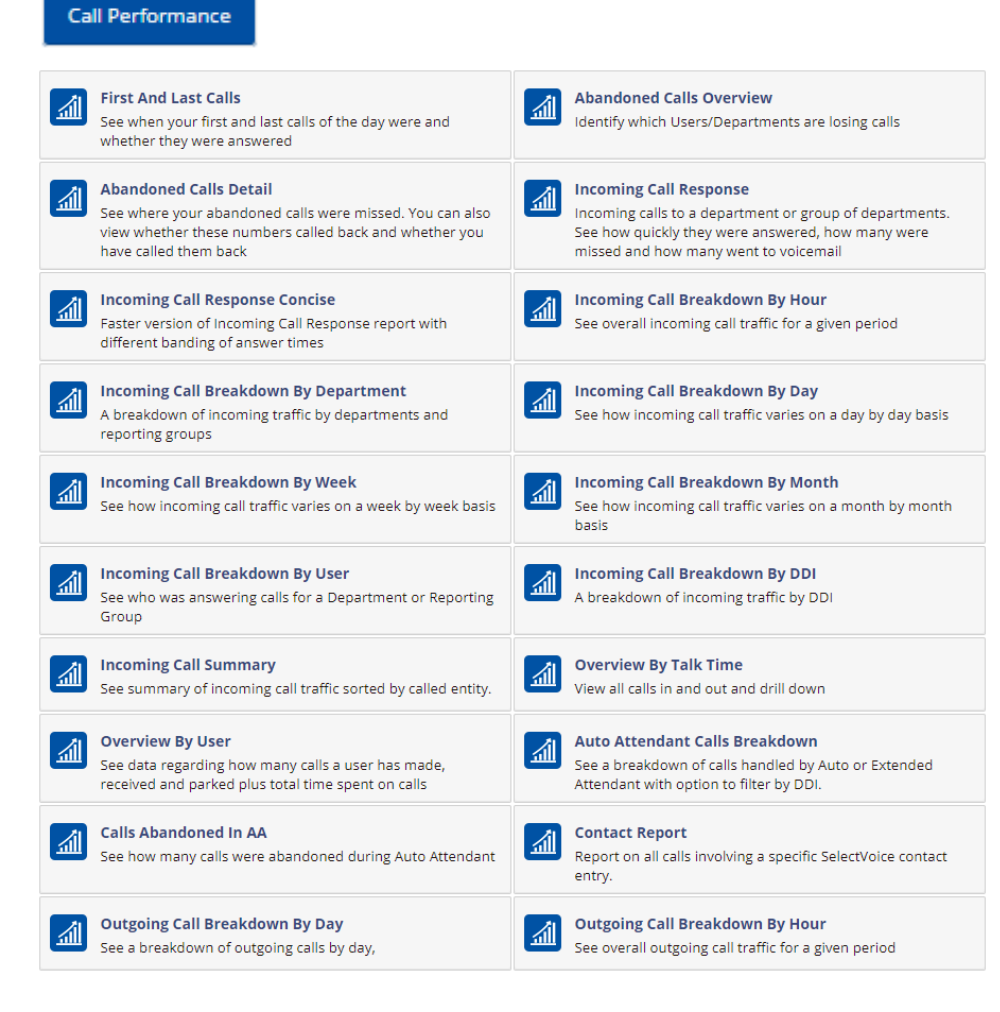

A selection of the Vision reports are displayed with a chart and a table showing an analysis of the data. Please note that the diagrams in the Creating a Report section will display the table in order to explain the data supplied in each column, however the charts are not displayed in order keep the number of pages in this manual to a minimum. You can display the information relating to a pie segment or bar within a bar chart by hovering your mouse over the required segment or bar.

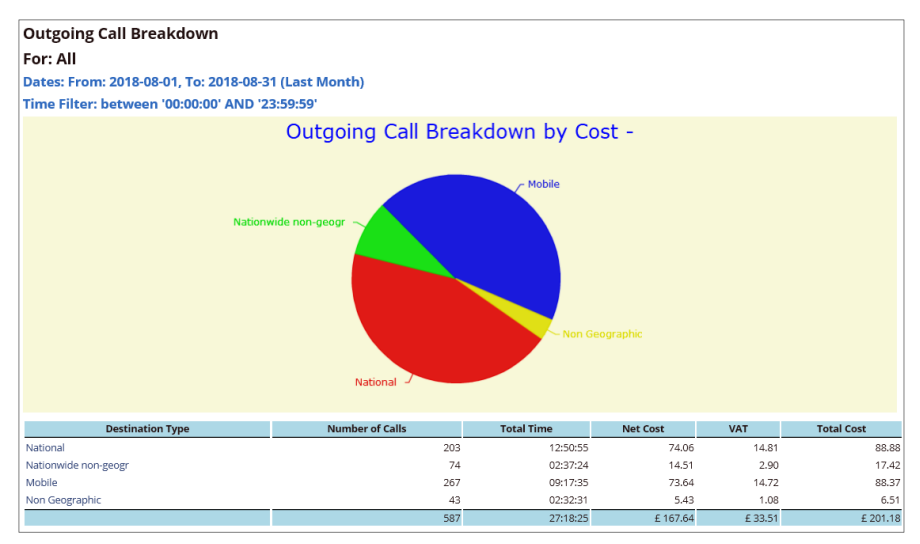

### **Reporting Groups**

If a collection of Users and/or Departments need to be reported on these Users and Departments can be entered into to a Reporting Group. A report or a Statistic Panel within a wallboard can then be created using this Reporting Group.

#### **Create a Reporting Group**

- 1 Within the Vision Portal, from the Settings button, select Report Admin, and then Groups.
- 2 Click on the Create Group button.
- In the Group Name field enter the text that will identify this Reporting 3 Group.
- 4 In the Description field enter the text that will describe the usage of this Reporting Group. Group Name SPDR Exhibition

(Both the Group Name and Description fields must contain some text for the group to be created.)

- 5 Select the Add Group button. The new group will be added to the Reporting Groups list.
- 6 Click on the Edit button beside the new group. A list of the Users and Departments on the system and existing Reporting Groups will be displayed on
- Alison Brown (2009) the left hand side. 7 To add a member to the group, click on the User, Department or Reporting Group required. This entry will move over to the right hand side of the screen, indicating that they are a member of the group.

#### Alternatively,

- To add multiple members to the group, select the tick 9 boxes beside all the Users, Departments and/or Reporting Groups to be added to the group.
- 10 Select the Submit button (at the bottom left hand side). These entries will move over to the right hand screen, indicating that they are a member of the group.

#### Alternatively,

To add all Users and/or all Departments to the group, select 11 the Add all Users and/or Add all Departments link at the top. All Users and/or Departments will move over to the right hand screen, indicating that they are a member of the group.

#### Please note:

- You will only be able to add Users and Departments specified in your Manager account's • Permissions.
- A Reporting Group created with no Group Members will report on everyone on the system or every . User and Department that you have permission for.
- When a User Name is changed via Manager this will be automatically reflected within the Reporting . Group.

Scheduled Reports Call Alarms Mobility Call Centre

**Reporting Group: SPDR Exhibition - Costings** 

(Click name to Add or tick multiple names and click Submit)

Owned by support@bluebirdgraphics.co.uk 🗸

Available to add to group.

Aaron Blisset (2005)

□ <sup>2</sup> Alice Barker (2006)

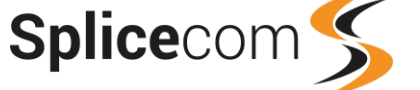

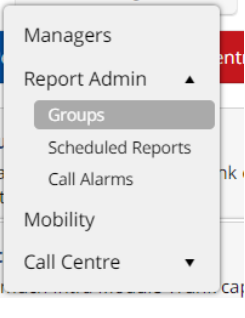

Settings •

Add all users

Add all departments

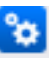

Description

Add Group

Costings

Cancel

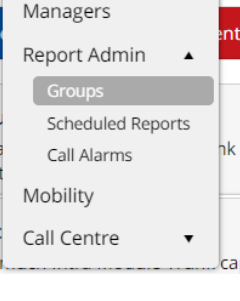

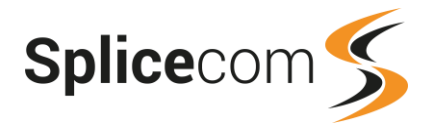

#### Remove a member from a Reporting Group

Within the Group Members list on the right hand side of the screen,

• Click on the User/Department/Reporting Group to be removed and this name will return to the list of the left hand side,

or

Tick all the Users/Departments/Reporting Groups to be

removed and select the Submit button at the bottom left hand side of the screen.

#### **Reporting Group Ownership**

You will be the owner of any Reporting Group that you create, and any other Manager on your system will own any Reporting Group they create.

The Administrator or a Manager with Configure Manager rights can create a Reporting Group for you or another Manager on your system, by selecting this Manager from the Owned By list box.

| Reporting Group: Personnel - Joe, Mark & Rachel |                       |                       |
|-------------------------------------------------|-----------------------|-----------------------|
| Owned by                                        | admin@splicecom.com 👻 |                       |
| A                                               | Global                |                       |
| Available<br>(Click par                         | admin@splicecom.com   | man and click Submit) |
|                                                 | JCarew                | mes and click Submit) |
| 🗆 🍝 <u>Alic</u>                                 | ABrown                |                       |
|                                                 | trew Brown (2005)     | ·                     |

If your Manager account does not have Configure Manager rights you will not be given the Owned By list box so will only be creating your own groups. These Groups can only be used and edited by you or by the Administrator or a Manager with Configure Manager rights.

The Administrator or a Manager with Configure Manager rights can create Global Reporting Groups by selecting this option from the Owned By list box. A Global Reporting Group can be used by you and all Managers on your system, but can only be edited by the Administrator or a Manager with Configure Manager rights.

Each group will be displayed with the Manager's name within the Creator column.

| Reporting Groups    |                   |                     |           |
|---------------------|-------------------|---------------------|-----------|
| Group Name          | Group Description | Creator             | Edit      |
| Accounts            | Accounts          | admin@splicecom.com | <b>°¢</b> |
| Exhibition costings | LO 2015           | JCarew              | °¢        |
| Mars Project        | THB 2015          | admin@splicecom.com | <b>°¢</b> |
| Sales               | Sales             | ABrown              | <b>°¢</b> |
| Create Group        |                   |                     |           |

| Group Members.                                         |
|--------------------------------------------------------|
| (Click name to Remove or tick multiple names and click |
| Submit)                                                |
| 🗆 🚨 Alice Barker (2006)                                |
| 🗆 🚨 Alison Brown (2009)                                |
| 🗆 🚨 Matt Hughes (2028)                                 |
| 🗆 🚨 Toni Mariappa (2016)                               |

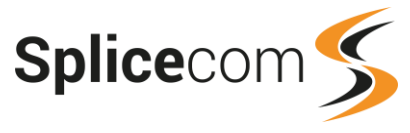

If your Manager account does not have Configure Manager rights you will view and be able to use your own Reporting Groups and Global Reporting Groups. You will only be able edit your own Groups.

| Reporting Group  | S                       |              |      |
|------------------|-------------------------|--------------|------|
| Group Name       | Group Description       | Creator      | Edit |
| Customer Service | e Customer Service dept | s John Carew | / 🔯  |
| Reception        | Main reception          | Global       | °¢   |
| Create Group     |                         |              |      |

Reporting Group: Reception - Main reception

Only an administrator can change this group

Austable to add to group

### Creating a Report

#### **Report Period**

Each Report can provide data for a range of dates. This "report period" is specified by selecting one of the options from the Report Period field.

If Custom is chosen, within the Start Date: and End Date: fields enter the specific date range required by using the Select Date links.

| Report Period | Custom •   |             |
|---------------|------------|-------------|
| Start Date:   | 2018-09-12 | Select Date |
| End Date:     | 2018-09-15 | Select Date |

Where provided, a specific time period during the day can also be specified, enter a start and end time in hhmm 24 hour format.

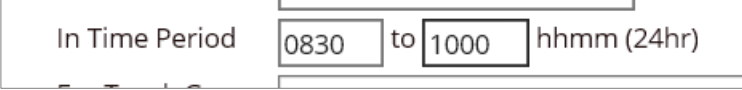

#### Specifying the Account to report on

Each report will specify the type of account on the system that it can report on, this will be different for each report. This is indicated by the Show: list. The account you wish to report on is entered into the For: field and as you start to type in the name Vision will check the system database and list all the accounts starting with the characters entered dependent on the type of account ticked beside Show:. Therefore, ensure the type of account that you require is selected before entering the Name of the account required. By default, all options are ticked.

| For:  |                                                           |
|-------|-----------------------------------------------------------|
| Show: | Susers ☑ Separtments ☑ ICompanies ☑ IS Reporting Groups ☑ |

#### Allow Global Reporting

If the For: is left blank the report will analyse the call data within the Report Period for all the Users and Departments that you have permission for.

| For:  |                                              |
|-------|----------------------------------------------|
| Show: | 🚨 Users 🗹 🎓 Companies 🗹 👋 Reporting Groups 🗹 |

Beware of using this feature if you have selected a long report period, eg a year, and you have permission for a large number of User and Departments. The report may take some time to complete using up system resources.

|               |                        | _ |
|---------------|------------------------|---|
| Report Period | Today 🖌                |   |
| Start Date:   | Today                  |   |
|               | Yesterday              |   |
| End Date:     | This Week              |   |
|               | This Month             |   |
| For           | This Year              |   |
| POL.          | Last Week              |   |
| Show:         | Last Month             | 6 |
|               | 7 days                 |   |
| Call Type:    | 30 days                |   |
| can type:     | 60 days                |   |
| Consta Dor    | 90 days                |   |
| Generate Rep  | Custom                 |   |
|               | ritoria to my quick re |   |

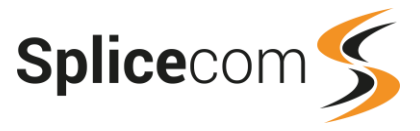

If the Allow Global: field is displayed you must tick this option to confirm that you wish to leave the For: field empty and you wish all data within the Report Period to be reported

| For:          |                                            |
|---------------|--------------------------------------------|
| Allow Global: |                                            |
| SHOW.         | Users M P Companies M P Reporting Groups M |

on. This functionality ensures that if you have with rights to the call data for a large number of Users and Departments you don't accidentally report on all this data using up system resources.

Please refer to system administrator for further information.

#### Reporting on Internal or External calls.

Where relevant reports will give you the option to report on internal or external or both types of call. External calls count as calls received from or made to external numbers outside of your telephone system. Internal calls count as calls made by a User to another User or a Department on your system.

| Call Type: | 🗌 Internal |
|------------|------------|
|            | 🗹 External |

#### Generate the report

After you have selected the report options as explained above click on the Generate Report button to run the report.

Generate Report

#### **Capacity Planning Reports**

If you have been given access to the Capacity Planning reports please refer to the System Administrator for further details on how to use these reports.

#### **Cost Analysis Reports**

These reports can be used to analyse the call data collected by the system for outgoing calls to find the total number of calls, the cost for these calls and so on.

The call costs used are dependent on the pricing plans entered on your system, please refer to your system administrator if you require further information.

If an Uplift % and/or VAT% value have been configured on your system, these will be automatically displayed when creating a Cost Analysis Report. These values can be amended for each report if required. Please refer to your system administrator for further details.

| Account Code | : |          |
|--------------|---|----------|
| Uplift %     | 5 | VAT % 20 |
|              |   |          |

#### **Outgoing Call Breakdown**

This report provides information on outgoing external calls for the period selected, broken down by call type, i.e. National, International, Mobile, Non-Geographic, etc.

- 1 From the list of Cost Analysis reports select the Outgoing Call Breakdown report.
- 2 From the Report Period list box select the period required or enter the specific dates needed, and enter an In Time Period if required, as described in the Report Period section from page 25.
- 3 Within the For: field start to enter the name of the User or Company or Reporting Group you wish to report on and once it appears in the list select the entry and it will be shown with this field.

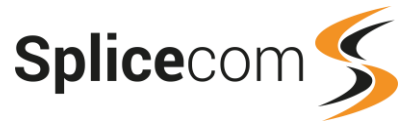

| For:  | Blue Bird Graphics                          |  |  |
|-------|---------------------------------------------|--|--|
| Show: | Susers 🗹 🐨 Companies 🗹 🔌 Reporting Groups 🗹 |  |  |

Or leave this field blank to report on all outgoing calls within the Report period and select Allow Global if this option is displayed.

- 4 If the Uplift % and VAT % fields are displayed amend these values if required.
- 5 Select the Generate Report button and the report will be displayed.

| Outgoing Call Breakdown                |                   |            |          |         |            |  |  |
|----------------------------------------|-------------------|------------|----------|---------|------------|--|--|
| For: All                               |                   |            |          |         |            |  |  |
| Dates: From: 2018-08-01, To: 2018-08-3 | 1 (Last Month)    |            |          |         |            |  |  |
| Time Filter: between '00:00:00' AND '2 | 3:59:59'          |            |          |         |            |  |  |
|                                        | Outgoing Call Bro | distant o  |          |         |            |  |  |
|                                        |                   |            |          |         |            |  |  |
|                                        |                   |            |          |         |            |  |  |
|                                        |                   |            |          |         |            |  |  |
| Destination Type                       | Number of Calls   | Total Time | Net Cost | VAT     | Total Cost |  |  |
| National                               | 203               | 12:50:55   | 74.06    | 14.81   | 88.88      |  |  |
| Nationwide non-geogr                   | 74                | 02:37:24   | 14.51    | 2.90    | 17.42      |  |  |
| Mobile                                 | 267               | 09:17:35   | 73.64    | 14.72   | 88.37      |  |  |
| Non Geographic                         | 43                | 02:32:31   | 5.43     | 1.08    | 6.51       |  |  |
|                                        | 587               | 27:18:25   | £ 167.64 | £ 33.51 | £ 201.18   |  |  |

#### **Report Columns**

| Column Name      | Purpose                                                                                             |
|------------------|----------------------------------------------------------------------------------------------------|
| Destination Type | Displays the type of outbound call made, i.e. International, National, Mobile, Non-Geographic, etc. |
| Number of Calls  | Displays the total number of calls made within the Report Period to this Destination Type.          |
| Total Time       | Displays the total call time for these calls.                                                       |
| Net Cost         | Displays the total cost of these calls, including the Uplift if relevant, before VAT is added.      |
| VAT              | Displays the VAT cost of these calls.                                                               |
| Total Cost       | Displays the total cost of these calls after VAT has been added.                                    |

Each Destination Type within this report can be selected to display a breakdown of the calls made to this Destination Type. Click on the link and a further report will be displayed with the relevant breakdown.

| Drill Down Outgoing Calls                                                                                                    |                                                                                                    |                                                                                                |                                                                    |                                                             |                                                                       |
|----------------------------------------------------------------------------------------------------|----------------------------------------------------------------------------------------------------|------------------------------------------------------------------------------------------------|--------------------------------------------------------------------|-------------------------------------------------------------|-----------------------------------------------------------------------|
| For: All                                                                                                    |                                                                                                    |                                                                                                |                                                                    |                                                             |                                                                       |
| Dates: From: 2018-08-01, To: 2018-08-31                                                                                                    |                                                                                                    |                                                                                                |                                                                    |                                                             |                                                                       |
| Time Filter: between '00:00:00' AND '23:59                                                                                                    | :59'                                                                                                    |                                                                                                |                                                                    |                                                             |                                                                       |
| Filtered on: Mobile                                                                                                    |                                                                                                    |                                                                                                |                                                                    |                                                             |                                                                       |
|                                                                                                    |                                                                                                    |                                                                                                |                                                                    |                                                             |                                                                       |
|                                                                                                    |                                                                                                    |                                                                                                |                                                                    |                                                             |                                                                       |
|                                                                                                    |                                                                                                    |                                                                                                |                                                                    |                                                             |                                                                       |
| Destination Type                                                                                                    | Number of Calls                                                                                           | Total Time                                                                                     | Net Cost                                                           | VAT                                                         | Total Cost                                                            |
| Destination Type UK Mobile Hutchison 3G                                                                                                    | Number of Calls                                                                                           | <b>Total Time</b><br>01:25:57                                                                  | Net Cost<br>13.89                                                  | <b>VAT</b> 2.77                                             | Total Cost<br>16.67                                                   |
| Destination Type<br>UK Mobile Hutchison 3G<br>UK Mobile O2                                                                                                    | Number of Calls<br>10<br>24                                                                               | <b>Total Time</b><br>01:25:57<br>00:47:49                                                      | Net Cost<br>13.89<br>6.01                                          | VAT<br>2.77<br>1.20                                         | Total Cost<br>16.67<br>7.21                                           |
| Destination Type<br>UK Mobile Hutchison 3G<br>UK Mobile O2<br>UK Mobile Orange                                                                                                  | Number of Calls           10           24           35                                                    | <b>Total Time</b><br>01:25:57<br>00:47:49<br>01:03:34                                          | Net Cost<br>13.89<br>6.01<br>8.34                                  | 2.77<br>1.20<br>1.66                                        | Total Cost<br>16.67<br>7.21<br>10.01                                  |
| Destination Type<br>UK Mobile Hutchison 3G<br>UK Mobile O2<br>UK Mobile Orange<br>UK Mobile T Mobile                                                                            | Number of Calls           10           24           35           2                                        | Total Time<br>01:25:57<br>00:47:49<br>01:03:34<br>00:09:43                                     | Net Cost<br>13.89<br>6.01<br>8.34<br>1.25                          | VAT<br>2.77<br>1.20<br>1.66<br>0.25                         | Total Cost<br>16.67<br>7.21<br>10.01<br>1.50                          |
| Destination Type<br>UK Mobile Hutchison 3G<br>UK Mobile O2<br>UK Mobile Orange<br>UK Mobile T Mobile<br>UK Mobile Vodafone                                                      | Number of Calls           10           24           35           2           180                          | Total Time<br>01:25:57<br>00:47:49<br>01:03:34<br>00:09:43<br>05:11:45                         | Net Cost<br>13.89<br>6.01<br>8.34<br>1.25<br>40.30                 | VAT<br>2.77<br>1.20<br>1.66<br>0.25<br>8.06                 | Total Cost<br>16.67<br>7.21<br>10.01<br>1.50<br>48.36                 |
| Destination Type<br>UK Mobile Hutchison 3G<br>UK Mobile O2<br>UK Mobile Orange<br>UK Mobile T Mobile<br>UK Mobile Vodafone<br>UK National Geographic                            | Number of Calls           10           24           35           2           180           15             | Total Time<br>01:25:57<br>00:47:49<br>01:03:34<br>00:09:43<br>05:11:45<br>00:36:31             | Net Cost<br>13.89<br>6.01<br>8.34<br>1.25<br>40.30<br>3.35         | VAT<br>2.77<br>1.20<br>1.66<br>0.25<br>8.06<br>0.67         | Total Cost<br>16.67<br>7.21<br>10.01<br>1.50<br>48.36<br>4.02         |
| Destination Type<br>UK Mobile Hutchison 3G<br>UK Mobile O2<br>UK Mobile Orange<br>UK Mobile T Mobile<br>UK Mobile Vodafone<br>UK National Geographic<br>UK Personal Numbering F | Number of Calls           10           24           35           2           180           15           1 | Total Time<br>01:25:57<br>00:47:49<br>01:03:34<br>00:09:43<br>05:11:45<br>00:36:31<br>00:02:15 | Net Cost<br>13.89<br>6.01<br>8.34<br>1.25<br>40.30<br>3.35<br>0.46 | VAT<br>2.77<br>1.20<br>1.66<br>0.25<br>8.06<br>0.67<br>0.09 | Total Cost<br>16.67<br>7.21<br>10.01<br>1.50<br>48.36<br>4.02<br>0.56 |

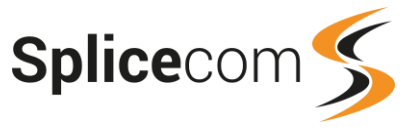

Each entry under the Destination Type column can again be selected and this will display the standard drill-down report listing the calls counted for the selected Destination Type. Please refer to the Standard Drill Down Report section from page 76 for further details.

#### **Top Outgoing Call Users by Cost**

This report provides information on the number of outgoing external calls made by members of staff and the cost of those calls. The report can search for outbound calls made by all Users within a Company or for a particular set of Users entered into a Reporting Group or for all Users.

- 1 From the list of Cost Analysis reports select the Top Outgoing Call Users By Cost report.
- 2 From the Report Period list box select the period required or enter the specific dates needed, and enter an In Time Period if required, as described in the Report Period section from page 25.
- 3 Within the For: field start to enter the name of the Company or Reporting Group you wish to report on and once it appears in the list select the entry and it will be shown with this field.

| For:  | Sales Team                         |
|-------|------------------------------------|
| Show: | 🐨 Companies 🗹 🖄 Reporting Groups 🗹 |

Or leave this field blank to report on all Users within the Report period and select Allow Global if this option is displayed.

- 4 If the Uplift % and VAT % fields are displayed amend these values if required.
- 5 Select the Generate Report button and the report will be displayed.

| Top Outgoing Call     | Users By Cost          |                |         |          |         |            |
|-----------------------|------------------------|----------------|---------|----------|---------|------------|
| For: All              |                        |                |         |          |         |            |
| Dates: From: 2018-08- | 01, To: 2018-08-31 (La | st Month)      |         |          |         |            |
| Time Filter: between  | 00:00:00' AND '23:59:  | 59'            |         |          |         |            |
|                       |                        | T 00.11        |         |          |         |            |
|                       |                        |                |         |          |         |            |
|                       |                        | U              | iser    |          |         |            |
| Cost Owner            | Extension              | Name           | # Calls | Net Cost | VAT     | Total Cost |
| Emma Marks            | 2002                   | Emma Marks     | 95      | 19.84    | 3.96    | 23.81      |
| Michael Smith         | 2003                   | Michael Smith  | 56      | 15.73    | 3.14    | 18.87      |
| Rose Barrett          | 2004                   | Rose Barrett   | 65      | 15.61    | 3.12    | 18.73      |
| Angela Collins        | 2001                   | Angela Collins | 44      | 6.31     | 1.26    | 7.58       |
|                       |                        |                | 260     | £ 57.49  | £ 11.48 | £ 68.99    |
|                       |                        |                |         |          |         |            |
|                       |                        |                |         |          |         |            |

#### Grand Total: £68.99

#### **Report Columns**

| Column          | Purpose                                                                                  |
|-----------------|------------------------------------------------------------------------------------------|
| Cost Owner      | Displays the User account that the cost is attributed to.                                |
| Extension       | Displays the extension number of the User that made the outgoing calls.                  |
| Name            | Displays the name of the User that made the outgoing calls.                              |
| Number of Calls | Displays the total number of outbound calls made by the User within the Report Period.   |
| Net Cost        | Displays the cost of these calls, including the Uplift if relevant, before VAT is added. |
| VAT             | Displays the VAT cost of these calls.                                                    |
| Total Cost      | Displays the total cost of these calls after VAT has been added.                         |

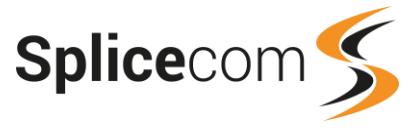

Each entry under the Cost Owner column can be selected and this will display the standard drill-down report listed the calls counted for the selected Cost Owner. Please refer to the Standard Drill Down Report section from page 76 for further details.

#### **Itemised Cost Report**

This report provides a list of outbound calls made by a specific User or all Users within a specific Company or a set of Users within a Reporting Group or by all Users. This report can also be used to obtain a list of calls that have been assigned to a specific Account Code (for details on the account codes configured on your system please refer to your system administrator).

- 1 From the list of Cost Analysis reports select the Itemised Cost Report.
- 2 From the Report Period list box select the period required or enter the specific dates needed, and enter an In Time Period if required, as described in the Report Period section from page 25.
- 3 Within the For: field start to enter the name of the User, Company or Reporting Group you wish to report on and once it appears in the list select the entry and it will be shown with this field.

| For:  | Emma Marks                                    |                  |
|-------|-----------------------------------------------|------------------|
| Show: | 🚨 Users 🗹 🌋 Departments 🗹 🐨 Companies 🖉 🔌 Rep | oorting Groups 🗹 |

Or leave this field blank to list all Users making calls within the Report period and select Allow Global if this option is displayed.

4 If you wish to obtain a list of calls made by the above User(s) that have been logged against a specific Account Code enter this code in the Account Code field. If you wish to obtain a list of all calls logged against a specific Account Code leave the For: field empty. Otherwise leave this field blank.

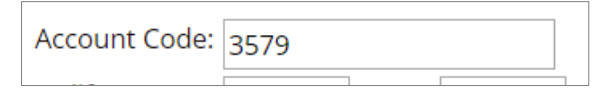

- 5 If the Uplift % and VAT % fields are displayed amend these values if required.
- 6 Select the Generate Report button and the report will be displayed.

| Itemised Cost Report |                 |                       |            |           |                   |                |                    |          |        |             |
|----------------------|-----------------|-----------------------|------------|-----------|-------------------|----------------|--------------------|----------|--------|-------------|
| For: Emma Marks      |                 |                       |            |           |                   |                |                    |          |        |             |
| Dates: From: 2018    | 8-09-01, To: 20 | 018-09-18 (1          | This Month |           |                   |                |                    |          |        |             |
| Time Filter: betw    | een '00:00:00   | ' AND '23:5           | 9:59'      |           |                   |                |                    |          |        |             |
|                      |                 |                       |            |           |                   |                |                    |          |        |             |
| Emma Marks           |                 |                       |            |           |                   |                |                    |          |        |             |
| Time                 | Forwarded By    | Cost Contro           | Namo       | Extension | Destination Name  | Number Dialled | Connected Duration | Not Cost | VAT    | Gross Cost  |
| 2018-09-01 14-20-30  | Porwarded by    | Emma Marks            | Emma Marks | 2002      | Destination warne | 01642472894    | 00:06:15           | 0.10     | 0.03   | 0.23        |
| 2018-09-01 14:20:30  |                 | Emma Marks            | Emma Marks | 2002      |                   | 01042472094    | 00:00:13           | 0.19     | 0.03   | 0.23        |
| 2018-09-01 15-11-22  |                 | Emma Marks            | Emma Marks | 2002      |                   | 01212556055    | 00:01:05           | 0.03     | 0.00   | 0.03        |
| 2018-09-01 16:23:58  |                 | Emma Marks            | Emma Marks | 2002      |                   | 01262675577    | 00:01:07           | 0.03     | 0.00   | 0.04        |
| 2018-09-01 16:27:49  |                 | Emma Marks            | Emma Marks | 2002      |                   | 01604583473    | 00:00:07           | 0.00     | 0.00   | 0.00        |
| 2018-09-01 16:28:06  |                 | Emma Marks            | Emma Marks | 2002      |                   | 01604583473    | 00:00:13           | 0.00     | 0.00   | 0.00        |
| 2018-09-01 16:28:29  |                 | Emma Marks            | Emma Marks | 2002      |                   | 01604583473    | 00:00:04           | 0.00     | 0.00   | 0.00        |
| LOTO OF OTTOLEDLES   |                 |                       | E          | 2002      |                   | 01001000170    |                    | 0.00     | 0.00   | 0.00        |
|                      |                 |                       |            |           |                   |                |                    |          |        |             |
| 2010-09-17 10:54:24  |                 | half for them and the |            |           |                   | 01244650925    |                    |          |        |             |
| 2018-09-17 10:55:58  |                 | Emma Marks            | Emma Marks | 2002      |                   | 01736710964    | 00:00:46           | 0.01     | 0.00   | 0.01        |
| 2018-09-17 10:57:57  |                 | Emma Marks            | Emma Marks | 2002      |                   | 01736710964    | 00:05:36           | 0.11     | 0.02   | 0.14        |
| 2018-09-17 12:05:51  |                 | Emma Marks            | Emma Marks | 2002      |                   | 01388730587    | 00:11:35           | 0.24     | 0.04   | 0.29        |
| 2018-09-17 12:28:52  |                 | Emma Marks            | Emma Marks | 2002      |                   | 01202699833    | 00:00:31           | 0.01     | 0.00   | 0.01        |
| 2018-09-18 15:01:36  |                 | Emma Marks            | Emma Marks | 2002      |                   | 02920860186    | 00:09:08           | 0.28     | 0.05   | 0.34        |
|                      | 0               |                       |            |           | 0                 |                | 08:25:07           | £ 16.42  | £ 2.97 | £ 19.76     |
|                      |                 |                       |            |           |                   |                |                    |          |        |             |
|                      |                 |                       |            |           |                   |                |                    |          |        |             |
|                      |                 |                       |            |           |                   |                |                    | Gra      | nd To  | tal: £19.76 |

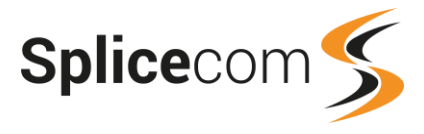

#### **Report Columns**

| Column             | Purpose                                                                                                    |
|--------------------|----------------------------------------------------------------------------------------------------|
| Time               | Displays the date (yyyy-mm-dd) and time (hh:mm:ss – in 24 hour format) of the call.                                                                                                    |
| Forwarded by       | If the outgoing call was made as a result of a forwarded call, the User with the forwarding set would be displayed in this column.                                                                                                    |
| Cost Centre        | Displays the name of the User that the cost is attributed to.                                                                                                    |
| Name               | Displays the name of the User that made the outgoing call. If a call is listed<br>because it was a result of a forwarded call to an external number this will<br>display the User making the original call, or if the original call came from an<br>external caller this field will display the name of the Contact if the number in<br>the Extension column is matched in the Contacts database, or if the area<br>code within the number is matched on the system the relevant area of the<br>country will be displayed, otherwise this field will be empty. |
| Extension          | Displays the extension number of the User that made the outgoing call. If a call is listed because it was a result of a forwarded call to an external number this will display the extension number of the User that made the original call, or if the original call came from an external caller this field will the display the number presented, if received.                                                                                                    |
| Destination Name   | If the number in the Number Dialled column was matched in the Contacts<br>database the relevant Contact Name will be displayed here. If the call is<br>listed because it was a result of a forwarded call to an external number, the<br>User or Department receiving the call will be displayed.                                                                                                    |
| Number Dialled     | Displays the number that was dialled.                                                                                                    |
| Connected Duration | Displays the total time that this call was connected.                                                                                                    |
| Net Cost           | Displays the cost of this call, including the Uplift if relevant, before VAT is added.                                                                                                    |
| VAT                | Displays the VAT cost of this call.                                                                                                    |
| Gross Cost         | Displays the total cost of this call after VAT has been added.                                                                                                    |

A speaker icon displayed in the final column indicates that the call was recorded. Click on the icon to listen to the recording. For further information please refer to the Accessing Call Recordings section from page 14.

Further data about each call can be viewed by selecting the date and time under the Time column, this will display the standard drill-down report. Please refer to the Standard Drill Down Report section from page 76 for further details.

#### **Total Cost By Account Code**

This report will provide information on outgoing externals calls assigned to an Account Code. This can be for calls made by a specific User, by a set of Users entered in a Reporting Group or for all Users. For information on the account codes used on your system please refer to your system administration.

- 1 From the list of Cost Analysis reports select the Total Cost by Account Code report.
- 2 From the Report Period list box select the period required or enter the specific dates needed, and enter an In Time Period if required, as described in the Report Period section from page 25.
- 3 Within the For: field start to enter the name of the User or Reporting Group you wish to report on and once it appears in the list select the entry and it will be shown with this field.

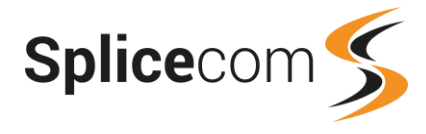

| For:  | Chris Spencer                 |
|-------|-------------------------------|
| Show: | Susers ☑ 🌢 Reporting Groups ☑ |

Or leave this field blank to report on all outgoing calls assigned to the account code below and select Allow Global if this option is displayed.

4 Within the Account Code field enter the code required, or leave this blank to report on all Account Codes.

| Account Code: | 3579 |   |
|---------------|------|---|
|               |      | 1 |

- 5 If the Uplift % and VAT % fields are displayed amend these values if required.
- 6 Select the Generate Report button and the report will be displayed.

| Total Cost By Account Code          |              |                 |            |          |        |            |  |  |
|-------------------------------------|--------------|-----------------|------------|----------|--------|------------|--|--|
| For: All                            |              |                 |            |          |        |            |  |  |
| Dates: 2018-09-18 (Today)           |              |                 |            |          |        |            |  |  |
| Time Filter: between '00:00:00' AND | '23:59:59'   |                 |            |          |        |            |  |  |
| Account Cont                        |              |                 |            |          |        |            |  |  |
|                                     |              |                 |            |          |        |            |  |  |
|                                     |              |                 |            |          |        |            |  |  |
| Contact                             | Account Code | Number of Calls | Total Time | Net Cost | VAT    | Total Cost |  |  |
| Office Refurbishment                | 3579         | 1               | 00:00:27   | 0.04     | 0.00   | 0.05       |  |  |
| PRE Engineers - Case 5231           | 5231         | 1               | 00:00:25   | 0.04     | 0.00   | 0.05       |  |  |
| RFT Exhibition                      | 5792         | 2               | 00:00:47   | 0.08     | 0.01   | 0.09       |  |  |
|                                     |              | Δ               | 00.01.20   | £ 0.16   | £ 0.01 | £ 0 10     |  |  |

#### **Report Columns**

| Column          | Purpose                                                                                     |  |  |  |
|-----------------|---------------------------------------------------------------------------------------------|--|--|--|
| Contact         | Displays the name of the Contact entry associated with the Account Code.                    |  |  |  |
| Account Code    | Displays the Account Code.                                                                  |  |  |  |
| Number of Calls | Displays the number of outgoing calls made using this Account Code within the Report Period |  |  |  |
| Total Time      | Displays the total call time of these outgoing calls.                                       |  |  |  |
| Net Cost        | Displays the cost of these calls, including the Uplift if relevant, before VAT is added.    |  |  |  |
| VAT             | Displays the VAT cost of these calls.                                                       |  |  |  |
| Total Cost      | Displays the total cost of these calls after VAT has been added.                            |  |  |  |

Each entry under the Account Code column can be selected and this will display the standard drill-down report listing all the calls counted for the selected Account Code. Please refer to the Standard Drill Down Report section from page 76 for further details.

#### **Frequently Called Destinations**

This report provides a list of the numbers dialled on the system and shows how many times they were dialled. For external calls the cost of these calls will also be displayed. This can be for calls made by a specific User, by Users within a specific Company, a set of Users within a Reporting Group or for all Users.

1 From the list of Cost Analysis reports select the Frequently Called Destinations report.

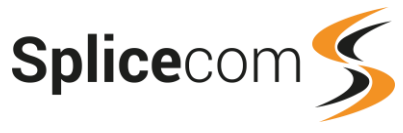

- 2 From the Report Period list box select the period required or enter the specific dates needed, and enter an In Time Period if required, as described in the Report Period section from page 25.
- 3 Within the For: field start to enter the name of the User, Company or Reporting Group you wish to report on and once it appears in the list select the entry and it will be shown with this field.

| For:  | Blue Bird Graphics                           |
|-------|----------------------------------------------|
| Show: | 🚨 Users 🗹 🗊 Companies 🗹 🔌 Reporting Groups 🗹 |

Or leave this field blank to report on all outgoing calls made within the Report period and select Allow Global if this option is displayed.

4 Within the Call Type: option select either Internal or External or both.

| Call Type: | Internal   |
|------------|------------|
|            | 🗹 External |

- 5 If the Uplift % and VAT % fields are displayed amend these values if required.
- 6 Select the Generate Report button and the report will be displayed.

| Fred | quently Called D     | estinations                  |                      |          |          |         |                   |
|------|----------------------|------------------------------|----------------------|----------|----------|---------|-------------------|
| For: | All                  |                              |                      |          |          |         |                   |
| Date | es: From: 2018-08-01 | l, To: 2018-08-31 (Last Mont | h)                   |          |          |         |                   |
| Time | Filter: between '0   | 0:00:00' AND '23:59:59'      |                      |          |          |         |                   |
|      |                      | Top 20 Er                    |                      |          |          |         |                   |
|      |                      |                              |                      |          |          |         |                   |
|      |                      |                              |                      |          |          |         |                   |
|      | # Times Called       | Number Dialled               | Total Connected Time |          | Net Cost | VAT     | Total Cost        |
| 27   |                      | 02084817767                  |                      | 01:56:48 | 3.67     | 0.73    | 4.41              |
| 7    |                      | 01392811388                  |                      | 00:11:37 | 0.36     | 0.07    | 0.43              |
| 3    |                      | 08443385814                  |                      | 00:02:28 | 0.00     | 0.00    | 0.00              |
|      |                      |                              |                      |          |          |         | ,                 |
|      |                      |                              |                      |          |          |         | `                 |
| 1    |                      | 01902721892                  |                      | 00:03:24 | 0.10     | 0.02    | 0.12              |
| 1    |                      | 01368864472                  |                      | 00:01:39 | 0.05     | 0.01    | 0.06              |
|      | 2                    | :69                          |                      | 22:45:29 | £ 56.86  | £ 10.67 | £ 68.36           |
|      |                      |                              |                      |          |          |         |                   |
|      |                      |                              |                      |          |          | -       |                   |
|      |                      |                              |                      |          |          | Gra     | and Total: £68.36 |

#### **Report Columns**

| Column               | Purpose                                                                                                    |  |  |
|----------------------|----------------------------------------------------------------------------------------------------|--|--|
| # Times Called       | Displays the number of times that the Number Dialled has been called during the Report Period, The report is sorted by this column. |  |  |
| Number Dialled       | Displays the number dialled.                                                                                                    |  |  |
| Total Connected Time | Displays the total call time for these calls.                                                                                       |  |  |
| Net Cost             | Displays the cost of these calls, including the Uplift if relevant, before VAT is added. (Not relevant for internal calls.)         |  |  |
| VAT                  | Displays the VAT cost of these calls. (Not relevant for internal calls.)                                                            |  |  |
| Total Cost           | Displays the total cost of these calls after VAT has been added. (Not relevant for internal calls.)                                 |  |  |

Each entry under the Number Dialled column can be selected and this will display the standard drilldown report listing the calls counted for the selected Number Dialled. Please refer to the Standard Drill Down Report section from page 76 for further details.
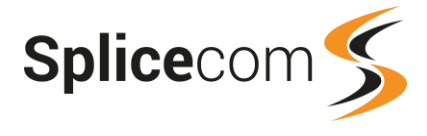

# **Most Expensive Calls**

This report produces a list of outbound calls in cost order with the most expensive at the top. This can be for calls dialled by a set of Users within a Reporting Group, all Users within a Company or all calls. The chart will display the top 20 most expensive calls.

- 1 From the list of Cost Analysis reports select the Most Expensive Calls report.
- 2 From the Report Period list box select the period required or enter the specific dates needed, and enter an In Time Period if required, as described in the Report Period section from page 25.
- 3 Within the For: field start to enter the name of the Company or Reporting Group you wish to report on and once it appears in the list select the entry and it will be shown with this field.

| For:  | Sales Team                         |
|-------|------------------------------------|
| Show: | 🐨 Companies 🗹 🖄 Reporting Groups 🗹 |

Or leave this field blank to report on all calls made by all Users within the Report period and select Allow Global if this option is displayed.

- 4 If the Uplift % and VAT % fields are displayed amend these values if required.
- 5 Select the Generate Report button and the report will be displayed.

| Most Expensive<br>For: All<br>Dates: From: 2018<br>Time Filter: betwee | e Calls<br>3-01-01, To: 20<br>2en '00:00:00' | 18-09-19 (Thi<br>AND '23:59:5 | is Year)<br>59' |           |                  |                 |              |          |         |              |
|------------------------------------------------------------------------|----------------------------------------------|-------------------------------|-----------------|-----------|------------------|-----------------|--------------|----------|---------|--------------|
|                                                                        |                                              |                               | Top 20          | most E    | ivnoncivo (      | alle -          |              |          |         |              |
|                                                                        |                                              |                               |                 |           |                  |                 |              |          |         |              |
| Time                                                                   | Forwarded By                                 | Cost Centre                   | Name            | Extension | Destination Name | Number Dialled  | Duration (s) | Net Cost | VAT     | Gross Cost   |
| 2018-08-28 15:04:00                                                    | ,                                            | Michael Smith                 | Michael Smith   | 2003      |                  | 07624450140     | 00:30:55     | 4.81     | 0.96    | 5.77         |
| 2018-05-31 17:07:01                                                    |                                              | Rose Barrett                  | Rose Barrett    | 2004      |                  | 07931659330     | 00:30:26     | 4.62     | 0.92    | 5.55         |
| 2018-05-31 13:29:54                                                    |                                              | Emma Marks                    | Emma Marks      | 2002      |                  | 07704633383     | 00:18:35     | 2.88     | 0.57    | 3.45         |
| 2018-06-30 15:15:29                                                    |                                              | Michael Smith                 | Michael Smith   | 2003      |                  | 07810613843     | 00:13:58     | 2.15     | 0.43    | 2.58         |
| 2018-05-23 16:07:17                                                    |                                              | Michael Smith                 | Michael Smith   | 2003      |                  | 07906166770     | 00.13.37     | 2.10     | 0 42    | 2.52         |
|                                                                        |                                              |                               |                 |           |                  |                 |              |          |         |              |
| 434 143°340° 196 196 - 83, 17                                          |                                              |                               |                 | 23.B.12   |                  | V 1987980010201 | 104-17-61    |          | 16.114  | 1.1.1.000    |
| 2018-08-07 09:08:20                                                    |                                              | Emma Marks                    | Emma Marks      | 2002      |                  | 01132644838     | 00:16:55     | 0.52     | 0.10    | 0.63         |
| 2018-06-08 12:33:11                                                    |                                              | Michael Smith                 | Michael Smith   | 2003      |                  | 01536391692     | 00:16:44     | 0.51     | 0.10    | 0.62         |
|                                                                        | (                                            | D                             |                 |           | (                | )               | 26:40:35     | £ 102.22 | £ 20.04 | £ 122.73     |
|                                                                        |                                              |                               |                 |           |                  |                 |              |          |         |              |
|                                                                        |                                              |                               |                 |           |                  |                 | _            |          |         |              |
|                                                                        |                                              |                               |                 |           |                  |                 |              | Gra      | and To  | tal: £122.73 |

| Column       | Purpose                                                                                                    |
|--------------|----------------------------------------------------------------------------------------------------|
| Time         | Displays the date (yyyy-mm-dd) and time (hh:mm:ss – in 24 hour format) of the call.                                                |
| Forwarded by | If the outgoing call was made as a result of a forwarded call, the User with the forwarding set would be displayed in this column. |
| Cost Centre  | Displays the name of the User that the cost is attributed to.                                                                      |

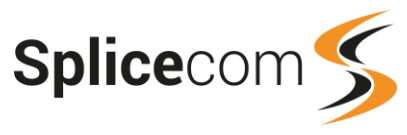

| Name             | Displays the name of the User that made the outgoing call. If a call is listed<br>because it was a result of a forwarded call to an external number this will<br>display the name of the User making the original call, or if the original call came<br>from an external caller this field will display the name of the Contact if the<br>number in the Extension column is matched in the Contacts database, or if the<br>area code within the number is matched on the system the relevant area of the<br>country will be displayed, otherwise this field will be empty. |
|------------------|----------------------------------------------------------------------------------------------------|
| Extension        | Displays the extension number of the User that made the outgoing call. If a call is listed because it was a result of a forwarded call to an external number this will display the extension number of the User making the original call, or if the original call came from an external caller this field will the display the number presented, if received.                                                                                                    |
| Destination Name | If the number in the Number Dialled column is matched in the Contacts<br>database the relevant Contact Name will be displayed here. If the call is listed<br>because it was a result of a forwarded call to an external number, the User or<br>Department receiving the call will be displayed.                                                                                                    |
| Number Dialled   | Displays the number that was dialled.                                                                                                    |
| Duration (s)     | Displays the total duration time of this call.                                                                                                    |
| Net Cost         | Displays the cost of this call, including the Uplift if relevant, before VAT is added.                                                                                                    |
| VAT              | Displays the VAT cost of this call.                                                                                                    |
| Gross Cost       | Displays the total cost of this call after VAT has been added.                                                                                                    |

A speaker icon displayed in the final column indicates that the call was recorded. Click on the icon to listen to the recording. For further information please refer to the Accessing Call Recordings section from page 14.

Further data about each call can be viewed by selecting the date and time under the Time column, this will display the standard drill-down report for the selected call. Please refer to the Standard Drill Down Report section from page 76 for further details.

# Forwarded Calls Cost By User

This report produces a list of outbounds calls that were generated as a result of a User setting forwarding to an external number and the cost of each call, in date and time order. This can be for a specific User or for all calls within the Report Period.

- 1 From the list of Cost Analysis reports select the Forwarded Calls Cost By User report.
- 2 From the Report Period list box select the period required or enter the specific dates needed, and enter an In Time Period if required, as described in the Report Period section from page 25.
- 3 Within the For: field start to enter the name of the User you wish to report on and once it appears in the list select the entry and it will be shown with this field.

| For:  | Chris Spencer | $\times$ |
|-------|---------------|----------|
| Show: | 🚨 Users 🖂     |          |

Or leave this field blank to report on all Users within the Report period and select Allow Global if this option is displayed.

- 4 If the Uplift % and VAT % fields are displayed amend these values if required.
- 5 Select the Generate Report button and the report will be displayed.

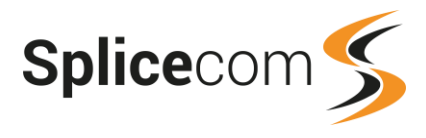

#### Forwarded Calls Cost By User

#### For: Chris Spencer

Dates: 2018-09-19 (Today)

| lime Filter: between '00:00:00' AND '23:59:59' |               |               |               |               |               |           |          |      |            |   |
|------------------------------------------------|---------------|---------------|---------------|---------------|---------------|-----------|----------|------|------------|---|
| Datetime                                       | Forwarded By  | Source Name   | Source Number | Target Name   | Target Number | Connected | Net Cost | VAT  | Total Cost |   |
| 2018-09-19 10:39:06                            | Chris Spencer | Ananya Khatri | 2019          | Chris Spencer | 02085382354   | 00:00:11  | 0.01     | 0.00 | 0.02       | ٩ |
|                                                |               |               |               |               |               | 00:00:11  | £ 0.01   | £ 0  | £ 0.02     |   |

# **Report Columns**

| Column         | Purpose                                                                                                    |
|----------------|----------------------------------------------------------------------------------------------------|
| DateTime       | Displays the date (yyyy-mm-dd) and time (hh:mm:ss – in 24 hour format) of the call.                                                                                                    |
| Forwarded by   | Displays the name of the User that had the forwarding set and caused the call to be forwarded.                                                                                                    |
| Source Name    | Displays the name of caller, if available. If the Source Number is matched in the<br>Contacts database the Contact's name will be displayed, or if the area code<br>within the Source Number is matched on your system database the relevant area<br>of the country will be displayed. If the call was made internally the name of the<br>User that made the call will be displayed. Otherwise this field will be blank. |
| Source Number  | Displays the external number presented with the call or the extension number of the User that made the call.                                                                                                    |
| Target Name    | Displays the name of the User or Department receiving the call.                                                                                                    |
| Number Dialled | Displays the external number that was dialled as a result of the forwarding that had been set.                                                                                                    |
| Connected      | Displays the total time that this call was connected.                                                                                                    |
| Net Cost       | Displays the cost of this call, including the Uplift if relevant, before VAT is added.                                                                                                    |
| VAT            | Displays the VAT cost of this call.                                                                                                    |
| Total Cost     | Displays the total cost of this call after VAT has been added.                                                                                                    |

A speaker icon displayed in the final column indicates that the call was recorded. Click on the icon to listen to the recording. For further information please refer to the Accessing Call Recordings section from page 14.

Further data about each call can be viewed by selecting the date and time under the Time column. This will display the standard drill-down report for the selected call. Please refer to the Standard Drill Down Report section from page 76 for further details.

# **Cost Report Filtered By Cost Centre**

This report produces a list of calls that were forwarded to external numbers and the cost of that call. The data will be grouped by Cost Centre and can report on a specific User or all Users.

- 1 From the list of Cost Analysis reports select the Cost Report Filtered by Cost Centre report.
- 2 From the Report Period list box select the period required or enter the specific dates needed, and enter an In Time Period if required, as described in the Report Period section from page 25.

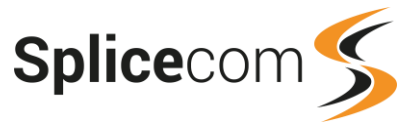

3 Within the For: field start to enter the name of the User you wish to report on and once it appears in the list select the entry and it will be shown with this field.

| For:  | Andy Crown                |
|-------|---------------------------|
| Show: | 🚨 Users 🗹 🌋 Departments 🗹 |

Or leave this field blank to report on all Users within the Report period and select Allow Global if this option is displayed.

- 4 If the Uplift % and VAT % fields are displayed amend these values if required.
- 5 Select the Generate Report button and the report will be displayed.

| Cost Report     | Filtered By Cost                               | Centre        |               |               |               |           |          |      |            |  |  |
|-----------------|------------------------------------------------|---------------|---------------|---------------|---------------|-----------|----------|------|------------|--|--|
| For: All        |                                                |               |               |               |               |           |          |      |            |  |  |
| Dates: 2018-09  | 9-19 (Today)                                   |               |               |               |               |           |          |      |            |  |  |
| Time Filter: be | Time Filter: between '00:00:00' AND '23:59:59' |               |               |               |               |           |          |      |            |  |  |
|                 |                                                |               |               |               |               |           |          |      |            |  |  |
| Ananya Kha      | itri                                           |               |               |               |               |           |          |      |            |  |  |
| Cost Centre     | Datetime                                       | Source Name   | Source Number | Target Name   | Target Number | Connected | Net Cost | VAT  | Total Cost |  |  |
| Ananya Khatri   | 2018-09-19 10:39:06                            | Ananya Khatri | 2019          | Chris Spencer | 02085382354   | 00:00:11  | 0.01     | 0.00 | 0.02       |  |  |
|                 |                                                |               |               |               |               | 00:00:11  | £ 0.01   | £ 0  | £ 0.02     |  |  |
|                 |                                                |               |               |               |               |           |          |      |            |  |  |
| Chris Spenc     | er                                             |               |               |               |               |           |          |      |            |  |  |
| Cost Centre     | Datetime                                       | Source Name   | Source Number | Target Name   | Target Number | Connected | Net Cost | VAT  | Total Cost |  |  |
| Chris Spencer   | 2018-09-19 11:11:45                            | Chris Spencer | 2021          | Taron Pjadj   | 02085382354   | 00:00:05  | 0.00     | 0.00 | 0.01       |  |  |
| Chris Spencer   | 2018-09-19 11:12:52                            | Chris Spencer | 2021          | Andy Crown    | 02085382354   | 00:00:03  | 0.00     | 0.00 | 0.00       |  |  |
|                 |                                                |               |               |               |               |           |          |      |            |  |  |

Andv Crown

| Column        | Purpose                                                                                                    |
|---------------|----------------------------------------------------------------------------------------------------|
| Cost Centre   | Displays the name of the User that the cost is attributed to.                                                                                                    |
| DateTime      | Displays the date (yyyy-mm-dd) and time (hh:mm:ss – in 24 hour format) of the call.                                                                                                    |
| Source Name   | Displays the name of caller, if available. If the Source Number is matched in the<br>Contacts database the Contact's name will be displayed, or if the area code<br>within the Source Number is matched on your system database the relevant area<br>of the country will be displayed. If the call was made internally the name of the<br>User that made the call will be displayed. Otherwise this field will be blank. |
| Source Number | Displays the external number presented with the call or the extension number of the User that made the call.                                                                                                    |
| Target Name   | Displays the name of the User or Department receiving the call.                                                                                                    |
| Target Number | Displays the external number that was dialled as a result of the forwarding that had been set.                                                                                                    |
| Connected     | Displays the total time that this call was connected.                                                                                                    |
| Net Cost      | Displays the cost of this call, including the Uplift if relevant, before VAT is added.                                                                                                    |
| VAT           | Displays the VAT cost of this call.                                                                                                    |
| Total Cost    | Displays the total cost of this call after VAT has been added.                                                                                                    |

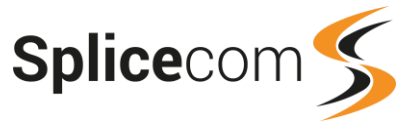

A speaker icon displayed in the final column indicates that the call was recorded. Click on the icon to listen to the recording. For further information please refer to the Accessing Call Recordings section from page 14.

Further data about each call can be viewed by selecting the date and time under the Time column. This will display the standard drill-down report for the selected call. Please refer to the Standard Drill Down Report section from page 76 for further details.

# **Transferred Calls By Cost**

This report produces a list of calls that were transferred to external numbers together with the cost of each call. This can be for calls to a specific User, to a specific Department, to a set of Users and/or Departments within a Reporting Group or for all calls within the Report Period.

- 1 From the list of Cost Analysis reports select the Transferred Calls By Cost report.
- 2 From the Report Period list box select the period required or enter the specific dates needed, and enter an In Time Period if required, as described in the Report Period section from page 25.
- 3 Within the For: field start to enter the name of the User or Department or Reporting Group you wish to report on and once it appears in the list select the entry and it will be shown with this field.

| For:  | Reception                                      |
|-------|------------------------------------------------|
| Show: | 🚨 Users 🗹 🏂 Departments 🗹 🆄 Reporting Groups 🗹 |

Or leave this field blank to report on all calls that were transferred externally within the Report period and select Allow Global if this option is displayed.

- 4 If the Uplift % and VAT % fields are displayed amend these values if required.
- 5 Select the Generate Report button and the report will be displayed.

| Transferred C                                                                                       | alls By Cost                                                    | :                                                              |                                                           |                                              |             |                                                                                 |                                                        |                                  |                                    |                                    |  |
|----------------------------------------------------------------------------------------------------|-----------------------------------------------------------------|----------------------------------------------------------------|-----------------------------------------------------------|----------------------------------------------|-------------|---------------------------------------------------------------------------------|--------------------------------------------------------|----------------------------------|------------------------------------|------------------------------------|--|
| For: All                                                                                            | ,                                                               |                                                                |                                                           |                                              |             |                                                                                 |                                                        |                                  |                                    |                                    |  |
| Dates: 2018-09-1                                                                                    | 9 (Today)                                                       |                                                                |                                                           |                                              |             |                                                                                 |                                                        |                                  |                                    |                                    |  |
| Time Filter: betw                                                                                   | Time Filter: between '00:00:00' AND '23:59:59'                  |                                                                |                                                           |                                              |             |                                                                                 |                                                        |                                  |                                    |                                    |  |
|                                                                                                    |                                                                 |                                                                |                                                           |                                              |             |                                                                                 |                                                        |                                  |                                    |                                    |  |
| Date Time                                                                                           | Original Target                                                 | Transferred By                                                 | Source Name                                               | Source Number                                | Target Name | Target Number                                                                   | Connected Duration                                     | Net Cost                         | VAT                                | Total Cost                         |  |
| Date Time<br>2018-09-19 15:55:59                                                                    | Original Target<br>Ananya Khatri                                | Transferred By<br>Andy Crown                                   | Source Name<br>Ananya Khatri                              | Source Number<br>2019                        | Target Name | <b>Target Number</b><br>02085382358                                             | Connected Duration 00:00:40                            | <b>Net Cost</b><br>0.07          | <b>VAT</b> 0.01                    | Total Cost<br>0.08                 |  |
| Date Time<br>2018-09-19 15:55:59<br>2018-09-19 15:59:31                                             | Original Target<br>Ananya Khatri<br>Andy Crown                  | Transferred By<br>Andy Crown<br>Chris Spencer                  | Source Name<br>Ananya Khatri<br>Andy Crown                | <b>Source Number</b><br>2019<br>2022         | Target Name | Target Number<br>02085382358<br>02085382354                                     | <b>Connected Duration</b><br>00:00:40<br>00:00:44      | Net Cost<br>0.07<br>0.07         | <b>VAT</b><br>0.01<br>0.01         | <b>Total Cost</b><br>0.08<br>0.09  |  |
| Date Time           2018-09-19 15:55:59           2018-09-19 15:59:31           2018-09-19 16:03:15 | Original Target<br>Ananya Khatri<br>Andy Crown<br>Chris Spencer | Transferred By<br>Andy Crown<br>Chris Spencer<br>Chris Spencer | Source Name<br>Ananya Khatri<br>Andy Crown<br>Taron Pjadj | Source Number<br>2019<br>2022<br>02085382354 | Target Name | Target Number           02085382358           02085382354           02085382358 | Connected Duration<br>00:00:40<br>00:00:44<br>00:00:22 | Net Cost<br>0.07<br>0.07<br>0.03 | <b>VAT</b><br>0.01<br>0.01<br>0.00 | Total Cost<br>0.08<br>0.09<br>0.04 |  |

| Column          | Purpose                                                                                                    |
|-----------------|----------------------------------------------------------------------------------------------------|
| Date Time       | Displays the date (yyyy-mm-dd) and time (hh:mm:ss – in 24 hour format) of the call.                                                                                                    |
| Original Target | For an incoming call from an external number this is the name of the User that received the call. For an internal call this is the User that initiated the call.                                                                                                    |
| Transferred By  | The name of the User that answered and transferred the call.                                                                                                    |
| Source Name     | Displays the name of caller, if available. If the Source Number is matched in<br>the Contacts database the Contact's name will be displayed, or if the area<br>code within the Source Number is matched on your system database the<br>relevant area of the country will be displayed. If the call was made internally<br>the name of the User that made the call will be displayed. Otherwise this<br>field will be blank. |

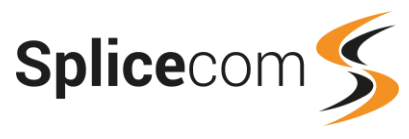

| Source Number      | Displays the external number presented with the call or the extension number of the User that made the call.                                                                                                    |
|--------------------|----------------------------------------------------------------------------------------------------|
| Target Name        | If the number in the Target Number column is matched in the Contacts database the Contact's name will be displayed, or if the area code within the Source Number is matched on your system database the relevant area of the country will be displayed. If the Target Number is stored in a User's personal numbers, ie mobile/home/spare number, the User's name will be displayed here. |
| Target Number      | Displays the external number that was dialled when the call was transferred.                                                                                                    |
| Connected Duration | Displays the total time that this call was connected.                                                                                                    |
| Net Cost           | Displays the cost of this call, including the Uplift if relevant, before VAT is added.                                                                                                    |
| VAT                | Displays the VAT cost of this call.                                                                                                    |
| Total Cost         | Displays the total cost of this call after VAT has been added.                                                                                                    |

A speaker icon displayed in the final column indicates that the call was recorded. Click on the icon to listen to the recording. For further information please refer to the Accessing Call Recordings section from page 14.

For details on using the Trunk To Trunk report please refer to your system administrator for further details.

# **Call Performance Reports**

# **First and Last Calls**

This report provides a list of the times of the first call, first answered, last answered and last call on the system. This can be for incoming and outgoing external calls and/or internal calls for a specific User, calls into a specific Department, for Users and Departments within a specific Company or for a set of Users and/or Departments in a Reporting Group, or for all calls within the Report Period.

- 1 From the list of Call Performance reports select the First and Last Calls report.
- 2 From the Report Period list box select the period required or enter the specific dates needed, and enter an In Time Period if required, as described in the Report Period section from page 25.
- 3 Within the For: field start to enter the name of the User, Department, Company or Reporting Group you wish to report on and once it appears in the list select the entry and it will be shown with this field.

| For:  | Support                                                     |
|-------|-------------------------------------------------------------|
| Show: | Susers 🗹 🌋 Departments 🗹 🍞 Companies 🗹 🎄 Reporting Groups 🗹 |

Or leave this field blank to report on all calls within the Report period and select Allow Global if this option is displayed.

4 Within the Call Type: option select either Internal or External or both.

| Call Type: | 🗌 Internal |
|------------|------------|
|            | 🗹 External |

5 Select the Generate Report button and the report will be displayed.

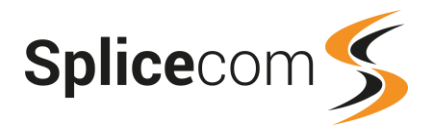

# First And Last Calls

#### For: All

Dates: From: 2018-08-01, To: 2018-08-31 (Last Month)

| Date       | First Call In | First Answered Call In | First Call Out | Last Call Out | Last Answered Call In | Last Call In |
|------------|---------------|------------------------|----------------|---------------|-----------------------|--------------|
| 2018-08-01 | 08:08:16      | 09:33:50               | 08:55:28       | 20:44:42      | 20:44:33              | 20:44:33     |
| 2018-08-02 | 08:18:37      | 08:18:37               | 08:18:37       | 17:33:54      | 17:29:29              | 17:34:28     |
| 2018-08-03 | 09:05:46      | 09:05:46               | 09:17:14       | 17:13:57      | 17:22:16              | 17:22:16     |
| 2018-08-04 |               |                        |                |               |                       |              |
| 2018-08-05 |               |                        |                |               |                       |              |
| 2018-08-06 | 08:43:42      | 08:47:08               | 08:47:08       | 20:28:48      | 20:27:26              | 20:27:26     |
| 2018-08-07 | 08:08:24      | 09:11:54               | 08:08:25       | 17:55:22      | 17:04:48              | 17:52:39     |
| 2018-08-08 | 09.09.32      | 09.09.32               | 09:44:57       | 17.56.50      | 17.29.03              | 17.56.50     |

#### **Report Columns**

| Column                 | Purpose                                                                                                    |
|------------------------|----------------------------------------------------------------------------------------------------|
| Date                   | Displays the date (yyyy-mm-dd) of the call.                                                                                                    |
| First Call In          | Displays the time of the first call to the User(s) or Department(s) on that day.                                                                                                    |
| First Answered Call In | Displays the time of the first call to the User(s) or Department(s) on that day that was answered.                                                                                                    |
| First Call Out         | Displays the time of the first outgoing call made by the User(s). (This is not used for a Department.) For internal calls if the User making the call and the User receiving the call are both being reported on this time will be the same as the First Call In time. |
| Last Call Out          | Displays the time of the last outgoing call made by the User(s). (This is not used for a Department.)                                                                                                    |
| Last Answered Call In  | Displays the time of the last call to User(s) or Department(s) on that day that was answered.                                                                                                    |
| Last Call In           | Displays the time of the last call to the User(s) or Department(s) on that day. For internal calls if the User making the call and the User receiving the call are both being reported on this time will be the same as the Last Call Out time.                        |

The details of each call listed can be viewed by selecting the time of the call.

| Date & Time         | Name | Number      | Target Name | Target Number | Extn | Extn Name  | Ringing  | Connected | Cost |
|---------------------|------|-------------|-------------|---------------|------|------------|----------|-----------|------|
| 2018-09-02 08:35:30 |      | 07886178646 | Main        | 8000          | 2002 | Emma Marks | 00:01:39 | 00:01:26  | 0.00 |

| Column      | Purpose                                                                                                    |
|-------------|----------------------------------------------------------------------------------------------------|
| Date & Time | Displays the date (yyyy-mm-dd) and time (hh:mm:ss – in 24 hour format) of the call.                                                                                                    |
| Name        | Displays the name of caller, if available. For an inbound call, if the Number is matched in the Contacts database the Contact's name will be displayed, or if the area code within the Number is matched on your system database the relevant area of the country will be displayed, or if a User dialled in from one of their personal numbers, ie mobile/home/spare number, their User name will be displayed For an outbound call or internal call this will be the name of the User that made the call. |

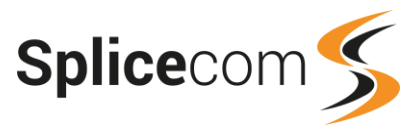

| Number        | For an inbound call this displays the external number presented with the call. For<br>an outbound call or internal call this will be the extension number of the User that<br>made the call.                                                                                                    |
|---------------|----------------------------------------------------------------------------------------------------|
| Target Name   | For an inbound call this display the name of the User or Department receiving the call. For an outbound call this will display the Contact's name if the Target Number is matched in the Contacts database, or if the area code within the Target Number is matched on your system database the relevant area of the country will be displayed. If a call has been made to a User's personal number, ie mobile/home/spare number, the User's name will be displayed here. For an internal call the name of the User or Department receiving the call will be displayed here. |
| Target Number | For an inbound call or internal call this displays the User or Department's extension number. For an outbound call this displays the external number that was dialled.                                                                                                    |
| Extn          | For an inbound call or internal call this displays the extension number of the User that answered the call. Not relevant for an outbound call.                                                                                                    |
| Name          | For an inbound call or internal call this displays the name of the User that answered the call. Not relevant for an outbound call.                                                                                                    |
| Ringing       | Displays the time the call was ringing before it was answered.                                                                                                    |
| Connected     | Displays the total time that this call was connected.                                                                                                    |
| Total Cost    | Displays the total cost of this call.                                                                                                    |

A speaker icon displayed in the final column indicates that the call was recorded. Click on the icon to listen to the recording. For further information please refer to the Accessing Call Recordings section from page 14.

Further data about each call can be viewed by selecting the date and time under the Date & Time column. For further information please refer to the Calls In Today and Calls Out Today section from page 8.

# Abandoned Calls Overview

This report provides information on the number of calls that were abandoned before the call was answered. This can be for incoming external calls and/or internal calls to a specific User, specific Department, for all Users and Departments assigned to a specific Company, to Users and/or Departments in a Reporting Group, or for all abandoned calls within the Report Period and will be listed in descending order by the total number of abandoned calls.

- 1 From the list of Call Performance reports select the Abandoned Calls Overview report.
- 2 From the Report Period list box select the period required or enter the specific dates needed, and enter an In Time Period if required, as described in the Report Period section from page 25.
- 3 Within the For: field start to enter the name of the User, Department, Company or Reporting Group you wish to report on and once it appears in the list select the entry and it will be shown with this field.

| For:  | Support                                            |            |
|-------|----------------------------------------------------|------------|
| Show: | Susers 🗹 🌋 Departments 🗹 🍞 Companies 🗹 🎄 Reporting | g Groups 🗹 |

Or leave this field blank to report on all incoming calls abandoned within the Report period and select Allow Global if this option is displayed.

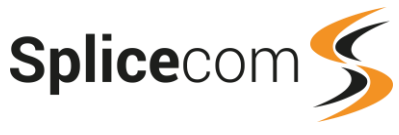

- 4 Within the Duration Longer Than field enter the number of seconds required. This will instruct Vision to search for all calls that have been abandoned after the number of seconds entered. Or leave this field blank to report on all abandoned calls.
- 5 Within the Call Type: option select either Internal or External or both.

| Call Type: | 🗌 Internal |
|------------|------------|
|            | 🗹 External |

6 Select the Generate Report button and the report will be displayed.

| Abandoned Calls Overview |                                                     |                 |          |           |          |           |          |          |          |          |          |
|--------------------------|-----------------------------------------------------|-----------------|----------|-----------|----------|-----------|----------|----------|----------|----------|----------|
| For: All                 |                                                     |                 |          |           |          |           |          |          |          |          |          |
| Dates: From: 2018        | Dates: From: 2018-01-01, To: 2018-09-21 (This Year) |                 |          |           |          |           |          |          |          |          |          |
| Time Filter: betwe       | en '00:00:00' AND '23                               | 3:59:59'        |          |           |          |           |          |          |          |          |          |
|                          |                                                     | A 1             |          |           |          |           |          |          |          |          |          |
|                          |                                                     |                 |          | Sesanduon |          |           |          |          |          |          |          |
| Destination Name         | Destination Number                                  | Total Abandoned | Min Time | Max Time  | Avg Time | Under 10s | 10 - 20s | 20 - 30s | 30 - 45s | 45 - 60s | Over 60s |
| Main                     | 8000                                                | 3943            | 00:00:00 | 00:14:19  | 00:01:41 | 414       | 397      | 196      | 572      | 215      | 2149     |
| Raj Patel                | 2011                                                | 3               | 00:00:12 | 00:00:32  | 00:00:24 | 0         | 1        | 1        | 1        | 0        | 0        |
| Chris Spencer            | 2021                                                | 2               | 00:00:06 | 00:00:06  | 00:00:06 | 2         | 0        | 0        | 0        | 0        | 0        |
| Catalogue Sales          | 8011                                                | 2               | 00:00:28 | 00:01:29  | 00:00:59 | 0         | 0        | 1        | 0        | 0        | 1        |
| Emma Marks               | 2002                                                | 1               | 00:00:23 | 00:00:23  | 00:00:23 | 0         | 0        | 1        | 0        | 0        | 0        |
| Anita Gomes              | 07723675213                                         | 1               | 00:00:08 | 80:00:00  | 80:00:00 | 1         | 0        | 0        | 0        | 0        | 0        |
|                          |                                                     | 3952            | 00:00:00 | 00:14:19  | 00:01:40 | 417       | 398      | 199      | 573      | 215      | 2150     |

| Column             | Purpose                                                                                                    |
|--------------------|----------------------------------------------------------------------------------------------------|
| Destination Name   | Displays the name of the User or Department receiving the calls.                                                                                                    |
| Destination Number | Displays the extension of the User or Department receiving the calls, or if the calls were routed to a User's personal number, ie mobile/home/spare number, this number will be displayed. |
| Total Abandoned    | Displays the total number of calls to this User or Department that were abandoned during the Report Period.                                                                                |
| Minimum Time       | Displays the shortest duration a call was ringing before the caller hung-up.                                                                                                    |
| Maximum Time       | Displays the longest duration a call was ringing before the caller hung-up.                                                                                                    |
| Average Time       | Displays the average duration a call was ringing before the caller hung-up over the Report Period                                                                                          |
| Under 10 seconds   | Displays the total number of calls that were abandoned after ringing for less than 10 seconds                                                                                              |
| 10 – 20 seconds    | Displays the total number of calls that were abandoned after ringing between 10 and 20 seconds                                                                                             |
| 20 - 30 seconds    | Displays the total number of calls that were abandoned after ringing between 20 and 30 seconds                                                                                             |
| 30 – 45 seconds    | Displays the total number of calls that were abandoned after ringing between 30 and 45 seconds                                                                                             |
| 45 - 60 seconds    | Displays the total number of calls that were abandoned after ringing between 45 and 60 seconds                                                                                             |
| Over 60 seconds    | Displays the total number of calls that were abandoned after ringing for more than 60 seconds                                                                                              |

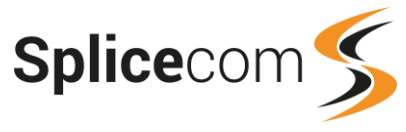

Each entry within the Destination Name column can be selected to view more detail on the abandoned calls. This will open the Abandoned Calls Details report, an explanation of which now follows.

# **Abandoned Calls Detail**

This report provides detailed information on calls that were abandoned before the call was answered. Firstly, providing a summary table giving the total numbers, then a list of each abandoned call, a list of the calls where a subsequent call from the same number to the same User or Department was not received, a list of the calls where a subsequent call from the same number to the same User or Department was received, and a list of the calls where a subsequent call to the same number by the original target of the call was made. This can be for incoming external calls and/or internal calls to a specific User, specific Department, for all Users and Departments assigned to a specific Company, to Users and/or Departments in a Reporting Group, or for all abandoned calls within the Report Period.

- 1 From the list of Call Performance reports select the Abandoned Calls Detail report.
- 2 From the Report Period list box select the period required or enter the specific dates needed, and enter an In Time Period if required, as described in the Report Period section from page 25.
- 3 Within the For: field start to enter the name of the User, Department, Company or Reporting Group you wish to report on and once it appears in the list select the entry and it will be shown with this field.

| For:  | Support                                                     |
|-------|-------------------------------------------------------------|
| Show: | Susers 🗹 🌋 Departments 🗹 🍞 Companies 🗹 🎄 Reporting Groups 🗹 |

Or leave this field blank to report on all incoming calls abandoned within the Report period and select Allow Global if this option is displayed.

- 4 Within the Duration Longer Than field enter the number of seconds required. This will instruct Vision to search for all calls that have been abandoned after the number of seconds entered. Or leave this field blank to report on all abandoned calls.
- 5 Within the Call Type: option select either Internal or External or both.

| Call Type: | 🗌 Internal |
|------------|------------|
|            | 🗹 External |

6 Select the Generate Report button and the report will be displayed.

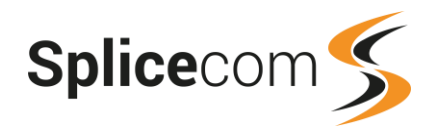

#### Abandoned Calls Detail

#### For: All

Dates: From: 2018-09-17, To: 2018-09-23 (Last Week)

Time Filter: between '00:00:00' AND '23:59:59'

| Abandoned Calls Summary |                      |                  |                |
|-------------------------|----------------------|------------------|----------------|
| Total Abandoned Calls   | Lost Abandoned Calls | They Called Back | We Called Back |
| 92                      | 85                   | 5                | 2              |

**Total Abandoned Calls** 

| Date                | Calling Number | Calling Name | Destination Number | Destination Name | Wait         |
|---------------------|----------------|--------------|--------------------|------------------|--------------|
| 2018-09-17 09:00:42 | 01625526667    |              | 8000               | Main             | 00:05:04     |
| 2018-09-17 09:03:56 | 01757268628    |              | 8000               | Main             | 00:02:34     |
| 2018-09-17 09:28:41 | 01617234366    |              | 8000               | Main             | 00:00:06     |
| 2018-09-17 09:31:04 | 01617234366    |              | 8000               | Main             | 00:00:31     |
| 2019-00-17 00-20-02 | 04014142571    |              | 8000               | b.fmin           | 00:05:24     |
|                     |                |              |                    |                  |              |
|                     |                |              |                    |                  |              |
| 2018-09-19 13:19:24 | 02085382354    | Andy Crown   | 2021               | Chris Spencer    | 00:00:06     |
| 2018-09-19 16:05:37 | 02085382354    | Taron Pjadj  | 2021               | Chris Spencer    | 00:00:06     |
| 2018-09-19 16:06:03 | 02085382354    | Taron Pjadj  | 8000               | Main             | 00:00:11     |
|                     |                |              |                    |                  | Min 00:00:02 |
|                     |                |              |                    |                  | Max 00:14:17 |
|                     |                |              |                    |                  | Avg 00:03:36 |

#### Abandoned Calls That Were Lost

| Date                | Calling Number | Calling Name | Destination Number | Destination Name | Wait         |
|---------------------|----------------|--------------|--------------------|------------------|--------------|
| 2018-09-17 09:00:42 | 01625526667    |              | 8000               | Main             | 00:06:04     |
| 2018-09-17 09:03:56 | 01757268628    |              | 8000               | Main             | 00:02:34     |
| 2018-09-17 09:28:41 | 01617234366    |              | 8000               | Main             | 00:00:06     |
| 2018-09-17-09-21-04 | 01617234366    |              | 8000               | Main             | 00:00:31     |
|                     |                |              |                    |                  |              |
| 2018-09-18 17:34:39 | 01943651167    |              | au00               | Main             | 00.08(2)     |
| 2018-09-18 17:46:32 | 01908691665    |              | 8000               | Main             | 00:12:01     |
| 2018-09-18 17:51:50 | 01612839088    |              | 8000               | Main             | 00:04:57     |
| 2018-09-18 17:54:06 | 07909526490    |              | 8000               | Main             | 00:06:5      |
|                     |                |              |                    |                  | Min 00:00:0  |
|                     |                |              |                    |                  | Max 00:14:11 |

#### Abandoned Callers That Have Called Back In

| Date                | Calling Number  | Calling Name | Destination Number | Destination Name | Retried at          | Spoke To            |  |
|---------------------|-----------------|--------------|--------------------|------------------|---------------------|---------------------|--|
| 2018-09-17 12:37:51 | 01922638244     |              | 8000               | Main             | 2018-09-18 13:02:55 | 2003(Michael Smith) |  |
| 2018-09-17 13:21:34 | 01704548548     |              | 8000               | Main             | 2018-09-18 12:08:46 | 2002(Emma Marks)    |  |
| 2018-09-19 13:19:24 | 02085382354     | Andy Crown   | 2021               | Chris Spencer    | 2018-09-19 13:20:04 | 2022(Andy Crown)    |  |
| 2018-09-19 16:05:37 | 02085382354     | Taron Pjadj  | 2021               | Chris Spencer    | 2018-09-19 16:06:25 | 2019(Ananya Khatri) |  |
| 2018-09-19 16:06:03 | 02085382354     | Taron Pjadj  | 8000               | Main             | 2018-09-19 16:06:25 | 2019(Ananya Khatri) |  |
|                     |                 |              |                    |                  |                     |                     |  |
| Abandoned Ca        | llers That We H | ave Called B | ack                |                  |                     |                     |  |

#### Calling Number Calling Name Destination Num Date Destination Name Retried at Called By 2018-09-17 11:22:36 01420474239 8000 Main 2018-09-17 11:42:00 2004(Rose Barrett) 2018-09-17 12:04:08 01202699833 8000 Main 2018-09-17 12:28:52 2002(Emma Marks)

### **Report Columns**

#### **Abandoned Calls Summary**

| Column                | Purpose                                                                                                    |
|-----------------------|----------------------------------------------------------------------------------------------------|
| Total Abandoned Calls | Displays the total number of abandoned calls over the Report Period                                                                                                    |
| Lost Abandoned Calls  | Displays the number of the calls where the caller hung-up and a subsequent<br>call from the same number to the same User or Department was not<br>received and a subsequent call to the same number was not made by the<br>same recipient. |
| They Called Back      | Displays the number of the calls where the caller hung-up, but a subsequent call from the same number to the same User or Department was received.                                                                                         |
| We Called Back        | Displays the number of the calls where the caller hung-up, but a subsequent call to the same number by the original target of the call was made.                                                                                           |

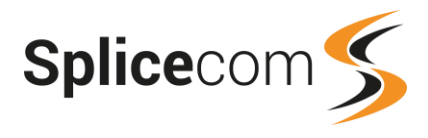

## **Total Abandoned Calls & Abandoned Calls That Were Lost**

| Date               | Displays the date (yyyy-mm-dd) and time (hh:mm:ss – in 24 hour format) of the call.                                                                                                    |
|--------------------|----------------------------------------------------------------------------------------------------|
| Calling Number     | Displays the number presented with the call, or blank if the number was withheld. For internal calls, this will be the extension number of the User making the call.                                                                                                    |
| Calling Name       | If the Calling Number is store within the Contacts database this will display<br>the Contact's name, or if the area code within the Calling Number is<br>matched on your system database the relevant area of the country will be<br>displayed. If the call is from a number stored in a User's personal numbers,<br>ie mobile/home/spare number, the User's name will be displayed here. For<br>internal calls this will be the name of the User making the call. |
| Destination Number | Displays the extension number of the User or Department receiving the call.                                                                                                    |
| Destination Name   | Displays the name of the User or Department receiving the call.                                                                                                    |
| Wait               | Displays the amount of time that the caller waited before hanging-up                                                                                                    |

The summary at the bottom of each section displays the minimum, maximum and average wait time for the calls listed.

Further data about each call can be viewed by selecting the date and time under the Date column. This will display the standard drill-down report for the selected call. Please refer to the Standard Drill Down Report section from page 76 for further details.

## Abandoned Callers That Have Called Back In

| Date & Time        | Displays the date (yyyy-mm-dd) and time (hh:mm:ss – in 24 hour format) of the abandoned call.                                                                                                    |
|--------------------|----------------------------------------------------------------------------------------------------|
| Calling Number     | Displays the number presented with the call, or blank if the number was withheld. For internal calls, this will be the extension number of the User making the call.                                                                                                    |
| Calling Name       | If the Calling Number is store within the Contacts database this will display<br>the Contact's name, or if the area code within the Calling Number is<br>matched on your system database the relevant area of the country will be<br>displayed. If the call is from a number stored in a User's personal numbers,<br>ie mobile/home/spare number, the User's name will be displayed here. For<br>internal calls this will be the name of the User making the call. |
| Destination Number | Displays the extension number of the User or Department receiving the call.                                                                                                    |
| Destination Name   | Displays the name of the User or Department receiving the call.                                                                                                    |
| Retried at         | Displays the date and time of the subsequent call received from the same number.                                                                                                    |
| Spoke To           | Displays the extension number and name of the User that answered the subsequent call.                                                                                                    |

A speaker icon displayed in the final column indicates that the subsequent call was recorded. Click on the icon to listen to the recording. For further information please refer to the Accessing Call Recordings section from page 14.

Further data about each abandoned call can be viewed by selecting the date and time under the Date column and data about the subsequent call can be viewed by selecting the date and time under the Retried At column. This will display the standard drill-down report for the selected call. Please refer to the Standard Drill Down Report section from page 76 for further details.

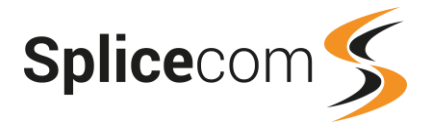

| Date & Time        | Displays the date (yyyy-mm-dd) and time (hh:mm:ss – in 24 hour format) of the abandoned call.                                                                                                    |
|--------------------|----------------------------------------------------------------------------------------------------|
| Calling Number     | Displays the number presented with the call, or blank if the number was withheld. For internal calls, this will be the extension number of the User making the call.                                                                                                    |
| Calling Name       | If the Calling Number is stored within the Contacts database this will display<br>the Contact's name, or if the area code within the Calling Number is<br>matched on your system database the relevant area of the country will be<br>displayed. If the call is to a number stored in a User's personal numbers, ie<br>mobile/home/spare number, the User's name will be displayed here. For<br>internal calls this will be the name of the User making the call. |
| Destination Number | Displays the extension number of the User or Department receiving the call.                                                                                                    |
| Destination Name   | Displays the name of the User or Department receiving the call.                                                                                                    |
| Retried at         | Displays the date and time of the subsequent call that was made to the same number.                                                                                                    |
| Called by          | Displays the extension number and name of the User that made the subsequent call.                                                                                                    |

### Abandoned Callers That We Have Called Back

A speaker icon displayed in the final column indicates that the subsequent call back was recorded. Click on the icon to listen to the recording. For further information please refer to the Accessing Call Recordings section from page 14.

Further data about each abandoned call can be viewed by selecting the date and time under the Date column and data about the subsequent call back can be viewed by selecting the date and time under the Retried At column. This will display the standard drill-down report for the selected call. Please refer to the Standard Drill Down Report section from page 76 for further details.

# **Incoming Call Response**

This report provides information on how incoming calls are handled at certain times of the day, enabling comparisons with each hour of the day by giving the total number of calls received within each hour, the maximum number of calls in a queue at any one time, the number of calls that were answered by how quickly they were answered and how many were abandoned or routed to voicemail. This can be for calls to a specific Department, to Users and/or Departments within a Reporting Group or for all calls within the Report Period. (The time bands are analysed in a different method to the Incoming Call Response Concise report.)

- 1 From the list of Call Performance reports select the Incoming Call Response report.
- 2 From the Report Period list box select the period required or enter the specific dates needed, and enter an In Time Period if required, as described in the Report Period section from page 25.
- 3 Within the For: field start to enter the name of the Department or Reporting Group you wish to report on and once it appears in the list select the entry and it will be shown with this field.

| For:  | Support                              |
|-------|--------------------------------------|
| Show: | 🍰 Departments 🗹 💩 Reporting Groups 🗹 |

Or leave this field blank to report on all calls received within the Report period and select Allow Global if this option is displayed.

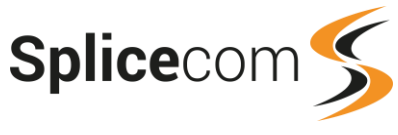

4 Within the Call Type: option select either Internal or External or both.

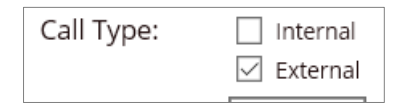

5 Select the Generate Report button and the report will be displayed.

| Incoming C<br>For: Suppo<br>Dates: From:<br>Time Filter: B | ncoming Call Response<br>For: Support<br>Dates: From: 2018-07-27, To: 2018-09-24 (Last 60 Days)<br>Time Filter: between '00:00:00' AND '23:59:59' |       |     |      |       |     |      |       |     |      |       |     |       |       |     |      |       |     |      |       |       |      |       |       |        |      |
|------------------------------------------------------------|----------------------------------------------------------------------------------------------------|-------|-----|------|-------|-----|------|-------|-----|------|-------|-----|-------|-------|-----|------|-------|-----|------|-------|-------|------|-------|-------|--------|------|
|                                                            |                                                                                                    |       |     | Inc  | mor   | in  |      | all I | Res | SDO  | nse   | -   | Δng   | 14/0  | ro  |      | alle  | - 1 | Sur  | nor   | t     |      |       |       |        |      |
|                                                            |                                                                                                    |       |     |      |       |     |      |       |     |      |       |     |       |       |     |      |       |     |      |       |       |      |       |       |        |      |
|                                                            |                                                                                                    |       |     |      |       |     |      |       |     |      |       | Int | erval |       |     |      |       |     |      |       |       |      |       |       |        |      |
|                                                            |                                                                                                    |       |     | <10s |       |     | <20s |       |     | <30s | l.    |     | <45s  |       |     | <60s |       |     | >60s |       | An    | s    | Voice | mail  | Aband  | oned |
| Interval                                                   | Total                                                                                                    | Max Q | Ans | Aban | % ans | Ans | Aban | % ans | Ans | Aban | % ans | Ans | Aban  | % ans | Ans | Aban | % ans | Ans | Aban | % ans | Total | %    | Total | %     | Total  | %    |
| 00:00-00:59                                                |                                                                                                    |       |     |      |       |     |      |       |     |      |       |     |       |       |     |      |       |     |      |       |       |      |       |       |        |      |
| 01:00-01:59                                                |                                                                                                    |       |     |      |       |     |      |       |     |      |       |     |       |       |     |      |       |     |      |       |       |      |       |       |        |      |
| 02:00-02:59                                                |                                                                                                    |       |     |      |       |     |      |       |     |      |       |     |       |       |     |      |       |     |      |       |       |      |       |       |        |      |
| 03:00-03:59                                                |                                                                                                    |       |     |      |       |     |      |       |     |      |       |     |       |       |     |      |       |     |      |       |       |      |       |       |        |      |
| 04:00-04:59                                                |                                                                                                    |       |     |      |       |     |      |       |     |      |       |     |       |       |     |      |       |     |      |       |       |      |       |       |        |      |
| 05:00-05:59                                                |                                                                                                    |       |     |      |       |     |      |       |     |      |       |     |       |       |     |      |       |     |      |       |       |      |       |       |        |      |
| 06:00-06:59                                                |                                                                                                    |       |     |      |       |     |      |       |     |      |       |     |       |       |     |      |       |     |      |       |       |      |       |       |        |      |
| 07:00-07:59                                                |                                                                                                    |       |     |      |       |     |      |       |     |      |       |     |       |       |     |      |       |     |      |       |       |      |       |       |        |      |
| 08:00-08:59                                                | 6                                                                                                    | 1     | 1   | 0    | 16.7  | 2   | 2    | 33.3  | 2   | 0    | 33.3  | 2   | 0     | 33.3  | 2   | 0    | 33.3  | 0   | 0    | 0.0   | 2     | 33.3 | 2     | 33.3  | 2      | 33.3 |
| 09:00-09:59                                                | 84                                                                                                    | 1     | 60  | 0    | 71.4  | 63  | 5    | 75.0  | 65  | 0    | 77.4  | 67  | 1     | 79.8  | 67  | 2    | 79.8  | 4   | 3    | 4.8   | 71    | 84.5 | 2     | 2.4   | - 11 - | 13.1 |
| 10:00-10:59                                                | 116                                                                                                    | 1     | 86  | 0    | 74.1  | 99  | 2    | 85.3  | 104 | 1    | 89.7  | 107 | 1     | 92.2  | 108 | 0    | 93.1  | 0   | 2    | 0.0   | 108   | 93.1 | 2     | 1.7   | 6      | 5.2  |
| 11:00-11:59                                                | 139                                                                                                    | 1     | 95  | - 4  | 68.3  | 103 | 6    | 74.1  | 109 | 0    | 78.4  | 109 | 0     | 78.4  | 111 | 1    | 79.9  | 9   | 3    | 6.5   | 120   | 86.3 | 5     | 3.6   | 14     | 10.1 |
| 12:00-12:59                                                | 94                                                                                                    | 1     | 66  | 3    | 70.2  | 71  | 3    | 75.5  | 74  | 1    | 78.7  | 76  | 3     | 80.9  | 76  | 1    | 80.9  | 2   | 2    | 2.1   | 78    | 83.0 | 3     | 3.2   | 13     | 13.8 |
| 13:00-13:59                                                | 86                                                                                                    | 1     | 53  | 2    | 61.6  | 57  | 1    | 66.3  | 64  | 2    | 74.4  | 67  | 0     | 77.9  | 70  | 1    | 81.4  | 3   | 1    | 3.5   | 73    | 84.9 | 6     | 7.0   | 7      | 8.1  |
| 14:00-14:59                                                | 120                                                                                                    | 1     | 86  | 3    | 71.7  | 92  | 0    | 76.7  | 100 | 0    | 83.3  | 101 | 1     | 84.2  | 101 | 0    | 84.2  | 7   | 2    | 5.8   | 108   | 90.0 | 6     | 5.0   | 6      | 5.0  |
| 15:00-15:59                                                | 131                                                                                                    | 3     | 79  | 2    | 60.3  | 89  | - 4  | 67.9  | 94  | 2    | 71.8  | 99  | 1     | 75.6  | 100 | 2    | 76.3  | 6   | - 4  | 4.6   | 106   | 80.9 | 10    | 7.6   | 15     | 11.5 |
| 16:00-16:59                                                | 111                                                                                                    | 1     | 85  | 3    | 76.6  | 86  | 3    | 77.5  | 92  | 2    | 82.9  | 93  | 1     | 83.8  | 94  | 0    | 84.7  | 6   | 2    | 5.4   | 100   | 90.1 | 0     | 0.0   | -11-   | 9.9  |
| 17:00-17:59                                                | 30                                                                                                    | 1     | 26  | 0    | 86.7  | 26  | 0    | 86.7  | 27  | 0    | 90.0  | 28  | 0     | 93.3  | 28  | 0    | 93.3  | 0   | 0    | 0.0   | 28    | 93.3 | 2     | 6.7   | 0      | 0.0  |
| 18:00-18:59                                                | 3                                                                                                    | 1     | 0   | 0    | 0.0   | 0   | 1    | 0.0   | 0   | 0    | 0.0   | 0   | 0     | 0.0   | 0   | 0    | 0.0   | 0   | 0    | 0.0   | 0     | 0.0  | 2     | 66.7  | 1      | 33.3 |
| 19:00-19:59                                                | 1                                                                                                    | 1     | 0   | 0    | 0.0   | 0   | 0    | 0.0   | 0   | 0    | 0.0   | 0   | 0     | 0.0   | 0   | 0    | 0.0   | 0   | 0    | 0.0   | 0     | 0.0  | 1     | 100.0 | 0      | 0.0  |
| 20:00-20:59                                                |                                                                                                    |       |     |      |       |     |      |       |     |      |       |     |       |       |     |      |       |     |      |       |       |      |       |       |        |      |
| 21:00-21:59                                                |                                                                                                    |       |     |      |       |     |      |       |     |      |       |     |       |       |     |      |       |     |      |       |       |      |       |       |        |      |
| 22:00-22:59                                                |                                                                                                    |       |     |      |       |     |      |       |     |      |       |     |       |       |     |      |       |     |      |       |       |      |       |       |        |      |
| 23:00-23:59                                                |                                                                                                    |       |     |      |       |     |      |       |     |      |       |     |       |       |     |      |       |     |      |       |       |      |       |       |        |      |
|                                                            | 921                                                                                                    | 14    | 637 | 17   | 69.2  | 688 | 27   | 74.7  | 731 | 8    | 79.4  | 749 | 8     | 81.3  | 757 | 7    | 82.2  | 37  | 19   | 4     | 794   | 86.2 | 41    | 4.5   | 86     | 9.3  |

| Column              | Purpose                                                                                                    |
|---------------------|----------------------------------------------------------------------------------------------------|
| Interval            | Displays the hourly time band.                                                                                                    |
| Total               | Displays the total number of calls received.                                                                                                |
| Max Q               | Displays the maximum number of calls waiting in a queue at any one time during the time band                                                |
| <10 seconds - Ans   | Displays the number of calls that were answered in less than 10 seconds.                                                                    |
| <10 seconds - Aban  | Displays the number of calls that were abandoned after less than 10 seconds.                                                                |
| <10 seconds - % ans | Displays the number of calls answered in less than 10 seconds, divided by the Total calls within that time band, expressed as a percentage. |
| <20 seconds - Ans   | Displays the number of calls answered in less than 20 seconds.                                                                              |
| <20 seconds - Aban  | Displays the number of calls abandoned after less than 20 seconds.                                                                          |
| <20 seconds - % ans | Displays the number of calls answered in less than 20 seconds, divided by the Total calls, expressed as a percentage.                       |

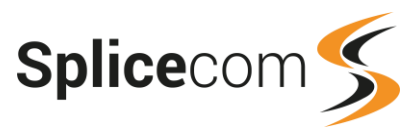

| <30 seconds - Ans   | Displays the number of calls answered in less than 30 seconds.                                                              |
|---------------------|----------------------------------------------------------------------------------------------------|
| <30 seconds - Aban  | Displays the number of calls abandoned after less than 30 seconds.                                                          |
| <30 seconds - % ans | Displays the number of calls answered in less than 30 seconds, divided by the Total calls, expressed as a percentage.       |
| <45 seconds - Ans   | Displays the number of calls answered in less than 45 seconds.                                                              |
| <45 seconds - Aban  | Displays the number of calls abandoned after less than 45 seconds.                                                          |
| <45 seconds - % ans | Displays the number of calls answered in less than 45 seconds, divided by the Total calls, expressed as a percentage.       |
| <60 seconds - Ans   | Displays the number of calls answered in less than 60 seconds.                                                              |
| <60 seconds - Aban  | Displays the number of calls abandoned after less than 60 seconds.                                                          |
| <60 seconds - % ans | Displays the total number of calls answered in less than 60 seconds, divided by the Total calls, expressed as a percentage. |
| Voicemail – Total   | Displays the number of calls forwarded or transferred to voicemail.                                                         |
| Voicemail - %       | Displays the number of calls routed to voicemail, divided by the Total calls, expressed as a percentage.                    |
| Abandoned – Total   | Displays the total number of calls abandoned.                                                                               |
| Abandoned - %       | Displays the total number of calls abandoned, divided by the Total calls, expressed as a percentage.                        |

A list of the calls that have been counted in each entry under the Total, Answered, Abandoned and Voicemail columns can be viewed by selecting the number under the relevant column. Please refer to the Standard Drill Down Report section from page 76 for further details.

# **Incoming Call Response Concise**

This report provides information on how incoming calls are handled at certain times of the day, enabling comparisons with each hour of the day by giving the total number of calls received within each hour, the number of calls that were answered by how quickly they were answered and how many were abandoned or routed to voicemail. This can be for calls to a specific Department or a Reporting Group and/or via a specific DDI number or for all calls within the Report Period. (The time bands are analysed in a different method to the Incoming Call Response report.)

- 1 From the list of Call Performance reports select the Incoming Call Response Concise report.
- 2 From the Report Period list box select the period required or enter the specific dates needed, and enter an In Time Period if required, as described in the Report Period section from page 25.
- 3 Within the For: field start to enter the name of the Department or Reporting Group you wish to report on and once it appears in the list select the entry and it will be shown with this field.

| For:  | Support                              |
|-------|--------------------------------------|
| Show: | 🍰 Departments 🗹 🔌 Reporting Groups 🗹 |

Or leave this field blank to report on all calls received within the Report period and select Allow Global if this option is displayed.

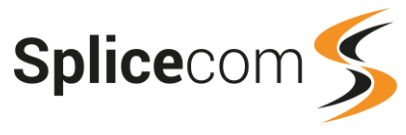

4 Within the DDI: field enter a DDI number if the report is to analyse calls received on that specific DDI number only. (This would be useful if, for example, calls were routed to a Department via an Auto Attendant and via a specific DDI number. This would enable calls received via the DDI to be analysed separately.) Otherwise leave blank.

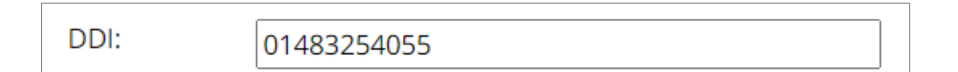

5 Within the Call Type: option select either Internal or External or both.

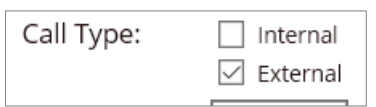

6 Select the Generate Report button and the report will be displayed.

| Incoming of<br>For: Suppo<br>Dates: From<br>Time Filter: | ncoming Call Response Concise<br>or: Support<br>lates: From: 2018-08-01, To: 2018-08-31 (Last Month)<br>ime Filter: between '00:00:00' AND '23:59:59'<br>Tacoming, Call Response - Anoryman I, Caller, Support |     |      |       |     |         |       |                       |      |       |       |      |       |     |           |       |     |      |       |       |       |       |      |
|----------------------------------------------------------|----------------------------------------------------------------------------------------------------|-----|------|-------|-----|---------|-------|-----------------------|------|-------|-------|------|-------|-----|-----------|-------|-----|------|-------|-------|-------|-------|------|
|                                                          |                                                                                                    |     |      |       |     |         |       |                       |      |       | Inter | rval |       |     |           |       |     |      |       |       |       |       |      |
|                                                          |                                                                                                    |     | <10s |       |     | 10s - 2 | 0s    | 205 - 305 - 305 - 455 |      |       |       |      |       |     | 455 - 605 |       |     |      | >60¢  |       |       | Aband | oned |
| Interval                                                 | Total                                                                                                    | Ans | Aban | % ans | Ans | Aban    | % ans | Ans                   | Aban | % ans | Ans   | Aban | % ans | Ans | Aban      | % ans | Ans | Aban | % ans | Total | %     | Total | %    |
| 00:00-00:59                                              |                                                                                                    |     |      |       |     |         |       |                       |      |       |       |      |       |     |           |       |     |      |       |       |       |       |      |
| 01:00-01:59                                              |                                                                                                    |     |      |       |     |         |       |                       |      |       |       |      |       |     |           |       |     |      |       |       |       |       |      |
| 02:00-02:59                                              |                                                                                                    |     |      |       |     |         |       |                       |      |       |       |      |       |     |           |       |     |      |       |       |       |       |      |
| 03:00-03:59                                              |                                                                                                    |     |      |       |     |         |       |                       |      |       |       |      |       |     |           |       |     |      |       |       |       |       |      |
| 04:00-04:59                                              |                                                                                                    |     |      |       |     |         |       |                       |      |       |       |      |       |     |           |       |     |      |       |       |       |       |      |
| 05:00-05:59                                              |                                                                                                    |     |      |       |     |         |       |                       |      |       |       |      |       |     |           |       |     |      |       |       |       |       |      |
| 06:00-06:59                                              |                                                                                                    |     |      |       |     |         |       |                       |      |       |       |      |       |     |           |       |     |      |       |       |       |       |      |
| 07:00-07:59                                              |                                                                                                    |     |      |       |     |         |       |                       |      |       |       |      |       |     |           |       |     |      |       |       |       |       |      |
| 08:00-08:59                                              | 4                                                                                                    | 0   | 0    | 0.0   | 0   | 2       | 0.0   | 0                     | 0    | 0.0   | 0     | 0    | 0.0   | 0   | 0         | 0.0   | 0   | 0    | 0.0   | 2     | 50.0  | 2     | 50.0 |
| 09:00-09:59                                              | 48                                                                                                    | 37  | 0    | 77.1  | 1   | 1       | 79.2  | 2                     | 0    | 83.3  | 1     | 1    | 85.4  | 0   | 0         | 85.4  | 2   | 2    | 4.2   | 1     | 2.1   | 4     | 8.3  |
| 10:00-10:59                                              | 62                                                                                                    | 44  | 0    | 71.0  | 10  | 0       | 87.1  | 4                     | 1    | 93.5  | 1     | 0    | 95.2  | 1   | 0         | 96.8  | 0   | 0    | 0.0   | 1     | 1.6   | 1     | 1.6  |
| 11:00-11:59                                              | 76                                                                                                    | 56  | 3    | 73.7  | 3   | 1       | 77.6  | 5                     | 0    | 84.2  | 0     | 0    | 84.2  | 0   | 0         | 84.2  | 5   | 1    | 6.6   | 2     | 2.6   | 5     | 6.6  |
| 12:00-12:59                                              | 51                                                                                                    | 38  | 0    | 74.5  | 2   | 2       | 78.4  | 2                     | 1    | 82.4  | 1     | 2    | 84.3  | 0   | 0         | 84.3  | 0   | 2    | 0.0   | 1     | 2.0   | 7     | 13.7 |
| 13:00-13:59                                              | 45                                                                                                    | 26  | 2    | 57.8  | 3   | 1       | 64.4  | 5                     | 1    | 75.6  | 1     | 0    | 77.8  | 2   | 1         | 82.2  | 0   | 1    | 0.0   | 2     | 4.4   | 6     | 13.3 |
| 14:00-14:59                                              | 72                                                                                                    | 45  | 2    | 62.5  | 5   | 0       | 69.4  | 6                     | 0    | 77.8  | 0     | 1    | 77.8  | 0   | 0         | 77.8  | 6   | 1    | 8.3   | 6     | 8.3   | 4     | 5.6  |
| 15:00-15:59                                              | 74                                                                                                    | 43  | 1    | 58.1  | 7   | 3       | 67.6  | 2                     | 2    | 70.3  | 3     | 1    | 74.3  | 1   | 1         | 75.7  | 3   | 3    | 4.1   | 4     | 5.4   | 11    | 14.9 |
| 16:00-16:59                                              | 53                                                                                                    | 33  | 3    | 62.3  | 1   | 2       | 64.2  | 3                     | 2    | 69.8  | 1     | 1    | 71.7  | 1   | 0         | 73.6  | 5   | 1    | 9.4   | 0     | 0.0   | 9     | 17.0 |
| 17:00-17:59                                              | 19                                                                                                    | 18  | 0    | 94.7  | 0   | 0       | 94.7  | 0                     | 0    | 94.7  | 1     | 0    | 100.0 | 0   | 0         | 100.0 | 0   | 0    | 0.0   | 0     | 0.0   | 0     | 0.0  |
| 18:00-18:59                                              | 2                                                                                                    | 0   | 0    | 0.0   | 0   | 0       | 0.0   | 0                     | 0    | 0.0   | 0     | 0    | 0.0   | 0   | 0         | 0.0   | 0   | 0    | 0.0   | 2     | 100.0 | 0     | 0.0  |
| 19:00-19:59                                              | 1                                                                                                    | 0   | 0    | 0.0   | 0   | 0       | 0.0   | 0                     | 0    | 0.0   | 0     | 0    | 0.0   | 0   | 0         | 0.0   | 0   | 0    | 0.0   | 1     | 100.0 | 0     | 0.0  |
| 20:00-20:59                                              |                                                                                                    |     |      |       |     |         |       |                       |      |       |       |      |       |     |           |       |     |      |       |       |       |       |      |
| 21:00-21:59                                              |                                                                                                    |     |      |       |     |         |       |                       |      |       |       |      |       |     |           |       |     |      |       |       |       |       |      |
| 22:00-22:59                                              |                                                                                                    |     |      |       |     |         |       |                       |      |       |       |      |       |     |           |       |     |      |       |       |       |       |      |
| 23:00-23:59                                              |                                                                                                    |     |      |       |     |         |       |                       |      |       |       | _    |       |     |           |       |     |      |       |       |       |       |      |
|                                                          | 507                                                                                                    | 340 | 11   |       | 32  | 12      |       | 29                    | 7    |       | 9     | 6    |       | 5   | 2         |       | 21  | 11   |       | 22    |       | 49    |      |

| Column   | Purpose                                                                                |
|----------|----------------------------------------------------------------------------------------|
| Interval | Displays the hourly time band.                                                         |
| Total    | Displays the total number of calls received.                                           |
| <10s     |                                                                                        |
| Ans      | Displays the number of calls that were answered in less than 10 seconds (<=9.999s).    |
| Aban     | Displays the number of calls that were abandoned after less than 10 seconds (<=9.999s) |

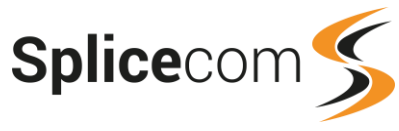

| % ans     | Displays the number of calls answered in less than 10 seconds (<=9.999s), divided by the Total calls within that time band, expressed as a percentage. |  |  |  |  |  |  |
|-----------|----------------------------------------------------------------------------------------------------|--|--|--|--|--|--|
| 10s - 20s |                                                                                                    |  |  |  |  |  |  |
| Ans       | Displays the number of calls answered between 10 and 20 seconds (>=10 - <=20s).                                                                        |  |  |  |  |  |  |
| Aban      | Displays the number of calls abandoned between 10 and 20 seconds (>=10 - <=20s).                                                                       |  |  |  |  |  |  |
| % ans     | Displays the number of calls answered between 10 and 20 seconds (>=10 - <=20s), divided by the Total calls, expressed as a percentage.                 |  |  |  |  |  |  |
| 20s - 30s |                                                                                                    |  |  |  |  |  |  |
| Ans       | Displays the number of calls answered between 20 and 30 seconds (20.001-30s)                                                                           |  |  |  |  |  |  |
| Aban      | Displays the number of calls abandoned between 20 and 30 seconds (20.001-30s).                                                                         |  |  |  |  |  |  |
| % ans     | Displays the number of calls answered between 20 and 30 seconds (20.001-30s), divided by the Total calls, expressed as a percentage.                   |  |  |  |  |  |  |
| 30s - 45s |                                                                                                    |  |  |  |  |  |  |
| Ans       | Displays the number of calls answered between 30 and 45 seconds (30.001-45s).                                                                          |  |  |  |  |  |  |
| Aban      | Displays the number of calls abandoned between 30 and 45 (30.001-45s).                                                                                 |  |  |  |  |  |  |
| % ans     | Displays the number of calls answered between 30 and 45 seconds (30.001-45s), divided by total calls, expressed as a percentage.                       |  |  |  |  |  |  |
| 45s - 60s |                                                                                                    |  |  |  |  |  |  |
| Ans       | Displays the number of calls answered between 45 and 60 seconds (45.001-60s).                                                                          |  |  |  |  |  |  |
| Aban      | Displays the number of calls abandoned between 45 and 60 seconds (45.001-60s).                                                                         |  |  |  |  |  |  |
| % ans     | Displays the number of calls answered between 45 and 60 seconds (45.001-60s), divided by the Total calls, expressed as a percentage.                   |  |  |  |  |  |  |
| >60s      |                                                                                                    |  |  |  |  |  |  |
| Ans       | Displays the number of calls answered after 60 seconds (>=60.001).                                                                                     |  |  |  |  |  |  |
| Aban      | Displays the number of calls abandoned after 60 seconds (>=60.001).                                                                                    |  |  |  |  |  |  |
| % ans     | Displays the number of calls answered after 60 seconds, divided by the Total calls, expressed as a percentage (>=60.001).                              |  |  |  |  |  |  |
| Voicemail |                                                                                                    |  |  |  |  |  |  |
| Total     | Displays the number of calls forwarded or transferred to voicemail.                                                                                    |  |  |  |  |  |  |
| %         | Displays the number of calls forwarded or transferred to voicemail, divided by the Total calls, expressed as a percentage.                             |  |  |  |  |  |  |
| Abandoned |                                                                                                    |  |  |  |  |  |  |
| Total     | Displays the total number of calls abandoned.                                                                                                    |  |  |  |  |  |  |
| %         | Displays the total number of calls abandoned, divided by the Total calls, expressed as a percentage.                                                   |  |  |  |  |  |  |

A list of the calls that have been counted in each entry under the Total, Answered, Abandoned and Voicemail columns can be viewed by selecting the number under the relevant column. Please refer to the Standard Drill Down Report section from page 76 for further details.

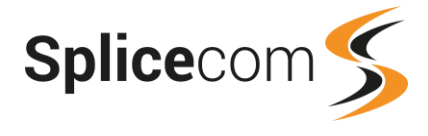

# Incoming Call Breakdown by Hour

This report provides information on how incoming calls are handled at certain times of the day, enabling comparisons with each hour of the day by giving the total number of calls received within each hour, the number of the calls that were answered, abandoned or routed to voicemail and how they were handled. This can be for calls to a specific User, to a specific Department, to Users and/or Departments within a Reporting Group or for all calls within the Report Period. This report does not include DDI to DDI calls.

- 1 From the list of Call Performance reports select the Incoming Call Breakdown By Hour report.
- 2 From the Report Period list box select the period required or enter the specific dates needed, and enter an In Time Period if required, as described in the Report Period section from page 25.
- 3 Within the For: field start to enter the name of the User, Department or Reporting Group you wish to report on and once it appears in the list select the entry and it will be shown with this field.

| For   | Decention                                      | ~ |
|-------|------------------------------------------------|---|
| POI.  | Reception                                      | ~ |
| Show: | 🚨 Users 🗹 🏂 Departments 🗹 🔌 Reporting Groups 🗹 |   |

Or leave this field blank to report on all calls received within the Report period and select Allow Global if this option is displayed.

4 Within the Call Type: option select either Internal or External or both.

| Call Type: | Internal   |
|------------|------------|
|            | 🗹 External |

5 Select the Generate Report button and the report will be displayed.

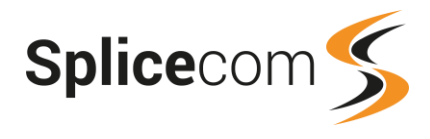

#### Incoming Call Breakdown By Hour

#### For: All

Dates: From: 2018-08-01, To: 2018-08-31 (Last Month) Time Filter: between '00:00:00' AND '23:59:59'

|             | Call Breakdown By Hours |       |           |             |          |               |           |            |       |                      |          |       |           |               |
|-------------|-------------------------|-------|-----------|-------------|----------|---------------|-----------|------------|-------|----------------------|----------|-------|-----------|---------------|
|             |                         |       |           |             |          |               |           |            |       |                      |          |       |           |               |
|             | Interval                |       |           |             |          |               |           |            |       |                      |          |       |           |               |
|             |                         |       |           |             | <b>6</b> |               | 211001101 |            | _     |                      |          |       | Alexadore |               |
| Internal    | # Calls                 | Total | cub E coc | Max Wait    | Connecte | d<br>May Talk | Avg Talk  | Total Talk | Total | Voicemai<br>Max Wait | AugWait  | Total | Abandone  | d<br>Avg Wait |
| 00:00.00:50 | # Calls                 | Total | sub 5 sec | IVIAX VVAIT | Avg wait | MdX IdlK      | AVgTAIK   | TOCALITAIK | TOTAL | WIAX WAIT            | Avg wait | TOCAL | Wax Walt  | Avg wait      |
| 00:00-00:59 |                         |       |           |             |          |               |           |            |       |                      |          |       |           |               |
| 01:00-01:59 |                         |       |           |             |          |               |           |            |       |                      |          |       |           |               |
| 02:00-02:59 |                         |       |           |             |          |               |           |            |       |                      |          |       |           |               |
| 04:00-04:59 |                         |       |           |             |          |               |           |            |       |                      |          |       |           |               |
| 05:00-05:59 |                         |       |           |             |          |               |           |            |       |                      |          |       |           |               |
| 06:00-06:59 |                         |       |           |             |          |               |           |            |       |                      |          |       |           |               |
| 07:00-07:59 |                         |       |           |             |          |               |           |            |       |                      |          |       |           |               |
| 08:00-08:59 | 19                      | 7     | 1         | 00.00.09    | 00.00.07 | 00:06:03      | 00.01.09  | 00:09:15   | 5     | 00:00:29             | 00:00:21 | 7     | 00:00:20  | 00:00:09      |
| 09:00-09:59 | 187                     | 117   | 0<br>0    | 00:02:16    | 00:00:10 | 00:51:08      | 00:04:09  | 08:18:15   | 48    | 00:03:03             | 00:00:12 | 22    | 00:01:08  | 00:00:19      |
| 10:00-10:59 | 102                     | 157   | 10        | 00:02:10    | 00:00:07 | 00:39:41      | 00:03:35  | 09:25:40   | 28    | 00:03:03             | 00:00:12 | 13    | 00:01:00  | 00:00:13      |
| 11:00-11:59 | 239                     | 172   | 16        | 00:01:49    | 00.00.09 | 00:46:41      | 00:03:30  | 10:07:44   | 35    | 00:03:03             | 00:00:19 | 32    | 00:02:54  | 00:00:14      |
| 12:00-12:59 | 164                     | 116   | 4         | 00:00:33    | 00.00.07 | 00:26:08      | 00.03.27  | 06:44:35   | 26    | 00:03:03             | 00:00:18 | 22    | 00:01:42  | 00:00:25      |
| 13:00-13:59 | 136                     | 101   | 7         | 00:00:52    | 00:00:09 | 00:42:18      | 00:03:46  | 06:24:16   | 21    | 00:03:03             | 00:00:26 | 14    | 00:02:26  | 00:00:23      |
| 14:00-14:59 | 223                     | 154   | 3         | 00:02:16    | 00:00:10 | 00:32:18      | 00:03:46  | 09:46:05   | 43    | 00:03:03             | 00:00:31 | 26    | 00:01:08  | 00:00:13      |
| 15:00-15:59 | 224                     | 151   | 8         | 00:01:41    | 00:00:09 | 00:23:07      | 00:03:06  | 07:55:27   | 39    | 00:03:03             | 00:00:26 | 34    | 00:01:41  | 00:00:20      |
| 16:00-16:59 | 155                     | 112   | 3         | 00:02:18    | 00:00:12 | 00:19:17      | 00:03:19  | 06:14:23   | 25    | 00:00:23             | 00:00:07 | 18    | 00:01:33  | 00:00:18      |
| 17:00-17:59 | 63                      | 39    | 3         | 00:00:35    | 00:00:05 | 00:10:47      | 00:02:45  | 01:51:40   | 18    | 00:00:24             | 00:00:07 | 6     | 00:00:20  | 00:00:06      |
| 18:00-18:59 | 7                       | 1     | 0         | 00:00:11    | 00:00:11 | 00:01:22      | 00:01:22  | 00:04:57   | 4     | 00:00:29             | 00:00:17 | 2     | 00:00:02  | 00:00:02      |
| 19:00-19:59 | 2                       | 0     | 0         | 00:00:00    |          | 00:00:00      |           | 00:00:24   | 2     | 00:00:29             | 00:00:16 | 0     | 00:00:00  |               |
| 20:00-20:59 | 11                      | 3     | 0         | 00:00:09    | 00:00:09 | 00:04:56      | 00:02:27  | 00:09:18   | 4     | 00:00:23             | 00:00:23 | 4     | 00:00:20  | 00:00:15      |
| 21:00-21:59 |                         |       |           |             |          |               |           |            |       |                      |          |       |           |               |
| 22:00-22:59 |                         |       |           |             |          |               |           |            |       |                      |          |       |           |               |
| 23:00-23:59 |                         |       |           |             |          |               |           |            |       |                      |          |       |           |               |
|             | 1628                    | 1130  | 64        | 00:02:18    | 00:00:08 | 00:51:08      | 00:03:31  | 67:11:59   | 298   | 00:03:03             | 00:00:18 | 200   | 00:02:54  | 00:00:17      |
| 96          |                         | 69.4  |           |             |          |               |           |            | 18.3  |                      |          | 12.3  |           |               |

| Column     | Purpose                                                                                                    |  |  |  |  |  |  |
|------------|----------------------------------------------------------------------------------------------------|--|--|--|--|--|--|
| Interval   | Displays the hourly time band.                                                                                                    |  |  |  |  |  |  |
| # Calls    | Displays the total number of calls received.                                                                                                    |  |  |  |  |  |  |
| Connected  |                                                                                                    |  |  |  |  |  |  |
| Total      | Displays the number of calls that were answered.<br>The percentage value at the bottom of this column gives the total number of calls<br>connected, divided by the total # Calls, expressed as a percentage.                          |  |  |  |  |  |  |
| Sub 5 sec  | Displays the number of calls that were answered but lasted less than 5 seconds.                                                                                                    |  |  |  |  |  |  |
| Max Wait   | Displays the longest time that it took a call to be answered.                                                                                                    |  |  |  |  |  |  |
| Avg Wait   | Displays the average time that it took a call to be answered.                                                                                                    |  |  |  |  |  |  |
| Max Talk   | Displays the longest time that a call was connected.                                                                                                    |  |  |  |  |  |  |
| Avg Talk   | Displays the average time that a call was connected.                                                                                                    |  |  |  |  |  |  |
| Total Talk | Displays the total time for all the connected calls.                                                                                                    |  |  |  |  |  |  |
| Voicemail  |                                                                                                    |  |  |  |  |  |  |
| Total      | Displays the number of calls that were answered by voicemail.<br>The percentage value at the bottom of this column gives the total number of calls<br>answered by voicemail, divided by the total # Calls, expressed as a percentage. |  |  |  |  |  |  |
| Max Wait   | Displays the longest time a caller had to wait before voicemail answered the call.                                                                                                    |  |  |  |  |  |  |

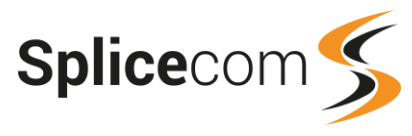

| Average Wait | Displays the average time a caller had to wait before voicemail answered the call.                                                                                                    |
|--------------|----------------------------------------------------------------------------------------------------|
| Abandoned    |                                                                                                    |
| Total        | Displays the number of calls where the caller hung-up before the call was answered.<br>The percentage value at the bottom of this column gives the total number of calls<br>abandoned, divided by the total # Calls, expressed as a percentage. |
| Max Wait     | Displays the longest time that a caller waited until ending the call.                                                                                                    |
| Average Wait | Displays the average time that a caller waited until ending the call.                                                                                                    |

A list of the calls that have been counted in each entry under the # Calls and Total Connected, Voicemail and Abandoned columns can be viewed by selecting the number under the relevant column. Please refer to the Standard Drill Down Report section from page 76 for further details.

# **Incoming Call Breakdown by Department**

This report provides information on how incoming calls are handled by each Department, giving the total number of calls received, how many were answered, abandoned or routed to voicemail and how they were handled. This can be for calls to a specific Department or to specific Departments within a Reporting Group or for all calls to a Department within the Report Period.

- 1 From the list of Call Performance reports select the Incoming Call Breakdown By Department report.
- 2 From the Report Period list box select the period required or enter the specific dates needed, and enter an In Time Period if required, as described in the Report Period section from page 25.
- 3 Within the For: field start to enter the name of the Department or Reporting Group you wish to report on and once it appears in the list select the entry and it will be shown with this field.

| For:  | Reception ×                          |   |
|-------|--------------------------------------|---|
| Show: | 🌋 Departments 🗹 👋 Reporting Groups 🗹 | - |

Or leave this field blank to report on all calls to Departments received within the Report period and select Allow Global if this option is displayed.

4 Within the Call Type: option select either Internal or External or both.

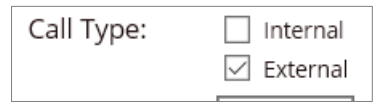

5 Select the Generate Report button and the report will be displayed.

| Incoming Call Breakdown By Department               |                                |       |           |          |          |          |          |            |       |          |          |       |          |          |
|-----------------------------------------------------|--------------------------------|-------|-----------|----------|----------|----------|----------|------------|-------|----------|----------|-------|----------|----------|
| For: Customer Service                               |                                |       |           |          |          |          |          |            |       |          |          |       |          |          |
| Dates: From: 2018-01-01, To: 2018-09-25 (This Year) |                                |       |           |          |          |          |          |            |       |          |          |       |          |          |
| Time Filter: between '00:00:00' AND '23:59:59'      |                                |       |           |          |          |          |          |            |       |          |          |       |          |          |
|                                                     | Number of Colle Der Department |       |           |          |          |          |          |            |       |          |          |       |          |          |
|                                                     |                                |       |           |          |          |          |          |            |       |          |          |       |          |          |
|                                                     |                                |       |           |          |          |          |          |            |       |          |          |       |          |          |
|                                                     |                                |       |           |          | Connecte | ed       |          |            |       | Voicemai | I        |       | Abandone | d        |
| Department                                          | # Calls                        | Total | sub 5 sec | Max Wait | Avg Wait | Max Talk | Avg Talk | Total Talk | Total | Max Wait | Avg Wait | Total | Max Wait | Avg Wait |
| Accounts                                            | 7                              | 4     | 0         | 00:00:04 | 00:00:04 | 00:00:27 | 00:00:16 | 00:01:11   | 1     | 00:00:19 | 00:00:19 | 2     | 00:00:18 | 00:00:13 |
| Catalogue Sales                                     | 15                             | 10    | 3         | 00:00:23 | 00:00:06 | 01:28:02 | 00:11:54 | 01:59:13   | 1     | 00:00:23 | 00:00:23 | 4     | 00:01:29 | 00:00:37 |
| Reception                                           | 999                            | 996   | 8         | 00:09:14 | 00:01:02 | 00:43:25 | 00:06:26 | 106:51:08  | 0     | 00:00:00 |          | 3     | 00:00:25 | 00:00:15 |
| Sales Support                                       | 1                              | 0     | 0         | 00:00:00 |          | 00:00:00 |          | 00:00:00   | 0     | 00:00:00 |          | 1     | 00:00:09 | 00:00:09 |
| Service Reception                                   | 6                              | 5     | 1         | 00:00:14 | 00:00:05 | 00:10:13 | 00:03:22 | 00:17:02   | 1     | 00:00:03 | 00:00:03 | 0     | 00:00:00 |          |
|                                                     | 1028                           | 1015  | 12        | 00:09:14 | 00:01:00 | 01:28:02 | 00:06:26 | 109:08:34  | 3     | 00:00:23 | 00:00:15 | 10    | 00:01:29 | 00:00:22 |

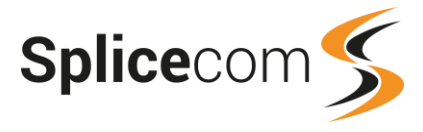

| Report | Columns |
|--------|---------|
|--------|---------|

| Column       | Purpose                                                                             |
|--------------|-------------------------------------------------------------------------------------|
| Department   | Displays the name of the Department receiving the calls.                            |
| # Calls      | Displays the total number of calls received.                                        |
| Connected    |                                                                                     |
| Total        | Displays the number of calls that were answered.                                    |
| Sub 5 sec    | Displays the number of calls that were answered but lasted less than 5 seconds.     |
| Max Wait     | Displays the longest time that it took a call to be answered.                       |
| Avg Wait     | Displays the average time that it took a call to be answered.                       |
| Max Talk     | Displays the longest time that a call was connected.                                |
| Avg Talk     | Displays the average time that a call was connected.                                |
| Total Talk   | Displays the total call time for all the calls that were answered.                  |
| Voicemail    |                                                                                     |
| Total        | Displays the number of calls that were answered by voicemail.                       |
| Max Wait     | Displays the longest time a caller had to wait before voicemail answered the call.  |
| Average Wait | Displays the average time a caller had to wait before voicemail answered the call.  |
| Abandoned    |                                                                                     |
| Total        | Displays the number of calls where the caller hung-up before the call was answered. |
| Max Wait     | Displays the longest time that a caller waited until ending the call.               |
| Average Wait | Displays the average time that a caller waited until ending the call.               |

Each entry within the Department column can be selected to view the Incoming Call Breakdown By User report which gives a list of the Users that answered the Department's calls and how they handled those calls. For further detail please refer to the Incoming Calls Breakdown by User section from page 58.

# Incoming Call Breakdown by Day

This report provides information on how incoming calls were handled on each day within a Report Period by giving the total number of calls received, how many were answered, abandoned or routed to voicemail and how they were handled. This can be for calls to a specific User, a specific Department or to Users and/or Departments within a Reporting Group. This report does not include DDI to DDI calls.

- 1 From the list of Call Performance reports select the Incoming Call Breakdown By Day report.
- 2 From the Report Period list box select the period required or enter the specific dates needed, and enter an In Time Period if required, as described in the Report Period section from page 25.
- 3 Within the For: field start to enter the name of the User, Department or Reporting Group you wish to report on and once it appears in the list select the entry and it will be shown with this field.

| For:  | Reception                                     | $\times$ |
|-------|-----------------------------------------------|----------|
| Show: | Susers 🗹 🏂 Departments 🗹 🔌 Reporting Groups 🗹 |          |

Or leave this field blank to report on all calls received within the Report period and select Allow Global if this option is displayed.

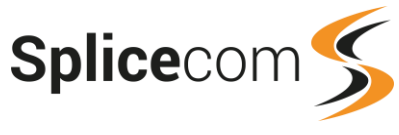

4 Within the Call Type: option select either Internal or External or both.

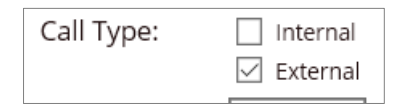

5 Select the Generate Report button and the report will be displayed.

| Incoming Call Breakdown By Day<br>For: All          |         |       |           |          |          |          |          |            |       |          |          |       |          |          |          |
|-----------------------------------------------------|---------|-------|-----------|----------|----------|----------|----------|------------|-------|----------|----------|-------|----------|----------|----------|
| Dates: From: 2018-09-17, To: 2018-09-23 (Last Week) |         |       |           |          |          |          |          |            |       |          |          |       |          |          |          |
| Time Filter: between '00:00:00' AND '23:59:59'      |         |       |           |          |          |          |          |            |       |          |          |       |          |          |          |
|                                                     |         |       |           |          | 0        |          | alida    |            |       |          |          |       |          |          |          |
|                                                     |         |       |           |          |          |          |          |            |       |          |          |       |          |          |          |
|                                                     |         |       |           |          |          |          |          |            |       |          |          |       |          |          |          |
| -                                                   |         |       |           |          | Connect  | ed       |          |            |       | Voicema  | il       |       | Abandon  | ed       | All      |
| Interval                                            | # Calls | Total | sub 5 sec | Max Wait | Avg Wait | Max Talk | Avg Talk | Total Talk | Total | Max Wait | Avg Wait | Total | Max Wait | Avg Wait | Avg Wait |
| Monday 2018-09-17                                   | 92      | 61    | 3         | 00:02:38 | 00:00:09 | 00:25:55 | 00:03:20 | 03:25:52   | 15    | 00:03:03 | 00:00:24 | 16    | 00:00:20 | 00:00:11 | 00:00:12 |
| Tuesday 2018-09-18                                  | 130     | 88    | 9         | 00:01:02 | 00:00:06 | 00:24:22 | 00:03:35 | 05:19:07   | 33    | 00:02:17 | 00:00:09 | 9     | 00:00:12 | 00:00:06 | 00:00:07 |
| Wednesday 2018-09-19                                | 109     | 68    | - 1       | 00:00:40 | 00:00:07 | 00:30:33 | 00:03:51 | 04:26:28   | -31   | 00:03:03 | 00:00:18 | 10    | 00:01:16 | 00:00:21 | 00:00:10 |
| Thursday 2018-09-20                                 | 80      | 45    | 2         | 00:00:34 | 00:00:06 | 00:20:24 | 00:03:46 | 02:54:57   | 20    | 00:00:23 | 00:00:12 | -15   | 00:01:44 | 00:00:18 | 00:00:09 |
| Friday 2018-09-21                                   | 182     | 126   | 3         | 00:02:10 | 00:00:08 | 00:19:03 | 00:02:57 | 06:19:16   | -40   | 00:03:03 | 00:00:20 | 16    | 00:00:46 | 00:00:09 | 00:00:11 |
|                                                     | 593     | 388   | 18        | 00:02:38 | 00:00:07 | 00:30:33 | 00:03:24 | 22:25:40   | 139   | 00:03:03 | 00:00:16 | 66    | 00:01:44 | 00:00:12 | 00:00:09 |
| 96                                                  |         | 65.4  |           |          |          |          |          |            | 23.4  |          |          | 11.1  |          |          |          |

| Column       | Purpose                                                                                                    |  |  |  |  |  |  |  |
|--------------|----------------------------------------------------------------------------------------------------|--|--|--|--|--|--|--|
| Interval     | Displays the day of the week and the date.                                                                                                    |  |  |  |  |  |  |  |
| # Calls      | Displays the total number of calls received.                                                                                                    |  |  |  |  |  |  |  |
| Connected    |                                                                                                    |  |  |  |  |  |  |  |
| Total        | Displays the number of calls that were answered.<br>The percentage value at the bottom of this column gives the total number of calls<br>connected, divided by the total # Calls, expressed as a percentage.                                    |  |  |  |  |  |  |  |
| Sub 5 sec    | Displays the number of calls that were answered but lasted less than 5 seconds.                                                                                                    |  |  |  |  |  |  |  |
| Max Wait     | Displays the longest time that it took a call to be answered.                                                                                                    |  |  |  |  |  |  |  |
| Avg Wait     | Displays the average time that it took a call to be answered.                                                                                                    |  |  |  |  |  |  |  |
| Max Talk     | Displays the longest time that a call was connected.                                                                                                    |  |  |  |  |  |  |  |
| Avg Talk     | Displays the average time that a call was connected.                                                                                                    |  |  |  |  |  |  |  |
| Total Talk   | Displays the total time for all the connected calls.                                                                                                    |  |  |  |  |  |  |  |
| Voicemail    |                                                                                                    |  |  |  |  |  |  |  |
| Total        | Displays the number of calls that were answered by voicemail.<br>The percentage value at the bottom of this column gives the total number of calls<br>answered by voicemail, divided by the total # Calls, expressed as a percentage.           |  |  |  |  |  |  |  |
| Max Wait     | Displays the longest time a caller had to wait before voicemail answered the call.                                                                                                    |  |  |  |  |  |  |  |
| Average Wait | Displays the average time a caller had to wait before voicemail answered the call.                                                                                                    |  |  |  |  |  |  |  |
| Abandoned    |                                                                                                    |  |  |  |  |  |  |  |
| Total        | Displays the number of calls where the caller hung-up before the call was answered.<br>The percentage value at the bottom of this column gives the total number of calls<br>abandoned, divided by the total # Calls, expressed as a percentage. |  |  |  |  |  |  |  |
| Max Wait     | Displays the longest time that a caller waited until ending the call.                                                                                                    |  |  |  |  |  |  |  |

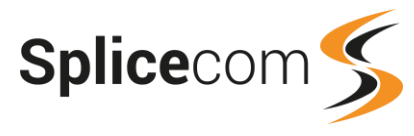

| Average Wait | Displays the average time that a caller waited until ending the call. |
|--------------|-----------------------------------------------------------------------|
| All          | The total average wait time by all callers within the day.            |

Each entry within the Interval column can be selected to view the Incoming Call Breakdown By Hour report which provides information on how the calls were spread out over the day. For further detail please refer to the Incoming Call Breakdown by Hour section from page 50. A list of the calls that have been counted in each entry under the # Calls, Sub 5 sec and Total Connected, Voicemail and Abandoned columns can be viewed by selecting the number under the relevant column. Please refer to the Standard Drill Down Report section from page 76 for further details.

# **Incoming Call Breakdown by Week**

This report provides information on how calls were handled within each week of a Report Period by giving the total number of calls received, how many were answered, abandoned or routed to voicemail and how they were handled. This can be for calls to a specific User, a specific Department or to Users and/or Departments within a Reporting Group. This report does not include DDI to DDI calls.

- 1 From the list of Call Performance reports select the Incoming Call Breakdown By Week report.
- 2 From the Report Period list box select the period required or enter the specific dates needed, and enter an In Time Period if required, as described in the Report Period section from page 25.
- 3 Within the For: field start to enter the name of the User, Department or Reporting Group you wish to report on and once it appears in the list select the entry and it will be shown with this field.

| For:  | Reception                                      | $\times$ |
|-------|------------------------------------------------|----------|
| Show: | ² Users 🗹 🌋 Departments 🗹 🔌 Reporting Groups 🗹 |          |

Or leave this field blank to report on all calls received within the Report period and select Allow Global if this option is displayed.

4 Within the Call Type: option select either Internal or External or both.

| Call Type: | Internal   |
|------------|------------|
|            | 🗹 External |

5 Select the Generate Report button and the report will be displayed.

| Incoming Call Breakdown By Week                      |                                                |       |           |          |          |          |          |            |       |          |          |        |          |          |
|------------------------------------------------------|------------------------------------------------|-------|-----------|----------|----------|----------|----------|------------|-------|----------|----------|--------|----------|----------|
| For: All                                             |                                                |       |           |          |          |          |          |            |       |          |          |        |          |          |
| Dates: From: 2018-08-01, To: 2018-08-31 (Last Month) |                                                |       |           |          |          |          |          |            |       |          |          |        |          |          |
| Time Filter: between                                 | Time Filter: between '00:00:00' AND '23:59:59' |       |           |          |          |          |          |            |       |          |          |        |          |          |
|                                                      |                                                |       |           |          | Call     | Draak    | dauun    |            |       |          |          |        |          |          |
|                                                      |                                                |       |           |          |          |          |          |            |       |          |          |        |          |          |
|                                                      |                                                |       |           |          |          | 1110     | i vai    |            |       |          |          |        |          |          |
|                                                      |                                                |       |           |          | Connecte | d        |          |            |       | Voicemai | il       |        | Abandone | ed 🛛     |
| Interval                                             | # Calls                                        | Total | sub 5 sec | Max Wait | Avg Wait | Max Talk | Avg Talk | Total Talk | Total | Max Wait | Avg Wait | Total  | Max Wait | Avg Wait |
| 2018-08-01 to 2018-08-05                             | 275                                            | 186   | 23        | 00:02:16 | 00:00:09 | 00:37:02 | 00:02:50 | 08:56:21   | 41    | 00:00:51 | 00:00:10 | - 48 - | 00:00:36 | 00:00:11 |
| 2018-08-06 to 2018-08-12                             | 324                                            | 221   | 10        | 00:01:50 | 00:00:07 | 00:44:29 | 00:03:42 | 13:51:54   | 63    | 00:03:03 | 00:00:20 | 40     | 00:02:26 | 00:00:13 |
| 2018-08-13 to 2018-08-19                             | 446                                            | 286   | 17        | 00:02:18 | 00:00:10 | 00:26:08 | 00:03:35 | 17:27:56   | 104   | 00:03:03 | 00:00:19 | 56     | 00:02:54 | 00:00:22 |
| 2018-08-20 to 2018-08-26                             | 321                                            | 223   | 10        | 00:01:50 | 00:00:09 | 00:42:18 | 00:02:58 | 11:10:54   | 59    | 00:03:03 | 00:00:19 | - 39   | 00:01:33 | 00:00:21 |
| 2018-08-27 to 2018-08-31                             | 262                                            | 214   | 4         | 00:01:32 | 00:00:07 | 00:51:08 | 00:04:24 | 15:44:52   | 31    | 00:03:03 | 00:00:24 | 17     | 00:00:43 | 00:00:16 |
|                                                      | 1628                                           | 1130  | 64        | 00:02:18 | 00:00:08 | 00:51:08 | 00:03:30 | 67:11:57   | 298   | 00:03:03 | 00:00:18 | 200    | 00:02:54 | 00:00:16 |
| 96                                                   |                                                | 69.4  |           |          |          |          |          |            | 18.3  |          |          | 12.3   |          |          |

| Column   | Purpose                              |
|----------|--------------------------------------|
| Interval | Displays the date range of the week. |

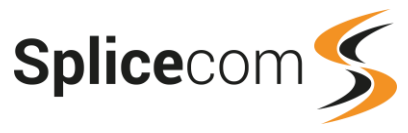

| # Calls      | Displays the total number of calls received.                                                                                                    |
|--------------|----------------------------------------------------------------------------------------------------|
| Connected    |                                                                                                    |
| Total        | Displays the number of calls that were answered.<br>The percentage value at the bottom of this column gives the total number of calls<br>connected, divided by the total # Calls, expressed as a percentage.                                    |
| Sub5 sec     | Displays the number of calls that were answered but lasted less than 5 seconds.                                                                                                    |
| Max Wait     | Displays the longest time that it took a call to be answered.                                                                                                    |
| Avg Wait     | Displays the average time that it took a call to be answered.                                                                                                    |
| Max Talk     | Displays the longest time that a call was connected.                                                                                                    |
| Avg Talk     | Displays the average time that a call was connected.                                                                                                    |
| Total Talk   | Displays the total time for all the connected calls.                                                                                                    |
| Voicemail    |                                                                                                    |
| Total        | Displays the number of calls that were answered by voicemail.<br>The percentage value at the bottom of this column gives the total number of calls<br>answered by voicemail, divided by the total # Calls, expressed as a percentage.           |
| Max Wait     | Displays the longest time a caller had to wait before voicemail answered the call.                                                                                                    |
| Average Wait | Displays the average time a caller had to wait before voicemail answered the call.                                                                                                    |
| Abandoned    |                                                                                                    |
| Total        | Displays the number of calls where the caller hung-up before the call was answered.<br>The percentage value at the bottom of this column gives the total number of calls<br>abandoned, divided by the total # Calls, expressed as a percentage. |
| Max Wait     | Displays the longest time that a caller waited until ending the call.                                                                                                    |
| Average Wait | Displays the average time that a caller waited until ending the call.                                                                                                    |

Each entry within the Interval column can be selected to view the Incoming Call Breakdown By Day report which provides information on how the calls were spread out over each day of the week. For further detail please refer to the Incoming Call Breakdown by Day section from page 53.

A list of the calls that have been counted in each entry under the # Calls, Sub 5 sec and Total Connected, Voicemail and Abandoned columns can be viewed by selecting the number under the relevant column. Please refer to the Standard Drill Down Report section from page 76 for further details.

# **Incoming Call Breakdown by Month**

This report provides information on how calls were handled within each month over a specified Report Period by giving the total number of calls received, how many were answered, abandoned or routed to voicemail and how they were handled. This can be for calls to a specific User, a specific Department or to Users and/or Departments within a Reporting Group. This report does not include DDI to DDI calls.

- 1 From the list of Call Performance reports select the Incoming Call Breakdown By Month report.
- 2 From the Report Period list box select the period required or enter the specific dates needed, and enter an In Time Period if required, as described in the Report Period section from page 25.
- 3 Within the For: field start to enter the name of the User, Department or Reporting Group you wish to report on and once it appears in the list select the entry and it will be shown with this field.

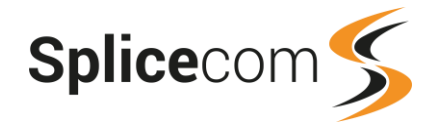

| For:  | Reception                                      | $\times$ |
|-------|------------------------------------------------|----------|
| Show: | 🚨 Users 🗹 ॐ Departments 🗹 🖄 Reporting Groups 🗹 |          |

Or leave this field blank to report on all calls received within the Report period and select Allow Global if this option is displayed.

4 Within the Call Type: option select either Internal or External or both.

| Call Type: | 🗌 Internal |
|------------|------------|
|            | 🗹 External |
|            |            |

5 Select the Generate Report button and the report will be displayed.

| Incoming Call Breakdown By Month<br>For: All<br>Dates: From: 2018-01-01, To: 2018-09-25 (This Year)<br>Time Filter: between '00:00:00' AND '23:59:59' |         |       |           |          |          |          |          |            |       |           |          |       |           |          |  |
|----------------------------------------------------------------------------------------------------|---------|-------|-----------|----------|----------|----------|----------|------------|-------|-----------|----------|-------|-----------|----------|--|
|                                                                                                    |         |       |           |          | Call     | Draak    | dauun    |            |       |           |          |       |           |          |  |
|                                                                                                    |         |       |           |          |          |          |          |            |       |           |          |       |           |          |  |
|                                                                                                    |         |       |           |          |          | Interv   | /dl      |            |       |           |          |       |           |          |  |
|                                                                                                    |         |       |           |          | Connecte | d        |          |            |       | Voicemail |          |       | Abandoned |          |  |
| Interval                                                                                                    | # Calls | Total | sub 5 sec | Max Wait | Avg Wait | Max Talk | Avg Talk | Total Talk | Total | Max Wait  | Avg Wait | Total | Max Wait  | Avg Wait |  |
| January 2018                                                                                                    | 1749    | 1182  | 41        | 00:02:15 | 00:00:07 | 00:55:58 | 00:03:30 | 70:24:31   | 257   | 00:03:03  | 00:00:15 | 310   | 00:02:12  | 00:00:13 |  |
| February 2018                                                                                                    | 1616    | 1139  | 71        | 00:02:28 | 00:00:08 | 00:49:45 | 00:03:35 | 69:05:50   | 261   | 00:03:03  | 00:00:17 | 216   | 00:02:47  | 00:00:13 |  |
| March 2018                                                                                                    | 2278    | 1436  | 126       | 00:02:58 | 00:00:08 | 01:16:18 | 00:03:09 | 77:08:38   | 439   | 00:03:03  | 00:00:16 | 405   | 00:02:27  | 00:00:18 |  |
| April 2018                                                                                                    | 1592    | 1117  | 67        | 00:03:02 | 00:00:08 | 00:40:06 | 00:03:35 | 68:25:56   | 286   | 00:03:03  | 00:00:16 | 190   | 00:03:03  | 00:00:19 |  |
| May 2018                                                                                                    | 1849    | 1181  | 60        | 00:02:50 | 00:00:09 | 01:19:34 | 00:03:37 | 73:11:25   | 373   | 00:03:03  | 00:00:14 | 295   | 00:02:36  | 00:00:18 |  |
| June 2018                                                                                                    | 1974    | 1250  | 86        | 00:03:02 | 00:00:09 | 00:38:26 | 00:03:34 | 76:09:34   | 373   | 00:03:03  | 00:00:27 | 353   | 00:03:01  | 00:00:18 |  |
| July 2018                                                                                                    | 2001    | 1259  | 72        | 00:06:17 | 00:00:09 | 01:32:14 | 00:03:37 | 77:48:28   | 413   | 00:03:03  | 00:00:23 | 330   | 00:03:03  | 00:00:18 |  |
| August 2018                                                                                                    | 1628    | 1130  | 64        | 00:02:18 | 80:00:00 | 00:51:08 | 00:03:31 | 67:11:58   | 298   | 00:03:03  | 00:00:18 | 200   | 00:02:54  | 00:00:17 |  |
| September 2018                                                                                                    | 1724    | 1111  | 94        | 00:02:46 | 00:00:06 | 00:35:22 | 00:03:09 | 60:15:35   | 372   | 00:03:03  | 00:00:17 | 242   | 00:02:37  | 00:00:16 |  |
|                                                                                                    | 16411   | 10805 | 681       | 00:06:17 | 00:00:08 | 01:32:14 | 00:03:28 | 639:41:55  | 3072  | 00:03:03  | 00:00:18 | 2541  | 00:03:03  | 00:00:16 |  |
| 96                                                                                                    |         | 65.8  |           |          |          |          |          |            | 18.7  |           |          | 15.5  |           |          |  |

| Column     | Purpose                                                                                                    |
|------------|----------------------------------------------------------------------------------------------------|
| Interval   | Displays the month and the year.                                                                                                    |
| # Calls    | Displays the total number of calls received.                                                                                                    |
| Connected  |                                                                                                    |
| Total      | Displays the number of calls that were answered.<br>The percentage value at the bottom of this column gives the total number of calls<br>connected, divided by the total # Calls, expressed as a percentage. |
| Sub 5 sec  | Displays the number of calls that were answered but lasted less than 5 seconds.                                                                                                    |
| Max Wait   | Displays the longest time that it took a call to be answered.                                                                                                    |
| Avg Wait   | Displays the average time that it took a call to be answered.                                                                                                    |
| Max Talk   | Displays the longest time that a call was connected.                                                                                                    |
| Avg Talk   | Displays the average time that a call was connected.                                                                                                    |
| Total Talk | Displays the total time for all the connected calls.                                                                                                    |
| Voicemail  |                                                                                                    |

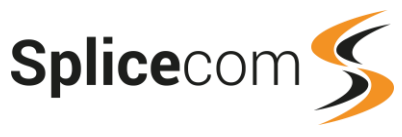

| Total        | Displays the number of calls that were answered by voicemail.<br>The percentage value at the bottom of this column gives the total number of calls<br>answered by voicemail, divided by the total # Calls, expressed as a percentage.           |
|--------------|----------------------------------------------------------------------------------------------------|
| Max Wait     | Displays the longest time a caller had to wait before voicemail answered the call.                                                                                                    |
| Average Wait | Displays the average time a caller had to wait before voicemail answered the call.                                                                                                    |
| Abandoned    |                                                                                                    |
| Total        | Displays the number of calls where the caller hung-up before the call was answered.<br>The percentage value at the bottom of this column gives the total number of calls<br>abandoned, divided by the total # Calls, expressed as a percentage. |
| Max Wait     | Displays the longest time that a caller waited until ending the call.                                                                                                    |
| Average Wait | Displays the average time that a caller waited until ending the call.                                                                                                    |

Each entry within the Interval column can be selected to view the Incoming Call Breakdown By Day report which provides information on how the calls were spread out over each day of the month. For further detail please refer to the Incoming Call Breakdown by Day section from page 53.

A list of the calls that have been counted in each entry under the # Calls, Sub 5 sec and Total Connected, Voicemail and Abandoned columns can be viewed by selecting the number under the relevant column. Please refer to the Standard Drill Down Report section from page 76 for further details.

# Incoming Calls Breakdown by User

The report provides information on the incoming calls received by Users on the system and how the calls were handled. This can display a list of Users that answered calls to a specific Department, Users and/or Users receiving Department calls within a Reporting Group or all User receiving calls within the specified Report Period.

- 1 From the list of Call Performance reports select the Incoming Call Breakdown By User report.
- 2 From the Report Period list box select the period required or enter the specific dates needed, and enter an In Time Period if required, as described in the Report Period section from page 25.
- 3 Within the For: field start to enter the name of the User, Department or Reporting Group you wish to report on and once it appears in the list select the entry and it will be shown with this field.

| For:  | Reception                            |
|-------|--------------------------------------|
| Show: | 🍰 Departments 🖂 🔌 Reporting Groups 🗹 |

Or leave this field blank to report on all Users that received calls within the Report period and select Allow Global if this option is displayed.

4 Within the Call Type: option select either Internal or External or both.

| Call Type: | 🗌 Internal |
|------------|------------|
|            | 🗹 External |

5 Select the Generate Report button and the report will be displayed.

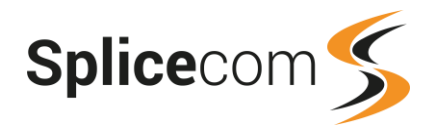

Min

00:00:33

00:00:01

Avg

00:04:28

00:06:18

00:10:03

00:08:06

00:06:36

#### Incoming Call Breakdown By User For: Reception Dates: From: 2018-08-01, To: 2018-08-31 (Last Month) Time Filter: between '00:00:00' AND '23:59:59' Number of Calls Per User - Recention User **Ring Time** Talk Time Max Мах Min Avg Extn er of Calls Angela Collins 2001 00:02:44 00:00:01 00:00:07 00:28:20 00:00:21 104 Michael Smith 2003 77 00:02:21 00:00:00 00:00:13 00:41:06 00:00:02 00:00:05 Rose Barrett 2004 52 00:00:13 00:00:00 00:34:55 00:00:01

45

278

00:01:43

00:02:44

00:00:01

00:00:00

00:00:09

00:00:08

00:37:30

00:41:06

# **Report Columns**

2002

Emma Marks

| Column          | Purpose                                                                               |
|-----------------|---------------------------------------------------------------------------------------|
| User            | Displays the name of the User receiving the call.                                     |
| Number          | Displays the extension number of the User receiving the call.                         |
| Number of Calls | Displays the number of incoming calls connected to the User within the Report Period. |
| Ring Time       |                                                                                       |
| Maximum         | Displays the longest time a call was ringing before being answered by the User.       |
| Minimum         | Displays the shortest time a call was ringing before being answered by the User.      |
| Average         | Displays the average time a call was ringing before being answered by the User.       |
| Talk Time       |                                                                                       |
| Maximum         | Displays the longest time the User was connected to a caller.                         |
| Minimum         | Displays the shortest time the User was connected to a caller.                        |
| Average         | Displays the average time the User was connected to a caller.                         |

A list of the calls that have been counted for each User can be viewed by selecting the User's name under the User column. Please refer to the Standard Drill Down Report section from page 76 for further details.

# Incoming Calls Breakdown by DDI

This report provides information on incoming external calls by the DDI number receiving the call, providing the total number of calls and details on how the calls were handled. This can be for all DDI numbers routed to a specific User or Department, or for a specific DDI number, or all DDI numbers receiving calls during the specified Report Period.

- 1 From the list of Call Performance reports select the Incoming Call Breakdown By DDI report.
- 2 From the Report Period list box select the period required or enter the specific dates needed, and enter an In Time Period if required, as described in the Report Period section from page 25.
- 3 Within the For: field start to enter the name of the User or Department you wish to report on and once it appears in the list select the entry and it will be shown with this field.

| For:  | Sales Support             | $\times$ |
|-------|---------------------------|----------|
| Show: | 🚨 Users 🗹 ॐ Departments 🗹 |          |

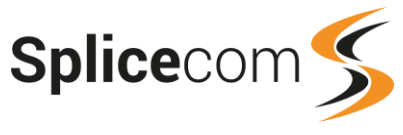

Or leave this field blank if you do not wish to specify a User or Department and select Allow Global if this option is displayed.

4 Within the DDI: field start to enter the number of the DDI you wish to report on and once it appears in the list select the entry and it will be shown with this field. If the above field contains a User or Department name this list will only show the DDI numbers associated with the above User or Department.

| DDI: | 01583254053 | $\times$ |
|------|-------------|----------|
|      |             |          |

Or leave this field blank if you wish to search for all DDI numbers routed to the above User or Department, or if the above field is also blank search for calls to all DDI numbers.

5 Select the Generate Report button and the report will be displayed.

| Incoming Call Breakdown By DDI<br>For: All<br>Dates: From: 2018-01-01, To: 2018-09-25<br>Time Filter: between '00:00:00' AND '23:59:59' |         |       |           |          |          |          |          |            |       |          |          |       |          |          |
|----------------------------------------------------------------------------------------------------|---------|-------|-----------|----------|----------|----------|----------|------------|-------|----------|----------|-------|----------|----------|
|                                                                                                    |         |       |           |          |          |          |          |            |       |          |          |       |          |          |
|                                                                                                    |         |       |           |          | Connecte | d        |          |            |       | Voicemai | il       |       | Abandone | d        |
| DDI - Target                                                                                                    | # Calls | Total | sub 5 sec | Max Wait | Avg Wait | Max Talk | Avg Talk | Total Talk | Total | Max Wait | Avg Wait | Total | Max Wait | Avg Wait |
| - Main                                                                                                    | 10645   | 6701  | 57        | 00:10:25 | 00:01:43 | 00:46:50 | 00:07:27 | 832:47:33  | 1     | 00:01:41 | 00:01:41 | 3943  | 00:14:19 | 00:01:41 |
| 01583254011 - Raj Patel                                                                                                    | 15      | 11    | 2         | 00:00:23 | 00:00:08 | 00:06:55 | 00:02:04 | 00:22:52   | 1     | 00:00:06 | 00:00:06 | 3     | 00:00:32 | 00:00:24 |
| 01583254019 - Ananya<br>Khatri                                                                                                    | 2       | 2     | 0         | 00:00:03 | 00:00:03 | 00:01:18 | 00:01:13 | 00:02:25   | 0     | 00:00:00 |          | 0     | 00:00:00 |          |
| 01583254021 - Chris<br>Spencer                                                                                                    | 8       | 6     | 0         | 00:00:06 | 00:00:03 | 00:00:23 | 00:00:16 | 00:01:39   | 0     | 00:00:00 |          | 2     | 00:00:06 | 00:00:06 |
| 01583254054 - Service<br>Reception                                                                                                    | 2       | 2     | 0         | 00:00:03 | 00:00:02 | 00:05:18 | 00:02:58 | 00:05:56   | 0     | 00:00:00 |          | 0     | 00:00:00 |          |
| 01583254061 - Catalogue<br>Sales                                                                                                    | 13      | 9     | 3         | 00:00:23 | 00:00:07 | 01:28:02 | 00:13:11 | 01:58:53   | 1     | 00:00:23 | 00:00:23 | 3     | 00:01:29 | 00:00:43 |
| 01583254062 - Catalogue<br>Sales                                                                                                    | 1       | 0     | 0         | 00:00:00 |          | 00:00:00 |          | 00:00:00   | 0     | 00:00:00 |          | 1     | 00:00:20 | 00:00:20 |
|                                                                                                    | 10686   | 6731  | 62        | 00:10:25 | 00:01:42 | 01:28:02 | 00:07:26 | 835:19:18  | 3     | 00:01:41 | 00:00:43 | 3952  | 00:14:19 | 00:01:40 |

| Column       | Purpose                                                                            |
|--------------|------------------------------------------------------------------------------------|
| DDI - Target | Displays the DDI number and the User or Department that received the calls.        |
| # Calls      | Displays the total number of calls received.                                       |
| Connected    |                                                                                    |
| Total        | Displays the number of calls that were answered.                                   |
| Sub 5 sec    | Displays the number of calls that were answered but lasted less than 5 seconds.    |
| Max Wait     | Displays the longest time that it took a call to be answered.                      |
| Avg Wait     | Displays the average time that it took a call to be answered.                      |
| Max Talk     | Displays the longest time that a call was connected.                               |
| Avg Talk     | Displays the average time that a call was connected.                               |
| Total Talk   | Displays the total time for all the connected calls.                               |
| Voicemail    |                                                                                    |
| Total        | Displays the number of calls that were answered by voicemail.                      |
| Max Wait     | Displays the longest time a caller had to wait before voicemail answered the call. |
| Average Wait | Displays the average time a caller had to wait before voicemail answered the call. |

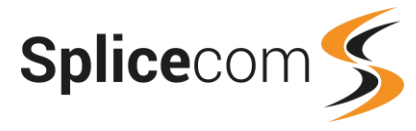

| Abandoned    |                                                                                     |
|--------------|-------------------------------------------------------------------------------------|
| Total        | Displays the number of calls where the caller hung-up before the call was answered. |
| Max Wait     | Displays the longest time that a caller waited until ending the call.               |
| Average Wait | Displays the average time that a caller waited until ending the call.               |

A list of the calls that have been counted for each DDI can be viewed by selecting the entry under the DDI - Target column. Please refer to the Standard Drill Down Report section from page 76 for further details.

# **Incoming Call Summary**

This report provides a summary of the number of calls received by each User and Department and how they were handled. This can be for a specific User, a specific Department, specific Users and/or Departments within a Reporting Group or for all Users and Departments receiving calls within the Report Period.

- 1 From the list of Call Performance reports select the Incoming Call Summary report.
- 2 From the Report Period list box select the period required or enter the specific dates needed, and enter an In Time Period if required, as described in the Report Period section from page 25.
- 3 Within the For: field start to enter the name of the User, Department or Reporting Group you wish to report on and once it appears in the list select the entry and it will be shown with this field.

| For:  | Reception                                      | $\times$ |
|-------|------------------------------------------------|----------|
| Show: | ² Users 🗹 ॐ Departments 🗹 🚸 Reporting Groups 🗹 |          |

Or leave this field blank to report on all Users and Departments receiving calls within the Report period and select Allow Global if this option is displayed.

4 Within the Call Type: option select either Internal or External or both.

| Call Type: | Internal   |
|------------|------------|
|            | 🗹 External |

5 Select the Generate Report button and the report will be displayed.

| Incomir                                                | ncoming Call Summary |         |       |       |        |      |        |      |  |
|--------------------------------------------------------|----------------------|---------|-------|-------|--------|------|--------|------|--|
| For: All                                               |                      |         |       |       |        |      |        |      |  |
| Dates: From: 2018-06-29, To: 2018-09-26 (Last 90 Days) |                      |         |       |       |        |      |        |      |  |
| Time Filter: between '00:00:00' AND '23:59:59'         |                      |         |       |       |        |      |        |      |  |
|                                                        |                      |         | Conne | ected | Voicem | nail | Abando | ned  |  |
|                                                        | Name                 | # Calls | Total | %     | Total  | %    | Total  | %    |  |
| 2                                                      | Ananya Khatri        | 2       | 2     | 100.0 | 0      | 0.0  | 0      | 0.0  |  |
| 2                                                      | Andy Crown           | 1       | 1     | 100.0 | 0      | 0.0  | 0      | 0.0  |  |
| 2                                                      | Angela Collins       | 1       | 1     | 100.0 | 0      | 0.0  | 0      | 0.0  |  |
| 2                                                      | Chris Spencer        | 17      | 15    | 88.2  | 0      | 0.0  | 2      | 11.8 |  |
| 2                                                      | Emma Marks           | 15      | 14    | 93.3  | 0      | 0.0  | 1      | 6.7  |  |
| 2                                                      | Michael Smith        | 13      | 13    | 100.0 | 0      | 0.0  | 0      | 0.0  |  |
| 2                                                      | Rose Barrett         | 10      | 10    | 100.0 | 0      | 0.0  | 0      | 0.0  |  |
| 2                                                      | Accounts             | 1       | 1     | 100.0 | 0      | 0.0  | 0      | 0.0  |  |
| 2                                                      | Catalogue Sales      | 3       | 0     | 0.0   | 1      | 33.3 | 2      | 66.7 |  |
| 4                                                      | Main                 | 6816    | 4352  | 63.8  | 1      | 0.0  | 2463   | 36.1 |  |
| 2                                                      | Reception            | 702     | 702   | 100.0 | 0      | 0.0  | 0      | 0.0  |  |
|                                                        |                      | 7581    | 5111  | 67.4  | 2      | 0    | 2468   | 32.6 |  |

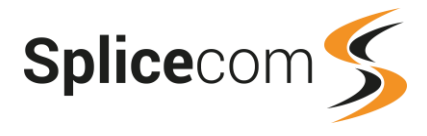

## **Report Columns**

| <ul> <li>= User</li> <li>= Department</li> </ul> | This icon indicates the type of account receiving the call, either a User or a Department.                              |  |  |  |
|--------------------------------------------------|----------------------------------------------------------------------------------------------------|--|--|--|
| Name                                             | Displays the name of the User or Department receiving the call.                                                         |  |  |  |
| # Calls                                          | Displays the number of calls received.                                                                                  |  |  |  |
| Connected                                        |                                                                                                    |  |  |  |
| Total                                            | Displays the number of calls that were answered.                                                                        |  |  |  |
| %                                                | Displays the number of calls answered divided by the number in the # Calls column expressed as a percentage.            |  |  |  |
| Voicemail                                        |                                                                                                    |  |  |  |
| Total                                            | Displays the number of calls that were answered by voicemail.                                                           |  |  |  |
| %                                                | Displays the number of calls routed to voicemail divided by the number in the # Calls column expressed as a percentage. |  |  |  |
| Abandoned                                        |                                                                                                    |  |  |  |
| Total                                            | Displays the number of calls that were ended by the caller before the call was answered.                                |  |  |  |
| %                                                | Displays the number of calls abandoned divided by the number in the # Calls column expressed as a percentage.           |  |  |  |

A list of the calls that have been counted for each User or Department can be viewed by selecting the entry under the Name column. Please refer to the Standard Drill Down Report section from page 76 for further details.

# **Overview by Talk Time**

This report provides information on the call length and connection time for incoming and outgoing calls for each User receiving or making calls and each Department receiving calls within the Report Period. This can be for Users and Departments within a Company or within a Reporting Group, or for all User and Departments.

- 1 From the list of Call Performance reports select the Overview By Talk Time report.
- 2 From the Report Period list box select the period required or enter the specific dates needed, and enter an In Time Period if required, as described in the Report Period section from page 25.
- 3 Within the For: field start to enter the name of the User, Department, Company or Reporting Group you wish to report on and once it appears in the list select the entry and it will be shown with this field.

| For:  | Customer Service                 | $\times$ |
|-------|----------------------------------|----------|
| Show: | Companies I A Reporting Groups I |          |

Or leave this field blank to report on all Users receiving or making calls and all Departments receiving calls within the Report period and select Allow Global if this option is displayed.

4 Within the Call Type: option select either Internal or External or both.

| Call Type: | 🗌 Internal |
|------------|------------|
|            | 🗹 External |

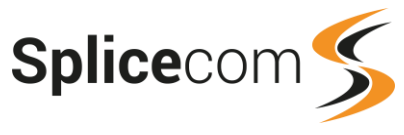

5 Select the Generate Report button and the report will be displayed.

| Overview By                                                                | Talk Time                            | 9                  |                    |                  |             |                                                          |                                                          |                           |                           |               |                                                          |                                                          |
|----------------------------------------------------------------------------|--------------------------------------|--------------------|--------------------|------------------|-------------|----------------------------------------------------------|----------------------------------------------------------|---------------------------|---------------------------|---------------|----------------------------------------------------------|----------------------------------------------------------|
| For: All                                                                   |                                      |                    |                    |                  |             |                                                          |                                                          |                           |                           |               |                                                          |                                                          |
| Dates: From: 2                                                             | 018-08-01, T                         | o: 201             | 8-08-31 (1         | ast Mo           | nth         | )                                                        |                                                          |                           |                           |               |                                                          |                                                          |
| Time Filter: be                                                            | tween '00:0                          | 0:00' A            | ND '23:5           | 9:59'            |             |                                                          |                                                          |                           |                           |               |                                                          |                                                          |
|                                                                            |                                      | -                  |                    |                  |             | Denationa                                                | ata hu                                                   | Tat                       | I Tall                    | Tim           |                                                          |                                                          |
|                                                                            |                                      |                    |                    |                  |             |                                                          |                                                          |                           |                           |               |                                                          |                                                          |
|                                                                            |                                      |                    |                    |                  |             |                                                          |                                                          |                           |                           |               |                                                          |                                                          |
|                                                                            |                                      |                    |                    |                  |             | User/Dep                                                 | partment Na                                              | ame                       |                           |               |                                                          |                                                          |
|                                                                            |                                      |                    |                    |                  | Inbo        | ound                                                     |                                                          |                           |                           | Outbou        | und                                                      |                                                          |
| Name                                                                       | Number                               | Total              | Connect            | Aband            | VM          | Max Call Length                                          | Talk Time                                                | Total                     | Connect                   | Unans         | Total Talk Time Out                                      | Total Talk Time                                          |
| Main                                                                       | 8000                                 | 2710               | 1798               | 912              | 0           | 00:39:36                                                 | 220:16:49                                                | 0                         | 0                         | 0             | 00:00:00                                                 | 220:16:49                                                |
|                                                                            |                                      | A                  |                    |                  | -           |                                                          |                                                          | ia                        |                           |               |                                                          |                                                          |
| Reception                                                                  | 8001                                 | 254                | 254                | 0                | 0           | 00:41:06                                                 | 29:52:35                                                 | 0                         | 0                         | 0             | 00:00:00                                                 | 29:52:35                                                 |
| Reception<br>Emma Marks                                                    | 8001<br>2002                         | 254<br>6           | 254<br>4           | 0                | 0           | 00:41:06<br>00:10:15                                     | 29:52:35<br>00:28:20                                     | 0<br>96                   | 96                        | 0             | 00:00:00<br>08:20:25                                     | 29:52:35<br>08:48:44                                     |
| Reception<br>Emma Marks<br>Rose Barrett                                    | 8001<br>2002<br>2004                 | 254<br>6<br>6      | 254<br>4<br>6      | 0<br>2<br>0      | 0           | 00:41:06<br>00:10:15<br>00:18:24                         | 29:52:35<br>00:28:20<br>00:56:27                         | 0<br>96<br>65             | 0<br>96<br>65             | 0             | 00:00:00<br>08:20:25<br>05:47:16                         | 29:52:35<br>08:48:44<br>06:43:43                         |
| Reception<br>Emma Marks<br>Rose Barrett<br>Michael Smith                   | 8001<br>2002<br>2004<br>2003         | 254<br>6<br>6<br>5 | 254<br>4<br>6<br>5 | 0<br>2<br>0<br>0 | 0           | 00:41:06<br>00:10:15<br>00:18:24<br>00:09:19             | 29:52:35<br>00:28:20<br>00:56:27<br>00:19:11             | 0<br>96<br>65<br>57       | 0<br>96<br>65<br>57       | 0             | 00:00:00<br>08:20:25<br>05:47:16<br>05:57:14             | 29:52:35<br>08:48:44<br>06:43:43<br>06:16:25             |
| Reception<br>Emma Marks<br>Rose Barrett<br>Michael Smith<br>Angela Collins | 8001<br>2002<br>2004<br>2003<br>2001 | 254<br>6<br>5<br>1 | 254<br>4<br>6<br>5 | 0<br>2<br>0<br>0 | 0 0 0 0 0 0 | 00:41:06<br>00:10:15<br>00:18:24<br>00:09:19<br>00:01:25 | 29:52:35<br>00:28:20<br>00:56:27<br>00:19:11<br>00:01:25 | 0<br>96<br>65<br>57<br>48 | 0<br>96<br>65<br>57<br>48 | 0 0 0 0 0 0 0 | 00:00:00<br>08:20:25<br>05:47:16<br>05:57:14<br>02:32:37 | 29:52:35<br>08:48:44<br>06:43:43<br>06:16:25<br>02:34:03 |

#### **Report Columns**

| Name                | Displays the name of the User making or receiving calls or the Department receiving the calls.                               |
|---------------------|----------------------------------------------------------------------------------------------------|
| Number              | Displays the extension number of the User or Department.                                                                     |
| # Calls             | Displays the number of calls received.                                                                                       |
| Inbound             |                                                                                                    |
| Total               | Displays the total number of calls received.                                                                                 |
| Connect             | Displays the number of calls answered by the User or Department.                                                             |
| Aband               | Displays the number of calls that were ended by the caller before the call was answered.                                     |
| VM                  | Displays the number of calls that were answered by voicemail.                                                                |
| Max Call Length     | Displays the time of the longest call handled by this User or Department.                                                    |
| Talk Time           | Displays the total connection time for these calls.                                                                          |
| Outbound            |                                                                                                    |
| Total               | Displays the total number of calls made by this User.                                                                        |
| Connect             | Displays the number of calls that were answered.                                                                             |
| Unans               | Displays the number of calls were ended before the call was answered.                                                        |
| Total Talk Time Out | Displays the total amount of time spent on answered calls.                                                                   |
| Total Talk Time     | Displays the sum of the value in the Inbound Talk Time column added to the value in the Outbound Total Talk Time Out column. |

A list of the calls that have been counted for each User or Department can be viewed by selecting the entry under the Name column. Please refer to the Standard Drill Down Report section from page 76 for further details.

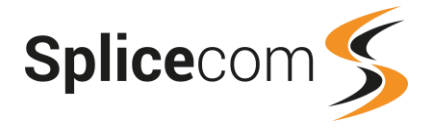

# **Overview by User**

This report provides in-depth information on incoming and outgoing calls for each User receiving or making calls within the Report Period. This can be for a specific User, for Users within a Company or within a Reporting Group or for all Users receiving and making calls within the Report Period.

- 1 From the list of Call Performance reports select the Overview By User report.
- 2 From the Report Period list box select the period required or enter the specific dates needed, and enter an In Time Period if required, as described in the Report Period section from page 25.
- 3 Within the For: field start to enter the name of the User, Department, Company or Reporting Group you wish to report on and once it appears in the list select the entry and it will be shown with this field.

| For:  | Ananya Khatri                                | $\times$ |
|-------|----------------------------------------------|----------|
| Show: | 🚨 Users 🗹 🇊 Companies 🗹 🆄 Reporting Groups 🗹 |          |

Or leave this field blank to report on all Users receiving or making calls within the Report period and select Allow Global if this option is displayed.

4 Within the Call Type: option select either Internal or External or both.

| Call Type: | Internal   |
|------------|------------|
|            | 🗹 External |

5 Select the Generate Report button and the report will be displayed.

| <b>Overview By Use</b>                                                                            | r                                                        |                                                        |                                                                                            |                                          |                           |                                           |                             |                                 |                            |               |                                                              |                                                                     |                                                                     |                                                                     |                                      |                                  |                                                                        |                                                                     |                                                                     |                             |                                              |
|---------------------------------------------------------------------------------------------------|----------------------------------------------------------|--------------------------------------------------------|--------------------------------------------------------------------------------------------|------------------------------------------|---------------------------|-------------------------------------------|-----------------------------|---------------------------------|----------------------------|---------------|--------------------------------------------------------------|---------------------------------------------------------------------|---------------------------------------------------------------------|---------------------------------------------------------------------|--------------------------------------|----------------------------------|------------------------------------------------------------------------|---------------------------------------------------------------------|---------------------------------------------------------------------|-----------------------------|----------------------------------------------|
| For: All                                                                                          |                                                          |                                                        |                                                                                            |                                          |                           |                                           |                             |                                 |                            |               |                                                              |                                                                     |                                                                     |                                                                     |                                      |                                  |                                                                        |                                                                     |                                                                     |                             |                                              |
| Dates: From: 2018-08                                                                              | Dates: From: 2018-08-01, To: 2018-08-31                  |                                                        |                                                                                            |                                          |                           |                                           |                             |                                 |                            |               |                                                              |                                                                     |                                                                     |                                                                     |                                      |                                  |                                                                        |                                                                     |                                                                     |                             |                                              |
| Time Filter: betweer                                                                              | ייסטי ר                                                  | 00:00                                                  | )' AND '2                                                                                  | 23:59                                    | 9:59                      | )'                                        |                             |                                 |                            |               |                                                              |                                                                     |                                                                     |                                                                     |                                      |                                  |                                                                        |                                                                     |                                                                     |                             |                                              |
|                                                                                                   |                                                          |                                                        |                                                                                            |                                          |                           |                                           |                             |                                 | Tate                       | 51            | Calle                                                        |                                                                     |                                                                     |                                                                     |                                      |                                  |                                                                        |                                                                     |                                                                     |                             |                                              |
|                                                                                                   |                                                          |                                                        |                                                                                            |                                          |                           |                                           |                             |                                 |                            |               |                                                              |                                                                     |                                                                     |                                                                     |                                      |                                  |                                                                        |                                                                     |                                                                     |                             |                                              |
|                                                                                                   |                                                          |                                                        |                                                                                            |                                          |                           |                                           |                             |                                 |                            |               | User                                                         |                                                                     |                                                                     |                                                                     |                                      |                                  |                                                                        |                                                                     |                                                                     |                             |                                              |
|                                                                                                   |                                                          |                                                        |                                                                                            |                                          |                           |                                           |                             |                                 |                            |               |                                                              |                                                                     |                                                                     |                                                                     |                                      |                                  |                                                                        |                                                                     |                                                                     |                             |                                              |
|                                                                                                   |                                                          |                                                        |                                                                                            |                                          |                           |                                           |                             |                                 | In                         | ιbou          | ind                                                          |                                                                     |                                                                     |                                                                     |                                      |                                  | Outbo                                                                  | und                                                                 |                                                                     | Dia                         | al Tone                                      |
| Name                                                                                              | Total                                                    | Total                                                  | Total                                                                                      | Total                                    | Dir                       | Dept                                      | Picked                      | Ans                             | lr<br>Aband                | nbou<br>VM    | ind<br>Talk                                                  | Avg                                                                 | Max                                                                 | Avg                                                                 | Total                                | Unans                            | Outbo<br>Talk                                                          | und<br>Avg                                                          | Max                                                                 | Dia<br>Calls                | al Tone<br>Time                              |
| Name                                                                                              | Total<br>Calls                                           | Total<br>Ans                                           | Total<br>Talk<br>Time                                                                      | Total                                    | Dir                       | Dept<br>Calls                             | Picked<br>Up                | Ans                             | lr<br>Aband                | vM            | ınd<br>Talk<br>Time                                          | Avg<br>Talk<br>Time                                                 | Max<br>Talk<br>Time                                                 | Avg<br>Ring<br>Time                                                 | Total                                | Unans                            | Outboo<br>Talk<br>Time                                                 | und<br>Avg<br>Talk<br>Time                                          | Max<br>Talk<br>Time                                                 | Dia<br>Calls                | al Tone<br>Time                              |
| Name<br>Angela Collins - 2001                                                                     | Total<br>Calls                                           | Total<br>Ans                                           | Total<br>Talk<br>Time                                                                      | Total                                    | Dir<br>1                  | Dept<br>Calls                             | Picked<br>Up                | <b>Ans</b> 668                  | Ir<br>Aband                | vm<br>vm      | Talk<br>Time                                                 | Avg<br>Talk<br>Time                                                 | Max<br>Talk<br>Time<br>00:28:20                                     | Avg<br>Ring<br>Time                                                 | Total                                | <b>Unans</b><br>0                | Outboo<br>Talk<br>Time                                                 | Avg<br>Talk<br>Time<br>00:03:11                                     | Max<br>Talk<br>Time<br>00:18:46                                     | Dia<br>Calls<br>0           | al Tone<br>Time<br>00:00:00                  |
| Name<br>Angela Collins - 2001<br>Michael Smith - 2003                                             | Total<br>Calls<br>716<br>597                             | Total<br>Ans<br>716<br>597                             | <b>Total</b><br><b>Talk</b><br><b>Time</b><br>59:23:34<br>68:49:52                         | <b>Total</b><br>668<br>540               | <b>Dir</b><br>1           | Dept<br>Calls<br>667<br>535               | Picked<br>Up<br>0           | Ans<br>668<br>540               | Ir<br>Aband<br>0           | VM<br>VM<br>0 | Talk<br>Time<br>56:50:57<br>62:52:38                         | Avg<br>Talk<br>Time<br>00:05:06<br>00:06:59                         | Max<br>Talk<br>Time<br>00:28:20<br>00:41:06                         | Avg<br>Ring<br>Time<br>00:00:04<br>00:00:08                         | <b>Total</b><br>48<br>57             | Unans<br>0<br>0                  | Outboo<br>Talk<br>Time<br>02:32:37<br>05:57:14                         | Avg<br>Talk<br>Time<br>00:03:11<br>00:06:16                         | Max<br>Talk<br>Time<br>00:18:46<br>00:31:56                         | Dia<br>Calls<br>0<br>0      | Time<br>00:00:00<br>00:00:00                 |
| Name<br>Angela Collins - 2001<br>Michael Smith - 2003<br>Emma Marks - 2002                        | <b>Total</b><br><b>Calls</b><br>716<br>597<br>552        | <b>Total</b><br><b>Ans</b><br>716<br>597<br>551        | <b>Total</b><br><b>Talk</b><br><b>Time</b><br>59:23:34<br>68:49:52<br>72:11:13             | <b>Total</b><br>668<br>540<br>456        | <b>Dir</b><br>1<br>5      | Dept<br>Calls<br>667<br>535<br>451        | Picked<br>Up<br>0<br>0      | Ans<br>668<br>540<br>455        | Ir<br>Aband<br>0<br>0<br>1 | 0<br>0        | Ind<br>Talk<br>Time<br>56:50:57<br>62:52:38<br>63:50:48      | Avg<br>Talk<br>Time<br>00:05:06<br>00:06:59<br>00:08:24             | Max<br>Talk<br>Time<br>00:28:20<br>00:41:06<br>00:37:30             | Avg<br>Ring<br>Time<br>00:00:04<br>00:00:08<br>00:00:06             | <b>Total</b><br>48<br>57<br>96       | <b>Unans</b><br>0<br>0           | Outboo<br>Talk<br>Time<br>02:32:37<br>05:57:14<br>08:20:25             | Avg<br>Talk<br>Time<br>00:03:11<br>00:06:16<br>00:05:13             | Max<br>Talk<br>Time<br>00:18:46<br>00:31:56<br>00:34:17             | Dia<br>Calls<br>0<br>0      | 00:00:00<br>00:00:00<br>00:00:00             |
| Name<br>Angela Collins - 2001<br>Michael Smith - 2003<br>Emma Marks - 2002<br>Rose Barrett - 2004 | <b>Total</b><br><b>Calls</b><br>716<br>597<br>552<br>513 | <b>Total</b><br><b>Ans</b><br>716<br>597<br>551<br>513 | <b>Total</b><br><b>Talk</b><br><b>Time</b><br>59:23:34<br>68:49:52<br>72:11:13<br>76:16:40 | <b>Total</b><br>668<br>540<br>456<br>448 | <b>Dir</b><br>1<br>5<br>6 | Dept<br>Calls<br>667<br>535<br>451<br>442 | Picked<br>Up<br>0<br>0<br>0 | Ans<br>668<br>540<br>455<br>448 | Aband<br>0<br>0<br>1       | 0<br>0        | Talk<br>Time<br>56:50:57<br>62:52:38<br>63:50:48<br>70:29:24 | Avg<br>Talk<br>Time<br>00:05:06<br>00:06:59<br>00:08:24<br>00:09:26 | Max<br>Talk<br>Time<br>00:28:20<br>00:41:06<br>00:37:30<br>00:39:36 | Avg<br>Ring<br>Time<br>00:00:04<br>00:00:08<br>00:00:06<br>00:00:09 | <b>Total</b><br>48<br>57<br>96<br>65 | <b>Unans</b><br>0<br>0<br>0<br>0 | Outboo<br>Talk<br>Time<br>02:32:37<br>05:57:14<br>08:20:25<br>05:47:16 | Avg<br>Talk<br>Time<br>00:03:11<br>00:06:16<br>00:05:13<br>00:05:21 | Max<br>Talk<br>Time<br>00:18:46<br>00:31:56<br>00:34:17<br>00:26:26 | Dia<br>Calls<br>0<br>0<br>0 | 00:00:00<br>00:00:00<br>00:00:00<br>00:00:00 |

| Name            | Displays the name and extension number of the User that received or make the calls.                                                    |
|-----------------|----------------------------------------------------------------------------------------------------|
| Totals          | Displays the total number of incoming and outgoing calls received or made by this User.                                                |
| Total Ans       | Displays the number of these calls that were answered.                                                                                 |
| Total Talk Time | Displays the time spent on answered calls.                                                                                             |
| Inbound         |                                                                                                    |
| Total           | Displays the number of calls received by this User.                                                                                    |
| Dir             | Displays the number of calls received directly to the User's extension either via an internal call or externally via their DDI number. |

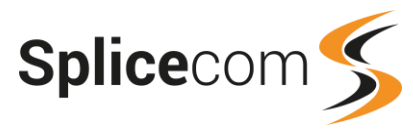

| Dept Calls    | Displays the number of calls received by this User via a call to a Department.                                                                              |
|---------------|----------------------------------------------------------------------------------------------------|
| Picked Up     | Displays the number of calls this User answered by picking up the call either from a Park slot or a colleague's call via a Favourite.                       |
| Ans           | Displays the number of calls answered by the User.                                                                                                    |
| Aban          | Displays the number of calls that were ended by the caller before the call was answered.                                                                    |
| VM            | Displays the number of calls that were answered by voicemail.                                                                                               |
| Talk Time     | Displays the total connection time for all the inbound calls.                                                                                               |
| Avg Talk Time | Displays the average amount of time spent on inbound calls.                                                                                                 |
| Max Talk Time | Displays the longest time spent on a call.                                                                                                    |
| Avg Ring Time | Displays the average amount of time a caller will wait for a call to be answered.                                                                           |
| Outbound      |                                                                                                    |
| Total         | Displays the total number of calls made by this User.                                                                                                    |
| Unans         | Displays the number of outbound calls that were not answered.                                                                                               |
| Avg Talk Time | Displays the average amount of time spent on outbound calls.                                                                                                |
| Max Talk Time | Displays the longest time spent on a call.                                                                                                    |
| Dial Tone     |                                                                                                    |
| Calls         | Displays the number of times that the User went off-hook but didn't make a call.<br>(This value will only be seen when the Internal Call Type is selected.) |
| Time          | Displays the total amount time that this User was off-hook. (This value will only be seen when the Internal Call Type is selected.)                         |

Further information about the calls counted for each User can be displayed by select the entry under the Name column. A further report will be created displaying the calls grouped by the calls received directly at the User's extension, calls received via a Department (sorted by the Department), calls picked up and calls made by the User.

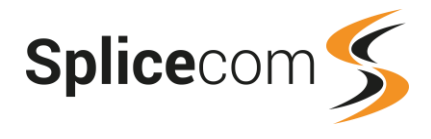

# Drill Down Users

#### For: Andy Crown

Dates: From: 2018-09-01, To: 2018-09-26

Time Filter: between '00:00:00' AND '23:59:59'

Filtered on: Andy Crown - 2022

## Direct Calls

| Date Time           | Name          | Number      | Target Name | Target Number | Answered By Name | Answered By | Ringing Time | Connected Time |  |
|---------------------|---------------|-------------|-------------|---------------|------------------|-------------|--------------|----------------|--|
| 2018-09-19 15:55:13 | Ananya Khatri | 2019        | Andy Crown  | 2022          | Andy Crown       | 2022        | 00:00:01     | 00:00:45       |  |
| 2018-09-19 16:12:26 | Ananya Khatri | 2019        | Andy Crown  | 2022          | Andy Crown       | 2022        | 00:00:01     | 00:00:09       |  |
| 2018-09-26 10:55:52 | Taron Pjadj   | 02085382354 | Andy Crown  | 2022          |                  |             | 00:00:03     | 00:00:04       |  |
|                     |               |             |             |               |                  |             | 00:00:05     | 00:00:58       |  |

### Departmental Calls Grouped By Department

| Date Time           | Name          | Number | Target Name   | Target Number | Answered By Name | Answered By | Ringing Time | Connected Time |
|---------------------|---------------|--------|---------------|---------------|------------------|-------------|--------------|----------------|
| 2018-09-26 11:36:17 | Chris Spencer | 2021   | Sales Support | 8003          | Andy Crown       | 2022        | 00:00:00     | 00:00:11       |
| 2018-09-26 11:33:20 | Ananya Khatri | 2019   | Support       | 8005          | Andy Crown       | 2022        | 00:00:04     | 00:00:17       |
|                     |               |        |               |               |                  |             | 00:00:04     | 00:00:28       |

#### **Picked up Calls**

| Date Time           | Name          | Number      | Target Name   | Target Number | Answered By Name | Answered By | <b>Ringing Time</b> | Connected Time |  |
|---------------------|---------------|-------------|---------------|---------------|------------------|-------------|---------------------|----------------|--|
| 2018-09-19 16:14:57 | Taron Pjadj   | 02085382354 | Ananya Khatri | 2019          | Andy Crown       | 2022        | 00:00:03            | 00:01:08       |  |
| 2018-09-26 10:52:24 | Taron Pjadj   | 02085382354 | Ananya Khatri | 2019          | Andy Crown       | 2022        | 00:00:00            | 00:00:12       |  |
| 2018-09-26 10:54:33 | Taron Pjadj   | 02085382354 | Ananya Khatri | 2019          | Andy Crown       | 2022        | 00:00:00            | 00:00:04       |  |
| 2018-09-19 11:02:22 | Ananya Khatri | 2019        | Chris Spencer | 2021          | Andy Crown       | 2022        | 00:00:03            | 00:00:07       |  |
| 2018-09-19 13:20:04 | Andy Crown    | 02085382354 | Chris Spencer | 2021          | Andy Crown       | 2022        | 00:00:02            | 00:00:08       |  |
| 2018-09-19 13:21:51 | Taron Pjadj   | 02085382354 | Chris Spencer | 2021          | Andy Crown       | 2022        | 00:00:02            | 00:00:07       |  |
|                     |               |             |               |               |                  |             | 00:00:10            | 00:01:46       |  |

#### Outbound Calls

| Date Time           | Name       | Number | Target Name   | Target Number | Call Duration | Connected Time |  |
|---------------------|------------|--------|---------------|---------------|---------------|----------------|--|
| 2018-09-19 12:58:55 | Andy Crown | 2022   | Accounts      | 8002          | 00:00:18      | 00:00:00       |  |
| 2018-09-19 12:59:23 | Andy Crown | 2022   |               | 5             | 00:00:00      | 00:00:00       |  |
| 2018-09-19 12:59:25 | Andy Crown | 2022   | Accounts      | 02085382354   | 00:00:11      | 00:00:08       |  |
| 2018-09-19 15:55:20 | Andy Crown | 2022   |               | 02082352358   | 00:00:20      | 00:00:00       |  |
| 2018-09-19 15:59:00 | Andy Crown | 2022   | Accounts      | 8002          | 00:01:15      | 00:01:11       |  |
| 2018-09-19 16:15:03 | Andy Crown | 2022   |               | 0208235       | 00:00:20      | 00:00:00       |  |
| 2018-09-19 16:15:25 | Andy Crown | 2022   |               | 02085382354   | 00:00:25      | 00:00:00       |  |
| 2018-09-21 14:43:43 | Andy Crown | 2022   | Ananya Khatri | 2019          | 00:00:13      | 00:00:09       |  |
| 2018-09-21 14:43:59 | Andy Crown | 2022   | Ananya Khatri | 2019          | 00:00:05      | 00:00:00       |  |
| 2018-09-25 13:28:45 | Andy Crown | 2022   | Accounts      | 8002          | 00:00:28      | 00:00:09       |  |
|                     |            |        |               |               | 00:03:35      | 00:01:37       |  |

# **Direct Calls**

A list of the calls that were received via the User's DDI number or internally to their extension number.

| Column        | Purpose                                                                                                    |
|---------------|----------------------------------------------------------------------------------------------------|
| Date Time     | Displays the date (yyyy-mm-dd) and time (hh:mm:ss – in 24 hour format) of the call.                                                                                                    |
| Name          | Displays the name of caller, if available. If the Number is matched in the<br>Contacts database the Contact's name will be displayed, or if the area code<br>within the Number is matched on your system database the relevant area of<br>the country will be displayed, or if a User dialled in from one of their personal<br>numbers, ie mobile/home/spare number, their User name will be displayed.<br>For an internal call this will be the name of the User that made the call. |
| Number        | Displays the external number presented with the call. For an internal call this will be the extension number of the User that made the call.                                                                                                    |
| Target Name   | Displays the name of the User receiving the call.                                                                                                    |
| Target Number | Displays the User's extension number.                                                                                                    |

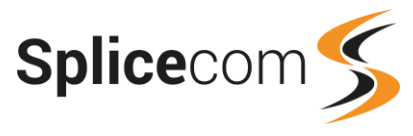

| Answered By Name | Displays the name of the User that answered the call. If the call was forwarded to or picked up by a colleague the colleague's User name will be displayed here. |
|------------------|----------------------------------------------------------------------------------------------------|
| Answered By      | Displays the extension number of the User in the Answered By Name column.                                                                                        |
| Ringing Time     | Displays the time the call was ringing before it was answered.                                                                                                   |
| Connected        | Displays the time that this call was connected.                                                                                                    |

# **Departmental Calls Grouped By Department**

A list of the calls that were received via a Department and answered by the User (sorted by Department).

| Column           | Purpose                                                                                                    |
|------------------|----------------------------------------------------------------------------------------------------|
| Date Time        | Displays the date (yyyy-mm-dd) and time (hh:mm:ss – in 24 hour format) of the call.                                                                                                    |
| Name             | Displays the name of caller, if available. If the Number is matched in the<br>Contacts database the Contact's name will be displayed, or if the area code<br>within the Number is matched on your system database the relevant area of<br>the country will be displayed, or if a User dialled in from one of their personal<br>numbers, ie mobile/home/spare number, their User name will be displayed.<br>For an internal call this will be the name of the User that made the call. |
| Number           | Displays the external number presented with the call. For an internal call this will be the extension number of the User that made the call.                                                                                                    |
| Target Name      | Displays the name of the Department receiving the call.                                                                                                    |
| Target Number    | Displays the Department's extension number.                                                                                                    |
| Answered By Name | Displays the name of the User that answered the call.                                                                                                    |
| Answered By      | Displays the extension number of the User in the Answered By Name column.                                                                                                    |
| Ringing Time     | Displays the time the call was ringing before it was answered.                                                                                                    |
| Connected        | Displays the time that this call was connected.                                                                                                    |

# Picked up Calls

A list of calls that were picked by the User either via a Park slot or via a Favourite configured for a User account.

| Column        | Purpose                                                                                                    |
|---------------|----------------------------------------------------------------------------------------------------|
| Date Time     | Displays the date (yyyy-mm-dd) and time (hh:mm:ss – in 24 hour format) of the call.                                                                                                    |
| Name          | Displays the name of caller, if available. If the Number is matched in the<br>Contacts database the Contact's name will be displayed, or if the area code<br>within the Number is matched on your system database the relevant area of<br>the country will be displayed, or if a User dialled in from one of their personal<br>numbers, ie mobile/home/spare number, their User name will be displayed.<br>For an internal call this will be the name of the User that made the call. |
| Number        | Displays the external number presented with the call. For an internal call this will be the extension number of the User that made the call.                                                                                                    |
| Target Name   | Displays the name of the User receiving the call.                                                                                                    |
| Target Number | Displays the User's extension number.                                                                                                    |

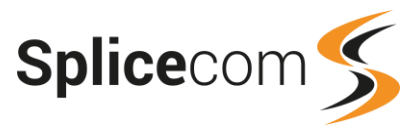

| Answered By Name | Displays the name of the User that picked up the call and thereby answered the call. |
|------------------|--------------------------------------------------------------------------------------|
| Answered By      | Displays the extension number of the User in the Answered By Name column.            |
| Ringing Time     | Displays the time the call was ringing before it was answered.                       |
| Connected        | Displays the time that this call was connected.                                      |

# **Outbound Calls**

A list of the outbound calls made by the User.

| Date Time      | Displays the date (yyyy-mm-dd) and time (hh:mm:ss – in 24 hour format) of the call.                                                                                                    |  |  |  |  |  |  |
|----------------|----------------------------------------------------------------------------------------------------|--|--|--|--|--|--|
| Name           | Displays the name of the User making the call.                                                                                                    |  |  |  |  |  |  |
| Number         | Displays the User's extension number.                                                                                                    |  |  |  |  |  |  |
| Target Name    | If the number in the Target Number column was matched in the Contacts<br>database the relevant Contact Name will be displayed here. If the Target<br>Number is stored in a User's personal numbers, ie mobile/home/spare<br>number, the User's name will be displayed here. For an internal call this will<br>be the name of the User or Department that was called. |  |  |  |  |  |  |
| Target Number  | Displays the number that was dialled.                                                                                                    |  |  |  |  |  |  |
| Call Duration  | Displays the total time for this call, including ring time.                                                                                                    |  |  |  |  |  |  |
| Connected Time | Displays the total time that this call was connected.                                                                                                    |  |  |  |  |  |  |

A speaker icon displayed in the final column indicates that the call was recorded. Click on the icon to listen to the recording. For further information please refer to the Accessing Call Recordings section from page 14.

Further data about each call can be viewed by selecting the date and time under the Date Time column. This will display the standard drill-down report for the selected call. Please refer to the Standard Drill Down Report section from page 76 for further details.

# **Overview by User Concise**

This report is an alternative to the Overview By User report in that it does not provide reporting on abandoned inbound calls. Please refer to the Overview by User section from page 64 for details on how to use this report.

| Overview By User Concise                       |                |       |         |               |              |     |    |              |                  |                  |                  |       |          |                       |                  |                  |       |          |
|------------------------------------------------|----------------|-------|---------|---------------|--------------|-----|----|--------------|------------------|------------------|------------------|-------|----------|-----------------------|------------------|------------------|-------|----------|
| For: All                                       |                |       |         |               |              |     |    |              |                  |                  |                  |       |          |                       |                  |                  |       |          |
| Dates: From: 2018-08-01, To: 2018-08-31        |                |       |         |               |              |     |    |              |                  |                  |                  |       |          |                       |                  |                  |       |          |
| Time Filter: between '00:00:00' AND '23:59:59' |                |       |         |               |              |     |    |              |                  |                  |                  |       |          |                       |                  |                  |       |          |
| Tatal Calla                                    |                |       |         |               |              |     |    |              |                  |                  |                  |       |          |                       |                  |                  |       |          |
| USCI                                           |                |       |         |               |              |     |    |              |                  |                  |                  |       |          |                       |                  |                  |       |          |
|                                                |                |       | Inbound |               |              |     |    |              |                  |                  |                  |       | Outbound |                       |                  |                  |       |          |
| Name                                           | Total<br>Calls | Total | Dir     | Dept<br>Calls | Picked<br>Up | Ans | VM | Talk<br>Time | Avg Talk<br>Time | Max Talk<br>Time | Avg Ring<br>Time | Total | Unans    | Talk<br>Time          | Avg Talk<br>Time | Max Talk<br>Time | Calls | Time     |
| Angela Collins - 2001                          | 716            | 668   | 1       | 667           | 0            | 668 | 0  | 56:50:57     | 00:05:06         | 00:28:20         | 00:00:04         | 48    | 0        | 02:32:37              | 00:03:11         | 00:18:46         | 0     | 00:00:00 |
| Michael Smith - 2003                           | 597            | 540   | 5       | 535           | 0            | 540 | 0  | 62:52:38     | 00:06:59         | 00:41:06         | 00:00:08         | 57    | 0        | 05:57:14              | 00:06:16         | 00:31:56         | 0     | 00:00:00 |
| Emma Marks - 2002                              | 552            | 456   | 5       | 451           | 0            | 455 | 0  | 63:50:48     | 00:08:24         | 00:37:30         | 00:00:06         | 96    | 0        | 08:20:25              | 00:05:13         | 00:34:17         | 0     | 00:00:00 |
| D                                              | E12            | 110   | 6       | 442           | 0            | 448 | 0  | 70.29.24     | 00.09.26         | 00.30.36         | 00:00:09         | 65    | 0        | 05:47:16              | 00:05:21         | 00:26:26         | 0     | 00:00:00 |
| Rose Barrett - 2004                            | 515            | 440   | 0       | 442           | U            | 440 | -  | 10.20.24     | 00.05.20         | 00.55.50         | 00100105         | 02    |          | and the second second | 00105121         | COLLONEO         |       |          |
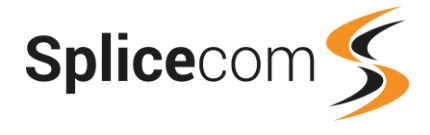

### Auto Attendant Calls Breakdown

This report provides information on calls received via an Auto Attendant and how those calls were handled. This can be for a specific DDI that routes to an Auto Attendance or for all Auto Attendants receiving calls within the Report Period.

- 1 From the list of Call Performance reports select the Auto Attendant Calls Breakdown report.
- 2 From the Report Period list box select the period required or enter the specific dates needed, and enter an In Time Period if required, as described in the Report Period section from page 25.
- 3 Within the DDI: field start to enter the number of the DDI you wish to report on and once it appears in the list select the entry and it will be shown with this field. This list will only give DDIs that route to Auto Attendants on your system.

| DDI: | 01583254000 | $\times$ |
|------|-------------|----------|
|      |             |          |

Or leave this field blank if you wish to report on all DDI numbers routed to an Auto Attendant and select Allow Global if this option is displayed.

4 Within the Call Type: option select either Internal or External or both.

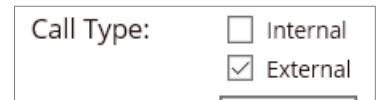

5 Select the Generate Report button and the report will be displayed.

| Auto Attendant Ca      | lls Brea | akdown           |                |                |            |             |         |
|------------------------|----------|------------------|----------------|----------------|------------|-------------|---------|
| For: All / 01583254    | 000      |                  |                |                |            |             |         |
| Dates: 2018-09-26 (Too | day)     |                  |                |                |            |             |         |
| Time Filter: between   | 00:00:00 | ' AND '23:59:59' |                |                |            |             |         |
| Attendant              | Total    | Total Time In AA | Avg Time In AA | Max Time In AA | Aban in AA | Not Handled | Handled |
| 01583254000 - !AA      | 6        | 00:00:42         | 00:00:07       | 00:00:19       | 1          | 1           | 4       |
|                        | 6        | 00:00:42         | 00:00:07       | 00:00:19       | 1          | 1           | 4       |

#### **Report Columns**

| Column             | Purpose                                                                                                    |
|--------------------|----------------------------------------------------------------------------------------------------|
| Attendant          | Displays the DDI number routing to an Auto Attendant and the name of that Auto Attendant.                              |
| Total              | Displays the total number of calls received by this Auto Attendant.                                                    |
| Total Time in AA   | Displays the total time that calls were being handled by the Auto<br>Attendant                                         |
| Average Time in AA | Displays the average time that calls were being handled by the Auto Attendant.                                         |
| Maximum Time in AA | Displays the longest time that a call was being handled by the Auto Attendant.                                         |
| Abandoned in AA    | Displays the number of calls where the caller ended the call before the Auto Attendant had finished handling the call. |
| Not Handled        | Displays the number of calls that were distributed by the Auto Attendant but were not answered.                        |
| Handled            | Displays the number of calls that were distributed by the Auto<br>Attendant and were answered.                         |

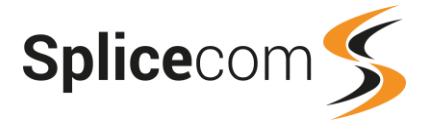

Further information on the calls can be obtained as follows:

- Selecting the number in the Aban In AA column will open the Calls Abandoned In AA report explained in the next section.
- Selecting the number within the Not Handled and Handled columns will give a list of the calls counted in this category. Please refer to the Standard Drill Down Report section from page 76 for further details.
- The Departments or Users that received and answered the calls from the Auto Attendant (in other words the calls counted in the Handled column) can be viewed by selecting an entry within the Attendant column. This will display the Auto Attendance Call Distribution report.

| Auto Attendant Call Distrik      | oution         |                 |               |               |
|----------------------------------|----------------|-----------------|---------------|---------------|
| For: !AA                         |                |                 |               |               |
| Dates: From: 2018-09-26, To: 201 | 8-09-26        |                 |               |               |
| Time Filter: between '00:00:00'  | AND '23:59:59' |                 |               |               |
| Filtered on: 01583254000 - !AA   |                |                 |               |               |
| Distributed To                   | Total          | Total Talk Time | Avg Talk Time | Max Talk Time |
| Accounts                         | 1              | 00:00:30        | 00:00:30      | 00:00:30      |
| Sales Support                    | 1              | 00:00:07        | 00:00:07      | 00:00:07      |
| Service Reception                | 2              | 00:01:38        | 00:00:49      | 00:01:13      |
|                                  | 4              | 00:02:15        | 00:00:28      | 00:01:13      |

| Column            | Purpose                                                                      |
|-------------------|------------------------------------------------------------------------------|
| Distributed To    | Displays the Department or User receiving the calls from the Auto Attendant. |
| Total             | The number of calls handled by this Department or User.                      |
| Total Talk Time   | The total connection time for the calls.                                     |
| Average Talk Time | The average connection time for the calls.                                   |
| Maximum Talk Time | The longest connection time for a call.                                      |

#### **Calls Abandoned In Auto Attendant**

This report provides information on calls that were abandoned before being distributed by the Auto Attendant. This will be for all Auto Attendants.

- 1 From the list of Call Performance reports select the Calls Abandoned In AA report.
- 2 From the Report Period list box select the period required or enter the specific dates needed, and enter an In Time Period if required, as described in the Report Period section from page 25.
- 3 Within the Call Type: option select either Internal or External or both.

| Call Type: | Internal   |
|------------|------------|
|            | 🗹 External |

4 Select the Generate Report button and the report will be displayed.

| Calls Abandoned In AA             |               |           |        |        |        |        |          |
|-----------------------------------|---------------|-----------|--------|--------|--------|--------|----------|
| For: All                          |               |           |        |        |        |        |          |
| Dates: 2018-09-26 (Today)         |               |           |        |        |        |        |          |
| Time Filter: between '00:00:00' A | ND '23:59:59' |           |        |        |        |        |          |
| Attendant                         | Total         | Under 10s | 10-20s | 20-30s | 30-45s | 45-60s | Over 60s |
| 01583254000 - !AA                 | 2             | 1         | 1      | 0      | 0      | 0      | 0        |
|                                   | 2             | 1         | 1      | 0      | 0      | 0      | 0        |

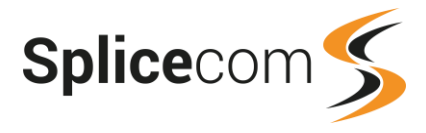

#### **Report Columns**

| Column    | Purpose                                                                                      |
|-----------|----------------------------------------------------------------------------------------------|
| Attendant | Displays the DDI number routing to an Auto Attendant and the name of that Auto Attendant.    |
| Total     | Displays the total number of calls abandoned before being distributed by the Auto Attendant. |
| Under 10s | The number of calls that were abandoned within less that 10 seconds.                         |
| 10s-20s   | The number of calls that were abandoned within 10 to 20 seconds.                             |
| 20s-30s   | The number of calls that were abandoned within 20 to 30 seconds.                             |
| 30-45s    | The number of calls that were abandoned within 30 to 45 seconds.                             |
| 45-60s    | The number of calls that were abandoned within 45 to 60 seconds.                             |
| Over 60s  | The number of calls that were abandoned after 60 seconds.                                    |

A list of the calls that have been counted for each Auto Attendant can be viewed by selecting the entry under the Name column. Please refer to the Standard Drill Down Report section from page 76 for further details.

#### **Contact Report**

This report provides information on calls to and/or from a specific external number (assuming the incoming CLI has been received with the call) or for all calls received from and/or made to numbers stored within a Contact on the Contacts database. This can be for calls received by or made by a specific User, received by a specific Department, for User and/or Departments within a Reporting Group or for all calls.

- 1 From the list of Call Performance reports select the Contact Report.
- 2 From the Report Period list box select the period required or enter the specific dates needed, and enter an In Time Period if required, as described in the Report Period section from page 25.
- 3 Within the Contact field start to enter the name of the Contact you wish to report on and once it appears in the list select the entry and it will be shown with this field. This will report on all calls received from and/or made to all numbers stored within the Contact's entry on the database. If you wish to report on just one of the Contact's number, for example, enter this in the Contact Number fields below.

| Contact: Taror | ı Pjadj × |
|----------------|-----------|
| Show: Show:    | tacts 🗹   |

4 Within the For: field start to enter the name of the User, Department or Reporting Group you wish to report on and once it appears in the list select the entry and it will be shown with this field.

| For:  | Reception                                      | $\times$ |
|-------|------------------------------------------------|----------|
| Show: | 🚨 Users 🗹 ॐ Departments 🗹 🔌 Reporting Groups 🗹 |          |

Or leave this field blank to report on all calls received from or made to the above Contact or the numbers below and select Allow Global if this option is displayed.

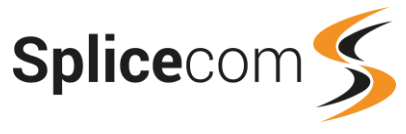

5 If you wish to report on calls to or from a specific number enter this into the Contact Number fields. Up to six can be entered.

| Contact Number 1 | 07723985131 | $\times$ | Search for up to six numbers |
|------------------|-------------|----------|------------------------------|
| Contact Number 2 |             |          |                              |
| Contact Number 3 |             |          |                              |

- 6 From the Inbound/Outbound list box select Inbound if you wish to report on calls received from the Contact or numbers entered above or select Outbound to report on calls made to the Contact or numbers entered above or select Both.
- 7 Select the Generate Report button and the report will be displayed.

| <b>Contact Report</b>                      |                                        |                            |                                      |                                             |           |                  |                                  |                                   |                            |           |
|--------------------------------------------|----------------------------------------|----------------------------|--------------------------------------|---------------------------------------------|-----------|------------------|----------------------------------|-----------------------------------|----------------------------|-----------|
| For: (0772398513                           | 31)                                    |                            |                                      |                                             |           |                  |                                  |                                   |                            |           |
| Dates: 2018-09-26 (                        | Today)                                 |                            |                                      |                                             |           |                  |                                  |                                   |                            |           |
| Time Filter: betwee                        | en '00:00:00' AND '                    | 23:59:59'                  |                                      |                                             |           |                  |                                  |                                   |                            |           |
| Datetime                                   | Source Mamo                            | 6 N                        |                                      |                                             |           |                  |                                  |                                   |                            |           |
| Bereetine                                  | Source Marine                          | Source Number              | Target Name                          | Target Number                               | Extn Name | Extn             | Duration                         | Connected                         | Total Cost                 |           |
| 2018-09-26 15:11:13                        | Craig Wellborough                      | 07723985131                | Target Name<br>Main                  | Target Number<br>8000                       | Extn Name | Extn             | <b>Duration</b><br>00:00:01      | <b>Connected</b> 00:00:00         | Total Cost<br>0.00         | 0         |
| 2018-09-26 15:11:13<br>2018-09-26 15:11:22 | Craig Wellborough<br>Craig Wellborough | 07723985131<br>07723985131 | Target Name<br>Main<br>Chris Spencer | Target Number           8000           2021 | Extn Name | <b>Extn</b> 2021 | Duration<br>00:00:01<br>00:00:36 | Connected<br>00:00:00<br>00:00:29 | Total Cost<br>0.00<br>0.00 | <b>()</b> |

#### **Report Columns**

| DateTime       | Displays the date (yyyy-mm-dd) and time (hh:mm:ss – in 24 hour format) of the call.                                                                                                    |
|----------------|----------------------------------------------------------------------------------------------------|
| Source Name    | Displays the name of caller, if available. For an inbound call, if the Number is matched in the Contacts database the Contact's name will be displayed, or if the area code within the Number is matched on your system database the relevant area of the country will be displayed, or if a User dialled in from one of their personal numbers, ie mobile/home/spare number, their User name will be displayed. For an outbound call this will be the name of the User that made the call. |
| Source Number  | For an inbound call this displays the external number presented with the call. For<br>an outbound call this will be the extension number of the User that made the call.                                                                                                    |
| Target Name    | For an inbound call this display the name of the User or Department receiving the call. For an outbound call this will display the Contact's name if the Target Number is matched in the Contacts database, or if the area code within the Target Number is matched on your system database the relevant area of the country will be displayed. If a call has been made to a User's personal number, ie mobile/home/spare number, the User's name will be displayed here.                   |
| Target Number  | For an inbound call this displays the User or Department's extension number. For<br>an outbound call this displays the external number that was dialled.                                                                                                    |
| Extension Name | For an inbound call this displays the name of the User that answered the call.<br>Not relevant for a outbound call.                                                                                                    |
| Extension      | For an inbound call this displays the extension number of the User that answered<br>the call or !LeaveVoicemail will indicate that the call was answered by the Target<br>Name's voicemail, ie the User or Department's voicemail. Not relevant for a<br>outbound call.                                                                                                    |
| Duration       | Displays the total duration of the call including ringing and connected time.                                                                                                    |
| Connected      | Displays the time that this call was connected.                                                                                                    |

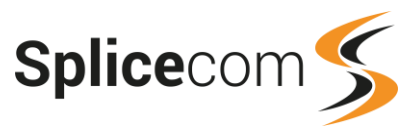

| Cost | For an outbound call this displays the gross cost of the call. Not relevant for inbound calls. |
|------|------------------------------------------------------------------------------------------------|
| 0    | This icon indicates that the inbound call was answered.                                        |
| 0    | This icon indicates that the inbound call was not answered.                                    |
| 6    | This icon indicates that the outbound call was answered.                                       |
| 6    | This icon indicates that the outbound call was not answered.                                   |

Further data about each call can be viewed by selecting the date and time of the call under the DateTime column. This will display the standard drill-down report for the selected call. Please refer to the Standard Drill Down Report section from page 76 for further details.

### Outgoing Call Breakdown by Day

This report provides information on how outgoing calls were handled on each day within a Report Period by giving the total number of calls connected and the amount of time spent on the calls. This can be for calls made by a specific User or by Users within a Reporting Group.

- 1 From the list of Call Performance reports select the Outgoing Call Breakdown By Day report.
- 2 From the Report Period list box select the period required or enter the specific dates needed, and enter an In Time Period if required, as described in the Report Period section from page 25.
- 3 Within the For: field start to enter the name of the User or Reporting Group you wish to report on and once it appears in the list select the entry and it will be shown with this field.

|       |                                | _ |
|-------|--------------------------------|---|
| For:  | Chris Spencer ×                |   |
| Show: | 🚨 Users 🗹 🔹 Reporting Groups 🗹 | _ |

Or leave this field blank to report on all outgoing calls received within the Report period and select Allow Global if this option is displayed.

4 Within the Call Type: option select either Internal or External or both.

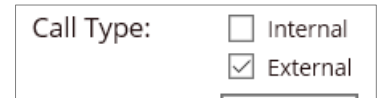

5 Select the Generate Report button and the report will be displayed.

| Outgoing Call Bre                                   | akdown By Day   |               |           |               |               |       |          |
|-----------------------------------------------------|-----------------|---------------|-----------|---------------|---------------|-------|----------|
| For: All                                            |                 |               |           |               |               |       |          |
| Dates: From: 2018-09-17, To: 2018-09-23 (Last Week) |                 |               |           |               |               |       |          |
| Time Filter: between '00:00:00' AND '23:59:59'      |                 |               |           |               |               |       |          |
| Outgoing Coll Prockdown By Dov                      |                 |               |           |               |               |       |          |
|                                                     |                 |               |           |               |               |       |          |
|                                                     |                 |               | Interval  |               |               |       |          |
|                                                     |                 |               | Interval  |               |               |       |          |
|                                                     |                 |               |           | Connected     |               | Di    | al Tone  |
| Interval                                            | Calls Connected | Not Connected | Talk Time | Avg Talk Time | Max Talk Time | Calls | Time     |
| Monday 2018-09-17                                   | 19              | 0             | 01:31:17  | 00:05:04      | 00:44:33      | 0     | 00:00:00 |
| Tuesday 2018-09-18                                  | 96              | 17            | 01:10:55  | 00:00:46      | 00:06:53      | 0     | 00:00:00 |
| Wednesday 2018-09-19                                | 56              | 6             | 03:21:38  | 00:03:40      | 00:38:04      | 0     | 00:00:00 |
| Thursday 2018-09-20                                 | 42              | 11            | 01:42:01  | 00:02:29      | 00:18:07      | 0     | 00:00:00 |
| Friday 2018-09-21                                   | 42              | 4             | 01:46:59  | 00:02:37      | 00:28:27      | 0     | 00:00:00 |
|                                                     | 255             | 38            | 09:32:50  | 00:02:18      | 00:44:33      | 0     | 00:00:00 |

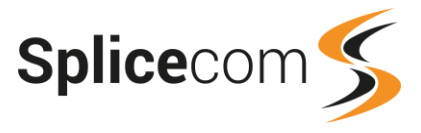

#### **Report Columns**

| Column                                                                     | Purpose                                                                                                    |  |  |  |  |
|----------------------------------------------------------------------------|----------------------------------------------------------------------------------------------------|--|--|--|--|
| Interval                                                                   | Displays the day of the week and the date.                                                                                                    |  |  |  |  |
| Calls Connected                                                            | Displays the number of outgoing calls that were answered.                                                                                                   |  |  |  |  |
| Not Connected                                                              | Displays the number of outgoing calls that were not answered.                                                                                               |  |  |  |  |
| Connected                                                                  |                                                                                                    |  |  |  |  |
| Talk TimeDisplays the total amount of time spent on the connected calls.   |                                                                                                    |  |  |  |  |
| Avg Talk Displays the average amount of time spent on the connected calls. |                                                                                                    |  |  |  |  |
| Max Talk                                                                   | Displays the longest time that a call was connected.                                                                                                    |  |  |  |  |
| Dial Tone                                                                  |                                                                                                    |  |  |  |  |
| Calls                                                                      | Displays the number of times that the User(s) went off-hook but didn't make a call. (This value will only be seen when the Internal Call Type is selected.) |  |  |  |  |
| Time                                                                       | Displays the total amount time that the User(s) was off-hook. (This value will only be seen when the Internal Call Type is selected.)                       |  |  |  |  |

Drill down is provided for each day listed. Click on the day required and the Outgoing Call Breakdown by Hour report will be displayed.

#### **Outgoing Call Breakdown by Hour**

This report provides information on outgoing calls by grouping the calls by the hour of the day, enabling comparisons with each hour, giving the total number of calls made within each hour, the number of the calls that were answered, not answered and the time spent on the calls. This can be for calls to a specific User, for outbound calls logged against a Department, to Users and/or calls logged against Departments within a Reporting Group or for all outbound calls within the Report Period. Please note that a call is logged against a Department when this has been configured for the User making the call, for information on whether this configuration is relevant on your system please refer to your system administrator.

- 1 From the list of Call Performance reports select the Outgoing Call Breakdown By Hour report.
- 2 From the Report Period list box select the period required or enter the specific dates needed, and enter an In Time Period if required, as described in the Report Period section from page 25.
- 3 Within the For: field start to enter the name of the User, Department or Reporting Group you wish to report on and once it appears in the list select the entry and it will be shown with this field.

| For:  | Ananya Khatri                                | $\times$ |
|-------|----------------------------------------------|----------|
| Show: | 🚨 Users 🗹 🌋 Out Depts 🗹 🆄 Reporting Groups 🗹 |          |

Or leave this field blank to report on all calls made within the Report period and select Allow Global if this option is displayed.

4 Within the Call Type: option select either Internal or External or both.

| Call Type: | 🗌 Internal |
|------------|------------|
|            | 🗹 External |

5 Select the Generate Report button and the report will be displayed.

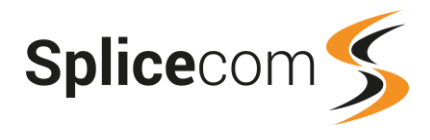

#### Outgoing Call Breakdown By Hour For: All

Dates: From: 2018-09-17, To: 2018-09-23 Time Filter: between '00:00:00' AND '23:59:59'

|             |         |       |           | Call     | Brookde   | WD By    | lour -   |            |       |              |          |
|-------------|---------|-------|-----------|----------|-----------|----------|----------|------------|-------|--------------|----------|
|             |         |       |           |          |           |          |          |            |       |              |          |
|             |         |       |           |          |           | Interval |          |            |       |              |          |
|             |         |       |           |          | Connected | 1        |          |            |       | Not Connecte | ed 🛛     |
| Interval    | # Calls | Total | sub 5 sec | Max Wait | Avg Wait  | Max Talk | Avg Talk | Total Talk | Total | Max Wait     | Avg Wait |
| 00:00-00:59 |         |       |           |          |           |          |          |            |       |              |          |
| 01:00-01:59 |         |       |           |          |           |          |          |            |       |              |          |
| 02:00-02:59 |         |       |           |          |           |          |          |            |       |              |          |
| 03:00-03:59 |         |       |           |          |           |          |          |            |       |              |          |
| 04:00-04:59 |         |       |           |          |           |          |          |            |       |              |          |
| 05:00-05:59 |         |       |           |          |           |          |          |            |       |              |          |
| 06:00-06:59 |         |       |           |          |           |          |          |            |       |              |          |
| 07:00-07:59 | 1       | 0     | 0         | 00:00:00 |           | 00:00:00 |          | 00:00:00   | 1     | 00:00:02     | 00:00:02 |
| 08:00-08:59 |         |       |           |          |           |          |          |            |       |              |          |
| 09:00-09:59 | 21      | 18    | 3         | 00:00:34 | 00:00:06  | 00:29:00 | 00:04:41 | 01:24:22   | 3     | 00:00:04     | 00:00:02 |
| 10:00-10:59 | 37      | 30    | 2         | 00:00:21 | 00:00:06  | 00:06:53 | 00:01:24 | 00:41:50   | 7     | 00:00:32     | 00:00:14 |
| 11:00-11:59 | 24      | 16    | 1         | 00:00:11 | 00:00:03  | 00:09:16 | 00:02:15 | 00:35:59   | 7     | 00:00:20     | 00:00:11 |
| 12:00-12:59 | 30      | 24    | 5         | 00:00:25 | 00:00:04  | 00:09:05 | 00:02:20 | 00:56:00   | 5     | 00:00:31     | 00:00:13 |
| 13:00-13:59 | 15      | 14    | 3         | 00:00:18 | 00:00:09  | 00:38:04 | 00:06:32 | 01:31:28   | 1     | 00:00:20     | 00:00:20 |
| 14:00-14:59 | 53      | 44    | 5         | 00:00:11 | 00:00:02  | 00:44:33 | 00:03:27 | 02:32:06   | 7     | 00:00:15     | 00:00:06 |
| 15:00-15:59 | 59      | 45    | 4         | 00:00:24 | 00:00:06  | 00:13:41 | 00:01:33 | 01:09:47   | 12    | 00:00:20     | 80:00:00 |
| 16:00-16:59 | 68      | 56    | 36        | 00:00:18 | 00:00:07  | 00:12:21 | 00:00:51 | 00:47:25   | 11    | 00:00:19     | 00:00:08 |
| 17:00-17:59 | 19      | 15    | 1         | 00:00:20 | 00:00:06  | 00:10:34 | 00:01:39 | 00:24:53   | 3     | 00:00:20     | 00:00:09 |
| 18:00-18:59 | 3       | 0     | 0         | 00:00:00 |           | 00:00:00 |          | 00:00:00   | 3     | 00:00:20     | 00:00:12 |
| 19:00-19:59 | 1       | 1     | 0         | 00:00:02 | 00:00:02  | 00:02:03 | 00:02:03 | 00:02:03   | 0     | 00:00:00     |          |
| 20:00-20:59 |         |       |           |          |           |          |          |            |       |              |          |
| 21:00-21:59 | 4       | 1     | 0         | 00:00:10 | 00:00:10  | 00:01:44 | 00:01:44 | 00:01:44   | 3     | 00:00:15     | 00:00:11 |
| 22:00-22:59 |         |       |           |          |           |          |          |            |       |              |          |
| 23:00-23:59 |         |       |           |          |           |          |          |            |       |              |          |
|             | 335     | 264   | 60        | 00:00:34 | 00:00:05  | 00:44:33 | 00:02:18 | 10:07:37   | 63    | 00:00:32     | 00:00:09 |
| %           |         | 78.8  |           |          |           |          |          |            | 18.8  |              |          |

### **Report Columns**

| Column        | Purpose                                                                                                    |
|---------------|----------------------------------------------------------------------------------------------------|
| Interval      | Displays the hourly time band.                                                                                                    |
| # Calls       | Displays the total number of calls made.                                                                                                    |
| Connected     |                                                                                                    |
| Total         | Displays the number of calls that were answered.<br>The percentage value at the bottom of this column gives the total number of calls<br>connected, divided by the total # Calls, expressed as a percentage.        |
| Sub 5 sec     | Displays the number of calls that were answered but lasted less than 5 seconds.                                                                                                    |
| Max Wait      | Displays the longest time that it took a call to be answered.                                                                                                    |
| Avg Wait      | Displays the average time that it took a call to be answered.                                                                                                    |
| Max Talk      | Displays the longest time that a call was connected.                                                                                                    |
| Avg Talk      | Displays the average time that a call was connected.                                                                                                    |
| Total Talk    | Displays the total time spent on all the connected calls.                                                                                                    |
| Not Connected |                                                                                                    |
| Total         | Displays the number of calls that were not answered.<br>The percentage value at the bottom of this column gives the total number of calls<br>not answered, divided by the total # Calls, expressed as a percentage. |
| Max Wait      | Displays the longest time a User waited until the call was terminated before it was answered.                                                                                                    |

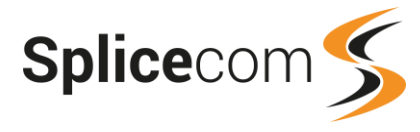

| Avg Wait | Displays the average time that Users waited until the call was terminated before it |
|----------|-------------------------------------------------------------------------------------|
|          | was answered.                                                                       |

A list of the calls that have been counted in each entry under the # Calls, Sub 5 sec and Total Connected and Not Connected columns can be viewed by selecting the number under the relevant column. Please refer to the Standard Drill Down Report section from below for further details.

## **Standard Drill Down Report**

Where total numbers of calls are provided within a report, in most instances, these numbers can be selected and a list of the calls counted are then presented in the following format (unless stated otherwise).

| Date & Time            | Source      | Destination  | Extension          | Forwarded By | Ringing  | Connected | Net<br>Cost | VAT  | Gross<br>Cost |
|------------------------|-------------|--------------|--------------------|--------------|----------|-----------|-------------|------|---------------|
| 2018-08-01<br>08:02:19 | 01924406431 | Main<br>8000 | Emma Marks<br>2002 |              | 00:02:39 | 00:06:10  | 0.00        | 0.00 | 0.00          |
| 2018-08-01             | 01413340886 | Main         | Emma Marks         |              | 00.02.43 | 00.16.23  | 0.00        | 0.00 | 0.00          |

| Date & Time            | Source               | Destination                 | Extension | Forwarded By | Ringing  | Connected | Net<br>Cost | VAT  | Gross<br>Cost |
|------------------------|----------------------|-----------------------------|-----------|--------------|----------|-----------|-------------|------|---------------|
| 2018-08-03<br>09:47:55 | Rose Barrett<br>2004 | Conglomo PLC<br>02084817767 |           |              | 00:00:01 | 00:01:02  | 0.03        | 0.00 | 0.03          |
| 2018-08-03             | Michael Smith        | 02084817767                 |           |              | 00:00:07 | 00:04:40  | 0.14        | 0.02 | 0.17          |

| Date & Time  | Displays the date (yyyy-mm-dd) and time(hh:mm:ss – in 24 hour format) that the calls was made or received. Further information about the call can be obtained by selecting the entry in this column, please refer to the Calls In Today and Calls Out Today section from page 8 for further details.                                                                                                    |
|--------------|----------------------------------------------------------------------------------------------------|
| Source       | Displays for:<br>Outbound and Internal calls - the name and extension number of the User who<br>made the call<br>Inbound calls - the number presented with the call. If the number is matched in the<br>Contacts database the Contact's name will be displayed too, or if the area code<br>within the Number is matched on your system database the relevant area of the<br>country will be displayed, or if the call was received from a User's personal number,<br>eg mobile/home/spare number, the User's name will be displayed. If a number<br>was not presented with the call this column will be blank. |
| Destination  | Displays for:<br>Outbound calls – the number dialled by the User. If the number is matched in the<br>Contacts database the Contact's name will be displayed too, or if the area code<br>within the Number is matched on your system database the relevant area of the<br>country will be displayed, or if the call was made to a User's personal number, eg<br>mobile/home/spare number, the User's name will be displayed.<br>Inbound and Internal calls - the name of the User or Department the call was made<br>to.                                                                                        |
| Extension    | For an inbound call or internal call this column will display the name and extension<br>number of the User that answered the call. Thereby displaying who answered a<br>call to a Department or whether the User answered his/her own call or which User<br>picked up the call or which User the call was forwarded to, if relevant. Alternatively,<br>if the call was routed to voicemail, !LeaveVoicemail will indicate that voicemail<br>answered the call.                                                                                                    |
| Forwarded By | If an outgoing call was made as a result of a forwarded call, the User with the forwarding set would be displayed in this column.                                                                                                    |

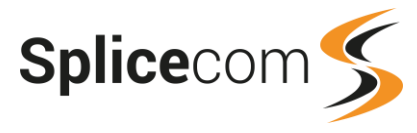

| Ringing    | The total time that this call was ringing before connected                                     |
|------------|------------------------------------------------------------------------------------------------|
| Connected  | Displays the amount of time spent on the call from the call being answered to the call ending  |
| Net Cost   | Displays the total cost of these calls, including the Uplift if relevant, before VAT is added. |
| VAT        | Displays the VAT cost of these calls.                                                          |
| Total Cost | Displays the total cost of these calls after VAT has been added.                               |

A speaker icon displayed in the final column indicates that the call was recorded. Click on the icon to listen to the recording. For further information please refer to the Accessing Call Recordings section from page 14.

# **Scheduled Reports**

The Scheduled Reports facility allows a Report to be sent as HTML to a specified email account. Please note that the email functionality must have been previously configured on your system - please refer to your system administrator for further details.

- 1 Within the Vision Portal, click on the Settings button and from the list displayed select Report Admin and then Scheduled Reports.
- 2 Select the Add Button. The list of Reports available will be displayed.
- 3 Select the type of Report to be sent. The Select Scheduled Report Criteria screen will be displayed
- 4 Select the Report Period and, if necessary, the In Time Period required.
- 5 If the For field is displayed, enter the User or Department or Company or Reporting Group to be reported on. Alternatively, to report on all data, if Allow Global Reporting is enabled leave this field blank, otherwise tick Allow Global, if shown, and leave this field blank.
- 6 Complete any other fields that are available for the specific report. (Please note that for a Cost Analysis report the Uplift and VAT fields will only be available if these values have been entered on your system. Please refer to your system administrator for further details.)
- 7 Select the options required to determine when the report is to be sent.
- 8 In the Send to: field enter the email address of where the report is to be sent. Multiple email addresses can be entered, separated by a comma. (By default, the email address configured in the Manager's account is entered here, but this can be removed if necessary.)
- 9 If the report is to be attached as a CSV and/or PDF tick these options.

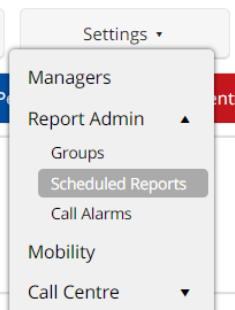

| The Same Day as it is Run 🔻 | ſ |
|-----------------------------|---|
| The Same Day as it is Run   |   |
| Previous Day                |   |
| The Same Week               |   |
| Previous 7 Days             |   |
| Previous 30 Days            |   |
| Previous 60 Days            |   |
| Previous 90 Days            |   |
| The Same Month              |   |
| The Same Year               |   |
| The Previous Week           |   |
| The Previous Month          |   |

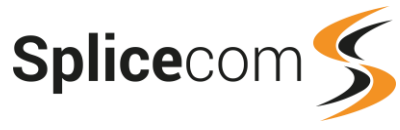

| Select Scheduled Report Criteria       |                                                              |  |  |  |
|----------------------------------------|--------------------------------------------------------------|--|--|--|
| Report Type:                           | Itemised Cost Report                                         |  |  |  |
| Report Period                          | The Previous Month 🗸                                         |  |  |  |
| In Time Period                         | 0000 to 2359 hhmm (24hr)                                     |  |  |  |
|                                        |                                                              |  |  |  |
| For:                                   | SPDR Exhibition                                              |  |  |  |
| Allow Global:                          |                                                              |  |  |  |
| Show:                                  | 🚨 Users 🗹 ॐ Departments 🗹 🀨 Companies 🗹 🖄 Reporting Groups 🗹 |  |  |  |
|                                        |                                                              |  |  |  |
| Account Code:                          |                                                              |  |  |  |
| Uplift %                               | 5 VAT % 20                                                   |  |  |  |
| Send the report on these dates:        | First Day of the Month 🗸                                     |  |  |  |
| Send the report at the following time: | 08:00 ~                                                      |  |  |  |
| Send to:                               | clare@bluebirdgraphics.com                                   |  |  |  |
| Attach CSV:                            |                                                              |  |  |  |
| Attach PDF:                            |                                                              |  |  |  |
| Set Scheduled Report Cancel            |                                                              |  |  |  |

10 Select the Set Scheduled Report button.

The new entry will be listed in the Scheduled Reports list sorted by the Time column.

| Scheduled Reports<br>Set up reports to be autom<br>Existing reports | natically emailed to <b>y</b> | /ou                        |                    |                        |                   |
|---------------------------------------------------------------------|-------------------------------|----------------------------|--------------------|------------------------|-------------------|
| Email                                                               | Report                        | For                        | For Period         | On Days                | Time Edit Run Now |
| clare@bluebirdgraphics.com                                          | ltemised Cost<br>Report       | SPDR Exhibition<br>[group] | The Previous Month | First Day of the Month | 1 08:00 😵 🔶       |

The Scheduled Report can be tested or sent immediately at any time via the Run Now button.

The reports will be sent with the email subject as

"Vision Report for [user/department/company/reporting group selected][report name]".

## **Edit a Scheduled Report**

- 1 Within the Vision Portal, click on the Settings button and from the list displayed select Report Admin and then Scheduled Reports.
- The Scheduled Reports list will be displayed, sorted by the Time column.
- 2 Use the Previous Page and Next Page links to find the Scheduled Report you require, if relevant
- 3 Click on the Edit button beside the Schedule Report you wish to edit.
- 4 Click on the Change Report link at the top right hand side, if you wish to change the Report type.

| Select Scheduled Report Criteria |                      |  |               |
|----------------------------------|----------------------|--|---------------|
| Report Type:                     | Itemised Cost Report |  | change report |

ଂଦ

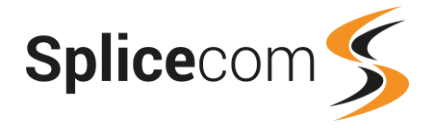

- 5 Make any other changes required to the Report criteria.
- 6 Select Update.

## **Delete a Scheduled Report**

- 1 Within the Vision Portal, click on the Settings button and from the list displayed select Report Admin and then Scheduled Reports.
- The Scheduled Reports list will be displayed, sorted by the Time column.
- 2 Use the Previous Page and Next Page links to find the Scheduled Report required, if relevant.
- 3 Click on the Edit button beside the Schedule Report to be edited.
- 4 Select the Delete button at the bottom and OK to confirm the deletion.

## Scheduled Report ownership

You will only be able to edit a Scheduled Report that you have created, unless you have Configure Manager rights. The Administrator or a Manager with Configure Manager rights can edit all Scheduled Reports. All Managers will be able to see the scheduled reports but the Edit button will only be available on a Scheduled Report you have created, unless you have Configure Manager rights.

| Existing reports     |                                |                             |                    |                        |       |      |
|----------------------|--------------------------------|-----------------------------|--------------------|------------------------|-------|------|
| Email                | Report                         | For                         | For Period         | On Days                | Time  | Edit |
| clare@splicecom.com  | Frequently Called Destinations | Exhibition costings [group] | The Previous Month | First Day of the Month | 08:00 |      |
| jane@splicecom.com   | Total Cost By Account Code     |                             | Previous Day       | Every Day              | 09:00 |      |
| alison@splicecom.com | Frequently Called Destinations |                             | Previous 7 Days    | Every Monday           | 09:00 | 8    |
| Add                  |                                |                             |                    |                        |       |      |

# **My Reports**

The My Reports button will display all reports by default. However, you can specify the reports that you use on a regular basis and highlight them as a favourite report. The My Reports page will then only display those favourite reports. To access a report not in the favourites list, select the Capacity Plannin

My Reports

reports. To access a report not in the favourites list, select the Capacity Planning or Cost Analysis or Call Performance button to view all the reports within that category.

#### Create a favourite report

- 1 Within the Vision portal select the My Reports button to view all the reports.
- 2 Hover the mouse over the report required. A gold star with a green add icon will appear.
- 3 Click on the gold star.

This report will now be displayed permanently with a gold star

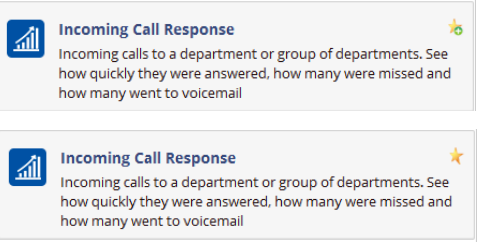

4 Click on the My Reports button and the favourite report will be displayed within this list.

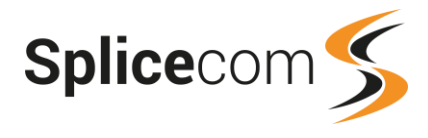

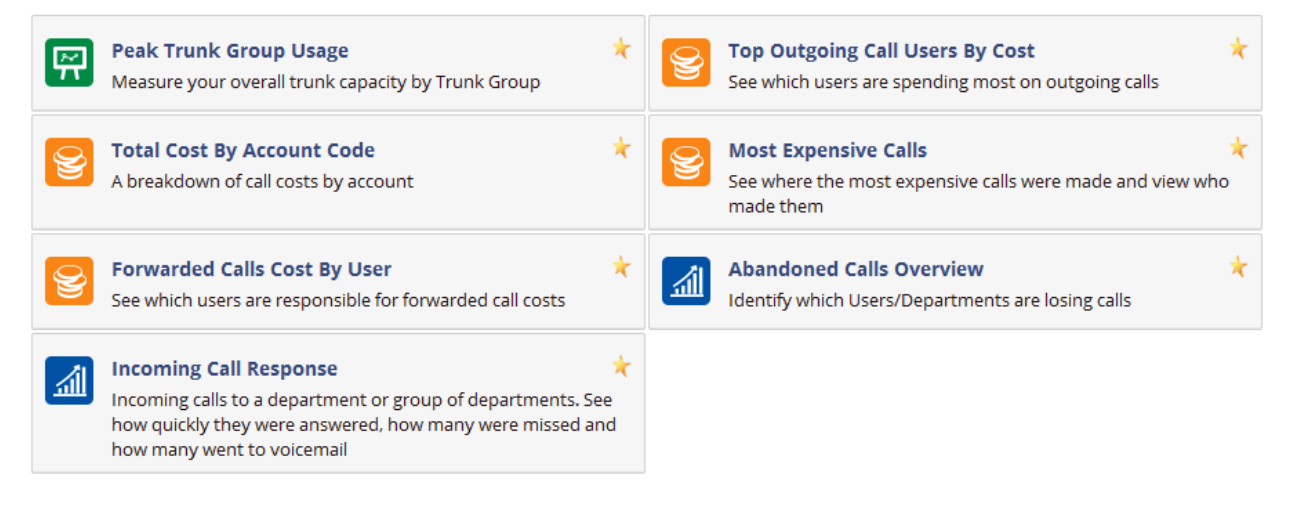

## Remove a favourite report

- 1 Click on the My Reports button.
- 2 Hover the mouse over the report to be removed. The gold star will be display with a red delete icon.
- 3 Click on the gold star. The report will be removed from My Reports.

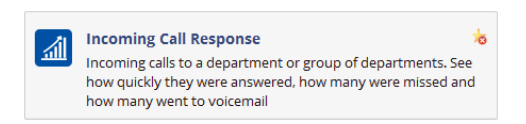

If no reports are selected as favourite reports, the My Reports page will return to the default of displaying every report.

# **Quick Reports**

Quick reports enable you to save regularly used criteria in a report for use again and again.

- 1 While creating a Report select Save these criteria to my quick reports?
- 2 The "Please enter a name for this report:" text box will be displayed. Enter the name you wish to use to identify this quick report

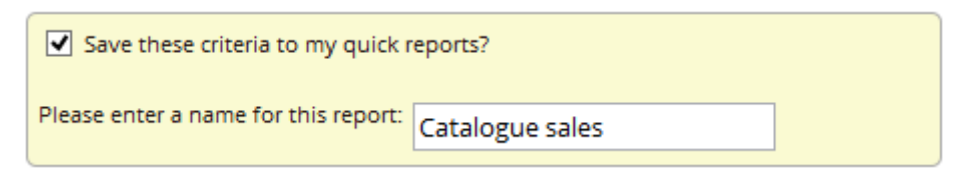

3 Select the Generate Report button. The report will be created and the criteria used will be saved for future use.

To use a Quick Report perform the following:

Select the report you wish to create.
 The Quick Reports saved with this report will be displayed at the top right hand corner.

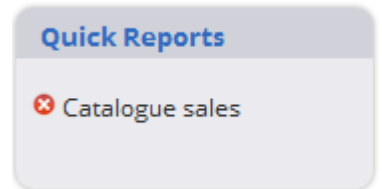

2 Select the Quick Report required. A report using the criteria saved in the Quick Report will be created.

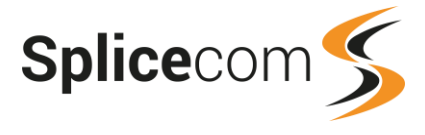

Remove a Quick Report

- 1 Select the report containing the Quick Report.
  - The Quick Reports saved with this report will be displayed at the top right hand corner
- 2 Click on the Remove icon 3 to the left of the Quick Report name and OK to confirm the deletion.

# **Call Alarms**

If you have been given the rights to configure Call Alarms this option will be available within Settings. This feature enables Vision to be configured to send an email in the event of an exceptional number of calls or call duration or calls to a specific destination which might indicate the system is a target of fraud. All outbound ISDN and SIP trunks can also be closed down at the same time to stop all outbound calls. Please refer to your system administrator for further details.

# Wallboards

A Vision Wallboard is a web page that can be displayed via a web browser on a small or large mobile/tablet/PC screen/monitor and can be set up to display live call data to monitor Departmental or an individual's call performance. Please note that if the Wallboards option is not available you have not been given access to this facility, please refer to your system administrator for further details.

The number of Wallboards that can be viewed at any one time is controlled by the number of licences available on your system. If you are presented with a message similar to the following, please refer to your System Administrator for further details.

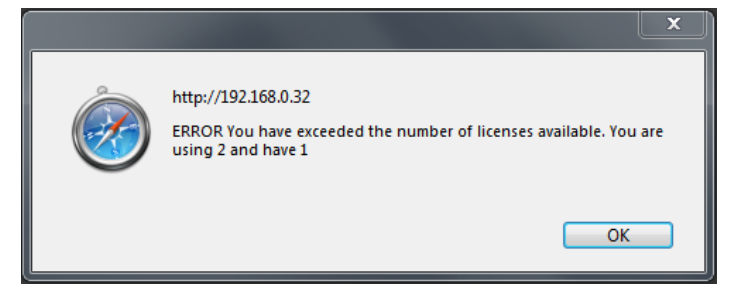

# **Creating a Wallboard**

Wallboard List

1 Within the Vision portal, click on the View button and select Wallboards.

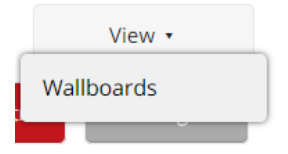

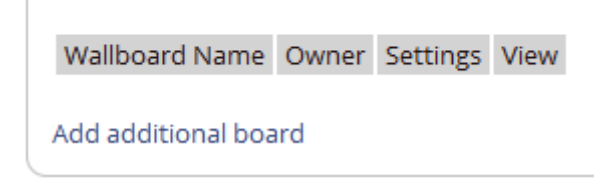

- 2 Click on Add additional board.
- 3 In the Name field enter the text that will be used to identify this wallboard.

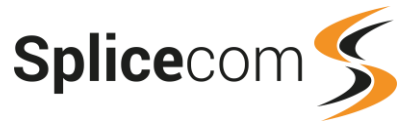

4 All Wallboard panels reset at 12.01 am each day, however this can be amended via the Reset Time field. Enter the time that this wallboard should be reset in hhmm format, eg 0200.

| Edit Wallboard    |              |  |  |
|-------------------|--------------|--|--|
| Name              | Reception wb |  |  |
| Reset Time (hhmm) | 0200         |  |  |
| Update Delete     | Cancel       |  |  |

5 Click on Update. The new wallboard will now be listed.

| Wallboard List     |        |          |      |
|--------------------|--------|----------|------|
| Wallboard Name     | Owner  | Settings | View |
| Reception wb       | ABrown | 8        | 66   |
| Add additional boa | ard    | _        | _    |

# **Design a Wallboard**

 Once the wallboard has been created as explained above, click on the View icon beside the Wallboard to be constructed. The wallboard will open but will be blank. A padlock icon is displayed at the bottom right hand corner of the page. (Please note the URL of the wallboard displayed in the address bar of your browser and the wallboard's reference number, eg ?wb=2.)

2 Click on the padlock and two additional icons will be displayed:

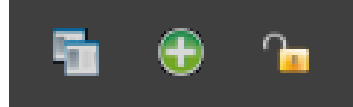

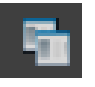

Toggle Borders - once you have designed your wallboard you can remove the title bar and borders on all the panels by selecting this icon.

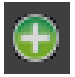

Add - this icon will enable you to choose a panel to add to your wallboard.

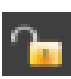

Padlock - click on this icon to lock the wallboard and changes to the design cannot be made accidentally,

(Please note that you will only be able to unlock a wallboard if you are logged in as the Manager that created the wallboard, a Manager account that has Configure Manager rights, or the Administrator.)

3 Click on the Add icon and the Add New Panel screen will be displayed.

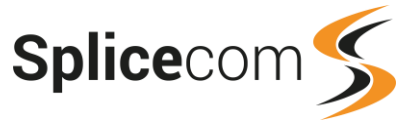

|                 | Add New Panel        |                               |                                                                                                    |           |  |
|-----------------|----------------------|-------------------------------|----------------------------------------------------------------------------------------------------|-----------|--|
|                 | Select               | Which Pa                      | nel Type You Require:                                                                                                    |           |  |
| Cueuing Calls   | Björn<br>Sigurdsson  | Bronislav<br>Kovář            | ter and a strange of the strange of the strange of |           |  |
| 0               | Customer<br>Services | Jim<br>Spriggs<br>Messages: 1 |                                                                                                    |           |  |
| Queuing Calls   | Hölzer<br>To: (2037) | Support                       |                                                                                                    |           |  |
| Statistic Panel | BLF                  | Panel                         | Report Panel                                                                                                    | Web Panel |  |
| Ticker          |                      |                               |                                                                                                    |           |  |
| scroll s        |                      |                               |                                                                                                    |           |  |
|                 |                      |                               |                                                                                                    |           |  |
| Ticker Panel    |                      |                               |                                                                                                    |           |  |
|                 |                      | 0                             | Cancel                                                                                                    |           |  |

You can now decide which type of panel you wish to create.

Statistic Panel This panel will enable you to view call information, such as the number of calls queuing, maximum ring time and so on.

- BLF PanelThis panel can be used to display BLF information for specific Users and<br/>Departments, such as busy, DND, logout and so on.
- Report Panel A real time report on call information can be displayed on the wall board. Full details of the reports available are listed in the Reports section from page 21.
- Web Panel This panel will enable a web page to be displayed on the wallboard. This useful for displaying information available on the company's intranet or, for example, financial information available on an external website.
- Ticker Panel This enables a custom message to be displayed on the wallboard. This text can remain static on the panel or can scroll around at a variety of speeds.

Please note that if further Panel Types are displayed, Vision Call Centre is running on your system and your Manager account has been given rights to use these panels. Please refer to the Vision Call Centre section from page 95 for further information.

## Working with a Panel

- When you add a panel, it will appear at the top left hand side of the wallboard. (Please note that if an existing Panel is already in this position your new Panel will appear on top of this existing Panel. Click and drag the panel to the required position.)
- Click and drag on the panel to move it to the position required.
- Click and drag on the bottom right hand corner of the panel to resize it. (A refresh of the browser will be required after a panel has been resized.)
- You can add as many panels as the screen presenting the wallboard can display.

## Edit a Panel

- 1 Click on the Information icon <sup>1</sup> at the top right of the relevant panel and the panel configuration form will be displayed.
- 2 Make the changes required.

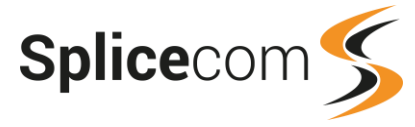

3 Click on OK to save the changes or Cancel to discard the changes.

## Delete a Panel

- 1 Click on the Close icon at the top left hand corner of the panel.
- 2 Select OK to delete the panel or Cancel to abandon this request.

## Lock a Wallboard

When the wallboard design is complete click on the Padlock icon to ensure changes are not made by mistake.

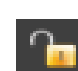

# **Statistic Panel**

The Statistic Panel will enable you to view call information such as the number of calls queuing, busiest User, average wait and so on for a Department, User or Reporting Group.

1 From the Add New Panel screen click on Statistic Panel and the panel configuration form will appear.

| <u>.</u>                  | _       |         |            |          |                       |           |
|---------------------------|---------|---------|------------|----------|-----------------------|-----------|
| Panel Type                | Current | Queuing |            | ÷        |                       |           |
| For                       | Departm | ents    |            | ¢        |                       |           |
| Current Queuing - Account |         |         |            |          | (type to search)      |           |
| Flach When Alerting       | Ne      |         | Background |          | Background Text Color | HOME NEWS |
| riasir when Alerding      | NO      |         | Dackground |          | Backyrounu Text Color | "         |
| Warn when value is        | > 🗘     | Ŕ       | Warning    |          | Warning Text Color    | ır        |
| Alert when value is       | > 🗘     |         | Alert      |          | Alerting Text Color   | u         |
| Show Name                 | Тор     | \$      | Grad       | ient Eff | ect o 🗢               |           |
| Show Title                | Тор     | \$      |            |          |                       |           |
| Refresh Period            | 10s     | ÷       |            |          |                       |           |
|                           |         |         |            |          |                       |           |
|                           |         | Cancel  | Add        |          |                       |           |
|                           |         |         |            |          |                       |           |

2 From the Panel Type list box select one of the following statistics:

| _ |                           |
|---|---------------------------|
| • | Current Queuing           |
|   | Total In                  |
|   | Total Abandoned           |
|   | Total Voicemail           |
|   | Total Answered            |
|   | % In Answered             |
|   | % In Abandoned            |
|   | % In Voicemail            |
|   | Busiest User By Calls     |
|   | Busiest User By Time      |
|   | Total Cost                |
|   | Users in DND              |
|   | Current Connected         |
|   | Current Average Wait      |
|   | Current Longest Wait      |
|   | Longest Wait              |
|   | Average Wait              |
|   | Time Since Last Call      |
|   | Total Out                 |
|   | Total Out Answered        |
|   | Total Out Abandoned       |
|   | % Out Abandoned           |
|   | % Out Answered            |
|   | Total Out Connected > 30s |
|   | Unread Voicemails         |
|   | Lost Abandoned Calls      |
|   | Average Talk Time In      |
|   | Average Talk Time Out     |
|   | Total Attendant Calls     |
|   | Total In And Out          |
|   | Clock                     |
|   | Clock                     |

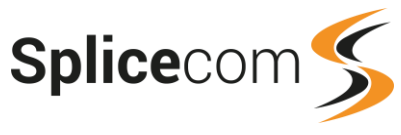

(Please note that if the Statistic Panel dialogue box gives you the ability to choose a Panel Type Group - Standard Panels, Agent Panels or Queue Panels, Vision Call Centre is running on your system and your Manager account has been given rights to use these panels. The panels listed above will be available if you select Standard Panels.)

- 3 From the For list box select the type of entry you wish to monitor dependent on the statistic chosen above this will be Departments, Users or Report Groups, or a combination of the three.
- 4 Click in the Search box below the For list box.
- 5 Start to type the first few of letters of the User, Department or Report Group you wish to search for. A list of the available options from the system database will be displayed.
- 6 Click on the User, Department or Report Group required
- 7 The following options can then be configured if required.

| Background                | Click on the coloured square beside Background to access<br>the Colour Panel. Click on the colour required for your panel.<br>Click on the Close icon when ready.                                                                                               |
|---------------------------|----------------------------------------------------------------------------------------------------|
| Background Text<br>Colour | Click on the coloured square beside Background Text Colour to<br>access the Colour Panel. Click on the colour required for the text on<br>your panel. Click on the Close icon when ready.                                                                       |
| Flash when Alerting       | If alerting has been set below this option will determine whether the panel will flash or stay static when an alert is received. Select either Yes or No.                                                                                                    |
| Warn when value is        | This option can be used to display the panel in a different colour to<br>warn, for example, if the number of calls queuing for a Department<br>has gone above a certain value or the number of new voicemail<br>messages has reached a certain value and so on. |
|                           | Firstly, from the list box select < (less than) or > (greater than). Then in the text box enter the value to be compared.                                                                                                    |
| Choose Alert Sound        | Click on this icon to open the Choose Alert Sound dialogue box. From<br>the Tunes list box select the mp3 file to be played when the Warn<br>value reaches the number specified.                                                                                |
|                           | Click on the Play icon to hear a sample of the mp3 file.                                                                                                    |
|                           | Select Enable to assign this sound to the Warn value. (Select Disable to remove this if required.)                                                                                                    |
|                           | This list will display the 10 pre-loaded mp3 files by default, however custom mp3 files can be uploaded to your system, please refer to your System Administrator for further details.                                                                          |
| Warning                   | Click on the coloured square beside Warning to access the Colour<br>Panel. Click on the colour required for the panel when the Warning<br>value has been reached. Click on the Close icon when ready.                                                           |
| Warning Text Colour       | Click on the coloured square beside Warning Text Colour to access<br>the Colour Panel. Click on the colour required for the text on your<br>panel when the Warning value has been reached. Click on the Close<br>icon when ready.                               |

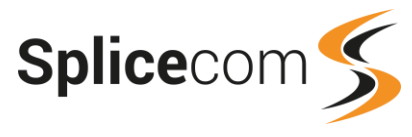

| Alert when value is              | This option can be used to display the panel in a different colour to<br>alert, for example, if the number of calls queuing for a Department<br>has gone above a certain value or the number of new voicemail<br>messages has reached a certain value and so on.<br>Firstly, from the list box select < (less than) or > (greater than). Then<br>in the text box enter the value to be compared. |
|----------------------------------|----------------------------------------------------------------------------------------------------|
| Choose Alert Sound<br>= disabled | Click on this icon to open the Choose Alert Sound dialogue box. From<br>the Tunes list box select the mp3 file to be played when the Alert<br>value reaches the number specified.<br>Click on the Play icon to hear a sample of the mp3 file.                                                                                                    |
| = enabled                        | Select Enable to assign this sound to the Alert value. (Select Disable to remove this if required.)                                                                                                    |
|                                  | This list will display the 10 pre-loaded mp3 files by default, however custom mp3 files can be uploaded to your system, please refer to your System Administrator for further details.                                                                                                    |
| Alert                            | Click on the coloured square beside Alert to access the Colour Panel.<br>Click on the colour required for the panel when the Alert value has<br>been reached. Click on the Close icon when ready.                                                                                                    |
| Alert Text Colour                | Click on the coloured square beside Alert Text Colour to<br>access the Colour Panel. Click on the colour required for the<br>text on your panel when the Alert value has been reached.<br>Click on the Close icon when ready.                                                                                                    |
| Gradient Effect                  | From this list select the amount of gradient shading required on the panel. 0 = no gradient shading.                                                                                                    |
| Show Name                        | This will determine where on the panel the name of the User,<br>Department or Reporting Group will be displayed on the panel. Select<br>Top, Bottom, Left, Right or No.                                                                                                    |
| Show Title                       | This will determine where on the panel the title of the panel will be displayed. Select Top, Bottom, Left, Right or No.                                                                                                    |
| Refresh Period                   | This will determine the frequency, in seconds, that the tile will refresh.                                                                                                    |
| Min Duration(s)                  | Available with Today's Abandoned Calls panel type. Enter the minimum number of seconds the call is ring before it is displayed in the panel.                                                                                                    |
| Direction of Calls               | Available with some panel types. Select All Calls, Outgoing Only or Incoming Only.                                                                                                    |
| Type of Call                     | Available with some panel types. From the list box select to display All Calls or Internal only or External only.                                                                                                    |

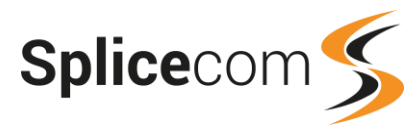

|                     |              | - HGN  |            |          |                       |        |  |
|---------------------|--------------|--------|------------|----------|-----------------------|--------|--|
| Panel Type          | Current Queu | ing    |            | ÷        |                       |        |  |
| For                 | Departments  |        | _          | ¢        |                       |        |  |
|                     | IT Support   |        |            |          | type to search)       |        |  |
| Flash When Alerting | Yes 🗘        |        | Background |          | Background Text Colou | r Home |  |
| Warn when value is  | > 🗘 5        |        | Warning    |          | Warning Text Colou    | ır 🔤   |  |
| Alert when value is | > 🗘 10       |        | Alert      |          | Alerting Text Colou   | r 🗌    |  |
| Show Name           | Тор 🗘        |        | Gradi      | ent Effe | ct o 🗢                |        |  |
| Show Title          | Тор 🗘        |        |            |          |                       |        |  |
| Refresh Period      | 10s 🗘        |        |            |          |                       |        |  |
|                     |              |        |            |          |                       |        |  |
|                     |              | Cancel | Add        |          |                       |        |  |
|                     |              |        |            |          |                       |        |  |

8 Select Add when ready

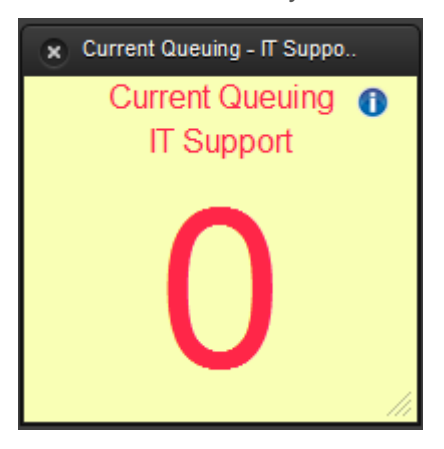

### **Panel Reports**

The following Panel Types have been enabled with the ability to create a report on the information displayed. Double click on the panel to display the relevant report.

Total In Total Abandoned Total Voicemail Total Answered % In Answered % In Abandoned % In Voicemail Busiest User by Calls Busiest User by Time Total Cost Longest Wait Average Wait Total Out Total Out Answered Total Out Abandoned % Out Abandoned % Out Answered Total Out Connected > 30s Total In and Out

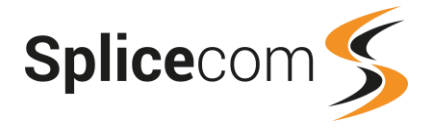

## **Total Attendant Calls panel**

When creating a Total Attendant Calls panel, the For: field must contain the same path as entered in the Translate To field of the DDI plan entry for the relevant auto attendant or extended attendant, similar to this example. Please refer to your System Administrator for further details.

| Panel Type  | Total Attendant Calle |            |    |                         |
|-------------|-----------------------|------------|----|-------------------------|
| r anor rypo | Total Attenuant Calls |            | ×. |                         |
| For         | !AutoAttendant        |            |    |                         |
|             |                       |            |    | (type to search)        |
|             |                       |            |    |                         |
|             |                       | Dealessand |    | Dealers and Test Oalers |

# **BLF Panel**

A BLF Panel will display BLF information for specific Users and Departments that are added to the panel as follows.

- 1 From the Add New Panel screen click on BLF Panel and the Search For Users/Departments screen will be displayed
- 2 In the search box at the top left hand side, enter the first few letters of the User or Department you wish to search for and the list below will populate with the entries from the system database matching your search.

| Search For Users/Departments | Users/Depa      | rtments you are monitoring |
|------------------------------|-----------------|----------------------------|
| a                            |                 |                            |
| Aaron Blisset                | Ô               |                            |
| Alice Barker                 |                 |                            |
| Alison Brown                 |                 |                            |
| Ananya Khatri                |                 |                            |
| Andy Crown                   |                 |                            |
| Angela Collins               |                 |                            |
| Anita Gomes                  | *               |                            |
| Hide logged out users        | Tile size Small | Gradient Effect 0          |
| Show extended status         |                 |                            |
|                              | Cancel Add      |                            |

3 Click on the name required and this entry will be added to the "Users/Departments you are monitoring" list on the right hand side.

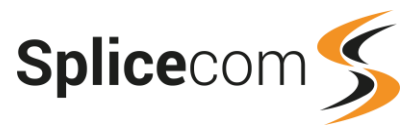

| Search For Users/Departments | Users/Departments you are monitoring |
|------------------------------|--------------------------------------|
| m                            | Adrian Deeney                        |
| Marcus O'Rorke               | Carol Wright                         |
| Marie Swallow                | Emma Marks                           |
| Michael Smith                | Marcus O'Rorke                       |
|                              |                                      |

4 The following options can then be configured if required.

| Remove an entry       | To remove an entry from the "Users/Departments you are monitoring"<br>list, click on the relevant entry within this list and it will disappear |
|-----------------------|----------------------------------------------------------------------------------------------------|
| Hide logged out users | When a User is not logged on to their handset this User will not be displayed within the BLF Panel.                                            |
| Show extended status  | Display a User's Out of Office status.                                                                                                    |
| Tile size             | Choose between Small, Medium or Large.                                                                                                    |
| Gradient effect       | Specify the amount of gradient shading required on this panel. 0 = no gradient effect.                                                         |

5 Select Add when ready.

| *      | BLF I  | Panel |          |
|--------|--------|-------|----------|
| Adrian | Carol  | Emma  | Marcus 🛈 |
| Deeney | Wright | Marks | O'Rorke  |

#### **BLF Status**

The tiles within a BLF panel will display the User's or Department's status:

| Green  | Available                                            |
|--------|------------------------------------------------------|
| Yellow | Receiving a call                                     |
| Red    | On a call                                            |
| Blue   | The User has Do Not Disturb set                      |
| Grey   | The User is not logged on to any handset/soft phone. |

| BLF Panel         |        |             |         |  |  |  |
|-------------------|--------|-------------|---------|--|--|--|
| Adrian            | Carol  | Emma        | Marcus  |  |  |  |
| Deeney            | Wright | Marks       | O'Rorke |  |  |  |
| To: (01543829350) |        | Messages: 3 |         |  |  |  |

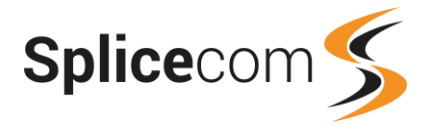

#### **BLF Information**

| То       | This will show who the User is currently on a call to – displaying the name of the caller or the person called (if known by the system), the number called or dialled; or whether the user is leaving a message for a colleague (!LeaveVoicemail) or accessing their own voicemail (!CollectVoicemail). |
|----------|----------------------------------------------------------------------------------------------------|
| Messages | This will display the number of new messages that this User has received and not yet listened to.                                                                                                    |

# **Report Panel**

A Report Panel allows a real time report on specific call information to be displayed on a wall board.

- 1 From the Add New Panel screen select Report Panel, the panel configuration form will be displayed.
- 2 From the Vision Report list box select the report required.

Full details on these reports are available in the Reports section from page 21. Please note that if you are also given the ability to create a panel based on a Call Centre report, Vision Call Centre is running on your system and your Manager account has been given rights to use these reports. Please refer to the Vision Call Centre section from page 95.

- 3 From the For list box select the type of entry you wish to report on Departments, Users or Report Groups (depending on the type of report selected).
- 4 Click in the Search box below the For list box.
- 5 Start to type the first few of letters of the User, Department or Report Group you wish to search for. A list of the available options from the system database will be displayed.
- 6 Click on the User, Department or Report Group required
- 7 From the Display Options list box select the style of graph required, eg Graph, Table or Graph + Table (depending on the type of report selected).

| Vision Report   | Incoming Call Response |     | ×      |
|-----------------|------------------------|-----|--------|
| For             | Departments            |     | A<br>V |
|                 | Support                |     |        |
| Display options | Graph + Table          | *   |        |
|                 |                        |     |        |
|                 |                        |     |        |
|                 |                        |     |        |
|                 |                        |     |        |
|                 |                        |     |        |
|                 | Cancel                 | Add |        |

8 Select Add when ready

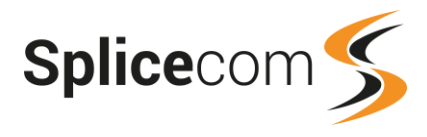

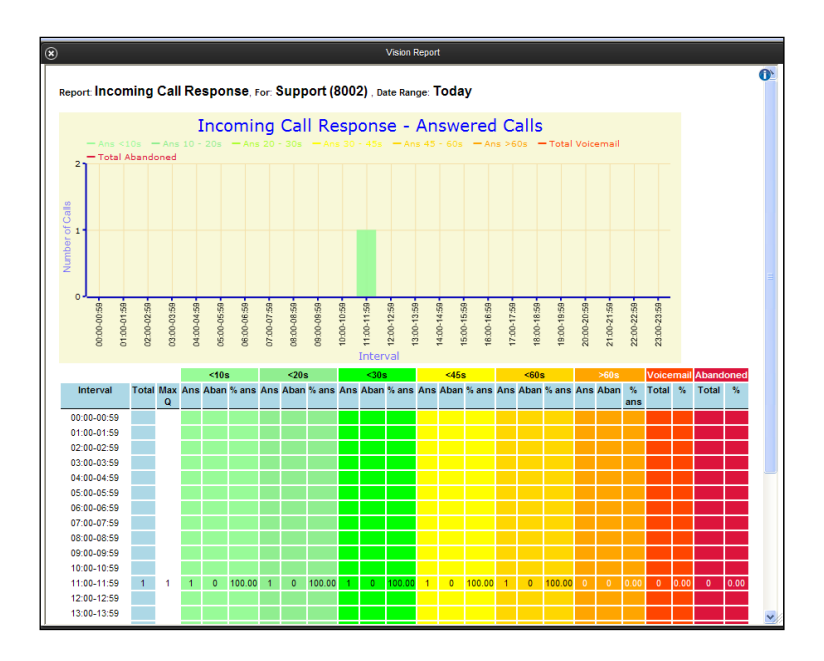

# Web Panel

The Web Panel allows you to display a web page on a Wallboard. This useful for displaying information available on the company's intranet or, for example, financial information available on an external website.

- 1 From the Add New Panel screen click on Web Panel and the panel configuration form will appear.
- 2 Enter the URL for the web site required, eg http://www.splicecom.com
- 3 From the Refresh rate (s) list box select the frequency that you wish the web page to refresh, eg 120 seconds

| Please enter the URL you require |        | http://www.splicecom.com |  |  |
|----------------------------------|--------|--------------------------|--|--|
| Refresh rate (s)                 |        | 60 ≑                     |  |  |
|                                  |        |                          |  |  |
|                                  |        |                          |  |  |
|                                  |        |                          |  |  |
|                                  |        |                          |  |  |
|                                  |        |                          |  |  |
|                                  |        |                          |  |  |
|                                  |        |                          |  |  |
|                                  |        |                          |  |  |
|                                  | Cancel | Add                      |  |  |

4 Select Add when ready

# **Ticker Panel**

This panel enables a custom message to be displayed on the wallboard. This text can remain static on the panel or can scroll around at a variety of speeds.

1 From the Add New Panel screen click on Ticker Panel and the panel configuration form will appear.

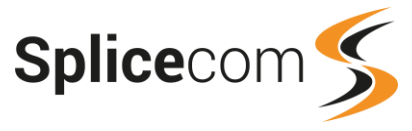

- 2 In the Ticker Message box enter the text to be displayed within the Ticker panel. Special characters such as quotation marks, exclamation mark, at symbol and so on are supported.
- 3 The following options can then be configured if required.

| Background      | Click on the coloured square beside Background to access the<br>Colour Panel. Click on the colour required for the panel. Click on the<br>Close icon when ready.              |
|-----------------|----------------------------------------------------------------------------------------------------|
| Text Colour     | Click on the coloured square beside Text Colour to access the Colour Panel.<br>Click on the colour required for the text on the panel. Click on the Close icon<br>when ready. |
| Gradient Effect | Select the amount of gradient shading required on the panel. 0 = no gradient effect.                                                                                          |
| Scroll Speed    | Select the speed for the text to scroll around the panel. 0 = no scrolling (the text will remain static on the panel).                                                        |
| x               | Ticker                                                                                                    |
|                 | Target today £125K. Target                                                                                                    |

## **Managing Wallboards**

### Wallboard Ownership

You become the owner of any Wallboard that you create. Only you, the Administrator and a Manager with Configure Manager rights can amend and delete the wallboard.

The Wallboard List page will only display the wallboards that you own, unless you have Configure Manager rights. However, any Manager can open and view a wallboard that they do not own via the Wallboard's URL, but they will be unable to amend it.

## **Edit a Wallboard**

#### Change a Wallboard name

- 1 Within the Vision portal, click on the View button and select Wallboards.
- 2 Click on the Edit icon beside the Wallboard you wish to amend.
- °o
- 3 Within the Edit Wallboard page make the changes to Name as required.

| Edit Wallboard    |                    |  |
|-------------------|--------------------|--|
| Name              | Front Reception wb |  |
| Reset Time (hhmm) | 0200               |  |
| Update Delete     | Cancel             |  |

4 Select Update to save the changes, or Cancel to discard the changes

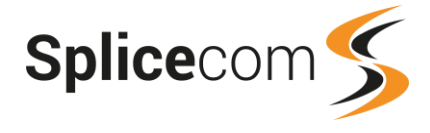

### Change the Wallboard reset time

All Wallboard panels reset at 12.01 am each day, however this can be amended via the Wallboard's Settings as follows.

- 1 Within the Vision portal, click on the View button and select Wallboards.
- 2 Click on the Edit icon beside the Wallboard you wish to amend.
- 3 Within the Edit Wallboard page, within the Reset Time field enter the time that this wallboard should be reset in hhmm format, eg 0200.

| Edit Wallboard    |        |              |
|-------------------|--------|--------------|
| Name              |        | Reception wb |
| Reset Time (hhmm) |        | 0200         |
| Update            | Delete | Cancel       |

4 Select Update when ready.

## Copy a Wallboard

If you wish to create a wallboard based on an existing wallboard, this can be copied as follows:

- 1 Within the Vision portal, click on the View button and select Wallboards.
- 2 Within the Wallboard List page, click on the Edit icon beside the Wallboard you wish to copy.
- 3 Under the Copy Wallboard section, within the New Name field enter the text you wish to use as the name for the new wallboard.

| Edit Wallb           | oard      |              |
|----------------------|-----------|--------------|
| Name                 |           | Reception wb |
| Reset Time           | (hhmm)    |              |
| Update Delete Cancel |           |              |
|                      |           |              |
| Copy Wall            | ooard     |              |
| Name                 | Reception | on wb        |
| New Name             | Service   | Reception wb |
| Сору                 |           |              |

4 Select the Copy button.

The new wallboard will be displayed within the Wallboard List and be amended as follows.

#### **Delete a Wallboard**

- 1 Within the Vision portal, click on the View button and select Wallboards.
- 2 Click on the Edit icon beside the Wallboard you wish to delete.
- 3 Select Delete and OK to confirm this request. The wallboard list will be displayed and the wallboard will be deleted.

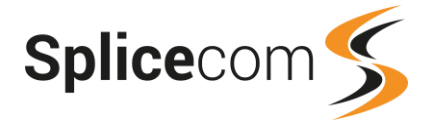

# Viewing a Wallboard

You must have the log in details of a Manager account in order to view a wallboard. If you already have a Manager account that you use to open the Vision portal you can use these log in details, otherwise please refer to the system administrator for the log in information to use. Please note that the information that you will be able to see on the wallboard will be dependent on the permissions given to the Manager account.

There are three ways to access and view a wallboard as follows:

## Via the Vision portal

- 1 Within the Vision portal, click on the View button and select Wallboards. The list of wallboards that the Manager owns will be listed.
- 2 Click on the View icon beside the wallboard required. The Wallboard will be displayed.

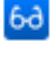

#### Directly via a web browser

Each wallboard is given a reference number, eg wb=3, which is used to access the particular wallboard. This number is assigned when the wallboard is created and can be seen within the URL displayed in the address bar of the browser when the wallboard is viewed. The first wallboard to be created is given a reference of 1 and the next 2 and so on. This reference is used to access the wallboard via a browser on a PC connected to the Vision server using the following link:

http://[ip address of the vision server]/vision/VisionLive/?wb=[wallboard no]

eg http://192.168.0.251/vision/VisionLive/?wb=1

At the log in prompt enter the relevant Manager account's User Name and Password. If this Manager does not own the wallboard it cannot be amended. The padlock icon will not be available.

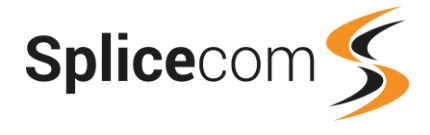

# **Vision Call Centre**

If Vision Call Centre is running on your system and you have been given the relevant rights, additional functionality will be available within the Vision portal as described in the following sections.

Building on the standard Vision Reports package, Vision Call Centre provides 36 further reports which focus on delivering the detailed and summary information that are required to effectively measure and manage the inbound call centre.

If the Queues, Agents, Completion Codes, Not Available codes and SLA levels links are displayed under Settings you have been given the rights to configure these features. Please refer to your system administrator for further details.

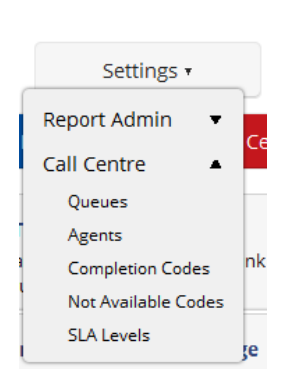

Call Centre

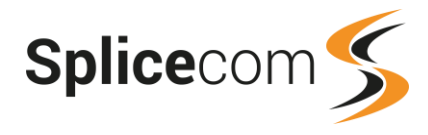

# **Vision Call Centre Reports**

Click on the Call Centre button to access the Call Centre reports. These will only be available if your Manager account has been given Manage as Queue and Manage as Agent rights for the relevant Agents and Queues you wish to monitor. (Please refer to your system administrator for further details.)

Call Centre

| 0        | Call Queue Completion Codes Per Agent By Queue<br>See a breakdown of which completion codes an agent used<br>and which queues they used them for             | 0        | Queue Completion Codes By Queue<br>See which completion codes were used for different queues                         |
|----------|----------------------------------------------------------------------------------------------------|----------|----------------------------------------------------------------------------------------------------|
| 0        | Queue Completion Codes Per Agent By Code<br>See which completion codes were used                                                                             | 0        | Queue Completion Codes Per DDI By Code<br>See which completion codes were used                                       |
| 0        | Queue Activity<br>A breakdown of calls to queues and the time taken to handle<br>them                                                                        | 0        | Queue Summary by Agent<br>A summary of call handling for queues, broken down by<br>agent.                            |
| 0        | Queue Activity Summary<br>A summary of calls to queues and the time taken to handle<br>them                                                                  | 0        | Queue Activity Trend<br>Display the number of tasks that are allocated over a time<br>period to identify call trends |
| 0        | Queue Traffic<br>Display a breakdown of all call details for queues including<br>abandoned calls                                                             | 0        | Queue Traffic Summary<br>Display a summary of all call details for queues including<br>abandoned calls               |
| 0        | Queue Call Progress Summary<br>A summary of the call handling for queues.                                                                                    | 0        | Service Levels Per Queue<br>See how many calls were allocated and completed within<br>service level targets.         |
| <b>@</b> | Group Activity<br>See details of calls handled by a group of agents                                                                                          | <b>@</b> | Group Activity By Queue<br>See details of calls handled by a group of agents broken<br>down by queue                 |
| 0        | Agent Call Activity<br>Shows details of all calls assigned to an Agent per Agent                                                                             | 0        | Agent Efficiency<br>See a breakdown of the efficiency of agent call handling                                         |
| 0        | Agent Utilisation<br>A breakdown of time in states divided into logged in periods                                                                            | 0        | Agent Utilisation Summary<br>A summary of duration agents have spent in particular<br>states                         |
| 0        | Agent Not Available Time<br>An agent breakdown of time spent in a not available state                                                                        | 0        | Agent Activity<br>Shows a summary of calls assigned to an Agent                                                      |
| 0        | Agent Group Performance<br>A summary of the performance of a group of agents                                                                                 | 0        | Agent Queue Activity<br>A breakdown of calls assigned to an agent broken down by<br>which queues they were for       |
| 0        | Agent Queue Activity Summary<br>A summary of calls assigned to an agent broken down by<br>which queues they were for                                         | 0        | Abandoned Calls<br>A breakdown of abandoned calls to a queue                                                         |
| 0        | Abandoned Summary<br>A summary of abandoned calls to a queue                                                                                                 | 0        | Calls To Voicemail<br>A breakdown of calls to a queue that went to voicemail                                         |
| 0        | Agent Availability Report By Day<br>Compare and analyse breakdown of how agents spent their<br>day                                                           | 0        | Agent Availability Report By Week<br>Compare and analyse breakdown of how agents spent their<br>time over a week     |
| 0        | Agent Availability Report By Month<br>Compare and analyse breakdown of how agents spent their<br>time over a month                                           | 0        | Contact Response<br>Identify inbound call response performance for a particular<br>inbound caller                    |
| 0        | Incoming Response SLA<br>A summary of incoming calls to a queue and how effectively<br>they were answered or abandoned against configurable SLA<br>timebands | 8        | Incoming Call Breakdown By Hour With SLA<br>See overall incoming call traffic for a given period                     |
| Ø        | Incoming Call Breakdown By Day With SLA<br>See how incoming call traffic varies on a day by day basis<br>with SLA                                            | 0        | Incoming Call Breakdown By Week With SLA<br>See how incoming call traffic varies on a week by week basis<br>with SLA |
| 0        | Incoming Call Breakdown By Month With SLA<br>See how incoming call traffic varies on a month by month<br>basis with SLA                                      | 0        | Outgoing Completion Codes By Queue<br>See completion codes for outgoing calls sorted by queue                        |
| 0        | Outgoing Completion Codes By Agent<br>See completion codes for outgoing calls sorted by agent                                                                | 0        | Outgoing Completion Codes By Day<br>See daily summary of outbound completion codes.                                  |

The following gives detail of each Call Centre report. For information on working and managing your reports please refer to the Reports section from page 21.

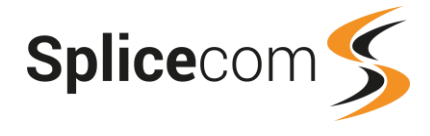

## Call Queue Completion Codes Per Agent By Queue

This report shows a breakdown of which Completion Codes were selected by an Agent for all Queues or a specific Queue.

| Call Queue Completion Codes Per Agent By Queue<br>For: All Queues<br>Dates: Last 90 Days<br>Time Filter: between '00:00' AND '23:59' |               |                 |                 |                      |
|----------------------------------------------------------------------------------------------------|---------------|-----------------|-----------------|----------------------|
| Adam Houston<br>Support                                                                                                    |               |                 |                 |                      |
| Code Name                                                                                                    | Total Handled | AVG Handle Time | Max Handle Time | Total Connected Time |
| Gone Fishing                                                                                                    | 1             | 00:00:06        | 00:00:06        | 00:00:06             |
|                                                                                                    | 1             | 00:00:03        | 00:00:06        | 00:00:06             |
| Bob Geddes<br>Support                                                                                                    |               |                 |                 |                      |
| Code Name                                                                                                    | Total Handled | AVG Handle Time | Max Handle Time | Total Connected Time |
| Enquiry                                                                                                    | 1             | 00:03:46        | 00:03:46        | 00:03:46             |
| Gone Fishing                                                                                                    | 12            | 00:01:43        | 00:05:16        | 00:20:37             |
| Merry Christmas                                                                                                    | 5             | 00:03:03        | 00:07:24        | 00:15:13             |
|                                                                                                    |               | 18 00:02:0      | 08 00:07:24     | 00:39:36             |
| Charles Huggett<br>Support                                                                                                    |               |                 |                 |                      |
| Code Name                                                                                                    | Total Handled | AVG Handle Time | Max Handle Time | Total Connected Time |
| Enquiry                                                                                                    | 4             | 00:03:09        | 00:10:14        | 00:12:36             |
| Existing Issue                                                                                                    | 5             | 00:06:14        | 00:12:56        | 00:31:12             |
| Gone Fishing                                                                                                    | 31            | 00:08:30        | 01:02:34        | 04:23:21             |
| Merry Christmas                                                                                                    | 29            | 00:07:37        | 00:29:48        | 03:40:55             |
|                                                                                                    |               | 69 00:05:0      | 06 01:02:34     | 08:48:04             |
| Paul Southwell<br>Support                                                                                                    |               |                 |                 |                      |
| Code Name                                                                                                    | Total Handled | AVG Handle Time | Max Handle Time | Total Connected Time |
| Enquiry                                                                                                    | 13            | 00:03:51        | 00:07:02        | 00:50:01             |
| Existing Issue                                                                                                    | 10            | 00:04:12        | 00:07:47        | 00:41:55             |
| Gone Fishing                                                                                                    | 11            | 00:02:18        | 00:09:09        | 00:25:13             |
| Merry Christmas                                                                                                    | 11            | 00:04:03        | 00:19:52        | 00:44:38             |
| New Issue                                                                                                    | 5             | 00:05:13        | 00:18:09        | 00:26:03             |
| Rakesh Patel<br>Support                                                                                                    |               | 50 00:03:1      | 16 00:19:52     | 03:07:50             |
| Code Name                                                                                                    | Total Handled | AVG Handle Time | Max Handle Time | Total Connected Time |
| Enquiry                                                                                                    | 2             | 00:09:25        | 00:13:42        | 00:18:50             |
| Gone Fishing                                                                                                    | 6             | 00:02:33        | 00:06:51        | 00:15:18             |
|                                                                                                    | 8             | 00:05:59        | 00:13:42        | 00:34:08             |

## **Configuration Options**

| Report Period  | Select from 10 pre-sets or Custom start date - end date                                  |
|----------------|------------------------------------------------------------------------------------------|
| Start Date     | Select date from drop down Calendar                                                      |
| End Date       | Select date from drop down Calendar                                                      |
| In Time Period | Enter Start and End times in hhmm (24 hour) format                                       |
| For            | Enter the specific Queue to be reported – auto completion, or leave empty for all Queues |
| Show           | Queues only                                                                              |

## **Report Columns**

| Code Name            | The Completion Code that the Agent selected.                         |
|----------------------|----------------------------------------------------------------------|
| Total Handled        | The total number of times this Completion Code was selected by the   |
|                      | Agent at the end of calls to this Queue or all Queues.               |
| Average Handle Time  | The average time that it takes for the Agent to complete a call that |
|                      | resulted in this Completion Code                                     |
| Maximum Handle Time  | The longest time that it took for the Agent to complete a call that  |
|                      | resulted in this Completion Code.                                    |
| Total Connected Time | The total time that the Agent spent on calls resulting in this       |
|                      | Completion Code.                                                     |

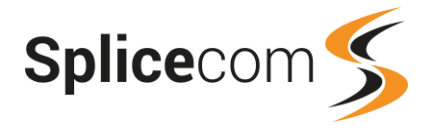

## **Drill Down Report**

No drill down facility is available for this report.

## **Queue Completion Codes By Queue**

This report shows which completion codes were used for all Queues or for a specific Queue.

| Queue Completion Codes By Queue<br>For: All Queues<br>Dates: Last 90 Days<br>Time Filter: between '00:00' AND '23:59'<br>Support |               |                 |                 |                      |
|----------------------------------------------------------------------------------------------------|---------------|-----------------|-----------------|----------------------|
| Code Name                                                                                                    | Total Handled | AVG Handle Time | Max Handle Time | Total Connected Time |
| Enquiry                                                                                                    | 20            | 00:04:16        | 00:13:42        | 01:25:14             |
| Merry Christmas                                                                                                    | 45            | 00:06:14        | 00:29:48        | 04:40:46             |
| Existing Issue                                                                                                    | 15            | 00:04:52        | 00:12:56        | 01:13:07             |
| Gone Fishing                                                                                                    | 61            | 00:05:19        | 01:02:34        | 05:24:34             |
| New Issue                                                                                                    | 5             | 00:05:13        | 00:18:09        | 00:26:03             |
|                                                                                                    | 146           | 00:05:10        | 01:02:34        | 13:09:44             |

#### **Configuration Options**

| Report Period  | Select from 10 pre-sets or Custom start date - end date                                    |
|----------------|--------------------------------------------------------------------------------------------|
| Start Date     | Select date from drop down Calendar                                                        |
| End Date       | Select date from drop down Calendar                                                        |
| In Time Period | Enter Start and End times in hhmm (24 hour) format                                         |
| For            | Enter the specific Queue to be reported on – auto completion or leave empty for all Queues |
| Show           | Queues only                                                                                |

#### **Report Columns**

| Code Name            | The Completion Codes selected at the end of calls to this Queue.          |
|----------------------|---------------------------------------------------------------------------|
| Total Handled        | The total number of calls in this Queue that were completed with this     |
|                      | Completion Code                                                           |
| Average Handle Time  | The average time that it takes for an Agent to complete a call that       |
|                      | resulted in this Completion Code                                          |
| Maximum Handle Time  | The longest time that it took for an Agent to complete a call resulted in |
|                      | this Completion Code                                                      |
| Total Connected Time | The total time that Agents have spent on calls resulting in this          |
|                      | Completion Code                                                           |

## **Drill Down Report**

No drill down facility is available for this report.

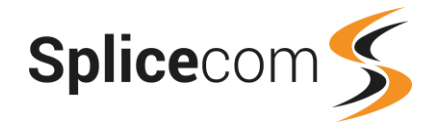

## Queue Completion Codes Per Agent By Code

This report shows which completion codes were used by all Agents or by specific Agents.

| Queue Completion Codes Per User By Code<br>For: All Agents<br>Dates: Last 90 Days<br>Time Filter: between '00:00' AND '23:59' |                 |               |                 |                   |                      |  |  |  |
|----------------------------------------------------------------------------------------------------|-----------------|---------------|-----------------|-------------------|----------------------|--|--|--|
| Charles Huggett                                                                                                    | Charles Huggett |               |                 |                   |                      |  |  |  |
| Code Name                                                                                                    | Queue Name      | Total Handled | AVG Handle Time | Max Handle Time   | Total Connected Time |  |  |  |
| Enquiry                                                                                                    | Support         | 4             | 00:03:09        | 00:10:14          | 00:12:36             |  |  |  |
| Existing Issue                                                                                                    | Support         | 5             | 00:06:14        | 00:12:56          | 00:31:12             |  |  |  |
| Gone Fishing                                                                                                    | Support         | 31            | 00:08:30        | 01:02:34          | 04:23:21             |  |  |  |
| Merry Christmas                                                                                                    | Support         | 29            | 00:07:37        | 00:29:48          | 03:40:55             |  |  |  |
|                                                                                                    |                 | (             | i9 00:05:06     | 01:02:34          | 08:48:04             |  |  |  |
| Paul Southwell<br>Code Name                                                                                                   | Queue Name      | Total Handled | AVG Handle Time | Max Handle Time   | Total Connected Time |  |  |  |
| Enquiry                                                                                                    | Support         | 13            | 00:03:51        | 00:07:02          | 00:50:01             |  |  |  |
| Existing Issue                                                                                                    | Support         | 10            | 00:04:12        | 00:04:12 00:07:47 |                      |  |  |  |
| Gone Fishing                                                                                                    | Support         | 11            | 00:02:18        | 00:09:09          | 00:25:13             |  |  |  |
| Merry Christmas                                                                                                    | Support         | 11            | 00:04:03        | 00:19:52          | 00:44:38             |  |  |  |
| New Issue                                                                                                    | Support         | 5             | 00:05:13        | 00:18:09          | 00:26:03             |  |  |  |
|                                                                                                    |                 |               | 50 00:03:16     | 6 00:19:52        | 03:07:50             |  |  |  |
| Rakesh Patel                                                                                                    |                 |               |                 |                   |                      |  |  |  |
| Code Name                                                                                                    | Queue Name      | Total Handled | AVG Handle Time | Max Handle Time   | Total Connected Time |  |  |  |
| Enquiry                                                                                                    | Support         | 2             | 00:09:25        | 00:13:42          | 00:18:50             |  |  |  |
| Gone Fishing Support 6                                                                                                    |                 | 6             | 00:02:33        | 00:06:51          | 00:15:18             |  |  |  |
|                                                                                                    |                 | 8             | 00:05:59        | 00:13:42          | 00:34:08             |  |  |  |

## **Configuration Options**

| Report Period Select from 10 pre-sets or Custom start date - end date |                                                                                             |
|-----------------------------------------------------------------------|---------------------------------------------------------------------------------------------|
| Start Date                                                            | Select date from drop down Calendar                                                         |
| End Date Select date from drop down Calendar                          |                                                                                             |
| In Time Period                                                        | Enter Start and End times in hhmm (24 hour) format                                          |
| For                                                                   | Enter the specific Agent to be reported on – auto completion, or leave empty for all Agents |
| Show                                                                  | Agents only                                                                                 |

#### **Report Columns**

| Code Name            | The Completion Code that the Agent selected when they completed this call                             |
|----------------------|----------------------------------------------------------------------------------------------------|
| Queue Name           | The name of the Queue handling the calls that resulted in this Completion Code.                       |
| Total Handled        | The total number of calls in this Queue that were completed with this Completion Code                 |
| Average Handle Time  | The average time that it takes for the Agent to complete a call that resulted in this Completion Code |
| Maximum Handle Time  | The longest time that it took for the Agent to complete a call that resulted in this Completion Code  |
| Total Connected Time | The total time that the Agent has spent on calls resulting in this Completion Code                    |

#### **Drill Down Report**

No drill down facility is available for this report.

## Queue Completion Codes Per DDI By Code

This report shows which completion codes were used for calls received on a DDI number for all Queues or a specific Queue.

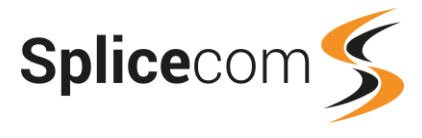

|   | 282200 - Support - [SpliceCom]=200 17001923282200 |            |               |                 |                 |                      |  |  |
|---|---------------------------------------------------|------------|---------------|-----------------|-----------------|----------------------|--|--|
| l | Code Name                                         | Queue Name | Total Handled | AVG Handle Time | Max Handle Time | Total Connected Time |  |  |
| l | Maxmiser Config                                   | Support    | 2             | 00:13:26        | 00:23:56        | 00:26:52             |  |  |
| l | Vision Enquiry                                    | Support    | 1             | 00:02:38        | 00:02:38        | 00:02:38             |  |  |
| 1 |                                                   |            | 3             | 00:09:50        | 00:23:56        | 00:29:30             |  |  |

## **Configuration Options**

| Report Period                                                        | Select from 10 pre-sets or Custom start date - end date |  |
|----------------------------------------------------------------------|---------------------------------------------------------|--|
| Start Date                                                           | Select date from drop down Calendar                     |  |
| End Date Select date from drop down Calendar                         |                                                         |  |
| In Time Period Enter Start and End times in hhmm (24 hour) format    |                                                         |  |
| For Enter the specific Queue to be reported on – auto completion, or |                                                         |  |
|                                                                      | empty for all Queues                                    |  |
| Show                                                                 | Queues only                                             |  |
| DDI                                                                  | Enter the DDI number to be reported on.                 |  |

## **Report Columns**

| Code Name            | The Completion Code selected at the end of a call to the specific<br>Oueue or all Oueues via this DDI number. |
|----------------------|----------------------------------------------------------------------------------------------------|
| Queue Name           | The name of the Queue handling the call that resulted in this Completion Code.                                |
| Total Handled        | The total number of calls handled by this Queue that resulted in this Completion Code.                        |
| Average Handle Time  | The average time taken to complete a call that resulted in this Completion Code.                              |
| Maximum Handle Time  | The longest time taken to complete a call that resulted in this Completion Code.                              |
| Total Connected Time | The total time spent on calls resulting in this Completion Code.                                              |

## **Drill Down Report**

No drill down facility is available for this report.

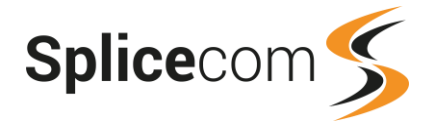

## **Queue Activity**

The report provides the number of calls for a specific Queue or all Queues by day and displays how the calls were handled.

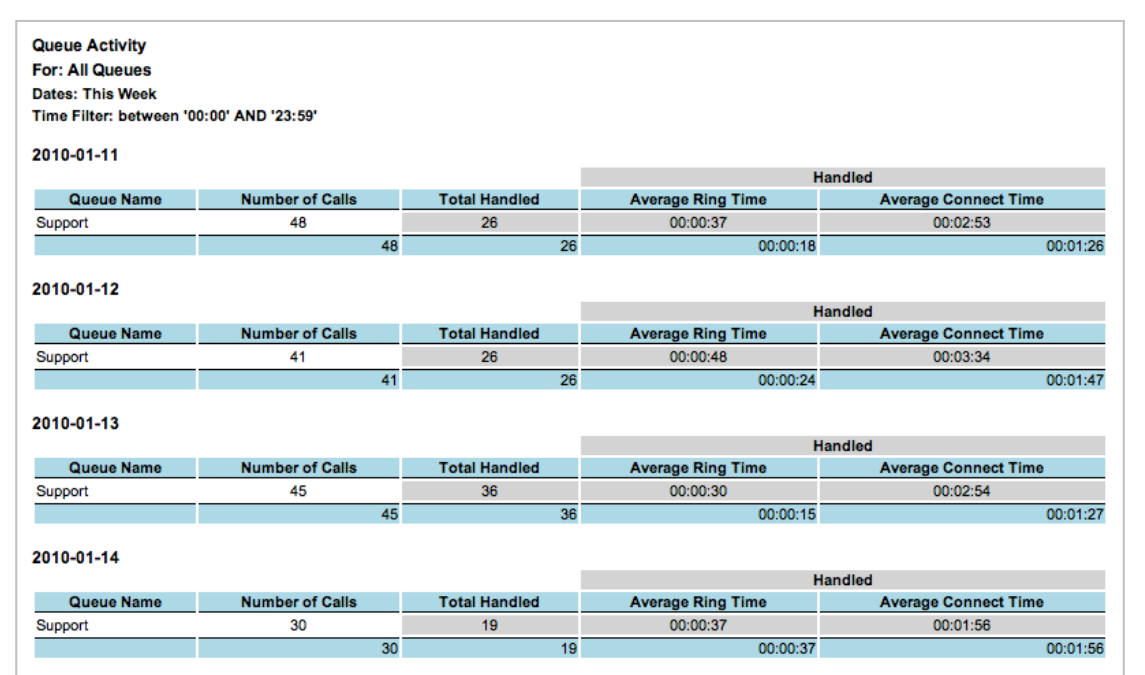

## **Configuration Options**

| Report Period                                                       | Select from 10 pre-sets or Custom start date - end date |
|---------------------------------------------------------------------|---------------------------------------------------------|
| Start Date                                                          | Select date from drop down Calendar                     |
| End Date                                                            | Select date from drop down Calendar                     |
| In Time Period                                                      | Enter Start and End times in hhmm (24 hour) format      |
| For Enter the specific Queue for the report – auto completion or le |                                                         |
|                                                                     | for all Queues                                          |
| Show                                                                | Queues only                                             |

#### **Report Columns**

| Queue Name           | The name of the Queue where the call was initially presented.                              |  |  |
|----------------------|--------------------------------------------------------------------------------------------|--|--|
| Number Of Calls      | The total number of calls presented to the Queue                                           |  |  |
| Total Handled        | The total number of calls presented to the Queue that were then answered by an Agent.      |  |  |
| Average Ring Time    | The average time taken for a call presented to this Queue took to be answered by an Agent  |  |  |
| Average Connect Time | The average time taken for a call presented to this Queue took to be completed by an Agent |  |  |

#### **Drill Down Report**

No drill down facility is available for this report.

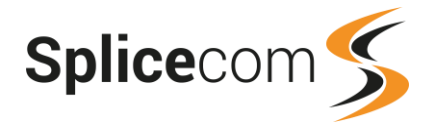

10

## **Queue Summary by Agent**

This report provides a summary of call handling for queues, broken down by agent.

| Queue Summary by<br>For: All Queues<br>Dates: From: 2017-10-09<br>Time Filter: between '00: | Agent<br>, To: 2017-10-13<br>:00:00' AND '23:59:59' |                         |           |         |             |           |
|---------------------------------------------------------------------------------------------|-----------------------------------------------------|-------------------------|-----------|---------|-------------|-----------|
| Agent Name                                                                                  | Agent Number                                        | Call Presentation Count | % Handled | Handled | Not Handled | Abandoned |
| Charles Huggett                                                                             | 719                                                 | 58                      | 67.2      | 39      | 16          | 3         |
| Paul Hotdesk                                                                                | 7778                                                | 3                       | 100.0     | 3       | 0           | 0         |
| Paul Southwell                                                                              | 718                                                 | 51                      | 80.4      | 41      | 7           | 3         |
| Poter Cross                                                                                 | 701                                                 | 00                      | 77.9      | 70      | 16          | 4         |

## **Configuration Options**

| Report Period  | Select from 11 pre-sets or Custom start date - end date                |
|----------------|------------------------------------------------------------------------|
| Start Date     | Select date from drop down Calendar                                    |
| End Date       | Select date from drop down Calendar                                    |
| In Time Period | Enter Start and End times in hhmm (24 hour) format                     |
| For            | Enter specific Queues or Reporting Groups for report – auto completion |
| Show           | Queues & Reporting Groups                                              |

75 7

#### **Report Columns**

| Agent Name              | Name of the Agent handling the inbound calls to the Queue             |  |  |
|-------------------------|-----------------------------------------------------------------------|--|--|
| Agent Number            | The extension number of the Agent                                     |  |  |
| Call Presentation Count | The number of calls presented to the Agent                            |  |  |
| % Handled               | The number of handled calls divided by the number of calls presented, |  |  |
|                         | expressed as a percentage                                             |  |  |
| Handled                 | The number of calls presented to the Agent that were handled by the   |  |  |
|                         | Agent                                                                 |  |  |
| Not Handled             | The number of calls presented to the Agent that were handled          |  |  |
|                         | elsewhere, i.e. voicemail                                             |  |  |
| Abandoned               | The number of calls presented to the Agent that were subsequently     |  |  |
|                         | abandoned before they were answered                                   |  |  |

## **Drill Down Report**

A drill down on Agent Name is available for this report.

| Agent Call Handling Summary<br>For: All Queues<br>Dates: From: 2017-10-13, To: 2017-10-13<br>Time Filter: between '00:00:00' AND '23:59:59'<br>Filtered on: Charles Huggett |                                               |                     |                 |                            |  |  |  |
|----------------------------------------------------------------------------------------------------|-----------------------------------------------|---------------------|-----------------|----------------------------|--|--|--|
| Allswered on First Distri                                                                                                    | button                                        |                     |                 |                            |  |  |  |
| Datetime                                                                                                    | Datetime Caller Number Caller Name Handled By |                     |                 |                            |  |  |  |
|                                                                                                    |                                               |                     |                 | 0                          |  |  |  |
| Answered on Subsequer                                                                                                    | Answered on Subsequent Distribution           |                     |                 |                            |  |  |  |
| Datetime                                                                                                    | Caller Number                                 | Caller Nar          | me Handled By   | Number of Distributions    |  |  |  |
| 2017-10-13 09:13:06                                                                                                    | 01242621666                                   | CTi (Worldwide) Ltd | Charles Huggett | 3                          |  |  |  |
| Abandoned                                                                                                    |                                               |                     |                 |                            |  |  |  |
| Detetime                                                                                                    | Colley Number                                 | Caller              | Mama            | Neural an of Distributions |  |  |  |

#### **Answered On First Distribution**

| Date & Time   | Date (yyyy-mm-dd) & Time (hh:mm:ss – in 24 hour format) of the individual call |
|---------------|--------------------------------------------------------------------------------|
| Caller Number | The number from which the call was made (if presented)                         |
| Caller Name   | The name associated with the calling number (if entered on system)             |
| Handled By    | The Agent who handled this call                                                |

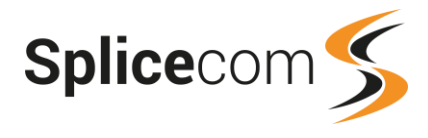

### **Answered On Subsequent Distribution**

| Date & Time             | Date (yyyy-mm-dd) & Time (hh:mm:ss – in 24 hour format) of the individual call    |
|-------------------------|-----------------------------------------------------------------------------------|
| Caller Number           | The number from which the call was made (if presented)                            |
| Caller Name             | The name associated with the calling number (if entered on the system)            |
| Handled By              | The Agent who handled this call                                                   |
| Number Of Distributions | The number of times this call was distributed before it was answered by the Agent |

#### Abandoned

| Date & Time             | Date (yyyy-mm-dd) & Time (hh:mm:ss – in 24 hour format) of the individual call     |
|-------------------------|------------------------------------------------------------------------------------|
| Caller Number           | The number from which the call was made (if presented)                             |
| Caller Name             | The name associated with the calling number (if entered on the system)             |
| Number Of Distributions | The number of times this call was distributed before the caller abandoned the call |

## **Queue Activity Summary**

This report provides a summary of calls handled by all Queues or a specific Queue and the time taken to process the calls.

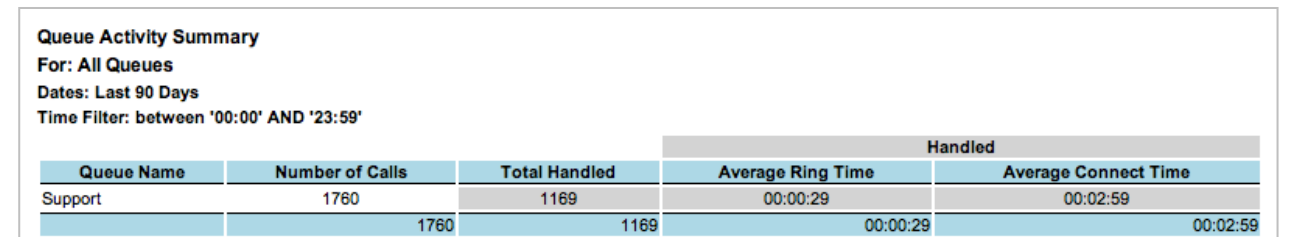

## **Configuration Options**

| Report Period  | Select from 10 pre-sets or Custom start date - end date                                     |
|----------------|---------------------------------------------------------------------------------------------|
| Start Date     | Select date from drop down Calendar                                                         |
| End Date       | Select date from drop down Calendar                                                         |
| In Time Period | Enter Start and End times in hhmm (24 hour) format                                          |
| For            | Enter the specific Queue to be reported on – auto completion or leave empty for all Queues. |
| Show           | Queues only                                                                                 |

#### **Report Columns**

| Queue Name           | The name of the Queue where the call was initially presented                             |
|----------------------|------------------------------------------------------------------------------------------|
| Number Of Calls      | The total number of calls presented to the Queue                                         |
| Total Handled        | The total number of calls presented to the Queue that were then                          |
|                      | answered by an Agent                                                                     |
| Average Ring Time    | The average time that a call presented to this Queue took to be                          |
|                      | answered by an Agent                                                                     |
| Average Connect Time | The average time that a call presented to this Queue took to be<br>completed by an Agent |

## **Drill Down Report**

No drill down facility is available for this report.

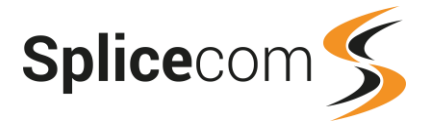

## **Queue Activity Trend**

This report shows the number of calls received by all Queues or a specific Queue per day and the number handled and not handled by Agents to identify call trends.

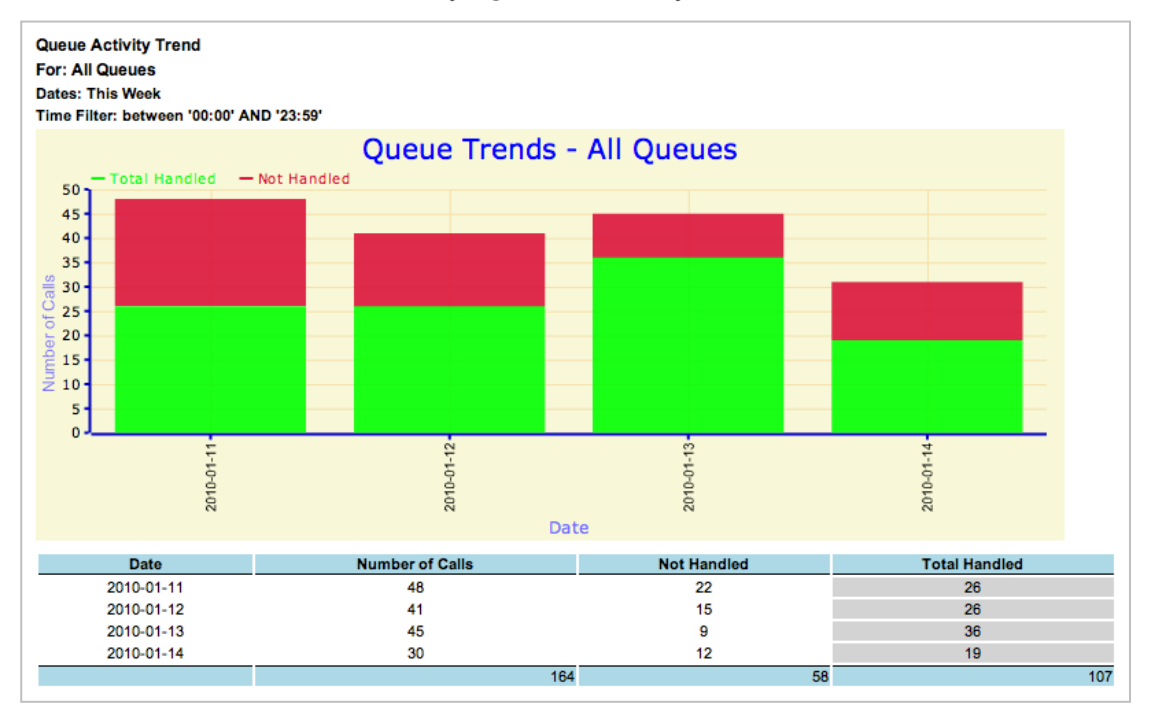

## **Configuration Options**

| Report Period  | Select from 10 pre-sets or Custom start date - end date                      |
|----------------|------------------------------------------------------------------------------|
| Start Date     | Select date from drop down Calendar                                          |
| End Date       | Select date from drop down Calendar                                          |
| In Time Period | Enter Start and End times in hhmm (24 hour) format                           |
| For            | Enter the specific Queue for the report – auto completion or leave empty for |
|                | all Queues                                                                   |
| Show           | Queues only                                                                  |

#### **Report Columns**

| Date            | Date in yyyy-mm-dd format                                                              |
|-----------------|----------------------------------------------------------------------------------------|
| Number Of Calls | The total number of calls presented to the Queue                                       |
| Not Handled     | The total number of calls presented to the Queue that were not answered by<br>an Agent |
| Total Handled   | The total number of calls presented to the Queue that were answered by an Agent        |

#### **Drill Down Report**

No drill down facility is available for this report.
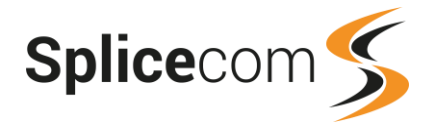

# **Queue Traffic**

This report shows a breakdown of all call details for queues, including abandoned calls.

| Queue Traffic<br>For: All Queues<br>Dates: This Week<br>Time Filter: between '00:00' AND '23:59' |                            |                |                  |                      |                  |                         |                       |                         |  |  |  |
|--------------------------------------------------------------------------------------------------|----------------------------|----------------|------------------|----------------------|------------------|-------------------------|-----------------------|-------------------------|--|--|--|
| 2010-01-11                                                                                       |                            |                |                  |                      |                  |                         |                       |                         |  |  |  |
|                                                                                                  |                            |                |                  | Handled              |                  | Handled                 |                       |                         |  |  |  |
| Queue<br>Name                                                                                    | Number of<br>Calls         | Not<br>Handled | Total<br>Handled | Average Ring<br>Time | Max Ring<br>Time | Average Connect<br>Time | Max Connected<br>Time | Total Connected<br>Time |  |  |  |
| Support                                                                                          | 48                         | 22             | 26               | 00:00:37             | 00:02:51         | 00:02:53                | 00:26:12              | 02:18:17                |  |  |  |
|                                                                                                  | 48                         | 22             | 26               | 00:00:18             | 00:02:51         | 00:01:26                | 00:26:12              | 02:18:17                |  |  |  |
| 2010-01-12                                                                                       | 2010-01-12 Handled Handled |                |                  |                      |                  |                         |                       |                         |  |  |  |
| Queue<br>Name                                                                                    | Number of<br>Calls         | Not<br>Handled | Total<br>Handled | Average Ring<br>Time | Max Ring<br>Time | Average Connect<br>Time | Max Connected<br>Time | Total Connected<br>Time |  |  |  |
| Support                                                                                          | 41                         | 15             | 26               | 00:00:48             | 00:02:03         | 00:03:34                | 00:12:28              | 02:25:55                |  |  |  |
|                                                                                                  | 41                         | 15             | 26               | 00:00:24             | 00:02:03         | 00:01:47                | 00:12:28              | 02:25:55                |  |  |  |
| 2010-01-13 Handled Handled                                                                       |                            |                |                  |                      |                  |                         |                       |                         |  |  |  |
| Queue<br>Name                                                                                    | Number of<br>Calls         | Not<br>Handled | Total<br>Handled | Average Ring<br>Time | Max Ring<br>Time | Average Connect<br>Time | Max Connected<br>Time | Total Connected<br>Time |  |  |  |
| Support                                                                                          | 45                         | 9              | 36               | 00:00:30             | 00:02:03         | 00:02:54                | 00:16:41              | 02:10:10                |  |  |  |
|                                                                                                  | 45                         | 9              | 36               | 00:00:15             | 00:02:03         | 00:01:27                | 00:16:41              | 02:10:10                |  |  |  |
| 2010-01-14                                                                                       | 2010-01-14                 |                |                  |                      |                  |                         |                       |                         |  |  |  |
| •                                                                                                |                            |                |                  | Handled              |                  | Handled                 |                       |                         |  |  |  |
| Name                                                                                             | Number of<br>Calls         | Not<br>Handled | Total<br>Handled | Average Ring<br>Time | Max Ring<br>Time | Average Connect<br>Time | Max Connected<br>Time | Total Connected<br>Time |  |  |  |
| Support                                                                                          | 30                         | 12             | 19               | 00:00:36             | 00:02:03         | 00:01:56                | 00:13:34              | 00:57:55                |  |  |  |
|                                                                                                  | 30                         | 12             | 19               | 00:00:36             | 00:02:03         | 00:01:56                | 00:13:34              | 00:57:55                |  |  |  |

## **Configuration Options**

| Report Period  | Select from 10 pre-sets or Custom start date - end date                                    |  |  |  |
|----------------|--------------------------------------------------------------------------------------------|--|--|--|
| Start Date     | Select date from drop down Calendar                                                        |  |  |  |
| End Date       | Select date from drop down Calendar                                                        |  |  |  |
| In Time Period | Enter Start and End times in hhmm (24 hour) format                                         |  |  |  |
| For            | Enter the specific Queue for the report – auto completion or leave<br>empty for all Queues |  |  |  |
| Show           | Queues only                                                                                |  |  |  |

# **Report Columns**

| Queue Name             | The name of the Queue where the call was initially presented           |  |  |  |  |
|------------------------|------------------------------------------------------------------------|--|--|--|--|
| Number Of Calls        | The total number of calls presented to the Queue                       |  |  |  |  |
| Not Handled            | The total number of calls presented to the Queue that were not         |  |  |  |  |
|                        | answered by an Agent                                                   |  |  |  |  |
| Total Handled          | The total number of calls presented to the Queue that were then        |  |  |  |  |
|                        | answered by an Agent                                                   |  |  |  |  |
| Average Ring Time      | The average time that a call presented to this Queue took to be        |  |  |  |  |
|                        | answered by an Agent                                                   |  |  |  |  |
| Maximum Ring Time      | The maximum time that a call presented to this Queue took to be        |  |  |  |  |
|                        | answered by an Agent                                                   |  |  |  |  |
| Average Connected Time | The average time that a call presented to this Queue took to be        |  |  |  |  |
|                        | completed by an Agent                                                  |  |  |  |  |
| Maximum Connected Time | The maximum time that a call presented to this Queue took to be        |  |  |  |  |
|                        | completed by an Agent                                                  |  |  |  |  |
| Total Connected Time   | The total time for all call presented to this Queue to be completed by |  |  |  |  |
|                        | an Agent                                                               |  |  |  |  |

## **Drill Down Report**

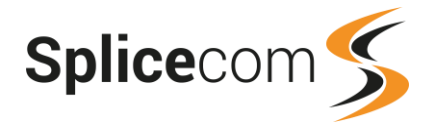

# **Queue Traffic Summary**

This report shows a summary of all call details for queues, including abandoned calls.

| Queue Traffic Summary<br>For: All Queues<br>Dates: This Week<br>Time Filter: between '00:00' AND '23:59' |                    |                |                  |                      |                  |                         |                       |                         |  |  |
|----------------------------------------------------------------------------------------------------|--------------------|----------------|------------------|----------------------|------------------|-------------------------|-----------------------|-------------------------|--|--|
|                                                                                                    |                    |                |                  | Handled              |                  | Handled                 |                       |                         |  |  |
| Queue<br>Name                                                                                            | Number of<br>Calls | Not<br>Handled | Total<br>Handled | Average Ring<br>Time | Max Ring<br>Time | Average Connect<br>Time | Max Connected<br>Time | Total Connected<br>Time |  |  |
| Support                                                                                                  | 164                | 58             | 107              | 00:00:37             | 00:02:51         | 00:02:53                | 00:26:12              | 07:52:17                |  |  |
|                                                                                                    | 164                | 58             | 107              | 00:00:37             | 00:02:51         | 00:02:53                | 00:26:12              | 07:52:17                |  |  |

# **Configuration Options**

| Report Period  | Select from 10 pre-sets or Custom start date - end date                                 |  |  |  |
|----------------|-----------------------------------------------------------------------------------------|--|--|--|
| Start Date     | Select date from drop down Calendar                                                     |  |  |  |
| End Date       | Select date from drop down Calendar                                                     |  |  |  |
| In Time Period | Enter Start and End times in hhmm (24 hour) format                                      |  |  |  |
| For            | Enter the specific Queue for the report – auto completion or leave empty for all Queues |  |  |  |
| Show           | Queues only                                                                             |  |  |  |

#### **Report Columns**

| Queue Name             | The name of the Queue where the call was initially presented           |
|------------------------|------------------------------------------------------------------------|
| Number Of Calls        | The total number of calls presented to the Queue                       |
| Not Handled            | The total number of calls presented to the Queue that were not         |
|                        | answered by an Agent                                                   |
| Total Handled          | The total number of calls presented to the Queue that were then        |
|                        | answered by an Agent                                                   |
| Average Ring Time      | The average time that a call presented to this Queue took to be        |
|                        | answered by an Agent                                                   |
| Maximum Ring Time      | The maximum time that a call presented to this Queue took to be        |
|                        | answered by an Agent                                                   |
| Average Connected Time | The average time that a call presented to this Queue took to be        |
|                        | completed by an Agent                                                  |
| Maximum Connected Time | The maximum time that a call presented to this Queue took to be        |
|                        | completed by an Agent                                                  |
| Total Connected Time   | The total time for all call presented to this Queue to be completed by |
|                        | an Agent                                                               |

## **Drill Down Report**

No drill down facility is available for this report.

# **Queue Call Progress Summary**

This report shows a summary of how calls were handled on a Queue by Queue basis.

| [                           |                           |               |             |                  |          |             |             |        |          |         |           |  |  |
|-----------------------------|---------------------------|---------------|-------------|------------------|----------|-------------|-------------|--------|----------|---------|-----------|--|--|
| Queue Call Progress Summary |                           |               |             |                  |          |             |             |        |          |         |           |  |  |
| For: All Queues             |                           |               |             |                  |          |             |             |        |          |         |           |  |  |
| Dates: 20                   | Dates: 2018-04-20 (Today) |               |             |                  |          |             |             |        |          |         |           |  |  |
| Time Filte                  | er: between               | '00:00:00' AN | ND '23:59:5 | i9'              |          |             |             |        |          |         |           |  |  |
|                             |                           |               |             |                  |          |             |             | Answe  | r Time % | Handlin | ng Time % |  |  |
| Queue                       | Queue                     | Number of     | Abandoned   | Avg Not Answered | Max Not  | Avg Ringing | Max Ringing | Inside | Outside  | Inside  | Outside   |  |  |
| Name                        | Number                    | Calls         |             | Count            | Answered | Time        | Time        | SLA    | SLA      | SLA     | SLA       |  |  |
| Support                     | 200                       | 31            | 0           | 0.03             | 1        | 12.3        | 99          | 87.1   | 12.9     | 58.1    | 41.9      |  |  |
|                             |                           | 31            | 0           |                  |          |             |             |        |          |         |           |  |  |

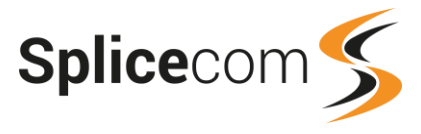

# **Configuration Options**

| Report Period  | Select from 10 pre-sets or Custom start date - end date                         |
|----------------|---------------------------------------------------------------------------------|
| Start Date     | Select date from drop down Calendar                                             |
| End Date       | Select date from drop down Calendar                                             |
| In Time Period | Enter Start and End times in hhmm (24 hour) format                              |
| For            | Enter the specific Queue to be reported on – auto completion or leave empty for |
|                | all Queues                                                                      |
| Show           | Queues only                                                                     |
| Using SLA      | Select the SLA to compare against the call data.                                |

#### **Report Columns**

| Queue Name                   | The name of the Queue where the call was initially presented                                                                                                    |
|------------------------------|----------------------------------------------------------------------------------------------------|
| Queue Number                 | The extension number of the Queue.                                                                                                    |
| Number Of Calls              | The total number of calls presented to the Queue                                                                                                    |
| Abandoned                    | The total number of calls abandoned before the call was answered.                                                                                                 |
| Avg Not Answered Count       | The average number of times a call was presented to another agent<br>before being answered. (Number of Max Not Answered calls divided<br>by the Number of Calls.) |
| Max Not Answered             | The maximum number of times a call was presented to another Agent before it was answered.                                                                         |
| Average Ringing Time         | The average time that a call presented to this Queue took to be answered by an Agent.                                                                             |
| Maximum Ringing Time         | The maximum time that a call presented to this Queue took to be answered by an Agent.                                                                             |
| Answered Time Inside SLA     | The percentage number of calls that were answered within the SLA's Answer Target time.                                                                            |
| Answered Time Outside<br>SLA | The percentage number of calls that were not answered within the SLA's Answer Target time.                                                                        |
| Handling Time Inside SLA     | The percentage number of calls that were answered and completed within the SLA's Handle Target time.                                                              |
| Handling Time Outside SLA    | The percentage number of calls that were answered and not completed within the SLA's Handle Target time.                                                          |

#### **Drill Down Report**

The first drill down, by clicking on the Queue Name, displays each call and what happened to those calls.

| Datetime            | Caller Number | Caller Name  | Queue Name | Queue Number | Not answered count | Outcome  | Seconds to ans/aban |
|---------------------|---------------|--------------|------------|--------------|--------------------|----------|---------------------|
| 2017-03-08 12:07:27 | 07583827057   | Rakesh Patel | Support    | 200          | 1                  | Answered | 30                  |

Clicking on an individual call gives further information on where the call went before it was answered.

| Datetime            | Agent Name     | Agent Number | Target Group   | Alerting Duration | Outcome   |
|---------------------|----------------|--------------|----------------|-------------------|-----------|
| 2017-03-08 12:07:27 | Peter Cross    | 721          | Support1stLine | 19                | Timed Out |
| 2017-03-08 12:07:47 | Paul Southwell | 718          | Support2ndLine | 10                | Answered  |
|                     |                |              |                | 00:00:29          |           |

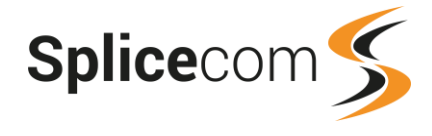

# Service Levels Per Queue

This report shows how many calls were allocated and completed within Service Level Targets.

| Service Levels Per Queue<br>For: All Queues<br>Dates: This Week<br>Time Filter: between '00:00' AND '23:59' |                 |               |                   |                      |            |             |                 |             |  |  |
|----------------------------------------------------------------------------------------------------|-----------------|---------------|-------------------|----------------------|------------|-------------|-----------------|-------------|--|--|
| 2010-01-11                                                                                                  |                 |               |                   |                      |            |             |                 |             |  |  |
|                                                                                                    |                 |               | Ha                | indled               | Answe      | r Time %    | Handling Time % |             |  |  |
| Queue Name                                                                                                  | Number of Calls | Total Handled | Average Ring Time | Average Connect Time | Inside SLA | Outside SLA | Inside SLA      | Outside SLA |  |  |
| Support                                                                                                    | 48              | 26            | 00:00:37          | 00:02:53             | 100.00     | 0.00        | 100.00          | 0.00        |  |  |
|                                                                                                    | 48              | 26            | 00:00:18          | 00:01:26             |            |             |                 |             |  |  |
| 2010-01-12                                                                                                  |                 |               | Ha                | indled               | Answe      | r Time %    | Handlir         | ng Time %   |  |  |
| Queue Name                                                                                                  | Number of Calls | Total Handled | Average Ring Time | Average Connect Time | Inside SLA | Outside SLA | Inside SLA      | Outside SLA |  |  |
| Support                                                                                                    | 41              | 26            | 00:00:48          | 00:03:34             | 100.00     | 0.00        | 100.00          | 0.00        |  |  |
|                                                                                                    | 41              | 26            | 00:00:24          | 00:01:47             |            |             |                 |             |  |  |
| 2010-01-13                                                                                                  |                 |               | Ha                | indled               | Answe      | r Time %    | Handlin         | ng Time %   |  |  |
| Queue Name                                                                                                  | Number of Calls | Total Handled | Average Ring Time | Average Connect Time | Inside SLA | Outside SLA | Inside SLA      | Outside SLA |  |  |
| Support                                                                                                    | 45              | 36            | 00:00:30          | 00:02:54             | 100.00     | 0.00        | 100.00          | 0.00        |  |  |
|                                                                                                    | 45              | 36            | 00:00:15          | 00:01:27             |            |             |                 |             |  |  |
| 2010-01-14 Handled Answer Time % Handlen Time %                                                             |                 |               |                   |                      |            |             |                 |             |  |  |
| Queue Name                                                                                                  | Number of Calls | Total Handled | Average Ring Time | Average Connect Time | Inside SLA | Outside SLA | Inside SLA      | Outside SLA |  |  |
| Support                                                                                                    | 31              | 20            | 00:00:37          | 00:01:59             | 100.00     | 0.00        | 100.00          | 0.00        |  |  |
|                                                                                                    | 31              | 20            | 00:00:37          | 00:01:59             |            |             |                 |             |  |  |
|                                                                                                    |                 |               |                   |                      |            |             |                 |             |  |  |

### **Configuration Options**

| Report Period  | Select from 10 pre-sets or Custom start date - end date                                  |  |  |  |
|----------------|------------------------------------------------------------------------------------------|--|--|--|
| Start Date     | Select date from drop down Calendar                                                      |  |  |  |
| End Date       | Select date from drop down Calendar                                                      |  |  |  |
| In Time Period | Enter Start and End times in hhmm (24 hour) format                                       |  |  |  |
| For            | Enter the specific Queue for the report – auto completion, or leave empty for all Queues |  |  |  |
| Show           | Queues only                                                                              |  |  |  |
| Using SLA      | Select the SLA, previously created, from the list.                                       |  |  |  |

### **Report Columns**

| Queue Name                 | The name of the Queue where the call was initially presented        |
|----------------------------|---------------------------------------------------------------------|
| Number Of Calls            | The total number of calls presented to the Queue                    |
| Total Handled              | The total number of calls presented to the Queue that were then     |
|                            | answered by an Agent                                                |
| Average Ring Time          | The average time that a call presented to this Queue took to be     |
|                            | answered by an Agent                                                |
| Average Connected Time     | The average time that a call presented to this Queue took to be     |
|                            | completed by an Agent                                               |
| Answer Time % Inside SLA   | The percentage of calls that were answered inside the pre-defined   |
|                            | target answer time (in seconds)                                     |
| Answer Time % Outside SLA  | The percentage of calls that were answered outside the pre-defined  |
|                            | target answer time (in seconds)                                     |
| Handling Time % Inside SLA | The percentage of calls that were completed inside the pre-defined  |
|                            | target handle time (in seconds)                                     |
| Handling Time % Outside    | The percentage of calls that were completed outside the pre-defined |
| SLA                        | target handle time (in seconds)                                     |

#### **Drill Down Report**

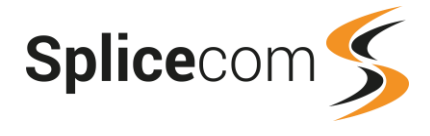

# **Group Activity**

This report shows details of calls handled by all Agents or by a group of Agents as specified by a Reporting Group.

| Group Activity<br>For: All<br>Dates: This Week<br>Time Filter: between '00:00 | 0' AND '23:59'  |               |                      |                 |
|-------------------------------------------------------------------------------|-----------------|---------------|----------------------|-----------------|
| 2010-01-11                                                                    |                 |               |                      |                 |
| Agent Name                                                                    | Number of Calls | Handling Time | Average Hanadle Time | Max Handle Time |
| Charles Huggett                                                               | 7               | 00:33:31      | 00:04:47             | 00:12:56        |
| Rax POTS                                                                      | 1               | 00:02:45      | 00:02:45             | 00:02:45        |
| Paul Southwell                                                                | 20              | 01:43:45      | 00:05:11             | 00:26:12        |
|                                                                               | 28              | 02:20:01      | 00:03:10             | 00:26:12        |
| 2010-01-12                                                                    |                 |               |                      |                 |
| Agent Name                                                                    | Number of Calls | Handling Time | Average Hanadle Time | Max Handle Time |
| Charles Huggett                                                               | 9               | 00:39:05      | 00:04:21             | 00:12:21        |
| Paul Southwell                                                                | 17              | 01:29:02      | 00:05:14             | 00:12:28        |
|                                                                               | 26              | 02:08:07      | 00:03:11             | 00:12:28        |
| 2010-01-13                                                                    |                 |               |                      |                 |
| Agent Name                                                                    | Number of Calls | Handling Time | Average Hanadle Time | Max Handle Time |
| Charles Huggett                                                               | 25              | 01:32:58      | 00:03:43             | 00:16:41        |
| Paul Southwell                                                                | 14              | 00:39:40      | 00:02:50             | 00:09:49        |
|                                                                               | 39              | 02:12:38      | 00:03:16             | 00:16:41        |

# **Configuration Options**

| Report Period  | Select from 10 pre-sets or Custom start date - end date             |
|----------------|---------------------------------------------------------------------|
| Start Date     | Select date from drop down Calendar                                 |
| End Date       | Select date from drop down Calendar                                 |
| In Time Period | Enter Start and End times in hhmm (24 hour) format                  |
| For            | Enter the specific Reporting Group for the report – auto completion |
| Show           | Reporting Groups only                                               |

### **Report Columns**

| Agent Name          | Name of the Agent handling the inbound calls to the Queue    |
|---------------------|--------------------------------------------------------------|
| Number Of Calls     | Number of calls to that Queue that the Agent handled         |
| Handling Time       | The total time that the Agent spent handling calls           |
| Average Handle Time | The average time that the Agent spent handling each call     |
| Maximum Handle Time | The longest time that the Agent spent handling a single call |

### **Drill Down Report**

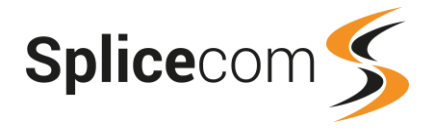

# **Group Activity By Queue**

This report shows details of calls handled by a group of agents broken down into queues.

| Group Activity By Qu<br>For: All | eue               |               |                   |                      |
|----------------------------------|-------------------|---------------|-------------------|----------------------|
| Datae: This Wook                 |                   |               |                   |                      |
| Time Filter: between '0          | 0.00' AND '23:50' |               |                   |                      |
| Time Filter. Detween 0           | 0.00 AND 23.35    |               |                   |                      |
| 2010-01-11                       |                   |               |                   |                      |
|                                  |                   |               | Ha                | andled               |
| Queue Name                       | Number of Calls   | Total Handled | Average Ring Time | Average Connect Time |
| Support                          | 48                | 26            | 00:00:37          | 00:02:53             |
|                                  | 48                | 26            | 00:00:18          | 00:01:26             |
|                                  |                   |               |                   |                      |
| 2010-01-12                       |                   |               |                   |                      |
|                                  |                   |               | Ha                | andled               |
| Queue Name                       | Number of Calls   | Total Handled | Average Ring Time | Average Connect Time |
| Support                          | 41                | 26            | 00:00:48          | 00:03:34             |
|                                  | 41                | 26            | 00:00:24          | 00:01:47             |
|                                  |                   |               |                   |                      |
| 2010-01-13                       |                   |               |                   |                      |
|                                  |                   |               | Ha                | andled               |
| Queue Name                       | Number of Calls   | Total Handled | Average Ring Time | Average Connect Time |
| Support                          | 45                | 36            | 00:00:30          | 00:02:54             |
|                                  | 45                | 36            | 00:00:15          | 00:01:27             |
|                                  |                   |               |                   |                      |
| 2010-01-14                       |                   |               |                   |                      |
|                                  |                   |               | Ha                | andled               |
| Queue Name                       | Number of Calls   | Total Handled | Average Ring Time | Average Connect Time |
| Support                          | 31                | 20            | 00:00:37          | 00:01:59             |
|                                  | 31                | 20            | 00:00:37          | 00:01:59             |
|                                  |                   |               |                   |                      |

# **Configuration Options**

| Report Period  | Select from 10 pre-sets or Custom start date - end date             |
|----------------|---------------------------------------------------------------------|
| Start Date     | Select date from drop down Calendar                                 |
| End Date       | Select date from drop down Calendar                                 |
| In Time Period | Enter Start and End times in hhmm (24 hour) format                  |
| For            | Enter the specific Reporting Group for the report – auto completion |
| Show           | Reporting Groups only                                               |

#### **Report Columns**

| Queue Name        | The name of the Queue where the call was initially presented              |
|-------------------|---------------------------------------------------------------------------|
| Number Of Calls   | The total number of calls presented to the Queue                          |
| Total Handled     | The total number of calls presented to the Queue that were then answered  |
|                   | by an Agent                                                               |
| Average Ring Time | The average time that a call presented to this Queue took to be answered  |
|                   | by an Agent                                                               |
| Average Connected | The average time that a call presented to this Queue took to be completed |
| Time              | by an Agent                                                               |

# **Drill Down Report**

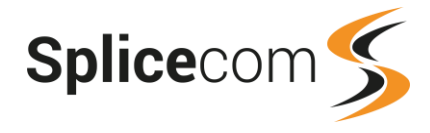

# Agent Call Activity

This report shows all calls assigned to an Agent.

| Agent Call Activ  | vity                |             |            |            |       |                               |           |
|-------------------|---------------------|-------------|------------|------------|-------|-------------------------------|-----------|
| For: All Agents   |                     |             |            |            |       |                               |           |
| Dates: Yesterday  |                     |             |            |            |       |                               |           |
| Time Filter: betw | ,<br>veen '00:00' / | AND '23:59' |            |            |       |                               |           |
| Charles Hugge     | tt                  |             |            |            |       |                               |           |
| Date              | Start               | End         | Duration   | Queue Name |       | Caller Details                | Code Name |
| 2010-01-13        | 09:05:03            | 09:19:06    | 00:14:03 8 | upport     | (PRIV | (ATE)                         |           |
| 2010-01-13        | 09:28:26            | 09:36:12    | 00:07:46 S | upport     | 07966 | 6683337 (Don Orford)          |           |
| 2010-01-13        | 09:56:20            | 09:57:16    | 00:00:56 S | upport     | 01483 | 3472089 (Guildford)           |           |
| 2010-01-13        | 10:53:25            | 10:55:42    | 00:02:17 S | upport     | 01613 | 2142020 (Network Connect Ltd) |           |
| 2010-01-13        | 11:14:16            | 11:15:42    | 00:01:26 S | upport     | 08713 | 3210101 (How Much)            |           |
| 2010-01-13        | 13:31:03            | 13:33:07    | 00:02:04 S | upport     | 01180 | 184668 (IP Integration)       |           |
| 2010-01-13        | 13:34:42            | 13:35:26    | 00:00:44 S | upport     | 07017 | 7396762 (Stuart Tutton)       |           |
| 2010-01-13        | 19:25:47            | 13:44:33    | 00:00:44 0 | upport     | 07013 | 7206762 (Stuart Tutton)       |           |
| 2010-01-13        | 19:40:49            | 13:55:53    | 00:06:10 8 | upport     | 01491 | 2531025 (Guildford)           |           |
| 2010-01-13        | 13.45.43            | 13:55:55    | 00:00:07 8 | upport     | 07070 | E09118 (Devid )               |           |
| 2010-01-13        | 13:00:37            | 13:30:44    | 00:00:07 5 | upport     | 07070 | 500110 (David.)               |           |
| 2010-01-13        | 13:57:10            | 14:01:37    | 00:04:27 5 | upport     | 0/9/0 | J506116 (David.)              |           |
| 2010-01-13        | 14:10:31            | 14:19:30    | 00:01:07 5 | upport     | 01290 | 5434600 (Newdigate)           |           |
| 2010-01-13        | 14:35:09            | 14:39:42    | 00:04:33 5 | upport     | 07970 | J508118 (David.)              |           |
| 2010-01-13        | 14:44:05            | 14:48:32    | 00:04:27 S | upport     | 0/9/0 | J508118 (David.)              |           |
| 2010-01-13        | 15:08:20            | 15:08:28    | 00:00:08 S | upport     | (PRIV | (ATE)                         |           |
| 2010-01-13        | <u>15:09:06</u>     | 15:09:14    | 00:00:08 S | upport     | (PRIV | (ATE)                         |           |
| 2010-01-13        | 15:09:45            | 15:09:58    | 00:00:13 S | upport     | (PRIV | (ATE)                         |           |
| 2010-01-13        | <u>15:11:48</u>     | 15:13:03    | 00:01:15 S | upport     | 07970 | 0508118 (David.)              |           |
| 2010-01-13        | 15:20:25            | 15:25:07    | 00:04:42 S | upport     | (PRIV | (ATE)                         |           |
| 2010-01-13        | 15:27:03            | 15:27:13    | 00:00:10 S | upport     | 07970 | 0508118 (David.)              |           |
| 2010-01-13        | <u>15:35:06</u>     | 15:38:56    | 00:03:50 S | upport     | 07967 | 7736162 ()                    |           |
| 2010-01-13        | <u>15:54:54</u>     | 16:11:35    | 00:16:41 S | upport     | (UNA  | VAILABLE)                     |           |
| 2010-01-13        | 16:37:32            | 16:43:02    | 00:05:30 S | upport     | 07850 | 0516921 ()                    |           |
|                   |                     |             | 01:31:30   |            |       |                               | 0         |
|                   |                     |             |            |            |       |                               |           |
| Paul Southwell    |                     |             |            |            |       |                               |           |
| Date              | Start               | End         | Duration   | Queue Nar  | ne    | Caller Details                | Code Name |
| 2010-01-13        | <u>14:11:56</u>     | 14:13:17    | 00:01:21   |            |       |                               |           |
| 2010-01-13        | 10:15:47            | 10:18:57    | 00:03:10   | Support    |       | 01527881846 (Adam Trilloe)    |           |
| 2010-01-13        | 10:45:50            | 10:55:39    | 00:09:49   | Support    |       | (UNAVAILABLE)                 |           |
| 2010-01-13        | <u>11:00:33</u>     | 11:05:24    | 00:04:51   | Support    |       | 01489554162 (Carlo Arturi)    |           |
| 2010-01-13        | 12:20:49            | 12:21:05    | 00:00:16   | Support    |       | 07917102874 (Mark Hill.)      |           |
| 2010-01-13        | 12:21:13            | 12:24:49    | 00:03:36   | Support    |       | 07917102874 (Mark Hill.)      |           |
| 2010-01-13        | 12:46:58            | 12:49:59    | 00:03:01   | Support    |       | (PRIVATE)                     |           |
| 2010-01-13        | 14:17:30            | 14:17:53    | 00:00:23   | Support    |       | 07974455546 (Aron Hopkins)    |           |
| 2010-01-13        | 15:20:10            | 15:24:45    | 00:04:35   | Support    |       | (UNAVAILABLE)                 |           |
| 2010-01-13        | 15:26:30            | 15:26:44    | 00:00:14   | Support    |       | 07970508118 (David.)          |           |
| 2010-01-13        | 15:27:35            | 15:27:47    | 00:00:12   | Support    |       | 07970508118 (David.)          |           |
| 2010-01-13        | 15:35:54            | 15:36:51    | 00:00:57   | Support    |       | 07875878624 (Jon Rooney)      |           |
| 2010-01-13        | 15:48:11            | 15:53:24    | 00:05:13   | Support    |       | (PRIVATE)                     |           |
| 2010-01-13        | 17:17:27            | 17:19:29    | 00:02:02   | Support    |       | (UNAVAILABLE)                 |           |
| 2010 0110         |                     |             | 00:39:     | 40         |       |                               | 0         |

# **Configuration Options**

| Report Period  | Select from 10 pre-sets or Custom start date - end date                   |  |  |
|----------------|---------------------------------------------------------------------------|--|--|
| Start Date     | Select date from drop down Calendar                                       |  |  |
| End Date       | Select date from drop down Calendar                                       |  |  |
| In Time Period | Enter Start and End times in hhmm (24 hour) format                        |  |  |
| For            | Enter the specific Agent for the report – auto completion, or leave empty |  |  |
|                | for all Agents                                                            |  |  |
| Show           | Agents only                                                               |  |  |

| Date           | Date in yyyy-mm-dd format                                                |
|----------------|--------------------------------------------------------------------------|
| Start          | The time at which the call was answered by the Agent                     |
| End            | The time at which the Agent completed the call                           |
| Duration       | The total time taken for the call                                        |
| Queue Name     | The name of the Queue where the call was initially presented             |
| Caller Details | Callers number (if presented) and name (if entered on Splicecom system). |

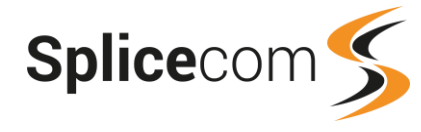

| Code Name | The Completion Code that the Agent selected when they completed this |
|-----------|----------------------------------------------------------------------|
|           | call                                                                 |

## **Drill Down Report**

Drill down on this report provides further information on individual calls.

| Agent Call Activity<br>For: All Agents<br>Dates: Yesterday<br>Time Filter: betwee<br>Filtered on: 10:53:25 | y<br>n '00:00' AND '23:5                        | 9.                            |                                     |              |                     |                       |              |
|----------------------------------------------------------------------------------------------------|-------------------------------------------------|-------------------------------|-------------------------------------|--------------|---------------------|-----------------------|--------------|
| Date & Time<br>2010-01-13 10:52:05                                                                         | Source<br>Network Connect<br>Ltd<br>01612142020 | Destination<br>Support<br>200 | Extension<br>Charles Huggett<br>719 | Forwarded By | Ringing<br>00:01:19 | Connected<br>00:02:17 | Cost<br>0.00 |

| Date & Time  | Date (yyyy-mm-dd) & Time (hh:mm:ss – in 24 hour format) of the individual call |
|--------------|--------------------------------------------------------------------------------|
| Source       | Name (if entered on Splicecom system) and number (if presented) of the caller  |
| Destination  | The name associated with the number called and the number called               |
| Extension    | The name associated with the extension that actually answered the call         |
|              | and the number of that extension                                               |
| Forwarded By | The name associated with the extension that caused the call to be              |
|              | forwarded and the number of that extension                                     |
| Ringing      | The total time that this call was ringing before connected                     |
| Connected    | The total time that this call was connected                                    |
| Cost         | The cost associated with this call                                             |

A further drill down on this report provides a complete call record.

| Call                                                                                                    |                                                                                         |                                                                                                    |                                                               |  |  |  |  |  |  |
|----------------------------------------------------------------------------------------------------|-----------------------------------------------------------------------------------------|----------------------------------------------------------------------------------------------------|---------------------------------------------------------------|--|--|--|--|--|--|
| Date & Time 2010-01-13 10:52:05<br>Total Cost 0.000                                                                    |                                                                                         |                                                                                                    |                                                               |  |  |  |  |  |  |
| Call Source Details<br>Cost Centre<br>On Behalf Of<br>Trunk<br>Name<br>Number<br>Cost Associated<br>Caused Disconnect? | Support<br>Modules.Chorleywood 5100.BRI1<br>Network Connect Ltd<br>01612142020<br>0.000 | Call Destination Details<br>Cost Centre<br>On Behalf Of<br>Trunk<br>Name<br>Number<br>Cost Associated<br>Caused Disconnect? | Support<br>Charles Huggett<br>Support<br>200<br>0.000<br>1011 |  |  |  |  |  |  |
| Connected Yes<br>Transfer Status No<br>Account Name<br>Account Code                                                    |                                                                                         | Call Duration216.530Call Connected137.210Queuing Time75.030Distributing Time4.290Agent Ringing Time3.730                    |                                                               |  |  |  |  |  |  |

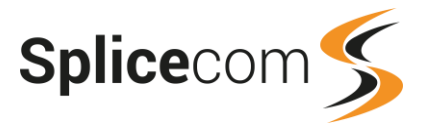

# **Agent Efficiency**

This report analyses the call handling efficiency of an Agent.

(For a summary of this information please see the Agent Group Performance report.)

| Agent Efficiency                        |        |           |          |              |           |     |           |           |      |              |       |            |             |
|-----------------------------------------|--------|-----------|----------|--------------|-----------|-----|-----------|-----------|------|--------------|-------|------------|-------------|
| For: All Agents                         |        |           |          |              |           |     |           |           |      |              |       |            |             |
| Dates: From: 2020-11-17, To: 2020-11-17 |        |           |          |              |           |     |           |           |      |              |       |            |             |
| Agent                                   |        |           | Call (   | Centre Calls |           | Oth | her Calls |           |      |              | N     | ot Availab | e (minutes) |
| Name                                    | Number | Presented | Accepted | Accepted     | Abandoned | In  | Out       | Callbacks | Avg  | Availability | Total | Lunch      | Staff Admin |
|                                         |        |           |          | %            |           |     |           |           | Hand | %            |       |            |             |
| Carol Harvey                            | 2002   | 7         | 5        | 71           | 2         | 2   | 0         | 0         | з    | -            | 0     | 0          | 0           |
| Dale Smith                              | 2003   | 16        | 10       | 63           | 0         | 2   | з         | 0         | 32   | -            | 7     | 7          | 0           |
| Alice Barker                            | 2006   | 12        | 5        | 42           | 0         | 0   | 0         | 0         | 7    | -            | 0     | 0          | 0           |
|                                         |        | 35        | 20       | 57           | 2         | 4   | 3         | 0         | 18   | -            | 7     | 7          | 0           |

# **Configuration Options**

| Report Period | Select from 10 pre-sets or Custom and specify the date range below.                                        |
|---------------|----------------------------------------------------------------------------------------------------|
| Start Date    | Select date from drop down calendar.                                                                       |
| End Date      | Select date from drop down calendar.                                                                       |
| For           | Enter the specific Agent or Reporting Group to report on – auto completion, or leave empty for all Agents. |
| Show          | Select to search for Agents only or Reporting Groups only or both.                                         |

| Name              | User name of the Agent.                                                                                                    |
|-------------------|----------------------------------------------------------------------------------------------------|
| Number            | The Agent's extension number.                                                                                                    |
| Call Centre Calls |                                                                                                    |
| Presented         | The number of calls presented to the Agent.<br>If a call is presented to an Agent multiple times, each presentation will be<br>counted separately.                                                                                                    |
| Accepted          | The number of calls answered by the Agent                                                                                                    |
| Accepted %        | The percentage of calls that were answered by the Agent compared to the number of calls presented to the Agent.<br>Please note that picked up calls contribute to this percentage.                                                                       |
| Abandoned         | The number of calls presented to the Agent but the caller hung up before<br>the Agent answered the call.<br>Calls abandoned before they were presented to an Agent are not included<br>in this report.                                                   |
| Other Calls       |                                                                                                    |
| In                | The number of calls received by the Agent that were not calls routed via<br>the Call Centre, ie not to a Department configured as a Queue. This could<br>be calls to the Agent's extension number or calls to a Department not<br>configured as a Queue. |
| Out               | The number of calls made by the Agent.                                                                                                    |
| Callbacks         | The number of calls made by the Agent to numbers that were the source of an abandoned call centre calls within the Report Period.                                                                                                    |
| Avg Hand          | The average time the Agent was connected to call centre calls.                                                                                                    |

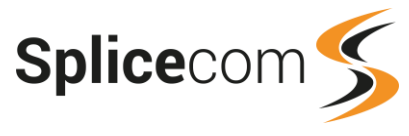

| Availability %                              | The time the Agent was available to take calls, expressed as a percentage<br>of system's Daily Shift Length. An Agent is considered available if their<br>state is not "Logged Out" or "Not Available".<br>If a Daily Shift Length has not been configured on your system the column<br>will display a hyphen. |  |  |  |  |  |
|---------------------------------------------|----------------------------------------------------------------------------------------------------|--|--|--|--|--|
| Not Available                               |                                                                                                    |  |  |  |  |  |
| Total                                       | The total number of minutes that the Agent was in a Not Available state.<br>This includes the time when a Not Available Code is selected and when an<br>Agent is in Do Not Disturb.                                                                                                    |  |  |  |  |  |
| <not available="" code<br="">name&gt;</not> | Each Not Available Code used by the Agents within the Report Period will<br>be show in a column heading. The number of minutes that the Agent was<br>in that particular Not Available state will be shown in that column.                                                                                      |  |  |  |  |  |

# **Agent Utilisation**

This report shows the time that Agents have spent in different states, divided into logged-in periods.

| Agent Utilisation<br>For: All Agents<br>Dates: From: 2010-01-13, To: 2010-01-13<br>Time Filter: between '00:00' AND '23:59' |                 |              |           |          |               |          |          |          |          |                   |             |
|----------------------------------------------------------------------------------------------------|-----------------|--------------|-----------|----------|---------------|----------|----------|----------|----------|-------------------|-------------|
| Date                                                                                                    | Agent Name      | Agent Number | LoggedOut | Loggedin | Not Available | Waiting  | Ringing  | Busy     | Wrap Up  | <b>Busy Other</b> | Blacklisted |
| 2010-01-13                                                                                                    | Charles Huggett | 719          | 00:09:24  | 00:00:00 | 01:00:40      | 13:35:41 | 00:02:48 | 01:32:58 | 00:06:34 | 01:02:59          | 00:00:00    |
| 2010-01-13                                                                                                    | Paul Southwell  | 718          | 00:07:03  | 00:00:00 | 00:00:00      | 14:27:49 | 00:04:00 | 00:39:40 | 00:03:41 | 02:00:22          | 00:20:00    |
| 2010-01-13                                                                                                    | Rakesh Patel    | 714          | 00:06:11  | 00:00:00 | 00:00:00      | 11:21:01 | 00:00:00 | 00:00:00 | 00:00:00 | 00:00:21          | 00:00:00    |
| 2010-01-13                                                                                                    | Rax POTS        | 7714         | 00:06:36  | 00:00:00 | 00:00:00      | 14:50:58 | 00:05:39 | 00:00:00 | 00:00:00 | 00:00:00          | 02:10:00    |
| 2010-01-14                                                                                                    | Charles Huggett | 719          | 00:00:00  | 00:00:00 | 08:28:19      | 00:00:00 | 00:00:00 | 00:00:00 | 00:00:00 | 00:00:00          | 00:00:00    |
| 2010-01-14                                                                                                    | Paul Southwell  | 718          | 00:00:00  | 00:00:00 | 00:00:00      | 00:00:00 | 00:00:00 | 00:09:13 | 00:00:00 | 00:00:00          | 00:00:00    |
| 2010-01-14                                                                                                    | Rakesh Patel    | 714          | 00:00:00  | 00:00:00 | 00:00:00      | 03:14:35 | 00:00:00 | 00:00:00 | 00:00:00 | 00:00:00          | 00:00:00    |
| 2010-01-14                                                                                                    | Rax POTS        | 7714         | 00:00:00  | 00:00:00 | 00:00:00      | 01:01:43 | 00:00:00 | 00:00:00 | 00:00:00 | 00:00:00          | 00:00:00    |
|                                                                                                    |                 |              | 00:29:14  | 00:00:00 | 09:28:59      | 58:31:47 | 00:12:27 | 02:21:51 | 00:10:15 | 03:03:42          | 02:30:00    |

# **Configuration Options**

| Report Period  | Select from 10 pre-sets or Custom start date - end date                       |
|----------------|-------------------------------------------------------------------------------|
| Start Date     | Select date from drop down Calendar                                           |
| End Date       | Select date from drop down Calendar                                           |
| In Time Period | Enter Start and End times in hhmm (24 hour) format                            |
| For            | Enter the specific Agent for the report – auto completion, or leave empty for |
|                | all Agents                                                                    |
| Show           | Agents only                                                                   |

| Agent Name    | Name of the Agent handling the inbound calls to the Queue                       |
|---------------|---------------------------------------------------------------------------------|
| Agent Number  | The extension number of the Agent                                               |
| Logged Out    | The total time that the Agent was logged in, in hh:mm:ss format                 |
| Logged In     | The total time that the Agent was logged out, in hh:mm:ss format                |
| Not Available | The total time that the Agent was not available, in hh:mm:ss format             |
| Waiting       | The total time that the Agent was waiting for calls to be presented, in         |
|               | hh:mm:ss format                                                                 |
| Ringing       | The total time that calls presented to the Agent were ringing before being      |
|               | answered, in hh:mm:ss format                                                    |
| Busy          | The total time that the Agent was in a busy state handling calls, in hh:mm:ss   |
|               | format                                                                          |
| Wrap-Up       | The total time that the Agent was logged in a wrap-up state following a         |
|               | completed call, in hh:mm:ss format                                              |
| Busy Other    | The total time that the Agent was in a busy state for reasons other than calls, |
|               | in hh:mm:ss format                                                              |

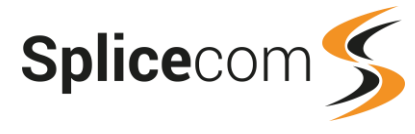

| Blacklisted | The total time that the Agent was blacklisted as a result of not-answering |
|-------------|----------------------------------------------------------------------------|
|             | three calls in a row that had been presented to them, in hh:mm:ss format   |

#### **Drill Down Report**

No drill down facility is available for this report.

# **Agent Utilisation Summary**

This report displays a summary, identifying the duration that Agents have spent in particular states.

| Agent Name       | Agent Number | LoggedOut | LoggedIn  | Not Available | % NA  | Waiting   | Ringing  | Busy     | Wrap Up  | Busy Other | Blacklisted |
|------------------|--------------|-----------|-----------|---------------|-------|-----------|----------|----------|----------|------------|-------------|
| Extn2001_on_5100 | 2001         | 10:11:41  | 13:48:18  | 00:03:29      | 0.42  | 13:43:18  | 00:00:04 | 00:00:08 | 00:00:40 | 00:00:39   | 00:00:00    |
| Extn2004         | 2004         | 10:11:41  | 13:48:18  | 02:42:03      | 19.56 | 11:06:15  | 00:00:00 | 00:00:00 | 00:00:00 | 00:00:00   | 00:00:00    |
| Extn2005         | 2005         | 10:11:41  | 13:48:18  | 00:00:00      | 0.00  | 13:48:18  | 00:00:00 | 00:00:00 | 00:00:00 | 00:00:00   | 00:00:00    |
| Extn2006         | 2006         | 10:11:41  | 13:48:18  | 00:00:00      | 0.00  | 13:48:18  | 00:00:00 | 00:00:00 | 00:00:00 | 00:00:00   | 00:00:00    |
| Extn2007         | 2007         | 10:11:41  | 13:48:18  | 00:00:00      | 0.00  | 13:48:18  | 00:00:00 | 00:00:00 | 00:00:00 | 00:00:00   | 00:00:00    |
| Extn2008         | 2008         | 10:11:41  | 13:48:18  | 00:00:00      | 0.00  | 13:48:18  | 00:00:00 | 00:00:00 | 00:00:00 | 00:00:00   | 00:00:00    |
| Extn2009         | 2009         | 10:11:41  | 13:48:18  | 00:00:00      | 0.00  | 13:48:18  | 00:00:00 | 00:00:00 | 00:00:00 | 00:00:00   | 00:00:00    |
| Extn2010         | 2010         | 10:11:41  | 13:48:18  | 00:00:00      | 0.00  | 13:48:18  | 00:00:00 | 00:00:00 | 00:00:00 | 00:00:00   | 00:00:00    |
| Extn2047_on_4100 | 2047         | 18:16:45  | 05:43:14  | 00:00:27      | 0.13  | 05:41:16  | 00:00:08 | 00:00:16 | 00:00:17 | 00:00:50   | 00:00:00    |
| Johan Älfvåg     | 2012         | 10:11:41  | 13:48:18  | 00:00:00      | 0.00  | 13:48:18  | 00:00:00 | 00:00:00 | 00:00:00 | 00:00:00   | 00:00:00    |
| Patrick OConner  | 2003         | 10:11:41  | 13:48:18  | 00:00:00      | 0.00  | 13:48:18  | 00:00:00 | 00:00:00 | 00:00:00 | 00:00:00   | 00:00:00    |
|                  |              | 120:13:35 | 143:46:14 | 02:45:59      |       | 140:57:13 | 00:00:12 | 00:00:24 | 00:00:57 | 00:01:29   | 00:00:00    |

# **Configuration Options**

| Report Period  | Select from 10 pre-sets or Custom start date - end date                                  |  |  |
|----------------|------------------------------------------------------------------------------------------|--|--|
| Start Date     | Select date from drop down Calendar                                                      |  |  |
| End Date       | Select date from drop down Calendar                                                      |  |  |
| In Time Period | Enter Start and End times in hhmm (24 hour) format                                       |  |  |
| For            | Enter the specific Agent for the report – auto completion, or leave empty for all Agents |  |  |
| Show           | Agents only                                                                              |  |  |

### **Report Columns**

| Agent Name    | Name of the Agent handling the inbound calls to the Queue               |
|---------------|-------------------------------------------------------------------------|
| Agent Number  | The extension number of the Agent                                       |
| Logged Out    | The total time that the Agent was logged in, in hh:mm:ss format         |
| Logged In     | The total time that the Agent was logged out, in hh:mm:ss format        |
| Not Available | The total time that the Agent was not available, in hh:mm:ss format     |
| Waiting       | The total time that the Agent was waiting for calls to be presented, in |
|               | hh:mm:ss format                                                         |
| Ringing       | The total time that calls presented to the Agent were ringing before    |
|               | being answered, in hh:mm:ss format                                      |
| Busy          | The total time that the Agent was in a busy state handling calls, in    |
|               | hh:mm:ss format                                                         |
| Wrap-Up       | The total time that the Agent was logged in a wrap-up state following   |
|               | a completed call, in hh:mm:ss format                                    |
| Busy Other    | The total time that the Agent was in a busy state for reasons other     |
|               | than calls, in hh:mm:ss format                                          |
| Blacklisted   | The total time that the Agent was blacklisted as a result of not-       |
|               | answering three calls in a row that had been presented to them, in      |
|               | hh:mm:ss format                                                         |

## **Drill Down Report**

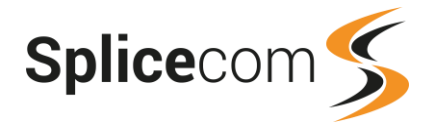

# Agent Not Available Time

This report provides a breakdown, by Agent, of time spent in a Not Available state.

| Agent Not Availble Time<br>For: All Agents<br>Dates: This Week<br>Time Filter: between '00:00' AND '23:59'<br>Charles Huggett |              |                    |
|----------------------------------------------------------------------------------------------------|--------------|--------------------|
| Datetime                                                                                                    | Agent Number | Time Not Available |
| 2010-01-13 12:57:56                                                                                                    | 719          | 01:00:40           |
| 2010-01-14 09:40:56                                                                                                    | 719          | 30983              |
|                                                                                                    |              | 09:37:03           |

# **Configuration Options**

| Report Period  | Select from 10 pre-sets or Custom start date - end date                                  |
|----------------|------------------------------------------------------------------------------------------|
| Start Date     | Select date from drop down Calendar                                                      |
| End Date       | Select date from drop down Calendar                                                      |
| In Time Period | Enter Start and End times in hhmm (24 hour) format                                       |
| For            | Enter the specific Agent for the report – auto completion, or leave empty for all Agents |
| Show           | Agents only                                                                              |

### **Report Columns**

| Date & Time        | Date (yyyy-mm-dd) & Time (hh:mm:ss – in 24 hour format) of the individual call |  |
|--------------------|--------------------------------------------------------------------------------|--|
| Agent Number       | The extension number of the Agent                                              |  |
| Time Not Available | The total time that the Agent was not available, in hh:mm:ss format            |  |

### **Drill Down Report**

No drill down facility is available for this report.

# **Agent Activity**

This report shows calls presented to an Agent by day.

| Agent Acti                                                                   | vity                            |                                                       |                                                   |                                                   |                                                         |                                                     |                                             |                                                       |                                               |                                                       |
|------------------------------------------------------------------------------|---------------------------------|-------------------------------------------------------|---------------------------------------------------|---------------------------------------------------|---------------------------------------------------------|-----------------------------------------------------|---------------------------------------------|-------------------------------------------------------|-----------------------------------------------|-------------------------------------------------------|
| For: All Ag                                                                  | jents                           |                                                       |                                                   |                                                   |                                                         |                                                     |                                             |                                                       |                                               |                                                       |
| Dates: On: 20                                                                | 015-03-09 (Toda                 | ay)                                                   |                                                   |                                                   |                                                         |                                                     |                                             |                                                       |                                               |                                                       |
| Time Filter: b                                                               | etween '00:00:                  | 00' AND '23:59:5                                      | 9'                                                |                                                   |                                                         |                                                     |                                             |                                                       |                                               |                                                       |
|                                                                              |                                 |                                                       |                                                   |                                                   |                                                         |                                                     |                                             |                                                       |                                               |                                                       |
|                                                                              |                                 |                                                       |                                                   |                                                   |                                                         |                                                     |                                             |                                                       |                                               |                                                       |
| 2015-03-09                                                                   | )                               |                                                       |                                                   |                                                   |                                                         |                                                     |                                             |                                                       |                                               |                                                       |
| 2015-03-09                                                                   | 1                               |                                                       |                                                   |                                                   |                                                         |                                                     | Answe                                       | er Time %                                             | Handlin                                       | ig Time %                                             |
| 2015-03-09<br>Agent Name                                                     | Number of Calls                 | Average Ring Time                                     | Max Ring Time                                     | Handling Time                                     | Average Handle Time                                     | Max Handle Time                                     | Answe<br>Inside SLA                         | r Time %<br>Outside SLA                               | Handlin<br>Inside SLA                         | g Time %<br>Outside SL/                               |
| 2015-03-09<br>Agent Name<br>Charles Huggett                                  | Number of Calls                 | Average Ring Time<br>00:00:06                         | Max Ring Time<br>00:00:10                         | Handling Time<br>00:14:02                         | Average Handle Time<br>00:02:48                         | Max Handle Time<br>00:07:16                         | Answe<br>Inside SLA<br>0.00                 | r Time %<br>Outside SLA<br>100.00                     | Handlin<br>Inside SLA<br>0.00                 | g Time %<br>Outside SL/<br>100.00                     |
| Agent Name<br>Charles Huggett<br>Paul Southwell                              | Number of Calls<br>5<br>7       | Average Ring Time<br>00:00:06<br>00:00:08             | Max Ring Time<br>00:00:10<br>00:00:11             | Handling Time<br>00:14:02<br>00:26:25             | Average Handle Time<br>00:02:48<br>00:03:46             | Max Handle Time<br>00:07:16<br>00:05:59             | Answe<br>Inside SLA<br>0.00<br>0.00         | r Time %<br>Outside SLA<br>100.00<br>100.00           | Handlin<br>Inside SLA<br>0.00<br>0.00         | g Time %<br>Outside SL/<br>100.00<br>100.00           |
| 2015-03-09<br>Agent Name<br>Charles Huggett<br>Paul Southwell<br>Peter Cross | Number of Calls<br>5<br>7<br>13 | Average Ring Time<br>00:00:06<br>00:00:08<br>00:00:04 | Max Ring Time<br>00:00:10<br>00:00:11<br>00:00:10 | Handling Time<br>00:14:02<br>00:26:25<br>01:00:09 | Average Handle Time<br>00:02:48<br>00:03:46<br>00:04:38 | Max Handle Time<br>00:07:16<br>00:05:59<br>00:15:10 | Answe<br>Inside SLA<br>0.00<br>0.00<br>0.00 | r Time %<br>Outside SLA<br>100.00<br>100.00<br>100.00 | Handlin<br>Inside SLA<br>0.00<br>0.00<br>0.00 | g Time %<br>Outside SL/<br>100.00<br>100.00<br>100.00 |

# **Configuration Options**

| Report Period  | Select from 10 pre-sets or Custom start date - end date                   |  |
|----------------|---------------------------------------------------------------------------|--|
| Start Date     | Select date from drop down Calendar                                       |  |
| End Date       | Select date from drop down Calendar                                       |  |
| In Time Period | Enter Start and End times in hhmm (24 hour) format                        |  |
| For            | Enter the specific Agent for the report – auto completion, or leave empty |  |
|                | for all Agents                                                            |  |
| Show           | Agents only                                                               |  |
| Using SLA      | Select the SLA, previously created, from the list.                        |  |

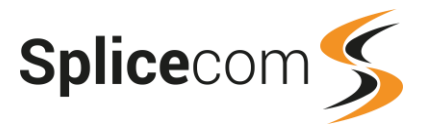

## **Report Columns**

| Agent Name             | Name of the Agent handling the inbound calls to the Queue                 |
|------------------------|---------------------------------------------------------------------------|
| Number Of Calls        | Number of calls to that Queue that the Agent handled                      |
| Average Ring Time      | The average time that the presented calls took to be answered by the      |
|                        | Agent.                                                                    |
| Maximum Ring Time      | The maximum time that a presented call took to be answered by the         |
|                        | Agent                                                                     |
| Handling Time          | The total time that the Agent spent handling calls                        |
| Average Handle Time    | The average time that the Agent spent handling each call                  |
| Maximum Handle Time    | The longest time that the Agent spent handling a single call              |
| Answer Time % Inside   | The percentage of calls that were answered inside the pre-defined target  |
| SLA                    | answer time (in seconds)                                                  |
| Answer Time % Outside  | The percentage of calls that were answered outside the pre-defined target |
| SLA                    | answer time (in seconds)                                                  |
| Handling Time % Inside | The percentage of calls that were completed inside the pre-defined target |
| SLA                    | handle time (in seconds)                                                  |
| Handling Time %        | The percentage of calls that were completed outside the pre-defined       |
| Outside SLA            | target handle time (in seconds)                                           |

### **Drill Down Report**

Drill down on this report takes you to the Agent Call Activity report.

# **Agent Group Performance**

This report analyses the call handling efficiency of an Agent. (Please also see the Agent Efficiency report which further expands on this data.)

| Agent Group Performance<br>For: All Agents<br>Dates: From: 2018-01-05, To: 2018-01-05 |           |           |                |             |                       |  |
|---------------------------------------------------------------------------------------|-----------|-----------|----------------|-------------|-----------------------|--|
| Agent Name                                                                            | Abandoned | % Handled | Outgoing Calls | Available % | Average Handling Time |  |
| Charles Huggett                                                                       | 0         | 0         | 0              | 2           | 00:00:00              |  |
| Extn10169                                                                             | 0         | 0         | 0              | 0           | 00:00:00              |  |
| Jade Cladingboel                                                                      | 0         | 125       | 0              | 22          | 00:01:06              |  |
| Paul Southwell                                                                        | 0         | 0         | 0              | 9           | 00:00:00              |  |
| Peter Cross                                                                           | 0         | 133       | 3              | 17          | 00:08:50              |  |
| Sales Spare                                                                           | 0         | 0         | 0              | 0           | 00:00:00              |  |
|                                                                                       |           | 0 128.6   | 3              | 8.3         | 00:04:32              |  |

## **Configuration Options**

| Report Period | Select from 10 pre-sets or Custom and specify the date range below.                                        |
|---------------|----------------------------------------------------------------------------------------------------|
| Start Date    | Select date from drop down calendar.                                                                       |
| End Date      | Select date from drop down calendar.                                                                       |
| For           | Enter the specific Agent or Reporting Group to report on – auto completion, or leave empty for all Agents. |
| Show          | Select to search for Agents only or Reporting Groups only or both.                                         |

| Agent Name | User name of the Agent.                                                            |
|------------|------------------------------------------------------------------------------------|
| Abandoned  | The number of calls to the Agent that were abandoned before the call was answered. |

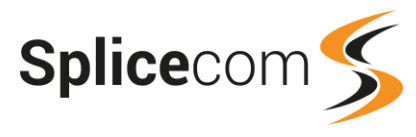

| %Handled              | The number of calls answered expressed as a percentage of the numb<br>of calls presented to the Agent.                                                                                                    |  |
|-----------------------|----------------------------------------------------------------------------------------------------|--|
| Outgoing Calls        | The number of calls made by the Agent.                                                                                                    |  |
| Available %           | The time the Agent was available to take calls, expressed as a percentage<br>of system's Daily Shift Length. An Agent is considered available if their<br>state is not "Logged Out" or "Not Available".<br>If a Daily Shift Length has not been configured on your system the column<br>will display a zero. |  |
| Average Handling Time | The average time in seconds that the agent was connected to call centre calls.                                                                                                    |  |

# Agent Queue Activity

This report shows calls presented to an Agent, broken down into queues.

| For: All Agents<br>Dates: This Week<br>Time Filter: between '( | 00:00' AND '23:59' |                 |                   |                      |
|----------------------------------------------------------------|--------------------|-----------------|-------------------|----------------------|
| 2010-01-11                                                     |                    |                 | Han               | dlad                 |
| Agent Name                                                     | Queue Name         | Number of Calls | Average Ring Time | Average Connect Time |
| Charles Huggett                                                | Support            | 7               | 00:00:29          | 00:04:47             |
| Paul Southwell                                                 | Support            | 20              | 00:00:28          | 00:05:11             |
|                                                                |                    | 27              | 00:00:19          | 00:03:15             |
| 2010-01-12                                                     |                    |                 | Han               | dled                 |
| Agent Name                                                     | Queue Name         | Number of Calls | Average Ring Time | Average Connect Time |
| Charles Huggett                                                | Support            | 9               | 00:00:16          | 00:04:20             |
| Paul Southwell                                                 | Support            | 17              | 00:00:43          | 00:05:14             |
|                                                                |                    | 26              | 00:00:19          | 00:03:1              |
| 2010-01-13                                                     |                    |                 | Han               | dled                 |
| Agent Name                                                     | Queue Name         | Number of Calls | Average Ring Time | Average Connect Time |
| Charles Huggett                                                | Support            | 23              | 00:00:19          | 00:03:58             |
| Paul Southwell                                                 | Support            | 13              | 00:00:19          | 00:02:57             |
|                                                                |                    | 36              | 00:00:12          | 00:02:1              |
| 2010-01-14                                                     |                    |                 |                   |                      |
|                                                                |                    |                 | Hand              | lled                 |
| Agent Name                                                     | Queue Name         | Number of Calls | Average Ring Time | Average Connect Time |
| Paul Southwell                                                 | Support            | 18              | 00:00:22          | 00:04:21             |
| Rakesh Patel                                                   | Support            | 2               | 00:00:17          | 00:01:50             |
|                                                                |                    | 20              | 00:00:19          | 00:03:0              |

# **Configuration Options**

| Report Period  | Select from 10 pre-sets or Custom start date - end date                       |
|----------------|-------------------------------------------------------------------------------|
| Start Date     | Select date from drop down Calendar                                           |
| End Date       | Select date from drop down Calendar                                           |
| In Time Period | Enter Start and End times in hhmm (24 hour) format                            |
| For            | Enter the specific Agent for the report – auto completion, or leave empty for |
|                | all Agents                                                                    |
| Show           | Agents only                                                                   |

| Agent Name        | Name of the Agent handling the inbound calls                             |
|-------------------|--------------------------------------------------------------------------|
| Queue Name        | The name of the Queue where the call was initially presented             |
| Number Of Calls   | The total number of calls presented to the Agent                         |
| Average Ring Time | The average time that a call presented to this Agent took to be answered |

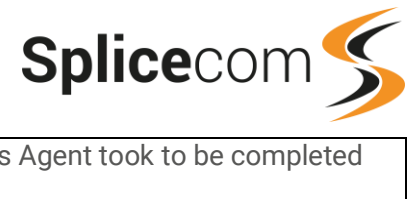

| Average Connected | The average time that a call presented to this Agent took to be completed |
|-------------------|---------------------------------------------------------------------------|
| Time              |                                                                           |

#### **Drill Down Report**

No drill down facility is available for this report.

# **Agent Queue Activity Summary**

This report provides a summary of calls assigned to an Agent broken down by the queues they were destined for.

| Agent Queue Activity Sur<br>For: All Agents<br>Dates: This Week<br>Time Filter: between '00:00' | nmary<br>' AND '23:59' |                   |                      |          |
|-------------------------------------------------------------------------------------------------|------------------------|-------------------|----------------------|----------|
| Charles Huggett                                                                                 |                        |                   |                      |          |
|                                                                                                 |                        | ł                 | Handled              |          |
| Queue Name                                                                                      | Number of Calls        | Average Ring Time | Average Connect Time |          |
| Support                                                                                         | 39                     | 00:00:20          | 00:04:12             |          |
|                                                                                                 | 39                     | 00:00:10          |                      | 00:02:06 |
| Paul Southwell                                                                                  |                        |                   | Handled              |          |
| Queue Name                                                                                      | Number of Calls        | Average Ring Time | Average Connect Time |          |
| Support                                                                                         | 68                     | 00:00:29          | 00:04:33             |          |
|                                                                                                 | 68                     | 00:00:14          |                      | 00:02:16 |
| Rakesh Patel                                                                                    |                        |                   | Handled              |          |
| Queue Name                                                                                      | Number of Calls        | Average Ring Time | Average Connect Time |          |
| Support                                                                                         | 2                      | 00:00:17          | 00:01:50             |          |
|                                                                                                 | 2                      | 00:00:17          |                      | 00:01:50 |

### **Configuration Options**

| Report Period  | Select from 10 pre-sets or Custom start date - end date                   |
|----------------|---------------------------------------------------------------------------|
| Start Date     | Select date from drop down Calendar                                       |
| End Date       | Select date from drop down Calendar                                       |
| In Time Period | Enter Start and End times in hhmm (24 hour) format                        |
| For            | Enter the specific Agent for the report – auto completion, or leave empty |
| Show           | Agents only                                                               |
| SHOW           | Agents only                                                               |

#### **Report Columns**

| Queue Name             | The name of the Queue where the calls were initially presented            |
|------------------------|---------------------------------------------------------------------------|
| Number Of Calls        | The total number of calls presented to the Queue                          |
| Average Ring Time      | The average time that a call presented to this Queue took to be answered  |
| Average Connected Time | The average time that a call presented to this Queue took to be completed |

#### **Drill Down Report**

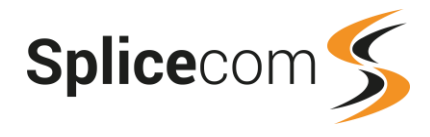

# **Abandoned Calls**

This report shows details of abandoned calls for a Queue.

| Abandoned Calls<br>For: All Queues<br>Dates: Today<br>Time Filter: between '00<br>Abandoned Calls Sum | :00' AND '23:59'<br>1mary |                   |               |           |                  |                   |              |                                              |
|----------------------------------------------------------------------------------------------------|---------------------------|-------------------|---------------|-----------|------------------|-------------------|--------------|----------------------------------------------|
|                                                                                                    | -                         |                   |               |           |                  |                   |              |                                              |
| Total Abandoned Calls                                                                                 | Lost Abandoned Ca         | Ils They Called I | Back We Calle | ed Back   |                  |                   |              |                                              |
| 9                                                                                                    | 6                         | 2                 | 1             |           |                  |                   |              |                                              |
| Abandoned Calls Tota                                                                                  | I                         |                   |               |           |                  |                   |              |                                              |
| Date                                                                                                  | Calling Number            | er Calling        | Name          | Destinati | on Number        | Destinati         | on Name      | Wait                                         |
| 2010-01-14 09:16:43                                                                                   | 07824483873               |                   | 20            | 0         |                  | Support           |              | 00:00:34                                     |
| 2010-01-14 10:05:49                                                                                   | 01582703636               | Markyate.         | 20            | 0         | 5                | Support           |              | 00:00:30                                     |
| 2010-01-14 10:13:38                                                                                   | 07824483873               |                   | 20            | 0         | 5                | Support           |              | 00:01:02                                     |
| 2010-01-14 10:18:09                                                                                   | 01582703636               | Markyate.         | 20            | 0         | \$               | Support           |              | 00:00:28                                     |
| 2010-01-14 10:20:17                                                                                   | 01489554159               | Matt Harris       | 20            | 0         | \$               | Support           |              | 00:01:16                                     |
| 2010-01-14 10:28:24                                                                                   | 01534634704               | Joe De Fre        | itas 20       | 200       |                  | Support           |              | 00:00:26                                     |
| 2010-01-14 10:30:30                                                                                   | 01582703636               | Markyate.         | 20            | 200       |                  | Support           |              | 00:00:30                                     |
| 2010-01-14 13:19:36                                                                                   | 704                       | Ros Leftley       | 20            | 200 S     |                  | Support           |              | 00:00:03                                     |
| 2010-01-14 14:44:17                                                                                   | 01159445919               | Nottingham        | 20            | 200       |                  | Support           |              | 00:00:03                                     |
|                                                                                                    |                           |                   |               |           |                  |                   |              | Min 00:00:03<br>Max 00:01:16<br>Avg 00:00:32 |
| Abandoned Calls That                                                                                  | Were Lost                 |                   |               |           |                  |                   |              |                                              |
| Date                                                                                                  | Calling Num               | ber               | Calling Name  |           | Destination Nu   | mber              | Des          | tination Name                                |
| 2010-01-14 10:05:49                                                                                   | 01582703636               | Marky             | vate          | 200       | Destination Nu   |                   | Support      |                                              |
| 2010-01-14 10:18:09                                                                                   | 01582703636               | Marky             | ate.          | 200       |                  |                   | Support      |                                              |
| 2010-01-14 10:20:17                                                                                   | 01489554159               | Matt H            | arris         | 200       |                  |                   | Support      |                                              |
| 2010-01-14 10:28:24                                                                                   | 01534634704               | Joe D             | e Freitas     | 200       |                  |                   | Support      |                                              |
| 2010-01-14 10:30:30                                                                                   | 01582703636               | Marky             | Markvate. 200 |           | Support          |                   |              |                                              |
| 2010-01-14 14:44:17                                                                                   | 01159445919               | Nottin            | gham          | 200       |                  |                   | Support      |                                              |
| Abandoned Callors Th                                                                                  | at Have Called Bac        | k In              | -             |           |                  |                   |              |                                              |
| Abandoned Gallers III                                                                                 | at have Galled Dat        | -K III            |               |           |                  |                   |              |                                              |
| Date                                                                                                  | Calling Number            | Calling Name      | Destination   | Number    | Destination Name | Retri             | ed at        | Spoke To                                     |
| 2010-01-14 09:16:43                                                                                   | 07824483873               |                   | 200           | S         | upport           | <u>2010-01-14</u> | 09:17:24     | 718(Paul Southwell)                          |
| 2010-01-14 10:13:38                                                                                   | 07824483873               |                   | 200           | S         | upport           | 2010-01-14        | 10:18:34     | 718(Paul Southwell)                          |
| Abandoned Callers Th                                                                                  | at We Have Called         | Back              |               |           |                  |                   |              |                                              |
| Date                                                                                                  | Calling Number            | Calling Name      | Destinatio    | n Number  | Destination Na   | me Ca             | llback Date  | Called By                                    |
| 2010-01-14 13:19:36                                                                                   | 704                       | Ros Leftley       | 200           |           | Support          | 2010-01           | -14 13:50:28 | 720(StuartBell)                              |

# **Configuration Options**

| Report Period        | Select from 10 pre-sets or Custom start date - end date                   |
|----------------------|---------------------------------------------------------------------------|
| Start Date           | Select date from drop down Calendar                                       |
| End Date             | Select date from drop down Calendar                                       |
| In Time Period       | Enter Start and End times in hhmm (24 hour) format                        |
| For                  | Enter the Queue you wish to report on. If left blank, data for all Queues |
|                      | within the Report Period will be given.                                   |
| Show                 | Queues only                                                               |
| Duration longer than | Time in seconds before call was abandoned                                 |

# **Report Columns**

# Abandoned Calls Summary

| Total Abandoned Calls | The total number of abandoned calls over the Report Period                 |
|-----------------------|----------------------------------------------------------------------------|
| Lost Abandoned Calls  | The total number of calls where the caller hung-up and have neither called |
|                       | back, not have been called back, over the Report Period                    |
| They Called Back      | The total number of calls where the caller hung-up, but they later called  |
|                       | back, over the Report Period                                               |
| We Called Back        | The total number of calls where the caller hung-up, but we later called    |
|                       | them back, over the Report Period                                          |

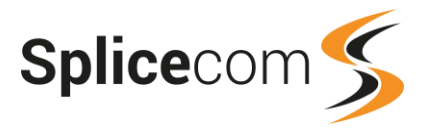

#### Abandoned Calls Total

| Date               | Date (yyyy-mm-dd) & Time (hh:mm:ss – in 24 hour format) of the      |
|--------------------|---------------------------------------------------------------------|
|                    | abandoned call                                                      |
| Calling Number     | Number of the caller (if presented)                                 |
| Calling Name       | Name associated with the calling number (if configured on Splicecom |
|                    | system)                                                             |
| Destination Number | The extension associated with the number called                     |
| Destination Name   | The name associated with the number called                          |
| Wait(s)            | The duration that the caller waited for before hanging-up           |

### Abandoned Calls That Were Lost

| Date               | Date (yyyy-mm-dd) & Time (hh:mm:ss – in 24 hour format) of the      |
|--------------------|---------------------------------------------------------------------|
|                    | abandoned call                                                      |
| Calling Number     | Number of the caller (if presented)                                 |
| Calling Name       | Name associated with the calling number (if configured in Splicecom |
|                    | system)                                                             |
| Destination Number | The extension associated with the number called                     |
| Destination Name   | The name associated with the number called                          |

#### Abandoned Callers That Have Called Back In

| Date               | Date (yyyy-mm-dd) & Time (hh:mm:ss – in 24 hour format) of the      |
|--------------------|---------------------------------------------------------------------|
|                    | abandoned call                                                      |
| Calling Number     | Number of the caller (if presented)                                 |
| Calling Name       | Name associated with the calling number (if configured in Splicecom |
|                    | system).                                                            |
| Destination Number | The extension associated with the number called                     |
| Destination Name   | The name associated with the number called                          |
| Retried At         | Date (yyyy-mm-dd) & Time (hh:mm:ss – in 24 hour format) of the call |
|                    | when the original Calling Number dialled back                       |
| Spoke To           | Extension Number/Associated Name that the returning caller was      |
|                    | connected to                                                        |

#### Abandoned Callers That We Have Called Back

| Date               | Date (yyyy-mm-dd) & Time (hh:mm:ss - in 24 hour format) of the      |
|--------------------|---------------------------------------------------------------------|
|                    | abandoned call                                                      |
| Calling Number     | Number of the caller (if presented)                                 |
| Calling Name       | Name associated with the calling number (if configured in Splicecom |
|                    | system)                                                             |
| Destination Number | The extension associated with the number called                     |
| Destination Name   | The name associated with the number called                          |
| Callback Date      | Date (yyyy-mm-dd) & Time (hh:mm:ss - in 24 hour format) of the call |
|                    | when the original Calling Number was called back                    |
| Called By          | Extension Number/Associated Name of the person who called back the  |
|                    | original caller                                                     |

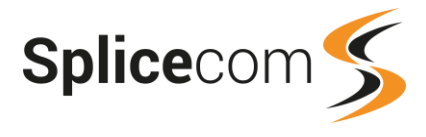

# **Drill Down Report**

Drill down on this report provides further information on individual calls.

| Abandoned Ca        | alls               |                |           |              |          |           |      |
|---------------------|--------------------|----------------|-----------|--------------|----------|-----------|------|
| For: All Queue      | For: All Queues    |                |           |              |          |           |      |
| Dates: Today        |                    |                |           |              |          |           |      |
| Time Filter: betwee | en '00:00' AND '23 | :59'           |           |              |          |           |      |
| Filtered on: 2010-0 | 1-14 09:16:43      |                |           |              |          |           |      |
| Date & Time         | Source             | Destination    | Extension | Forwarded By | Ringing  | Connected | Cost |
| 2010-01-14 09:16:43 | 07824483873        | Support<br>200 |           |              | 00:00:34 | 00:00:00  | 0.00 |

| Date & Time  | Date (yyyy-mm-dd) & Time (hh:mm:ss – in 24 hour format) of the individual call |
|--------------|--------------------------------------------------------------------------------|
| Source       | Name (if entered on Splicecom system) and number (if presented) of the caller  |
| Destination  | The name associated with the number called and the number called               |
| Extension    | The name associated with the extension that actually answered the call         |
|              | and the number of that extension                                               |
| Forwarded By | The name associated with the extension that caused the call to be              |
|              | forwarded and the number of that extension                                     |
| Ringing      | The total time that this call was ringing before connected                     |
| Connected    | The total time that this call was connected                                    |
| Cost         | The cost associated with this call                                             |

A further drill down on this report provides a complete call record (see Drill Down Report entry under Agent Call Activity for further details).

# **Abandoned Summary**

This report shows a summary of abandoned calls on a queue-by-queue basis.

| Abandoned Summ<br>For: All Queues<br>Dates: Today<br>Time Filter: betwee | n '00:00' AND '23:59'     |                 |          |          |          |           |          |          |          |          |          |
|--------------------------------------------------------------------------|---------------------------|-----------------|----------|----------|----------|-----------|----------|----------|----------|----------|----------|
| <b>Destination Name</b>                                                  | <b>Destination Number</b> | Total Abandoned | Min Time | Max Time | Avg Time | Under 10s | 10 - 20s | 20 - 30s | 30 - 45s | 45 - 60s | Over 60s |
| Support                                                                  | 200                       | 9               | 00:00:03 | 00:01:16 | 00:00:32 | 2         | 0        | 3        | 2        | 0        | 2        |
|                                                                          |                           | 9               | 00:00:03 | 00:01:16 | 00:00:32 | 2         | 0        | 3        | 2        | 0        | 2        |

# **Configuration Options**

| Report Period  | Select from 10 pre-sets or Custom start date - end date                   |
|----------------|---------------------------------------------------------------------------|
| Start Date     | Select date from drop down Calendar                                       |
| End Date       | Select date from drop down Calendar                                       |
| In Time Period | Enter Start and End times in hhmm (24 hour) format                        |
| For            | Enter the specific Queue for the report – auto completion, or leave empty |
|                | for all Queues                                                            |
| Show           | Queues only                                                               |

| Destination Name   | The name associated with the calling number (if entered on Splicecom system)                 |
|--------------------|----------------------------------------------------------------------------------------------|
| Destination Number | The number from which the call was made (if presented)                                       |
| Total Abandoned    | The total number of calls from this name/number that were abandoned during the Report Period |
| Minimum Time       | The shortest duration a call rang for before the caller hung-up                              |

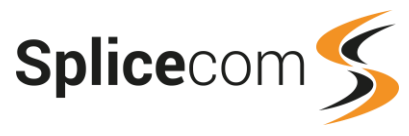

| Maximum Time     | The longest duration a call rang for before the caller hung-up                                  |
|------------------|-------------------------------------------------------------------------------------------------|
| Average Time     | The average duration a call rang for before the caller hung-up over the                         |
|                  | Report Period                                                                                   |
| Under 10 seconds | The total number of calls that were abandoned after ringing for less than 10 seconds (<=9.999s) |
| 10 - 20 seconds  | The total number of calls that were abandoned after ringing between 10                          |
|                  | and 20 seconds (>=10 - <=20s)                                                                   |
| 20 - 30 seconds  | The total number of calls that were abandoned after ringing between 20                          |
|                  | and 30 seconds (20.001-30s)                                                                     |
| 30 – 45 seconds  | The total number of calls that were abandoned after ringing between 30                          |
|                  | and 45 seconds (30.001-45s)                                                                     |
| 45 - 60 seconds  | The total number of calls that were abandoned after ringing between 45                          |
|                  | and 60 seconds (45.001-60s)                                                                     |
| Over 60 seconds  | The total number of calls that were abandoned after ringing for more than                       |
|                  | 60 seconds (>=60.001)                                                                           |

# **Drill Down Report**

Drill down on this report takes you to the Abandoned Calls report.

# **Calls To Voicemail**

This report provides a breakdown of calls that went to voicemail on a queue-by-queue basis.

| Calls To Voicemail<br>For: All Queues |                |               |             |                                              |
|---------------------------------------|----------------|---------------|-------------|----------------------------------------------|
| Dates: Today                          |                |               |             |                                              |
| Time Filter: between '00:00' Al       | ND '23:59'     |               |             |                                              |
| Date                                  | Caller Name    | Caller Number | Target Name | Wait                                         |
| 2010-01-14 10:16:06                   | Joe De Freitas | 01534634704   | Support     | 00:02:03                                     |
| 2010-01-14 13:19:39                   |                | 07966110027   | Support     | 00:02:01                                     |
| 2010-01-14 15:38:11                   | Liam Kerr      | 02890379000   | Support     | 00:02:03                                     |
|                                       |                |               |             | Min 00:02:01<br>Max 00:02:03<br>Avg 00:02:02 |

## **Configuration Options**

| Report Period  | Select from 10 pre-sets or Custom start date - end date |
|----------------|---------------------------------------------------------|
| Start Date     | Select date from drop down Calendar                     |
| End Date       | Select date from drop down Calendar                     |
| In Time Period | Enter Start and End times in hhmm (24 hour) format      |

#### **Report Columns**

| Date          | Date (yyyy-mm-dd)                                                    |
|---------------|----------------------------------------------------------------------|
| Caller Name   | The name associated with the calling number (if entered on Splicecom |
|               | system)                                                              |
| Caller Number | The number from which the call was made (if presented)               |
| Target Name   | The name of the Queue where the call was initially presented         |
| Wait          | The duration that the caller waited for before hanging-up            |
| For           | Enter the specific Queue for the report – auto completion, or leave  |
|               | empty for all Queues                                                 |
| Show          | Queues only                                                          |

## **Drill Down Report**

Drill down on this report provides further information on individual calls.

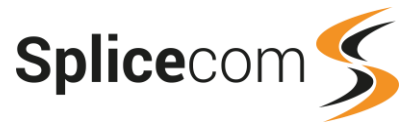

| Calls To Voicema<br>For: All Queues<br>Dates: Today<br>Time Filter: betwee<br>Filtered on: 2010-01 | il<br>en '00:00' AND '23:<br>-14 10:16:06        | 59'                           |                              |              |                                                  |
|----------------------------------------------------------------------------------------------------|--------------------------------------------------|-------------------------------|------------------------------|--------------|--------------------------------------------------|
| Date & Time<br>2010-01-14 10:16:0                                                                  | Source<br><u>6</u> Joe De Freitas<br>01534634704 | Destination<br>Support<br>200 | Extension<br>!LeaveVoicemail | Forwarded By | Ringing Connected Cost<br>00:02:03 00:00:06 0.00 |

| Date & Time  | Date (yyyy-mm-dd) & Time (hh:mm:ss – in 24 hour format) of the individual call |
|--------------|--------------------------------------------------------------------------------|
| Source       | Name (if entered on Splicecom system) and number (if presented) of the caller  |
| Destination  | The name associated with the number called and the number called               |
| Extension    | The name associated with the extension that actually answered the call         |
|              | and the number of that extension                                               |
| Forwarded By | The name associated with the extension that caused the call to be              |
|              | forwarded and the number of that extension                                     |
| Ringing      | The total time that this call was ringing before connected                     |
| Connected    | The total time that this call was connected                                    |
| Cost         | The cost associated with this call                                             |

# Agent Availability Report By Day

This report shows how an Agent (or Agents) spent their day.

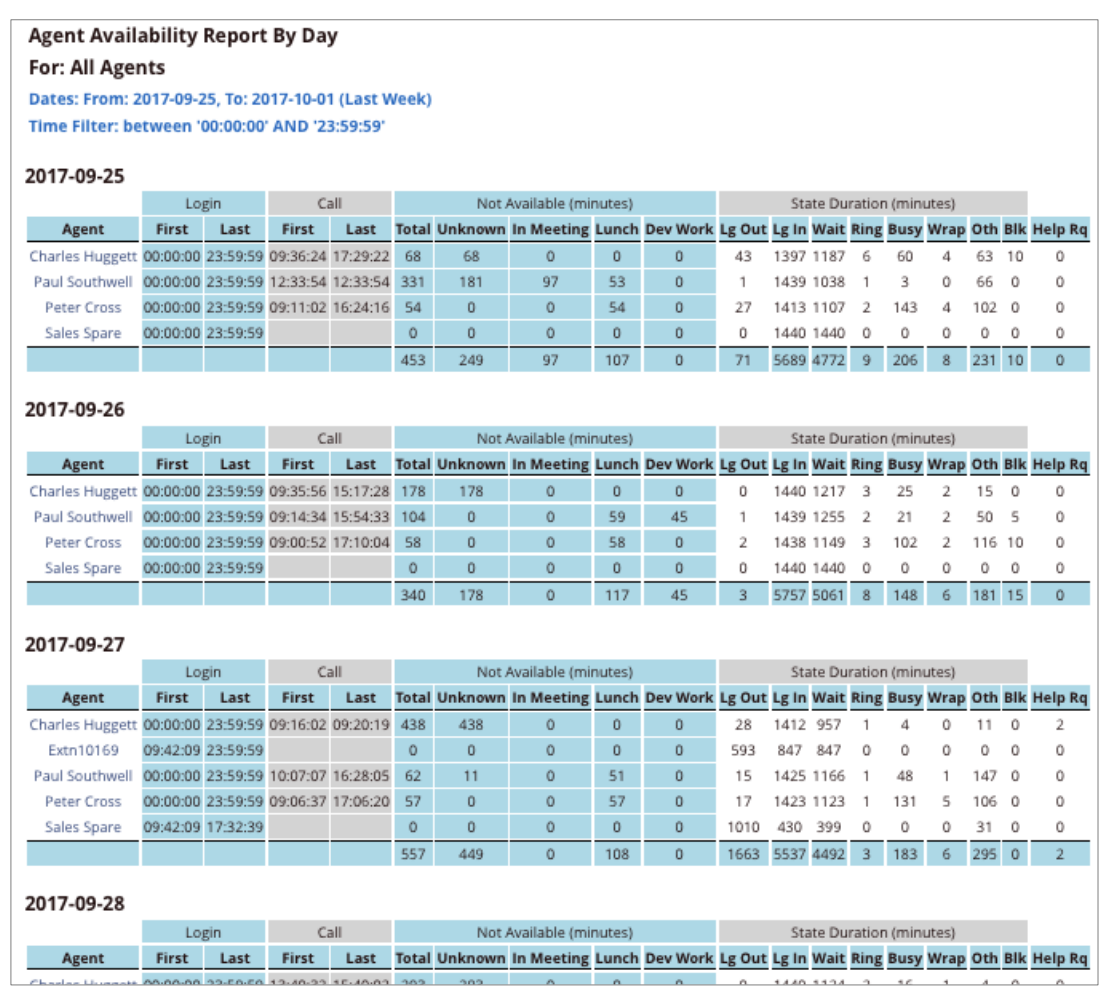

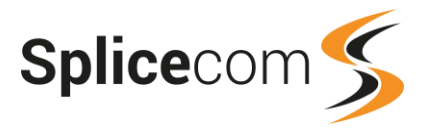

# **Configuration Options**

| Report Period  | Select from 11 pre-sets or Custom and enter the date period below. |
|----------------|--------------------------------------------------------------------|
| Start Date     | Select date from drop down calendar                                |
| End Date       | Select date from drop down calendar                                |
| In Time Period | Enter Start and End times in hhmm (24 hour) format                 |
| For            | Searches for any of the entities selected with the "Show" line.    |
|                | Automatically populated.                                           |
| Show           | Select to search for Agents only, Reporting Groups only or both.   |

| Agent                  | User name of the Agent.                                                 |
|------------------------|-------------------------------------------------------------------------|
| First Login            | The time that the Agent first logged in to the system on that day       |
|                        | (hh:mm:ss)                                                              |
| Last Login             | The time that the Agent was last logged in to the system on that day    |
|                        | (hh:mm:ss)                                                              |
| First Call             | The time of the first call of the day handled by this Agent (hh:mm:ss)  |
| Last Call              | The time of the last call of the day handled by this Agent (hh:mm:ss)   |
| Not Available Total    | The total time that this Agent was unavailable during the day (mins)    |
| Not Available Unknown  | The total time that this Agent was unavailable for an unknown reason    |
|                        | during the day (mins)                                                   |
| Not Available          | The total time that this Agent was unavailable due to the stated Not    |
|                        | Available Code (Lunch, Meeting, etc) during the week (mins)             |
| Log Out State Duration | The total time during the day that this Agent was Logged Out (mins)     |
| Log In State Duration  | The total time during the day that this Agent was Logged In (mins)      |
| Wait State Duration    | The total time during the day that this Agent was in a Waiting state    |
|                        | (mins)                                                                  |
| Ring State Duration    | The total time during the day that this Agent had calls presented and   |
|                        | which left in a ringing state (mins)                                    |
| Busy State Duration    | The total time during the day that this Agent was busy on calls (mins)  |
| Wrap-up State Duration | The total time during the day that this Agent was in a In Wrap Up state |
|                        | (mins)                                                                  |
| Other State Duration   | The total time during the day that this Agent was in a State other than |
|                        | those listed (mins)                                                     |
| Blk State Duration     | The total time during the day that this Agent was in a Call Block state |
|                        | (mins)                                                                  |
| Help Request           | The number of times the Agent asked for help via their Agent Portal or  |
|                        | Navigate Pro software.                                                  |

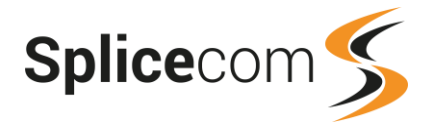

# **Drill Down Report**

Drill down on this report provides a complete record of state changes for that Agent during the day.

| Agent Availability Detail               |               |          |        |           |  |  |  |  |  |
|-----------------------------------------|---------------|----------|--------|-----------|--|--|--|--|--|
| For: Paul Southwell                     |               |          |        |           |  |  |  |  |  |
| Dates: From: 2017-09-26, To: 2017-09-26 |               |          |        |           |  |  |  |  |  |
| Time Filter: between '00:00:00' AND '   | 23:59:59'     |          |        |           |  |  |  |  |  |
|                                         |               |          |        |           |  |  |  |  |  |
| 2017-09-26                              |               |          |        |           |  |  |  |  |  |
| Paul Southwell                          |               |          |        |           |  |  |  |  |  |
| Datetime                                | State         | Duration | Reason | Call      |  |  |  |  |  |
| 00:00:00 - 08:47:11                     | Waiting       | 08:47:11 |        |           |  |  |  |  |  |
| 08:47:11 - 08:47:16                     | Logged Out    | 00:00:05 |        |           |  |  |  |  |  |
| 08:47:16 - 09:14:29                     | Walting       | 00:27:13 |        |           |  |  |  |  |  |
| 09:14:29 - 09:14:34                     | Ringing       | 00:00:05 |        | view call |  |  |  |  |  |
| 09:14:34 - 09:16:08                     | On Call       | 00:01:34 |        | view call |  |  |  |  |  |
| 09:16:08 - 09:16:23                     | In Wrap Up    | 00:00:15 |        | view call |  |  |  |  |  |
| 09:16:23 - 09:19:02                     | Waiting       | 00:02:39 |        |           |  |  |  |  |  |
| 09:19:02 - 09:22:45                     | Not Available | 00:03:43 |        |           |  |  |  |  |  |
|                                         |               | 09:22:45 |        |           |  |  |  |  |  |

| Datetime | Time period during the day that the Agent was in this state (hh:mm:ss)        |
|----------|-------------------------------------------------------------------------------|
| State    | Agent state during this time period                                           |
| Duration | The amount of time that the Agent remained in this state (hh:mm:ss)           |
| Reason   | The Not Available Code selected during this time or the Completion Code       |
|          | (if any) selected by the Agent while In Wrap Up.                              |
| Call     | Hyperlink to drill down to the call details. Only appears against Ringing, On |
|          | Call and In Wrap Up states                                                    |

## **Call Drill Down Report**

Drill down on View Call in the Call column of the Agent Availability Detail report provides the following detail.

| Agent Availab                                                                             | ility Detail |                |                        |              |          |           |          |      |            |  |
|-------------------------------------------------------------------------------------------|--------------|----------------|------------------------|--------------|----------|-----------|----------|------|------------|--|
| For: All Agent                                                                            | s            |                |                        |              |          |           |          |      |            |  |
| Dates: From: 2015-03-10, To: 2015-03-10<br>Time Filter: between '00:00:00' AND '23:59:59' |              |                |                        |              |          |           |          |      |            |  |
| Filtered on: view ca                                                                      | all          |                |                        |              |          |           |          |      |            |  |
| Date & Time                                                                               | Source       | Destination    | Extension              | Forwarded By | Ringing  | Connected | Net Cost | VAT  | Gross Cost |  |
| 2015-03-10 09:55:09                                                                       | 07866369441  | Support<br>200 | Charles Huggett<br>719 |              | 80:00:00 | 00:01:26  | 0.00     | 0.00 | 0.00       |  |
|                                                                                           |              |                |                        |              |          |           |          |      |            |  |
| Date & Time Date (vvv-mm-dd) & Time (hh:mm:ss – in 24 hour format) of the call            |              |                |                        |              |          |           |          |      |            |  |

| Date & Time  | Date (yyyy-mm-dd) & Time (nn.mm.ss – in 24 nour format) of the call.     |
|--------------|--------------------------------------------------------------------------|
| Source       | Name (if the number presented is matched in the Contacts database) and   |
|              | number (if presented) of the caller.                                     |
| Destination  | The name and extension number of the Queue receiving the call.           |
| Extension    | The name and the extension number of the Agent that answered the call.   |
| Forwarded By | The name and the extension number of the User that caused the call to be |
|              | forwarded to the Destination.                                            |
| Ringing      | The total time that this call was ringing before being answered.         |
| Connected    | The total time that this call was connected.                             |
| Net Cost     | The net cost associated with this call.                                  |
| VAT          | The VAT amount for the cost of this call.                                |
| Gross Cost   | The total cost of the call.                                              |
| Speaker icon | Indicates that the call was recorded.                                    |

A further drill down on Date & Time provides the standard complete call record.

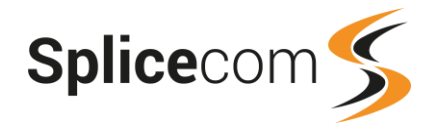

# Agent Availability Report By Week

This report shows how an Agent (or Agents) spent their time over a week (or weeks).

| Agent Availability Report By Week              |         |         |                  |       |          |                          |       |       |      |      |      |      |     |         |
|------------------------------------------------|---------|---------|------------------|-------|----------|--------------------------|-------|-------|------|------|------|------|-----|---------|
| For: All Agents                                |         |         |                  |       |          |                          |       |       |      |      |      |      |     |         |
| Dates: From: 2017-09-25, To: 2017-10-01        |         |         |                  |       |          |                          |       |       |      |      |      |      |     |         |
| Time Filter: between '00:00:00' AND '23:59:59' |         |         |                  |       |          |                          |       |       |      |      |      |      |     |         |
| 2017-09-25 - 201                               | 17-10-0 | 01      |                  |       |          |                          |       |       |      |      |      |      |     |         |
|                                                |         | No      | t Available (min | utes) |          | State Duration (minutes) |       |       |      |      |      |      |     |         |
| Agent                                          | Total   | Unknown | In Meeting       | Lunch | Dev Work | Lg Out                   | Lg In | Wait  | Ring | Busy | Wrap | Oth  | Blk | Help Rq |
| Charles Huggett                                | 1051    | 1051    | 0                | 0     | 0        | 71                       | 7129  | 5810  | 13   | 130  | 10   | 105  | 10  | 2       |
| Extn10169                                      | 0       | 0       | 0                | 0     | 0        | 593                      | 847   | 847   | 0    | 0    | 0    | 0    | 0   | 0       |
| Paul Southwell                                 | 590     | 192     | 97               | 256   | 45       | 19                       | 7181  | 6038  | 9    | 133  | 8    | 393  | 10  | 0       |
| Peter Cross                                    | 285     | 0       | 0                | 285   | 0        | 48                       | 7152  | 5723  | 11   | 618  | 20   | 486  | 10  | 0       |
| Sales Spare                                    | 0       | 0       | 0                | 0     | 0        | 1813                     | 5387  | 5356  | 0    | 0    | 0    | 31   | 0   | 0       |
|                                                | 1926    | 1243    | 97               | 541   | 45       | 2544                     | 27696 | 23774 | 33   | 881  | 38   | 1015 | 30  | 2       |

# **Configuration Options**

| Report Period  | Select from 11 pre-sets or Custom and enter the date period below. |
|----------------|--------------------------------------------------------------------|
| Start Date     | Select date from drop down calendar                                |
| End Date       | Select date from drop down calendar                                |
| In Time Period | Enter Start and End times in hhmm (24 hour) format                 |
| For            | Search for any of the entities ticked within the "Show" line.      |
|                | Automatically populated.                                           |
| Show           | Select to search for Agents only, Reporting Groups only or both.   |

### **Report Columns**

| Agent                  | User name of the Agent.                                                  |
|------------------------|--------------------------------------------------------------------------|
| Not Available Total    | The total time that this Agent was unavailable during the week (mins).   |
| Not Available Unknown  | The total time that this Agent was unavailable for an unknown reason     |
|                        | during the week (mins)                                                   |
| Not Available          | The total time that this Agent was unavailable due to the stated Not     |
|                        | Available Code (Lunch, Meeting, etc) during the week (mins)              |
| Log Out State Duration | The total time during the week that this Agent was Logged Out (mins)     |
| Log In State Duration  | The total time during the week that this Agent was Logged In (mins)      |
| Wait State Duration    | The total time during the week that this Agent was in a Waiting state    |
|                        | (mins)                                                                   |
| Ring State Duration    | The total time during the week that this Agent had calls presented       |
|                        | which left in a ringing state (mins)                                     |
| Busy State Duration    | The total time during the week that this Agent was busy on calls         |
|                        | (mins)                                                                   |
| Wrap State Duration    | The total time during the week that this Agent was in a In Wrap Up       |
|                        | state (mins)                                                             |
| Other State Duration   | The total time during the week that this Agent was in a state other      |
|                        | than those listed (mins)                                                 |
| Blk State Duration     | The total time during the week that this Agent was in a Call Block state |
|                        | (mins)                                                                   |
| Help Request           | The number of times the Agent requested help via their Agent Portal      |
|                        | or Navigate Pro software.                                                |

### **Drill Down Report**

Drill down on this report takes you to the Agent Availability Report by Day for that Agent.

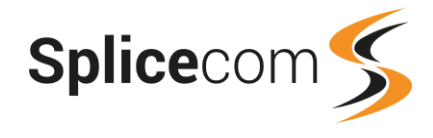

# Agent Availability Report By Month

This report shows how an Agent (or Agents) spent their time over a month (or months).

| Agent Availability Report By Month<br>For: All Agents<br>Dates: From: 2017-09-01, To: 2017-09-30<br>Time Filter: between '00:00:00' AND '23:59:59'<br>2017-09-01 - 2017-09-30 |       |         |               |                      |        |                   |             |           |        |          |       |       |      |      |     |            |
|----------------------------------------------------------------------------------------------------|-------|---------|---------------|----------------------|--------|-------------------|-------------|-----------|--------|----------|-------|-------|------|------|-----|------------|
|                                                                                                    |       |         |               | Not Available (mi    | nutes) |                   |             |           | Sta    | ate Dura | ation | (minu | tes) |      |     |            |
| Agent                                                                                                    | Total | Unknown | In<br>Meeting | Out of the<br>Office | Lunch  | Booked<br>Holiday | Dev<br>Work | Lg<br>Out | Lg In  | Wait     | Ring  | Busy  | Wrap | Oth  | Bik | Help<br>Rq |
| Charles<br>Huggett                                                                                                    | 3450  | 2985    | 0             | 0                    | 0      | 465               | 0           | 114       | 21486  | 16949    | 42    | 591   | 30   | 356  | 70  | 2          |
| Extn10169                                                                                                    | 0     | 0       | 0             | 0                    | 0      | 0                 | 0           | 1967      | 8113   | 8113     | 0     | 0     | 0    | 0    | 0   | 0          |
| Paul Southwell                                                                                                    | 3081  | 1139    | 654           | 15                   | 1106   | 0                 | 166         | 57        | 31623  | 25704    | 35    | 679   | 94   | 1990 | 37  | 0          |
| Peter Cross                                                                                                    | 2338  | 789     | 0             | 0                    | 1015   | 536               | 0           | 106       | 33014  | 26362    | 39    | 2200  | 67   | 1990 | 20  | 0          |
| Sales Spare                                                                                                    | 0     | 0       | 0             | 0                    | 0      | 0                 | 0           | 4044      | 20436  | 20127    | 0     | 0     | 0    | 312  | 0   | 0          |
|                                                                                                    | 8869  | 4913    | 654           | 15                   | 2121   | 1001              | 166         | 6288      | 114672 | 97255    | 116   | 3470  | 191  | 4648 | 127 | 2          |

## **Configuration Options**

| Report Period  | Select from 11 pre-sets or Custom and select the date period below. |
|----------------|---------------------------------------------------------------------|
| Start Date     | Select date from drop down calendar                                 |
| End Date       | Select date from drop down calendar                                 |
| In Time Period | Enter Start and End times in hhmm (24 hour) format                  |
| For            | Searches for any of the entities ticked within the "Show:" line.    |
|                | Automatically populated.                                            |
| Show           | Select to search for Agents only, Reporting Groups only or both.    |

### **Report Columns**

| Agent                     | User name of the Agent.                                                |
|---------------------------|------------------------------------------------------------------------|
| Not Available Total       | The total time that this Agent was unavailable during the month (mins) |
| Not Available Unknown     | The total time that this Agent was unavailable for an unknown reason   |
|                           | during the month (mins)                                                |
| Not Available             | The total time that this Agent was unavailable due to the stated Not   |
|                           | Available Code (Lunch, Meeting, etc) during the month (mins)           |
| Log Out State Duration    | The total time during the month that this Agent was Logged Out         |
|                           | (mins)                                                                 |
| Log In State Duration     | The total time during the month that this Agent was Logged In (mins)   |
| Wait State Duration       | The total time during the month that this Agent was in a Waiting state |
|                           | (mins)                                                                 |
| Ring State Duration       | The total time during the month that this Agent had calls presented    |
|                           | which left in a ringing state (mins)                                   |
| Busy State Duration       | The total time during the month that this Agent was busy on calls      |
|                           | (mins)                                                                 |
| Wrap-up State Duration    | The total time during the month that this Agent was in a In Wrap Up    |
|                           | state (mins)                                                           |
| Other State Duration      | The total time during the month that this Agent was in a state other   |
|                           | than those listed (mins)                                               |
| Black List State Duration | The total time during the month that this Agent was in a Call Blocked  |
|                           | state (mins)                                                           |

## **Drill Down Report**

Drill down on this report takes you to the Agent Availability Report by Day for that Agent.

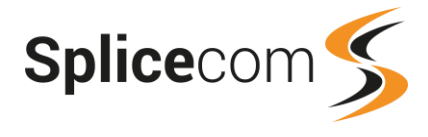

# **Contact Response**

This report shows inbound call response performance for specific inbound callers.

| Conta<br>For: ( | oct F<br>019: | Respon<br>232877 | se<br>05) | 2015-0   | 3-10 (Th | is Year) |            |       |          |          |       |          |          |            |             |            |             |
|-----------------|---------------|------------------|-----------|----------|----------|----------|------------|-------|----------|----------|-------|----------|----------|------------|-------------|------------|-------------|
| Time F          | ilter:        | betweer          | n '00:00: | 00' AND  | '23:59:5 | i9'      |            |       | Voicema  | ail      |       | Abandon  | ed       | Answe      | r Time %    | Handlin    | g Time %    |
| # Calls         | Total         | sub 5 sec        | Max Wait  | Avg Wait | Max Talk | Avg Talk | Total Talk | Total | Max Wait | Avg Wait | Total | Max Wait | Avg Wait | Inside SLA | Outside SLA | Inside SLA | Outside SLA |
| 4               | -2            | 1                | 00:00:03  | 00:00:03 | 00:00:06 | 00:00:03 | 6.820      | 0.5   | 00:00:00 | . j      |       | 80:00:00 | 00:00:04 | 100.00     | 0.00        | 100.00     | 0.00        |
| 4               | 2             | 1                | 00:00:03  | 00:00:03 | 00:00:06 | 00:00:03 | 00:00:06   | 0     | 00:00:00 | 00:00:00 | 2     | 00:00:08 | 00:00:04 |            |             |            |             |

# **Configuration Options**

| Report Period  | Select from 11 pre-sets or Custom start date - end date               |
|----------------|-----------------------------------------------------------------------|
| Start Date     | Select date from drop down Calendar                                   |
| End Date       | Select date from drop down Calendar                                   |
| In Time Period | Enter Start and End times in hhmm (24 hour) format                    |
| For            | Searches for any of the entities that appear on the "Show" line       |
| Show           | Automatically populated. Un-checking the box alongside each entry     |
|                | means that these search results will not be included in the "For" box |
| Number 1 to 6  | Allows calls from up to six numbers to be searched for                |
| Using SLA      | Allows search to be performed against an existing SLA                 |

## **Report Columns**

| No. Of Calls                | The total number of calls from this Contact                         |
|-----------------------------|---------------------------------------------------------------------|
| Connected – Total           | The total number of calls from this Contact that were connected     |
| Connected - Sub-5           | The total number of calls from this Contact that were connected and |
| Seconds                     | under 5 secs in duration                                            |
| Connected – Max Wait        | The maximum time that the presented calls took to be answered       |
| Connected – Average<br>Wait | The average time that a presented call took to be answered          |
| Connected – Max Talk        | The maximum time that a presented call was connected                |
| Connected – Average         | The average time that a presented call was connected                |
| Talk                        |                                                                     |
| Connected – Total Talk      | The total time that the presented calls were connected              |
| Voicemail – Total           | The total number of calls from this Contact that went to voicemail  |
| Voicemail – Max Wait        | The maximum time that a call to voicemail took to be connected      |
| Voicemail – Average         | The average time that a call to voicemail took to be connected      |
| Wait                        |                                                                     |
| Abandoned – Total           | The total number of calls from this Contact that were abandoned     |
| Abandoned – Max Wait        | The maximum time that it took for a call to be abandoned            |
| Abandoned – Average         | The average time that it took for a call to be abandoned            |
| Wait                        |                                                                     |
| Answer Time - % Inside      | The percentage of calls that were answered inside the pre-defined   |
| SLA                         | target answer time (in seconds)                                     |
| Answer Time - %             | The percentage of calls that were answered outside the pre-defined  |
| Outside SLA                 | target answer time (in seconds)                                     |
| Handling Time - %           | The percentage of calls that were completed inside the pre-defined  |
| Inside SLA                  | target handle time (in seconds)                                     |
| Handling Time - %           | The percentage of calls that were completed outside the pre-defined |
| Outside SLA                 | target handle time (in seconds)                                     |

## **Drill Down Report**

A drill down on # Calls provides further information on the calls.

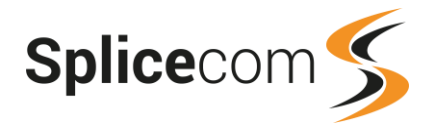

#### Contact Response For: (01923287705)

#### Dates: From: 2015-01-01, To: 2015-03-10

Time Filter: between '00:00:00' AND '23:59:59'

| Filtered on: 4      |                        |                  |                   |              |          |           |          |      |            |  |
|---------------------|------------------------|------------------|-------------------|--------------|----------|-----------|----------|------|------------|--|
| Date & Time         | Source                 | Destination      | Extension         | Forwarded By | Ringing  | Connected | Net Cost | VAT  | Gross Cost |  |
| 2015-02-16 13:04:34 | Watford 01923287705    | Main<br>700      | Lisa Marie<br>704 |              | 00:00:02 | 00:00:00  | 0.00     | 0.00 | 0.00       |  |
| 2015-02-16 13:52:08 | Watford 01923287705    | Main<br>700      |                   |              | 00:00:08 | 00:00:00  | 0.00     | 0.00 | 0.00       |  |
| 2015-02-23 10:58:11 | Watford 01923287705    | Main<br>700      | Lisa Marie<br>704 |              | 00:00:03 | 00:00:06  | 0.00     | 0.00 | 0.00       |  |
| 2015-02-24 10:22:23 | Watford<br>01923287705 | Busy User<br>724 |                   |              | 00:00:00 | 00:00:00  | 0.00     | 0.00 | 0.00       |  |

| Date & Time  | Date (yyyy-mm-dd) & Time (hh:mm:ss – in 24 hour format) of the individual call                               |
|--------------|----------------------------------------------------------------------------------------------------|
| Source       | Name (if entered on Splicecom system) and number (if presented) of the caller                                |
| Destination  | The name associated with the number called and the number called                                             |
| Extension    | The name associated with the extension that actually answered the call and the number of that extension      |
| Forwarded By | The name associated with the extension that caused the call to be forwarded and the number of that extension |
| Ringing      | The total time that this call was ringing before connected                                                   |
| Connected    | The total time that this call was connected                                                                  |
| Net Cost     | The net cost associated with this call                                                                       |
| VAT          | The VAT associated with the call (percentage specified in the Vision                                         |
|              | Admin portal)                                                                                                |
| Gross Cost   | The gross cost associated with this call.                                                                    |
|              | The speaker icon in the final column indicated that the call was recorded.                                   |

A further drill down on Date & Time provides the standard complete call record.

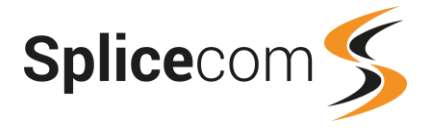

# **Incoming Response SLA**

This report provides a summary of inbound calls to a queue and how effectively they were handled – answered or abandoned – against configurable time bands, defined through Service Level Agreements.

| or: Support      |           |        |        |          |      |       |       |     |       |       |     |       |       |     |       |       |           |       |           |        |
|------------------|-----------|--------|--------|----------|------|-------|-------|-----|-------|-------|-----|-------|-------|-----|-------|-------|-----------|-------|-----------|--------|
| ates: Last Mo    | nth       |        |        |          |      |       |       |     |       |       |     |       |       |     |       |       |           |       |           |        |
| lime Filter: bet | ween 'O   | 00:00: | 00' AN | D '23:59 | :59' |       |       |     |       |       |     |       |       |     |       |       |           |       |           |        |
|                  |           |        | <10(s  | 3        |      | <20(s | )     |     | <40(s | )     |     | <50(s | )     |     | >50(s | e)    | Voic      | email | Aban      | idoned |
| Interval         | Total     | Ans    | Aban   | % ans    | Ans  | Aban  | % ans | Ans | Aban  | % ans | Ans | Aban  | % ans | Ans | Aban  | % ans | Total     | %     | Total     | %      |
| 00:00-00:59      |           |        |        |          |      |       |       |     |       |       |     | -     |       |     |       |       |           |       |           |        |
| 01:00-01:59      |           |        |        |          |      |       |       |     |       |       |     |       |       |     |       |       |           |       |           |        |
| 02:00-02:59      |           |        |        |          |      | 1     |       |     |       |       |     |       |       |     |       |       |           |       |           |        |
| 03:00-03:59      |           |        |        |          |      |       |       |     |       |       |     |       |       |     |       |       |           |       |           |        |
| 04:00-04:59      | 1         | 0      | 0      | 0.00     | 0    | 0     | 0.00  | 0   | 1     | 0.00  | 0   | 1     | 0.00  | 0   | 0     | 0.00  | 0         | 0.00  | 1         | 100.00 |
| 05:00-05:59      |           |        |        |          |      |       |       |     |       |       |     |       |       |     |       |       |           |       |           |        |
| 06:00-06:59      |           |        |        |          |      |       |       |     |       |       |     |       |       |     |       |       |           |       |           |        |
| 07:00-07:59      |           |        |        |          |      |       |       |     |       |       |     |       |       |     |       |       |           |       |           |        |
| 08:00-08:59      | 7         | 0      | 2      | 0.00     | 0    | 2     | 0.00  | 0   | 2     | 0.00  | 0   | 2     | 0.00  | 0   | 0     | 0.00  | <u>6</u>  | 71.43 | 2         | 28.57  |
| 09:00-09:59      | <u>61</u> | 3      | 1      | 4.92     | 29   | 2     | 47.54 | 38  | 4     | 62.30 | 39  | 4     | 63.93 | 2   | 2     | 3.28  | 14        | 22.95 | <u>6</u>  | 9.84   |
| 10:00-10:59      | <u>81</u> | 3      | 3      | 3.70     | 25   | 5     | 30.86 | 36  | 9     | 44.44 | 39  | 10    | 48.15 | 3   | 4     | 3.70  | <u>25</u> | 30.86 | 14        | 17.28  |
| 11:00-11:59      | 104       | 7      | 0      | 6.73     | 32   | 6     | 30.77 | 44  | 14    | 42.31 | 47  | 16    | 45.19 | 6   | 4     | 5.77  | 31        | 29.81 | 20        | 19.23  |
| 12:00-12:59      | <u>91</u> | 4      | 10     | 4.40     | 22   | 14    | 24.18 | 38  | 20    | 41.76 | 42  | 20    | 46.15 | 3   | 6     | 3.30  | 20        | 21.98 | 26        | 28.57  |
| 13:00-13:59      | 58        | 7      | 4      | 12.07    | 24   | 5     | 41.38 | 29  | 6     | 50.00 | 30  | 7     | 51.72 | 3   | -4    | 5.17  | 14        | 24.14 | 11        | 18.97  |
| 14:00-14:59      | 87        | 5      | 3      | 5.75     | 27   | 7     | 31.03 | 40  | 11    | 45.98 | 47  | 11    | 54.02 | 3   | - 4   | 3.45  | 22        | 25.29 | <u>15</u> | 17.24  |
| 15:00-15:59      | <u>95</u> | 9      | 3      | 9.47     | 41   | 5     | 43.16 | 51  | 11    | 53.68 | 52  | 12    | 54.74 | 5   | 5     | 5.26  | 21        | 22.11 | 17        | 17.89  |
| 16:00-16:59      | 72        | 12     | 4      | 16.67    | 31   | 6     | 43.06 | 41  | 13    | 56.94 | 43  | 15    | 59.72 | 3   | 2     | 4.17  | 9         | 12.50 | 17        | 23.61  |
| 17:00-17:59      | <u>49</u> | 2      | 0      | 4.08     | 6    | 2     | 12.24 | 13  | 8     | 26.53 | 14  | 8     | 28.57 | 4   | 7     | 8.16  | <u>16</u> | 32.65 | <u>15</u> | 30.61  |
| 18:00-18:59      | 1         | 0      | 0      | 0.00     | 0    | 1     | 0.00  | 0   | 1     | 0.00  | 0   | 1     | 0.00  | 0   | 0     | 0.00  | <u>0</u>  | 0.00  | 1         | 100.00 |
| 19:00-19:59      | 3         | 0      | 0      | 0.00     | 0    | 0     | 0.00  | 0   | 3     | 0.00  | 0   | 3     | 0.00  | 0   | 0     | 0.00  | 0         | 0.00  | 3         | 100.00 |
| 20:00-20:59      | 1         | 0      | 0      | 0.00     | 0    | 0     | 0.00  | 0   | 1     | 0.00  | 0   | 1     | 0.00  | 0   | 0     | 0.00  | 0         | 0.00  | 1         | 100.00 |
| 21:00-21:59      |           |        |        |          |      |       |       |     |       |       |     |       |       |     |       |       |           |       |           |        |
| 22:00-22:59      |           |        |        |          |      |       |       |     |       |       |     |       |       |     |       |       |           |       |           |        |
| 23:00-23:59      |           |        |        |          |      |       |       |     |       |       |     |       |       |     |       |       |           |       |           |        |
|                  | 711       | 52     | 30     |          | 237  | 55    |       | 330 | 104   |       | 353 | 111   |       | 32  | 38    |       | 177       |       | 149       |        |

# **Configuration Options**

| Report Period        | Select from 11 pre-sets or Custom start date - end date                                                                                 |
|----------------------|----------------------------------------------------------------------------------------------------|
| Start Date           | Select date from drop down Calendar                                                                                                    |
| End Date             | Select date from drop down Calendar                                                                                                    |
| In Time Period       | Enter Start and End times in hhmm (24 hour) format                                                                                      |
| For                  | Searches for any of the entities that appear on the "Show" line                                                                         |
| Show                 | Automatically populated. Un-checking the box alongside each entry means that these search results will not be included in the "For" box |
| Duration longer than | Time in seconds of call. Only calls longer than will be searched for and listed in the resultant Report                                 |
| Call Type            | Tick boxes for Internal and/or External calls                                                                                           |
| Using SLA            | Allows search to be performed against an existing SLA                                                                                   |

| Interval                                                                                                    | Time band divided into hourly segments                                       |
|----------------------------------------------------------------------------------------------------|------------------------------------------------------------------------------|
| Total                                                                                                    | Total number of calls during each hourly time band                           |
| <aa -="" ans<="" seconds="" td=""><td>The total number of calls answered in less than aa seconds during each</td></aa>            | The total number of calls answered in less than aa seconds during each       |
|                                                                                                    | hourly time band                                                             |
| <aa -="" aban<="" seconds="" td=""><td>The total number of calls abandoned in less than aa seconds during each</td></aa>          | The total number of calls abandoned in less than aa seconds during each      |
|                                                                                                    | hourly time band                                                             |
| <aa %="" -="" ans<="" seconds="" td=""><td>The total number of calls answered in less than aa seconds, divided by total</td></aa> | The total number of calls answered in less than aa seconds, divided by total |
|                                                                                                    | calls and expressed as a percentage, during each hourly time band            |
| <bb -="" ans<="" seconds="" td=""><td>The total number of calls answered in less than bb seconds during each</td></bb>            | The total number of calls answered in less than bb seconds during each       |
|                                                                                                    | hourly time band                                                             |

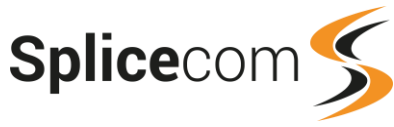

| <bb -="" aban<="" seconds="" td=""><td>The total number of calls abandoned in less than bb seconds during each</td></bb>          | The total number of calls abandoned in less than bb seconds during each                                                                                                    |
|----------------------------------------------------------------------------------------------------|----------------------------------------------------------------------------------------------------|
|                                                                                                    | The state work on affective constraints and the state of the state of |
| <br>seconds - % ans                                                                                                    | The total number of calls answered in less than bb seconds, divided by total                                                                                                    |
|                                                                                                    | calls and expressed as a percentage, during each hourly time band                                                                                                    |
| <cc -="" ans<="" seconds="" td=""><td>The total number of calls answered in less than cc seconds during each</td></cc>            | The total number of calls answered in less than cc seconds during each                                                                                                    |
|                                                                                                    | hourly time band                                                                                                    |
| <cc -="" aban<="" seconds="" td=""><td>The total number of calls abandoned in less than cc seconds during each</td></cc>          | The total number of calls abandoned in less than cc seconds during each                                                                                                    |
|                                                                                                    | hourly time band                                                                                                    |
| <cc %="" -="" ans<="" seconds="" td=""><td>The total number of calls answered in less than cc seconds, divided by total</td></cc> | The total number of calls answered in less than cc seconds, divided by total                                                                                                    |
|                                                                                                    | calls and expressed as a percentage, during each hourly time band                                                                                                    |
| <dd -="" ans<="" seconds="" td=""><td>The total number of calls answered in less than dd seconds during each</td></dd>            | The total number of calls answered in less than dd seconds during each                                                                                                    |
|                                                                                                    | hourly time band                                                                                                    |
| <dd -="" aban<="" seconds="" td=""><td>The total number of calls abandoned in less than dd seconds during each</td></dd>          | The total number of calls abandoned in less than dd seconds during each                                                                                                    |
|                                                                                                    | hourly time band                                                                                                    |
| <dd %="" -="" ans<="" seconds="" td=""><td>The total number of calls answered in less than dd seconds, divided by total</td></dd> | The total number of calls answered in less than dd seconds, divided by total                                                                                                    |
|                                                                                                    | calls and expressed as a percentage, during each hourly time band                                                                                                    |
| <ee -="" ans<="" seconds="" td=""><td>The total number of calls answered in less than ee seconds during each</td></ee>            | The total number of calls answered in less than ee seconds during each                                                                                                    |
|                                                                                                    | hourly time band                                                                                                    |
| <ee -="" aban<="" seconds="" td=""><td>The total number of calls abandoned in less than ee seconds during each</td></ee>          | The total number of calls abandoned in less than ee seconds during each                                                                                                    |
|                                                                                                    | hourly time band                                                                                                    |
| <ee %="" -="" ans<="" seconds="" td=""><td>The total number of calls answered in less than ee seconds, divided by total</td></ee> | The total number of calls answered in less than ee seconds, divided by total                                                                                                    |
|                                                                                                    | calls and expressed as a percentage, during each hourly time band                                                                                                    |
| >ee seconds - Ans                                                                                                    | The total number of calls answered after ee seconds, or longer, during each                                                                                                    |
|                                                                                                    | hourly time band                                                                                                    |
| >ee seconds - Aban                                                                                                    | The total number of calls abandoned after ee seconds, or longer, during                                                                                                    |
|                                                                                                    | each hourly time band                                                                                                    |
| >ee seconds - % ans                                                                                                    | The total number of calls answered after ee seconds, or longer, divided by                                                                                                    |
|                                                                                                    | total calls and expressed as a percentage, during each hourly time band                                                                                                    |
| Voicemail – Total                                                                                                    | The total number of calls forwarded or transferred to voicemail, during each                                                                                                    |
|                                                                                                    | hourly time band                                                                                                    |
| Voicemail - %                                                                                                    | The total number of calls forwarded or transferred to voicemail, divided by                                                                                                    |
|                                                                                                    | total calls and expressed as a percentage, during each hourly time band                                                                                                    |
| Abandoned – Total                                                                                                    | The total number of calls abandoned during each hourly time band                                                                                                    |
| Abandoned - %                                                                                                    | The total number of calls abandoned, divided by total calls and expressed                                                                                                    |
|                                                                                                    | as a percentage, during each hourly time band                                                                                                    |

Please Note: The values for aa, bb, cc, etc. are all defined by the SLA levels selected.

## Incoming Response SLA Drill Down Report

Drill down on the Total column of the Incoming Response SLA report provides the following detail.

| Incoming Res                                                | sponse SLA                                           |                                      |           |              |          |           |          |      |            |   |
|-------------------------------------------------------------|------------------------------------------------------|--------------------------------------|-----------|--------------|----------|-----------|----------|------|------------|---|
| For: All Queu                                               | es                                                   |                                      |           |              |          |           |          |      |            |   |
| Dates: From: 20'<br>Time Filter: betw<br>Filtered on: 07:00 | 15-03-06 07:00:<br>veen '00:00:00' .<br>:00-07:59:59 | 00, To: 2015-03-06<br>AND '23:59:59' | 07:59:59  |              |          |           |          |      |            |   |
| Date & Time                                                 | Source                                               | Destination                          | Extension | Forwarded By | Ringing  | Connected | Net Cost | VAT  | Gross Cost | 0 |
| 2015-03-06 07:27:31                                         | 07852532269                                          | Support<br>200                       |           |              | 00:00:19 | 00:00:00  | 0.00     | 0.00 | 0.00       |   |
| 2015-03-06 07:30:48                                         | 07852532269                                          | Support<br>200                       |           |              | 00:00:20 | 00:00:00  | 0.00     | 0.00 | 0.00       |   |

| Date & Time | Date (yyyy-mm-dd) & Time (hh:mm:ss – in 24 hour format) of the individual call |
|-------------|--------------------------------------------------------------------------------|
| Source      | Name (if entered on Splicecom system) and number (if presented) of the caller  |
| Destination | The name associated with the number called and the number called               |

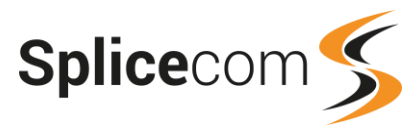

| Extension    | The name associated with the extension that actually answered the call and the  |
|--------------|---------------------------------------------------------------------------------|
|              | number of that extension                                                        |
| Forwarded By | The name associated with the extension that caused the call to be forwarded and |
|              | the number of that extension                                                    |
| Ringing      | The total time that this call was ringing before connected                      |
| Connected    | The total time that this call was connected                                     |
| Net Cost     | The net cost associated with this call                                          |
| VAT          | The VAT associated with the call (percentage specified in the Vision Admin      |
|              | portal)                                                                         |
| Gross Cost   | The gross cost associated with this call.                                       |
|              | The speaker icon in the final column indicates that the call was recorded.      |

A further drill down on Date & Time provides the standard complete call record.

# Incoming Call Breakdown By Hour With SLA

This report provides a summary of inbound calls to a queue broken down on an hourly basis. Also shows how many calls were answered and handled within management-defined SLAs.

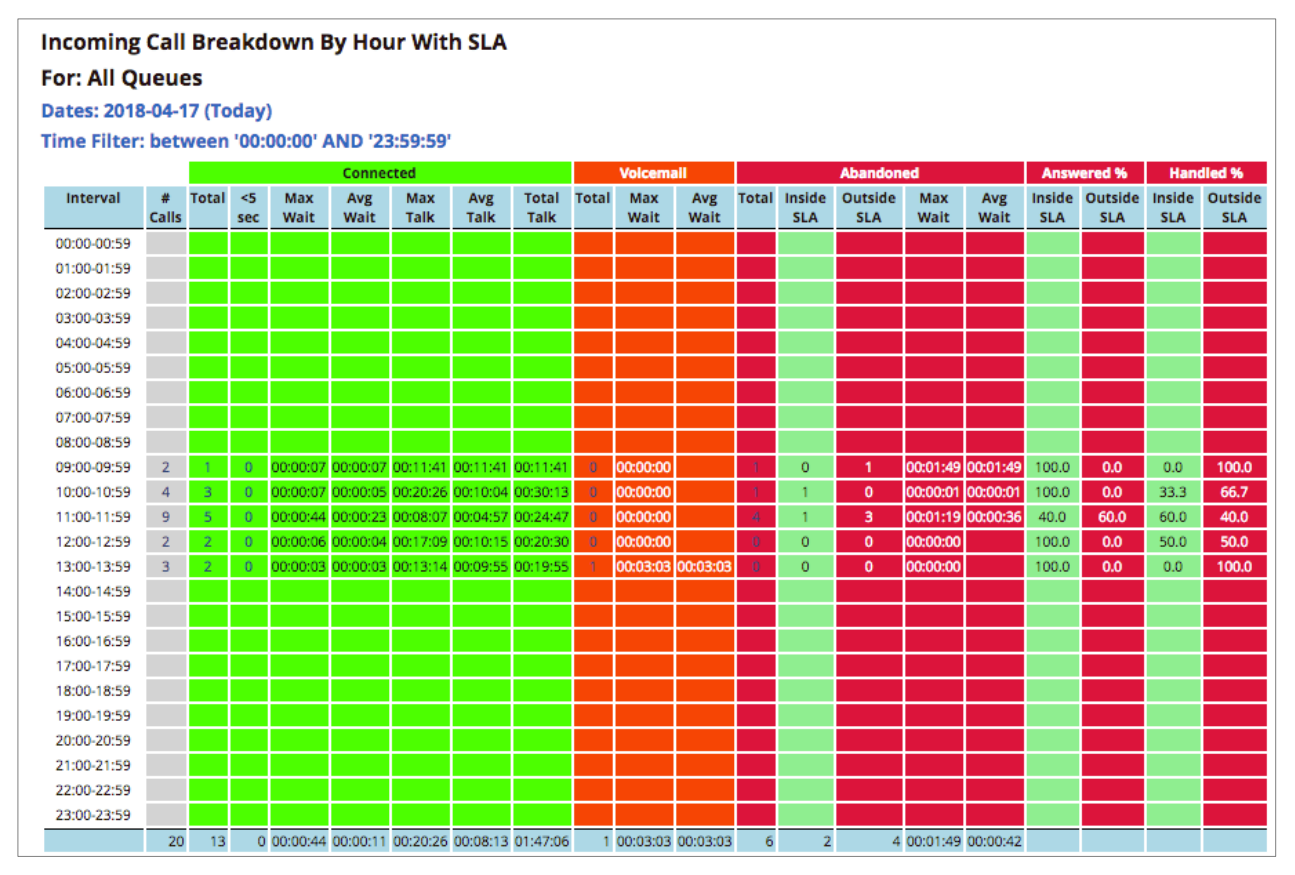

## **Configuration Options**

| Report Period  | Select from 11 pre-sets or Custom and select the date period below.             |
|----------------|---------------------------------------------------------------------------------|
| Start Date     | Select date from drop down calendar                                             |
| End Date       | Select date from drop down calendar                                             |
| In Time Period | Enter Start and End times in hhmm (24 hour) format                              |
| For            | Specify the Queue you wish to search for or leave blank to report on all Queues |
|                | Automatically populated.                                                        |
| Show           | Search for Queues only.                                                         |
| Call Type      | Select whether to report on internal or external calls or both.                 |
| Using SLA      | Select the SLA to compare against the call data.                                |

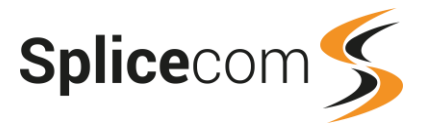

## **Report Columns**

| Interval            | The start and end time of each hour within the Time Period.                 |
|---------------------|-----------------------------------------------------------------------------|
| # Calls             | Total number of calls during the hour.                                      |
| Connected – Total   | The total number of calls that were successfully connected during the       |
|                     | hour.                                                                       |
| Connected - Sub-5   | The total number of calls that were successfully connected, but lasted less |
| Seconds             | than 5 seconds, during the hour.                                            |
| Connected – Max     | The longest time that it took a call to be answered during the hour.        |
| Wait                |                                                                             |
| Connected – Average | The average time that it took a call to be answered during the hour.        |
| Wait                |                                                                             |
| Connected – Max     | The longest time that a call was connected during the hour.                 |
| Talk                |                                                                             |
| Connected – Average | The average time that a call was connected during the hour.                 |
| Talk                |                                                                             |
| Connected – Total   | The total time that all calls were connected during the hour.               |
| Talk                |                                                                             |
| Voicemail – Total   | The number of calls that were forwarded or transferred to voicemail during  |
|                     | the hour.                                                                   |
| Voicemail – Max     | The longest time that it took for a call to be forwarded or transferred to  |
| Wait                | voicemail during the hour.                                                  |
| Voicemail – Average | The average time that it took for a call to be forwarded or transferred to  |
| Wait                | voicemail during the hour.                                                  |
| Abandoned – Total   | The total number of calls where the caller hung-up during the hour.         |
| Abandoned – Inside  | The number of calls that were ended by the caller before the call was       |
| SLA                 | answered within the SLA's Answer Target time.                               |
| Abandoned – Outside | The number of calls that were ended by the caller before the call was       |
| SLA                 | answered after the SLA's Answer Target time.                                |
| Abandoned – Max     | The longest time that it took for a caller to hang-up before the call was   |
| Wait                | answered during the hour.                                                   |
| Abandoned –         | The average time that it took for a caller to hang-up before the call was   |
| Average Wait        | answered during the hour.                                                   |
| Answer Time - %     | The percentage of calls that were answered within the SLA's Answer          |
| Inside SLA          | Target time.                                                                |
| Answer Time - %     | The percentage of calls that were answered after the SLA's Answer Target    |
| Outside SLA         | time.                                                                       |
| Handling Lime - %   | The percentage of calls that were answered and completed within the         |
| Inside SLA          | SLA's Handle Target time.                                                   |
| Handling Time - %   | The percentage of calls that were answered and not completed within the     |
| Outside SLA         | SLA's Handle Larget time.                                                   |

# Incoming Call Breakdown By Hour With SLA Drill Down Report

Drill down on the No. of Calls, Total Connected, Total Voicemail or Total Abandoned column provides the following detail.

| Incoming Cal<br>For: All Queu<br>Dates: From: 20 <sup>o</sup><br>Time Filter: betw<br>Filtered on: 08:00 | I Breakdown<br>es<br>15-01-01, To: 20<br>/een '00:00:00' /<br>:00-08:59:59 | <b>By Hour With</b><br>015-03-10<br>AND '23:59:59' | SLA                |              |          |           |          |      |            |   |
|----------------------------------------------------------------------------------------------------|----------------------------------------------------------------------------|----------------------------------------------------|--------------------|--------------|----------|-----------|----------|------|------------|---|
| Date & Time                                                                                              | Source                                                                     | Destination                                        | Extension          | Forwarded By | Ringing  | Connected | Net Cost | VAT  | Gross Cost |   |
| 2015-01-27 08:59:56                                                                                      | Tim Glynn<br>07734023621                                                   | Support<br>200                                     | Peter Cross<br>721 |              | 00:00:14 | 00:21:06  | 0.00     | 0.00 | 0.00       | ٢ |
| 2015-02-19 08:59:48                                                                                      | Basingstoke<br>01256391000                                                 | Support<br>200                                     | Peter Cross<br>721 |              | 00:00:02 | 00:04:02  | 0.00     | 0.00 | 0.00       |   |

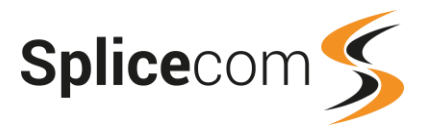

| Date & Time  | Date (yyyy-mm-dd) & Time (hh:mm:ss – in 24 hour format) of the call.     |
|--------------|--------------------------------------------------------------------------|
| Source       | Name (if the number presented is matched in the Contacts database) and   |
|              | number (if presented) of the caller.                                     |
| Destination  | The name and extension number of the Queue receiving the call.           |
| Extension    | The name and the extension number of the Agent that answered the call.   |
| Forwarded By | The name and the extension number of the User that caused the call to be |
|              | forwarded to the Destination.                                            |
| Ringing      | The total time that this call was ringing before being answered.         |
| Connected    | The total time that this call was connected.                             |
| Net Cost     | The net cost associated with this call.                                  |
| VAT          | The VAT amount for the cost of this call.                                |
| Gross Cost   | The total cost of the call.                                              |
| Speaker icon | Indicates that the call was recorded.                                    |

A further drill down on Date & Time provides the standard complete call record.

# Incoming Call Breakdown By Day With SLA

This report provides a summary of inbound calls to a queue broken down on a daily basis. Also shows how many calls were answered and handled within management-defined SLAs.

| Incoming Call I      | ncoming Call Breakdown By Day With SLA              |       |      |          |          |          |          |          |       |          |          |       |        |         |          |          |        |         |        |         |
|----------------------|-----------------------------------------------------|-------|------|----------|----------|----------|----------|----------|-------|----------|----------|-------|--------|---------|----------|----------|--------|---------|--------|---------|
| For: Support         | or: Support                                         |       |      |          |          |          |          |          |       |          |          |       |        |         |          |          |        |         |        |         |
| Dates: From: 2017    | )ates: From: 2017-09-25, To: 2017-10-01 (Last Week) |       |      |          |          |          |          |          |       |          |          |       |        |         |          |          |        |         |        |         |
| Time Filter: betwe   | en 'O                                               | 00:00 | :00' | AND '2   | 3:59:59  |          |          |          |       |          |          |       |        |         |          |          |        |         |        |         |
|                      |                                                     |       |      |          | Conne    | cted     |          |          |       | Voicem   | ail      |       |        | Abandor | ned      |          | Answ   | ered %  | Han    | dled %  |
| Interval             | #                                                   | Total | <5   | Мах      | Avg      | Мах      | Avg      | Total    | Total | Мах      | Avg      | Total | Inside | Outside | Max      | Avg      | Inside | Outside | Inside | Outside |
|                      | Calls                                               |       | sec  | Wait     | Wait     | Talk     | Talk     | Talk     |       | Wait     | Wait     |       | SLA    | SLA     | Walt     | Wait     | SLA    | SLA     | SLA    | SLA     |
| Monday 2017-09-25    | 50                                                  | 36    | 0    | 00:02:39 | 00:00:15 | 00:26:30 | 00:05:38 | 03:23:01 | 2     | 00:03:03 | 00:01:46 | 12    | 2      | 10      | 00:02:44 | 00:01:02 | 50.0   | 50.0    | 8.3    | 91.7    |
| Tuesday 2017-09-26   | 31                                                  | 25    | 0    | 00:01:42 | 00:00:16 | 00:25:24 | 00:05:55 | 02:27:59 | 1.    | 00:03:03 | 00:03:03 | 5     | 0      | 5       | 00:01:16 | 00:00:29 | 32.0   | 68.0    | 4.0    | 96.0    |
| Wednesday 2017-09-27 | 40                                                  | 32    | 1    | 00:02:26 | 00:00:16 | 00:29:56 | 00:05:39 | 03:03:18 | 3     | 00:03:03 | 00:02:12 | 5     | 1      | - 4     | 00:02:28 | 00:01:09 | 53.1   | 46.9    | 9.4    | 90.6    |
| Thursday 2017-09-28  | 38                                                  | 33    | 1    | 00:01:04 | 00:00:10 | 00:15:42 | 00:05:12 | 02:51:39 | 1     | 00:03:03 | 00:03:03 | - 4 - | 2      | 2       | 00:01:31 | 00:00:29 | 54.5   | 45.5    | 6.1    | 93.9    |
| Friday 2017-09-29    | 47                                                  | 40    | 0    | 00:00:48 | 00:00:09 | 00:21:34 | 00:04:17 | 02:51:10 | 1     | 00:03:03 | 00:03:03 | 6     | 2      | - 4     | 00:00:31 | 00:00:19 | 52.5   | 47.5    | 2.5    | 97.5    |
|                      | 206                                                 | 166   | 2    | 00:02:39 | 00:00:12 | 00:29:56 | 00:05:16 | 14:37:07 | 8     | 00:03:03 | 00:02:24 | 32    | 7      | 25      | 00:02:44 | 00:00:45 |        |         |        |         |

# **Configuration Options**

| Report Period  | Select from 11 pre-sets or Custom and select the date period below.              |
|----------------|----------------------------------------------------------------------------------|
| Start Date     | Select date from drop down calendar                                              |
| End Date       | Select date from drop down calendar                                              |
| In Time Period | Enter Start and End times in hhmm (24 hour) format                               |
| For            | Specify the Queue you wish to search for or leave blank to report on all Queues. |
|                | Automatically populated.                                                         |
| Show           | Search for Queues only.                                                          |
| Call Type      | Select whether to report on internal or external calls or both.                  |
| Using SLA      | Select the SLA to compare against the call data.                                 |

| Interval          | Each day and date within the Report Period.                                 |
|-------------------|-----------------------------------------------------------------------------|
| # Calls           | Total number of calls during the day.                                       |
| Connected – Total | The total number of calls that were successfully connected during the day.  |
| Connected – Sub-5 | The total number of calls that were successfully connected, but lasted less |
| Seconds           | than 5 seconds, during the day.                                             |
| Connected – Max   | The longest time that it took a call to be answered during the day.         |
| Wait              |                                                                             |

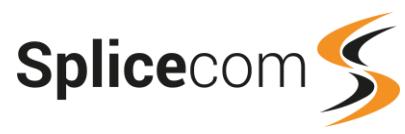

| Connected – Average<br>Wait      | The average time that it took a call to be answered during the day.                                                 |
|----------------------------------|----------------------------------------------------------------------------------------------------|
| Connected – Max<br>Talk          | The longest time that a single call was connected during the day.                                                   |
| Connected – Average<br>Talk      | The average time that a call was connected during the day.                                                          |
| Connected – Total<br>Talk        | The total time that all calls were connected during the day.                                                        |
| Voicemail – Total                | The number of calls that were forwarded or transferred to voicemail during the day.                                 |
| Voicemail – Max<br>Wait          | The longest time that it took for a call to be forwarded or transferred to voicemail during the day.                |
| Voicemail – Average<br>Wait      | The average time that it took for a call to be forwarded or transferred to voicemail during the day.                |
| Abandoned – Total                | The total number of calls where the caller hung-up during the day.                                                  |
| Abandoned – Inside<br>SLA        | The number of calls that were ended by the caller before the call was answered within the SLA's Answer Target time. |
| Abandoned – Outside<br>SLA       | The number of calls that were ended by the caller before the call was answered after the SLA's Answer Target time.  |
| Abandoned – Max<br>Wait          | The longest time that it took for a caller to hang-up before the call was answered during the day.                  |
| Abandoned –<br>Average Wait      | The average time that it took for a caller to hang-up before the call was answered during the day.                  |
| Answer Time - %<br>Inside SLA    | The percentage of calls that were answered within the SLA's Answer Target time.                                     |
| Answer Time - %<br>Outside SLA   | The percentage of calls that were answered after the SLA's Answer Target time.                                      |
| Handling Time - %<br>Inside SLA  | The percentage of calls that were answered and completed within the SLA's Handle Target time.                       |
| Handling Time - %<br>Outside SLA | The percentage of calls that were answered and not completed within the SLA's Handle Target time.                   |

# Incoming Call Breakdown By Day With SLA Drill Down Report

Drill down on the Interval column produces the Incoming Call Breakdown By Hour With SLA Drill Down Report.

Drill down on the No. of Calls, Total Connected, Total Voicemail or Total Abandoned column provides the following detail.

| Incoming Cal        | I Breakdown              | By Day With S  | SLA                   |              |          |           |          |      |            |   |
|---------------------|--------------------------|----------------|-----------------------|--------------|----------|-----------|----------|------|------------|---|
| For: All Queu       | es                       |                |                       |              |          |           |          |      |            |   |
| Dates: From: 201    | 15-01-02, To: 20         | 15-01-02       |                       |              |          |           |          |      |            |   |
| Fime Filter: betw   | een '00:00:00' /         | AND '23:59:59' |                       |              |          |           |          |      |            |   |
| Filtered on: 3      |                          |                |                       |              |          |           |          |      |            |   |
| Date & Time         | Source                   | Destination    | Extension             | Forwarded By | Ringing  | Connected | Net Cost | VAT  | Gross Cost |   |
| 2015-01-02 10:19:39 | Knebworth<br>01438213413 | Support<br>200 |                       |              | 00:00:05 | 00:00:00  | 0.00     | 0.00 | 0.00       |   |
| 2015-01-02 11:49:51 | 07973826815              | Support<br>200 | Paul Southwell<br>718 |              | 00:00:18 | 00:00:25  | 0.00     | 0.00 | 0.00       | 0 |
| 2015-01-02 11:50:53 | 07973826815              | Support<br>200 | Paul Southwell<br>718 |              | 00:00:47 | 00:16:06  | 0.00     | 0.00 | 0.00       | ٢ |

| Date & Time | Date (yyyy-mm-dd) & Time (hh:mm:ss – in 24 hour format) of the call.   |
|-------------|------------------------------------------------------------------------|
| Source      | Name (if the number presented is matched in the Contacts database) and |
|             | number (if presented) of the caller.                                   |
| Destination | The name and extension number of the Queue receiving the call.         |
| Extension   | The name and the extension number of the Agent that answered the call. |

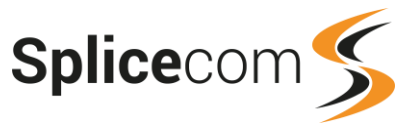

| Forwarded By | The name and the extension number of the User that caused the call to be forwarded to the Destination. |
|--------------|----------------------------------------------------------------------------------------------------|
| Ringing      | The total time that this call was ringing before being answered.                                       |
| Connected    | The total time that this call was connected.                                                           |
| Net Cost     | The net cost associated with this call.                                                                |
| VAT          | The VAT amount for the cost of this call.                                                              |
| Gross Cost   | The total cost of the call.                                                                            |
| Speaker icon | Indicates that the call was recorded.                                                                  |

A further drill down on Date & Time provides the standard complete call record.

# Incoming Call Breakdown By Week With SLA

This report provides a summary of inbound calls to a queue broken down on a weekly basis. Also shows how many calls were answered and handled within management-defined SLAs.

|   | Incoming Call Breakdown By Week With SLA       |                            |                |                        |                                    |                                            |                                  |                         |                           |            |                                    |                                |             |                    |                                |                         |                         |                               |                          |                              |                                  |
|---|------------------------------------------------|----------------------------|----------------|------------------------|------------------------------------|--------------------------------------------|----------------------------------|-------------------------|---------------------------|------------|------------------------------------|--------------------------------|-------------|--------------------|--------------------------------|-------------------------|-------------------------|-------------------------------|--------------------------|------------------------------|----------------------------------|
|   | For: All Queues                                |                            |                |                        |                                    |                                            |                                  |                         |                           |            |                                    |                                |             |                    |                                |                         |                         |                               |                          |                              |                                  |
|   | Dates: From: 2017-09                           | -25, 1                     | To: 20         | 017                    | -10-01 (                           | (Last W                                    | /eek)                            |                         |                           |            |                                    |                                |             |                    |                                |                         |                         |                               |                          |                              |                                  |
|   | Time Filter: between '00:00:00' AND '23:59:59' |                            |                |                        |                                    |                                            |                                  |                         |                           |            |                                    |                                |             |                    |                                |                         |                         |                               |                          |                              |                                  |
| L | Time Filter: between                           | '00:0                      | 00:00          | ' AI                   | VD '23:                            | 59:59'                                     |                                  |                         |                           |            |                                    |                                |             |                    |                                |                         |                         |                               |                          |                              |                                  |
|   | lime Filter: between                           | '00:0                      | 00:00          | ' A!                   | ND '23:                            | 59:59'<br>Conne                            | ected                            |                         |                           |            | Voicema                            | ail                            |             |                    | Abando                         | ned                     |                         | Answ                          | ered %                   | Hane                         | dled %                           |
|   | Interval                                       | '00:0<br>#                 | 00:00<br>Total | ' Al'<br><5            | ND '23:<br>Max                     | 59:59'<br>Conne<br>Avg                     | ected<br>Max                     | Avg                     | Total                     | Total      | Voicema<br>Max                     | ail<br>Avg                     | Total       | Inside             | Abando<br>Outside              | ned<br>Max              | Avg                     | Answ<br>Inside                | ered %<br>Outside        | Hano<br>Inside               | dled %<br>Outside                |
|   | Interval                                       | '00:0<br>#<br>Calls        | 00:00<br>Total | ' Al<br><5<br>sec      | ND '23:<br>Max<br>Wait             | 59:59'<br>Conne<br>Avg<br>Wait             | ected<br>Max<br>Talk             | Avg<br>Talk             | Total<br>Talk             | Total      | Voicema<br>Max<br>Wait             | ail<br>Avg<br>Wait             | Total       | Inside<br>SLA      | Abando<br>Outside<br>SLA       | med<br>Max<br>Wait      | Avg<br>Wait             | Answ<br>Inside<br>SLA         | ered %<br>Outside<br>SLA | Hand<br>Inside<br>SLA        | dled %<br>Outside<br>SLA         |
|   | Interval                                       | '00:0<br>#<br>Calls<br>206 | 00:00<br>Total | ' AN<br><5<br>sec<br>2 | ND '23:<br>Max<br>Wait<br>00:02:39 | 59:59'<br>Conne<br>Avg<br>Wait<br>00:00:13 | ected<br>Max<br>Talk<br>00:29:56 | Avg<br>Talk<br>00:05:16 | Total<br>Talk<br>14:37:07 | Total<br>8 | Voicema<br>Max<br>Wait<br>00:03:03 | all<br>Avg<br>Wait<br>00:02:25 | Total<br>32 | Inside<br>SLA<br>7 | Abando<br>Outside<br>SLA<br>25 | Max<br>Wait<br>00:02:44 | Avg<br>Wait<br>00:00:46 | Answ<br>Inside<br>SLA<br>49.4 | outside<br>SLA<br>50.6   | Hand<br>Inside<br>SLA<br>6.0 | died %<br>Outside<br>SLA<br>94.0 |

# **Configuration Options**

| Report Period  | Select from 11 pre-sets or Custom and select the date period below.              |
|----------------|----------------------------------------------------------------------------------|
| Start Date     | Select date from drop down calendar                                              |
| End Date       | Select date from drop down calendar                                              |
| In Time Period | Enter Start and End times in hhmm (24 hour) format                               |
| For            | Specify the Queue you wish to search for or leave blank to report on all Queues. |
|                | Automatically populated.                                                         |
| Show           | Search for Queues only.                                                          |
| Call Type      | Select whether to report on internal or external calls or both.                  |
| Using SLA      | Select the SLA to compare against the call data.                                 |

| Interval                     | The start and end date of each week within the Report Period.                                                |
|------------------------------|----------------------------------------------------------------------------------------------------|
| # Calls                      | Total number of calls during the week.                                                                       |
| Connected – Total            | The total number of calls that were successfully connected during the week.                                  |
| Connected – Sub-5<br>Seconds | The total number of calls that were successfully connected, but lasted less than 5 seconds, during the week. |
| Connected – Max<br>Wait      | The longest time that it took a call to be answered during the week.                                         |
| Connected – Average<br>Wait  | The average time that it took a call to be answered during the week.                                         |
| Connected – Max<br>Talk      | The longest time that a single call was connected during the week.                                           |
| Connected – Average<br>Talk  | The average time that a call was connected during the week.                                                  |
| Connected – Total<br>Talk    | The total time that all calls were connected during the week.                                                |

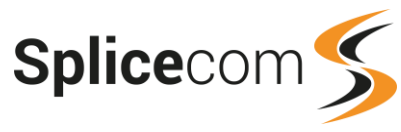

| Voicemail – Total   | The number of calls that were forwarded or transferred to voicemail during |
|---------------------|----------------------------------------------------------------------------|
|                     | the week.                                                                  |
| Voicemail – Max     | The longest time that it took for a call to be forwarded or transferred to |
| Wait                | voicemail during the week.                                                 |
| Voicemail – Average | The average time that it took for a call to be forwarded or transferred to |
| Wait                | voicemail during the week.                                                 |
| Abandoned – Total   | The total number of calls where the caller hung-up during the week.        |
| Abandoned – Inside  | The number of calls that were ended by the caller before the call was      |
| SLA                 | answered within the SLA's Answer Target time.                              |
| Abandoned – Outside | The number of calls that were ended by the caller before the call was      |
| SLA                 | answered after the SLA's Answer Target time.                               |
| Abandoned – Max     | The longest time that it took for a caller to hang-up before the call was  |
| Wait                | answered during the week.                                                  |
| Abandoned –         | The average time that it took for a caller to hang-up before the call was  |
| Average Wait        | answered during the week.                                                  |
| Answer Time - %     | The percentage of calls that were answered within the SLA's Answer         |
| Inside SLA          | Target time.                                                               |
| Answer Time - %     | The percentage of calls that were answered after the SLA's Answer Target   |
| Outside SLA         | time.                                                                      |
| Handling Time - %   | The percentage of calls that were answered and completed within the        |
| Inside SLA          | SLA's Handle Target time.                                                  |
| Handling Time - %   | The percentage of calls that were answered and not completed within the    |
| Outside SLA         | SLA's Handle Target time.                                                  |

# Incoming Call Breakdown By Week With SLA Drill Down Report

Drill down on the Interval column produces the Incoming Call Breakdown By Day With SLA Drill Down Report.

Drill down on the No. of Calls, Total Connected, Total Voicemail or Total Abandoned column provides the following detail.

| Incoming Call B                                                                                                    | Incoming Call Breakdown By Week With SLA                                                                                                    |                        |                      |              |          |           |          |      |            |  |  |  |  |  |
|----------------------------------------------------------------------------------------------------|----------------------------------------------------------------------------------------------------|------------------------|----------------------|--------------|----------|-----------|----------|------|------------|--|--|--|--|--|
| For: All Queues                                                                                                    |                                                                                                    |                        |                      |              |          |           |          |      |            |  |  |  |  |  |
| Dates: From: 2019-09-09, To: 2019-09-15                                                                                                    |                                                                                                    |                        |                      |              |          |           |          |      |            |  |  |  |  |  |
| Time Filter: betwe                                                                                                    | en '00:00:00' AN                                                                                                    | D '23:59:59'           |                      |              |          |           |          |      |            |  |  |  |  |  |
| Filtered on: 25 / #                                                                                                    | Calls / External                                                                                                    |                        |                      |              |          |           |          |      |            |  |  |  |  |  |
| Date & Time                                                                                                    | Source                                                                                                    | Destination            | Extension            | Forwarded By | Ringing  | Connected | Net Cost | VAT  | Gross Cost |  |  |  |  |  |
| 2019-09-09<br>10:58:05                                                                                                    | Roger Capel<br>02085382354                                                                                                    | Customer Sales<br>8001 | Carol Harvey<br>2002 |              | 00:00:02 | 00:00:00  | 0.00     | 0.00 | 0.00       |  |  |  |  |  |
| 2019-09-09         Roger Capel         Trade Sales         Dale Smith         00:00:03         00:00:01         0.00         0.00         0.00         0.00         0.00         0.00         0.00         0.00         0.00         0.00         0.00         0.00         0.00         0.00         0.00         0.00         0.00         0.00         0.00         0.00         0.00         0.00         0.00         0.00         0.00         0.00         0.00         0.00         0.00         0.00         0.00         0.00         0.00         0.00         0.00         0.00         0.00         0.00         0.00         0.00         0.00         0.00         0.00         0.00         0.00         0.00         0.00         0.00         0.00         0.00         0.00         0.00         0.00         0.00         0.00         0.00         0.00         0.00         0.00         0.00         0.00         0.00         0.00         0.00         0.00         0.00         0.00         0.00         0.00         0.00         0.00         0.00         0.00         0.00         0.00         0.00         0.00         0.00         0.00         0.00         0.00         0.00         0.00         0.00         0.00 |                                                                                                    |                        |                      |              |          |           |          |      |            |  |  |  |  |  |
| 2019-09-10<br>11:37:49                                                                                                    | 2019-09-10         Roger Capel         Trade Sales         Carol Harvey         00:00:03         00:00:01         0.00         0.00         0.00           11:37:49         02085382354         8002         2002         2002         2002         2002         2002         2002         2002         2002         2002         2002         2002         2002         2002         2002         2002         2002         2002         2002         2002         2002         2002         2002         2002         2002         2002         2002         2002         2002         2002         2002         2002         2002         2002         2002         2002         2002         2002         2002         2002         2002         2002         2002         2002         2002         2002         2002         2002         2002         2002         2002         2002         2002         2002         2002         2002         2002         2002         2002         2002         2002         2002         2002         2002         2002         2002         2002         2002         2002         2002         2002         2002         2002         2002         2002         2002         2002         2002 <td< th=""></td<> |                        |                      |              |          |           |          |      |            |  |  |  |  |  |
| 2010 00 10                                                                                                    | Degar Canal                                                                                                    | Trada Calas            | Dala Casith          |              | 00.00.12 | 00.00.02  | 0.00     | 0.00 | 0.00       |  |  |  |  |  |

| Date & Time  | Date (yyyy-mm-dd) & Time (hh:mm:ss – in 24 hour format) of the call.     |
|--------------|--------------------------------------------------------------------------|
| Source       | Name (if the number presented is matched in the Contacts database) and   |
|              | number (if presented) of the caller.                                     |
| Destination  | The name and extension number of the Queue receiving the call.           |
| Extension    | The name and the extension number of the Agent that answered the call.   |
| Forwarded By | The name and the extension number of the User that caused the call to be |
|              | forwarded to the Destination.                                            |
| Ringing      | The total time that this call was ringing before being answered.         |
| Connected    | The total time that this call was connected.                             |
| Net Cost     | The net cost associated with this call.                                  |
| VAT          | The VAT amount for the cost of this call.                                |

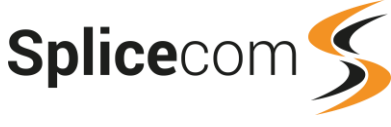

| Gross Cost   | The total cost of the call.           |
|--------------|---------------------------------------|
| Speaker icon | Indicates that the call was recorded. |

A further drill down on Date & Time provides the standard complete call record.

# Incoming Call Breakdown By Month With SLA

This report provides a summary of inbound calls to a queue broken down on a monthly basis. Also shows how many calls were answered and handled within management-defined SLAs.

| Incoming Call Bro                              | Incoming Call Breakdown By Month With SLA |                |                        |                         |                                            |                                |                         |                           |            |                        |                                |             |                    |                                |                                |                         |                               |                           |                              |                                  |
|------------------------------------------------|-------------------------------------------|----------------|------------------------|-------------------------|--------------------------------------------|--------------------------------|-------------------------|---------------------------|------------|------------------------|--------------------------------|-------------|--------------------|--------------------------------|--------------------------------|-------------------------|-------------------------------|---------------------------|------------------------------|----------------------------------|
| For: All Queues                                |                                           |                |                        |                         |                                            |                                |                         |                           |            |                        |                                |             |                    |                                |                                |                         |                               |                           |                              |                                  |
| Dates: From: 2017-09                           | -25, 1                                    | To: 20         | )17·                   | - <b>10-01</b> (        | (Last W                                    | /eek)                          |                         |                           |            |                        |                                |             |                    |                                |                                |                         |                               |                           |                              |                                  |
| Time Filter: between '00:00:00' AND '23:59:59' |                                           |                |                        |                         |                                            |                                |                         |                           |            |                        |                                |             |                    |                                |                                |                         |                               |                           |                              |                                  |
| Time Filter: between                           | '00:0                                     | 00:00          | ' AN                   | ID '23:                 | 59:59'                                     |                                |                         |                           |            |                        |                                |             |                    |                                |                                |                         |                               |                           |                              |                                  |
| Time Filter: between                           | '00:0                                     | 00:00          | ' AN                   | ND '23:                 | 59:59'<br>Conne                            | ected                          |                         |                           |            | Voicem                 | ail                            |             |                    | Abando                         | ned                            |                         | Answ                          | vered %                   | Han                          | dled %                           |
| Time Filter: between                           | '00:0<br>#                                | 00:00<br>Total | ' AN<br><5             | ND '23:<br>Max          | 59:59'<br>Conne<br>Avg                     | ected<br>Max                   | Avg                     | Total                     | Total      | Voicem<br>Max          | ail<br>Avg                     | Total       | Inside             | Abando<br>Outside              | ned<br>Max                     | Avg                     | Answ<br>Inside                | vered %<br>Outside        | Han<br>Inside                | dled %<br>Outside                |
| Time Filter: between                           | '00:0<br>#<br>Calls                       | 00:00<br>Total | <5<br>sec              | ND '23:<br>Max<br>Wait  | 59:59'<br>Conne<br>Avg<br>Wait             | ected<br>Max<br>Talk           | Avg<br>Talk             | Total<br>Talk             | Total      | Volcema<br>Max<br>Wait | ail<br>Avg<br>Wait             | Total       | Inside<br>SLA      | Abando<br>Outside<br>SLA       | ned<br>Max<br>Wait             | Avg<br>Wait             | Answ<br>Inside<br>SLA         | vered %<br>Outside<br>SLA | Hand<br>Inside<br>SLA        | dled %<br>Outside<br>SLA         |
| Time Filter: between Interval September 2017   | '00:0<br>#<br>Calls<br>206                | 00:00<br>Total | ' AN<br><5<br>sec<br>2 | Max<br>Wait<br>00:02:39 | 59:59'<br>Conne<br>Avg<br>Wait<br>00:00:13 | Max<br>Max<br>Talk<br>00:29:56 | Avg<br>Talk<br>00:05:16 | Total<br>Talk<br>14:37:07 | Total<br>8 | Voicema<br>Max<br>Wait | ail<br>Avg<br>Wait<br>00:02:25 | Total<br>32 | Inside<br>SLA<br>7 | Abando<br>Outside<br>SLA<br>25 | ned<br>Max<br>Wait<br>00:02:44 | Avg<br>Wait<br>00:00:46 | Answ<br>Inside<br>SLA<br>49.4 | outside<br>SLA            | Hand<br>Inside<br>SLA<br>6.0 | dled %<br>Outside<br>SLA<br>94.0 |

# **Configuration Options**

| Report Period  | Select from 11 pre-sets or Custom and select the date period below.              |
|----------------|----------------------------------------------------------------------------------|
| Start Date     | Select date from drop down calendar                                              |
| End Date       | Select date from drop down calendar                                              |
| In Time Period | Enter Start and End times in hhmm (24 hour) format                               |
| For            | Specify the Queue you wish to search for or leave blank to report on all Queues. |
|                | Automatically populated.                                                         |
| Show           | Search for Queues only.                                                          |
| Call Type      | Select whether to report on internal or external calls or both.                  |
| Using SLA      | Select the SLA to compare against the call data.                                 |

| Interval            | Each month within the Report Period.                                        |
|---------------------|-----------------------------------------------------------------------------|
| # Calls             | Total number of calls during the month.                                     |
| Connected – Total   | The total number of calls that were successfully connected during the       |
|                     | month.                                                                      |
| Connected – Sub-5   | The total number of calls that were successfully connected, but lasted less |
| Seconds             | than 5 seconds, during the month.                                           |
| Connected – Max     | The longest time that it took a call to be answered during the month.       |
| Wait                |                                                                             |
| Connected – Average | The average time that it took a call to be answered during the month.       |
| Wait                |                                                                             |
| Connected – Max     | The longest time that a single call was connected during the month.         |
| Talk                |                                                                             |
| Connected – Average | The average time that a call was connected during the month.                |
| Talk                |                                                                             |
| Connected – Total   | The total time that all calls were connected during the month.              |
| Talk                |                                                                             |
| Voicemail – Total   | The number of calls that were forwarded or transferred to voicemail during  |
|                     | the month.                                                                  |
| Voicemail – Max     | The longest time that it took for a call to be forwarded or transferred to  |
| Wait                | voicemail during the month.                                                 |
| Voicemail – Average | The average time that it took for a call to be forwarded or transferred to  |
| Wait                | voicemail during the month.                                                 |

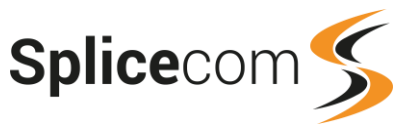

| The total number of calls where the caller hung up during the month.      |
|---------------------------------------------------------------------------|
| The number of calls that were ended by the caller before the call was     |
| answered within the SLA's Answer Target time.                             |
| The number of calls that were ended by the caller before the call was     |
| answered after the SLA's Answer Target time.                              |
| The longest time that it took for a caller to hang-up before the call was |
| answered during the month.                                                |
| The average time that it took for a caller to hang-up before the call was |
| answered during the month.                                                |
| The percentage of calls that were answered within the SLA's Answer        |
| Target time.                                                              |
| The percentage of calls that were answered after the SLA's Answer Target  |
| time.                                                                     |
| The percentage of calls that were answered and completed within the       |
| SLA's Handle Target time.                                                 |
| The percentage of calls that were answered and not completed within the   |
| SLA's Handle Target time.                                                 |
|                                                                           |

### Incoming Call Breakdown By Month With SLA Drill Down Report

Drill down on the Interval column produces the Incoming Call Breakdown By Day With SLA Drill Down Report.

Drill down on the No. of Calls, Total Connected, Total Voicemail or Total Abandoned column provides the following detail.

| Incoming Call B                                                                                                    | Incoming Call Breakdown By Month With SLA |                        |                      |              |          |           |          |      |            |  |  |  |  |  |
|----------------------------------------------------------------------------------------------------|-------------------------------------------|------------------------|----------------------|--------------|----------|-----------|----------|------|------------|--|--|--|--|--|
| For: All Queues                                                                                                    |                                           |                        |                      |              |          |           |          |      |            |  |  |  |  |  |
| Dates: From: 2019-09-01, To: 2019-09-30                                                                                                    |                                           |                        |                      |              |          |           |          |      |            |  |  |  |  |  |
| Time Filter: betwe                                                                                                    | en '00:00:00' AN                          | D '23:59:59'           |                      |              |          |           |          |      |            |  |  |  |  |  |
| Filtered on: 25 / #                                                                                                    | Calls / External                          |                        |                      |              |          |           |          |      |            |  |  |  |  |  |
| Date & Time                                                                                                    | Source                                    | Destination            | Extension            | Forwarded By | Ringing  | Connected | Net Cost | VAT  | Gross Cost |  |  |  |  |  |
| 2019-09-09<br>10:58:05                                                                                                    | Roger Capel<br>02085382354                | Customer Sales<br>8001 | Carol Harvey<br>2002 |              | 00:00:02 | 00:00:00  | 0.00     | 0.00 | 0.00       |  |  |  |  |  |
| 2019-09-09         Roger Capel         Trade Sales         Dale Smith         00:00:03         00:00:01         0.00         0.00         0.00         0.00         0.00         0.00         0.00         0.00         0.00         0.00         0.00         0.00         0.00         0.00         0.00         0.00         0.00         0.00         0.00         0.00         0.00         0.00         0.00         0.00         0.00         0.00         0.00         0.00         0.00         0.00         0.00         0.00         0.00         0.00         0.00         0.00         0.00         0.00         0.00         0.00         0.00         0.00         0.00         0.00         0.00         0.00         0.00         0.00         0.00         0.00         0.00         0.00         0.00         0.00         0.00         0.00         0.00         0.00         0.00         0.00         0.00         0.00         0.00         0.00         0.00         0.00         0.00         0.00         0.00         0.00         0.00         0.00         0.00         0.00         0.00         0.00         0.00         0.00         0.00         0.00         0.00         0.00         0.00         0.00         0.00        |                                           |                        |                      |              |          |           |          |      |            |  |  |  |  |  |
| 2019-09-10         Roger Capel         Trade Sales         Carol Harvey         00:00:03         00:00:01         0.00         0.00         0.00           11:37:49         02085382354         8002         2002         2002         2002         2002         2002         2002         2002         2002         2002         2002         2002         2002         2002         2002         2002         2002         2002         2002         2002         2002         2002         2002         2002         2002         2002         2002         2002         2002         2002         2002         2002         2002         2002         2002         2002         2002         2002         2002         2002         2002         2002         2002         2002         2002         2002         2002         2002         2002         2002         2002         2002         2002         2002         2002         2002         2002         2002         2002         2002         2002         2002         2002         2002         2002         2002         2002         2002         2002         2002         2002         2002         2002         2002         2002         2002         2002         2002 <td< th=""></td<> |                                           |                        |                      |              |          |           |          |      |            |  |  |  |  |  |
| 2010 00 10                                                                                                    | Pogor Capal                               | Trada Calor            | Dalo Smith           |              | 00.00.12 | 00.00.02  | 0.00     | 0.00 | 0.00       |  |  |  |  |  |

| Date & Time  | Date (yyyy-mm-dd) & Time (hh:mm:ss – in 24 hour format) of the call.          |
|--------------|-------------------------------------------------------------------------------|
| Source       | Name (if the number presented is matched in the Contacts database) and number |
|              | (if presented) of the caller.                                                 |
| Destination  | The name and extension number of the Queue receiving the call.                |
| Extension    | The name and the extension number of the Agent that answered the call.        |
| Forwarded By | The name and the extension number of the User that caused the call to be      |
|              | forwarded to the Destination.                                                 |
| Ringing      | The total time that this call was ringing before being answered.              |
| Connected    | The total time that this call was connected.                                  |
| Net Cost     | The net cost associated with this call.                                       |
| VAT          | The VAT amount for the cost of this call.                                     |
| Gross Cost   | The total cost of the call.                                                   |
| Speaker icon | Indicates that the call was recorded.                                         |

A further drill down on Date & Time provides the standard complete call record.
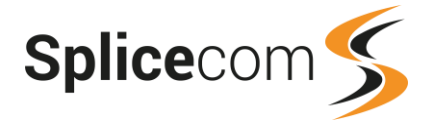

# **Outgoing Completion Codes By Queue**

This report identifies the range and number of outcomes/Completion Codes that have been used after completing outbound calls for a Department/Queue over a period of time.

| Outgoing Complet<br>For: All Queues<br>Dates: Today<br>Time Filter: between '( | tion Codes By 0<br>00:00:00' AND '23:59 | Queue<br>):59'  |                 |                      |
|--------------------------------------------------------------------------------|-----------------------------------------|-----------------|-----------------|----------------------|
| Code Name                                                                      | Total Handled                           | AVG Handle Time | Max Handle Time | Total Connected Time |
| Callback Needed                                                                | 2                                       | 00:00:10        | 00:00:15        | 00:00:20             |
| Level 1 Enquiry                                                                | 4                                       | 00:00:06        | 00:00:11        | 00:00:26             |
| Sale Made                                                                      | 8                                       | 00:00:12        | 00:00:32        | 00:01:37             |
| Support Call                                                                   | 4                                       | 00:00:08        | 00:00:12        | 00:00:32             |
|                                                                                | 18                                      | 00:00:09        | 00:00:32        | 00:02:55             |

## **Configuration Options**

| Report Period  | Select from 11 pre-sets or Custom start date - end date       |
|----------------|---------------------------------------------------------------|
| Start Date     | Select date from drop down Calendar                           |
| End Date       | Select date from drop down Calendar                           |
| In Time Period | Enter Start and End times in hhmm (24 hour) format            |
| For            | Enter the specific Queue for the report – auto completion, or |
|                | leave empty for all Queues                                    |
| Show           | Queues only                                                   |

## **Report Columns**

| Code Name            | The Completion Code that the Agent selected when they completed this call                            |
|----------------------|----------------------------------------------------------------------------------------------------|
| Total Handled        | The total number of calls in this Queue that were completed with this Completion Code                |
| Average Handle Time  | The average time that it takes for an Agent to complete a call that resulted in this Completion Code |
| Maximum Handle Time  | The longest time that it took for an Agent to complete a call resulted in this Completion Code       |
| Total Connected Time | The total time that Agents have spent on calls resulting in this Completion Code                     |

#### **Drill Down Report**

No drill down facility is available for this report.

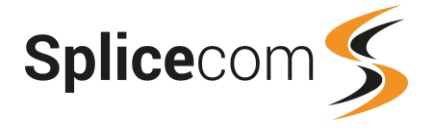

## **Outgoing Completion Codes By Agent**

This report identifies the range and number of outcomes/Completion Codes that have been entered by an individual Agent upon completing outbound calls on behalf of a Department/Queue over a definable time period.

#### Outgoing Completion Codes By Agent For: All Agents

Dates: Today

Time Filter: between '00:00:00' AND '23:59:59'

#### John Smith

| Code Name       | Queue Name | Total Handled | AVG Handle Time | Max Handle Time | Total Connected Time |
|-----------------|------------|---------------|-----------------|-----------------|----------------------|
| Callback Needed | Support    | 1             | 00:00:15        | 00:00:15        | 00:00:15             |
| Level 1 Enquiry | Support    | 2             | 00:00:09        | 00:00:11        | 00:00:18             |
| Sale Made       | Support    | 4             | 00:00:13        | 00:00:19        | 00:00:50             |
| Support Call    | Support    | 2             | 00:00:10        | 00:00:12        | 00:00:20             |
|                 |            | 9             | 00:00:11        | 00:00:19        | 00:01:43             |
|                 |            |               |                 |                 |                      |

### **Configuration Options**

| Report Period  | Select from 11 pre-sets or Custom start date - end date       |
|----------------|---------------------------------------------------------------|
| Start Date     | Select date from drop down Calendar                           |
| End Date       | Select date from drop down Calendar                           |
| In Time Period | Enter Start and End times in hhmm (24 hour) format            |
| For            | Enter the specific Queue for the report – auto completion, or |
|                | leave empty for all Queues                                    |
| Show           | Queues only                                                   |

#### **Report Columns**

| Code Name            | The Completion Code that the Agent selected when they completed this call                            |
|----------------------|----------------------------------------------------------------------------------------------------|
| Queue Name           | The name of the Queue/Department associated with the outbound calls                                  |
| Total Handled        | The total number of calls in this Queue that were completed with this Completion Code                |
| Average Handle Time  | The average time that it takes for an Agent to complete a call that resulted in this Completion Code |
| Maximum Handle Time  | The longest time that it took for an Agent to complete a call resulted in this Completion Code       |
| Total Connected Time | The total time that Agents have spent on calls resulting in this Completion Code                     |

## **Drill Down Report**

No drill down facility is available for this report.

# **Outgoing Completion Codes By Day**

This report shows a daily summary of completion codes used on outbound calls:

| Queue Name     | Agent Name     | Code Name | Total Handled |
|----------------|----------------|-----------|---------------|
| Outbound Sales | Kerry O'Connor | Callback  | 12            |
|                |                |           | 12            |

## **Configuration Options**

| Report Period | Select from 11 pre-sets or Custom start date - end date |
|---------------|---------------------------------------------------------|
| Start Date    | Select date from drop down Calendar                     |

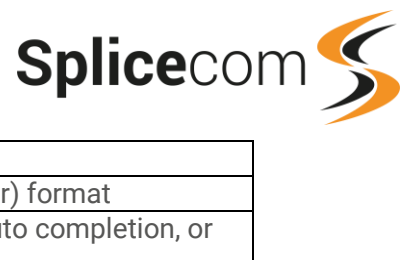

| End Date       | Select date from drop down Calendar                           |
|----------------|---------------------------------------------------------------|
| In Time Period | Enter Start and End times in hhmm (24 hour) format            |
| For            | Enter the specific Queue for the report – auto completion, or |
|                | leave empty for all Queues                                    |
| Show           | Queues only                                                   |

## **Report Columns**

| Queue Name    | The name of the Queue/Department associated with the outbound calls                   |
|---------------|---------------------------------------------------------------------------------------|
| Agent Name    | The name of the Agent that made the call.                                             |
| Code Name     | The Completion Code that the Agent selected when they<br>completed this call          |
| Total Handled | The total number of calls in this Queue that were completed with this Completion Code |

### **Drill Down Report**

No drill down facility is available for this report.

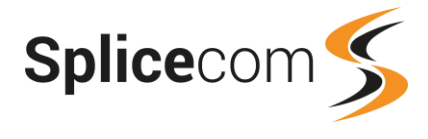

# **Vision Call Centre Wallboard Panels**

If your system is running Vision Call Centre and your Manager account that has been given Manage as Agent and Manage as Queue rights you will be given three additional Panels to choose from when creating a wallboard – Agent Panel, Calls Queuing and Agents in Queue.

|                  | Add M                                           | lew Panel                                                                                                    |                 |
|------------------|-------------------------------------------------|----------------------------------------------------------------------------------------------------|-----------------|
|                  | Select Which Pan                                | el Type You Require:                                                                                                    |                 |
| (c) Durking Call | Björn Broniskev<br>Sigurdsson Kovat             | And Andreas Andreas Andrea | Marcol Sector   |
| 0                | Customer Jim<br>Services Soriggs<br>Messages: 1 |                                                                                                    |                 |
| Queuing Calls    | Luiu Support P<br>Histor<br>To: (2037)          |                                                                                                    |                 |
| Statistic Panel  | BLF Panel                                       | Report Panel                                                                                                    | Web Panel       |
| Ticker           | Aston Moores 2001                               | Bank Bank <th< th=""><th></th></th<>                                                                                                    |                 |
| scroll s         |                                                 |                                                                                                    |                 |
|                  |                                                 |                                                                                                    |                 |
| Ticker Panel     | Agent Panel                                     | Calls Queuing                                                                                                    | Agents in Queue |
|                  | C                                               | ancel                                                                                                    |                 |

## **Agent Panel**

This panel will display real time and historical call data for the Agent selected. This is the same information that is displayed within the Agent Detail pane of the Supervisor Console. Please refer to the Vision Call Centre Supervisor Console User manual for further details.

| 3           |         |               | Agent Detail - Tom Loach |                  |
|-------------|---------|---------------|--------------------------|------------------|
| Tom L       | .oach   | 2008          | Agent Breakdown - Today  | Group Membership |
| Logged In   | At      |               |                          | Tele Sales       |
| 11:25:09 (0 | 0:47:05 | ago)          | On Call 00:01:16         |                  |
| First Call  | L       | ast Call      | Other Calls 00:00:03     |                  |
| 10:07:15    | 1:      | 2:07:39       | Logged In 00:00:00       |                  |
| Call Rate   | Answer  | ed Not Ans.   | Logged Out 00:28:50      |                  |
| 1.27        | 1       | 0 (0)         | Ringing 00:00:17         |                  |
| Current Ca  | ll i    |               | Waiting 11:41:18         |                  |
|             |         |               | In Wrap Up 00:00:30      |                  |
| State       | S       | tate Duration |                          |                  |
| Waiting     | 0       | 0:04:25       |                          |                  |

# **Calls Queuing Panel**

This panel will display a list of calls currently waiting to be answered either for all Queues that the Manager has been given permission to manager or for the selected Queue. This is the same information that is displayed within the Queuing Calls pane of the Supervisor Console. Please refer to the Vision Call Centre Supervisor Console User manual for further details.

| ۲            |             |                        | Queueing Calls - Catalogue Sales |            |          |  |   |
|--------------|-------------|------------------------|----------------------------------|------------|----------|--|---|
| Name         | Number      | For                    | Agent                            | Queue Time | Priority |  | D |
| Highland Ltd | 02085382355 | Catalogue Sales (8001) | 2006                             | 00:00:24   | 0        |  |   |
| Sophie Elton | 2035        | Catalogue Sales (8001) |                                  | 00:00:19   | 0        |  |   |
|              |             |                        |                                  |            |          |  |   |
|              |             |                        |                                  |            |          |  |   |
|              |             |                        |                                  |            |          |  |   |
|              |             |                        |                                  |            |          |  |   |
|              |             |                        |                                  |            |          |  |   |
|              |             |                        |                                  |            |          |  | 1 |

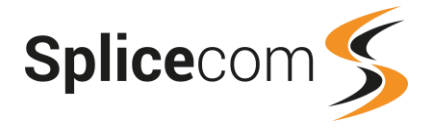

## Agents in Queue

This panel displays a list of the Agents receiving calls for the selected Queue, and displays their current state and call details. This is the same information that is displayed within the Agents pane of the Supervisor Console. Please refer to the Vision Call Centre Supervisor Console User manual for further details.

| Agent List - Catalogue Sales                                                            |          |    |       |   |  |  |  |  |  |  |
|-----------------------------------------------------------------------------------------|----------|----|-------|---|--|--|--|--|--|--|
| Name Extn State State On Call To On Call For Call Rate Last A Login Dur.                | Login Ti |    | Not 🤅 | ) |  |  |  |  |  |  |
| Alice Barker 2006 Waiting 00:00:23 0.08 136:39:56 141:36:50                             | 12:57:29 | 11 | 2 (6) | - |  |  |  |  |  |  |
| Jax Govind 2003 Waiting 00:00:13 0.00 330:08:49 151:44:31                               | 02:49:48 | 0  | 8 (8) |   |  |  |  |  |  |  |
| Josh Carew 2033 Other Calls 00:00:36 0.00 137:36:13 00:05:59                            | 10:28:20 | 0  | 0 (0) |   |  |  |  |  |  |  |
| Marie Smith 2032 Logged Out 331:17:33 0.00 N/A                                          | 15:15:25 | 0  | 0 (0) |   |  |  |  |  |  |  |
| Sally James 2004 Blacklisted 00:03:48 0.00 329:59:50 151:44:31                          | 02:49:48 | 0  | 7 (7) |   |  |  |  |  |  |  |
| Sophie Elton 2035 On Call 00:00:20 Highland Ltd Catalogue Sales 20.99 00:03:43 00:05:43 | 10:28:36 | 2  | 0 (0) |   |  |  |  |  |  |  |

If required the panel can be configured to hide any Agents that are not logged in, by selecting the Hide Logged Out Agents field as show in this graphic.

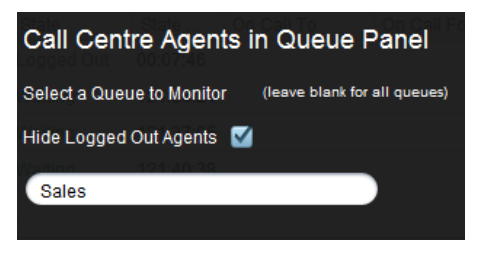

The standard wallboard panels will provide the ability to display additional data relating to Agents and Queues as follows.

## **Statistic Panel**

When you create a Statistic Panel you will be given three Panel Type groups to choose from.

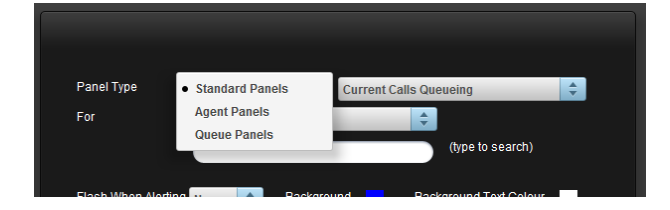

#### **Standard Panels**

This option will provide the panels available with standard Vision as described in the Wallboards section from page 81.

#### Agent Panels

This option provides the ability to create panels displaying data for a specific agent, such as whether he/she is logged in, call rate, on call to, etc. Please note that the Agent Logged In panel will update every 10 seconds.

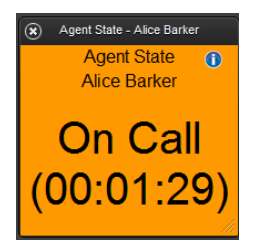

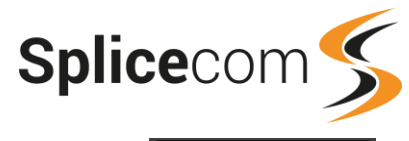

#### **Queue Panels**

This option provides the ability to create panels displaying statistic for a specific queue, such as number of calls in, number of calls answered, calls answered within a SLA, etc. If the Answered Within SLA, Answered Outside SLA, Handled Inside SLA and Handled Outside SLA panels are chosen a list box will appear to enable you to select the SLA required.

Calls Queuing - Catalogue Sales Calls Queuing Catalogue Sales **2** 

Some panels will be able to display data for a Reporting Group. To set up these groups, please refer to the Reporting Groups section from page 23 for further details.

## **Report Panel**

When creating a Report Panel, you will also be able to select one of the Call Centre Reports as described in the Vision Call Centre Reports section from page 96.

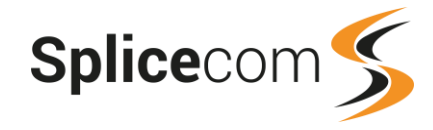

# Index

Abandoned Calls Detail report, 42 Abandoned Calls Overview report, 40 Abandoned Calls report, 120 Abandoned Summary report, 122 Account Codes, 29, 30 Administrator, 1 Agent, 3 Agent Activity report, 116 Agent Availability Report By Day report, 124 Agent Availability Report By Month report, 128 Agent Availability Report By Week report, 127 Agent Call Activity report, 111 Agent Call Efficiency report, 113 Agent Group Performance report, 117 Agent Not Available Time report, 116 Agent Panel, 144 Agent Panels, 145 Agent Portal, 5 Agent Queue Activity report, 118 Agent Queue Activity Summary report, 119 Agent Utilisation report, 114 Agent Utilisation Summary report, 115 Agents in Queue panel, 145 alarms. 81 Allow Global Reporting, 25 Auto Agent Login, 3 Auto Attendant Calls Breakdown report, 69 AutoAttendant wallboard panel. 88 blacklisting, 4 **BLF** Panel. 88 Call Alarms, 81 call centre, 95 reports, 96 wallboards, 144 call data. 1 call deletion, 1 call logs, 7 call status, 14 Calls In Today. 8 Calls Out Today, 10 Search Calls, 12 Status & History, 7 Call Performance reports, 22 Call Queue Completion Codes Per Agent By Queue report, 97 call recording accessing call recordings, 14 delete a call, 17 delete a recording, 17 deletion history, 17 download a recording, 15 forward a recording to an email account, 15 Recording Access Log, 15 call status, 14 Caller Line Identification, 3 Calls Abandoned In Auto Attendant report, 70

Calls In Today, 8 call log details, 9 Calls Out Today, 10 call log details, 11 Calls Queuing Pane, 144 Calls To Voicemail report, 123 Capacity Planning reports, 21 CLI, 3 Completion Codes, 4 Configure Managers right, 1 Contact Report, 71 Contact Response report, 129 Contacts. 3 Cost Analysis reports, 21 Cost Report Filtered By Cost Centre report, 35 delete a call, 17 delete a call recording, 17 Deletion History, 17 Departments, 2 download a recording, 15 Extended Wrap Up Time, 4 First and Last Calls report, 38 forward a recording to an email account, 15 Forwarded Calls Cost By User report, 34 Frequently Called Destinations report, 31 Global Reporting Groups, 24 Group Activity By Queue report, 110 Group Activity report, 109 Groups, 2 Incoming Call Breakdown by Day report, 53 Incoming Call Breakdown By Day With SLA report, 135 Incoming Call Breakdown by Department report, 52 Incoming Call Breakdown by Hour report, 50 Incoming Call Breakdown By Hour With SLA report, 133 Incoming Call Breakdown by Month report, 56 Incoming Call Breakdown By Month With SLA report, 139 Incoming Call Breakdown by Week report, 55 Incoming Call Breakdown By Week With SLA report, 137 Incoming Call Response Concise report, 47 Incoming Call Response report, 45 Incoming Call Summary report, 61 Incoming Calls Breakdown by DDI report, 59 Incoming Calls Breakdown by User report, 58 Incoming Response SLA report, 131 Itemised Cost Report, 29 manager account, 1 Managers, 6 Mobility, 6 Most Expensive Calls report, 33 My Reports, 79 Navigate Pro, 5

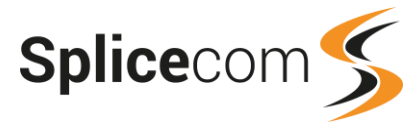

Not Available Codes, 4 Outgoing Call Breakdown by Day report, 73 Outgoing Call Breakdown by Hour report, 74 Outgoing Call Breakdown report, 26 Outgoing Completion Codes By Agent report, 142 Outgoing Completion Codes By Day report, 142 Outgoing Completion Codes By Queue report, 141 Overview by Talk Time report, 62 Overview by User Concise report, 68 Overview by User report, 64 permissions, 1 Queue Activity report, 101 Queue Activity Summary report, 103 Queue Activity Trend report, 104 Queue Call Progress report, 106 Queue Completion Codes By Queue report, 98 Queue Completion Codes Per Agent By Code report, 99 Queue Completion Codes Per DDI By Code report, 99 Queue Panels, 146 Queue Summary by Agent report, 102 Queue Traffic report, 105 Queue Traffic Summary report, 106 Queues, 3 Quick Reports, 80 Recording Access Log, 15 Report Panel, 90, 146 Reporting Groups, 23 Global groups, 24 Owned by, 24 ownership, 24 Reports, 21, 96 Abandoned Calls Detail, 42 Abandoned Calls Overview, 40 Allow Global reporting, 25 Auto Attendant Calls Breakdown, 69 call centre reports, 96 Call Performance reports, 22 Calls Abandoned In Auto Attendant, 70 Capacity Planning reports, 21 Contact Report, 71 Cost Analysis reports, 21 Cost Report Filtered By Cost Centre, 35 First and Last Calls, 38 Forwarded Calls Cost By User, 34 Frequently Called Destinations, 31 Incoming Call Breakdown, 52 Incoming Call Breakdown by Day, 53 Incoming Call Breakdown by Hour, 50 Incoming Call Breakdown by Month, 56 Incoming Call Breakdown by Week, 55 Incoming Call Response, 45 Incoming Call Response Concise, 47 Incoming Call Summary, 61 Incoming Calls Breakdown by DDI, 59 Incoming Calls Breakdown by User, 58 Itemised Cost Report, 29 Most Expensive Calls, 33

My Reports, 79 Outgoing Call Breakdown, 26 Outgoing Call Breakdown by Day, 73 Outgoing Call Breakdown by Hour, 74 Overview by Talk Time, 62 Overview by User, 64 Overview by User Concise, 68 Quick Reports, 80 Reporting Groups, 23 Scheduled Reports, 77 Top Outgoing Call Users by Cost, 28 Total Cost by Account Code, 30 Transferred Calls by Cost, 37 Trunk to Trunk, 38 wallboard panels, 87 Scheduled Reports, 77 Search Calls, 12 Service Level Agreement, 4 Service Levels Per Queue report, 108 SLA. 4 Statistic Panel, 84, 145 Status & History, 7 Supervisor Console, 4 Ticker Panel, 91 Top Outgoing Call Users by Cost report, 28 Total Cost by Account Code Report, 30 Transferred Calls by Cost report, 37 Trunk to Trunk report, 38 User. 2 Vision Call Centre, 1 Vision Portal, 6 call logs, 7 Managers, 6 Reports, 21 Wallboards, 81 Wallboards, 81, 144 Add icon, 82 Agent in Queue panel, 145 Agent Panel, 144 Agent Panels, 145 AutoAttendant panel, 88 **BLF** information, 90 **BLF Panel**, 88 BLF status, 89 call centre, 144 Calls Queuing Pane, 144 copy a wallboard, 93 delete a panel, 84 delete a wallboard, 93 edit a panel, 83 edit a wallboard, 92 licensing, 81 lock a wallboard, 84 ownership, 92 Padlock icon, 82 panel reports, 87 Queue Panels, 146 Report Panel, 90, 146 reset time, 93

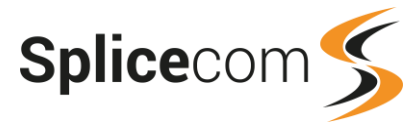

Statistic Panel, 84, 145 Ticker Panel, 91 Toggle Borders icon, 82 view a wallboard, 94 Web Panel, 91 Web Panel, 91 Web Partner, 5, 6 Mobility, 6 Wrap Up Time, 2

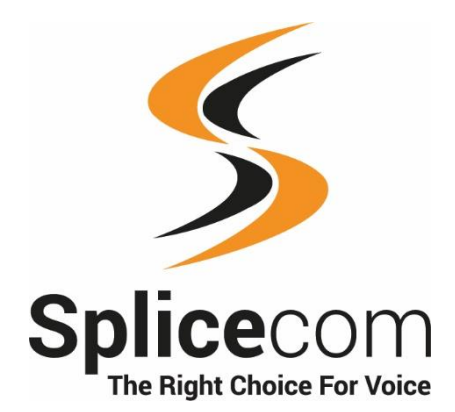

The Hall Business Centre, Berry Lane, Chorleywood, Herts, WD3 5EX tel: 01923 287700 fax: 01923 287722 email: info@splicecom.com website: www.splicecom.com